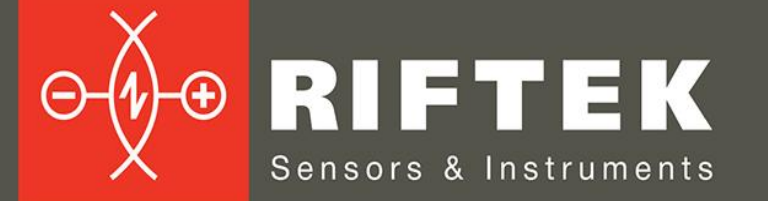

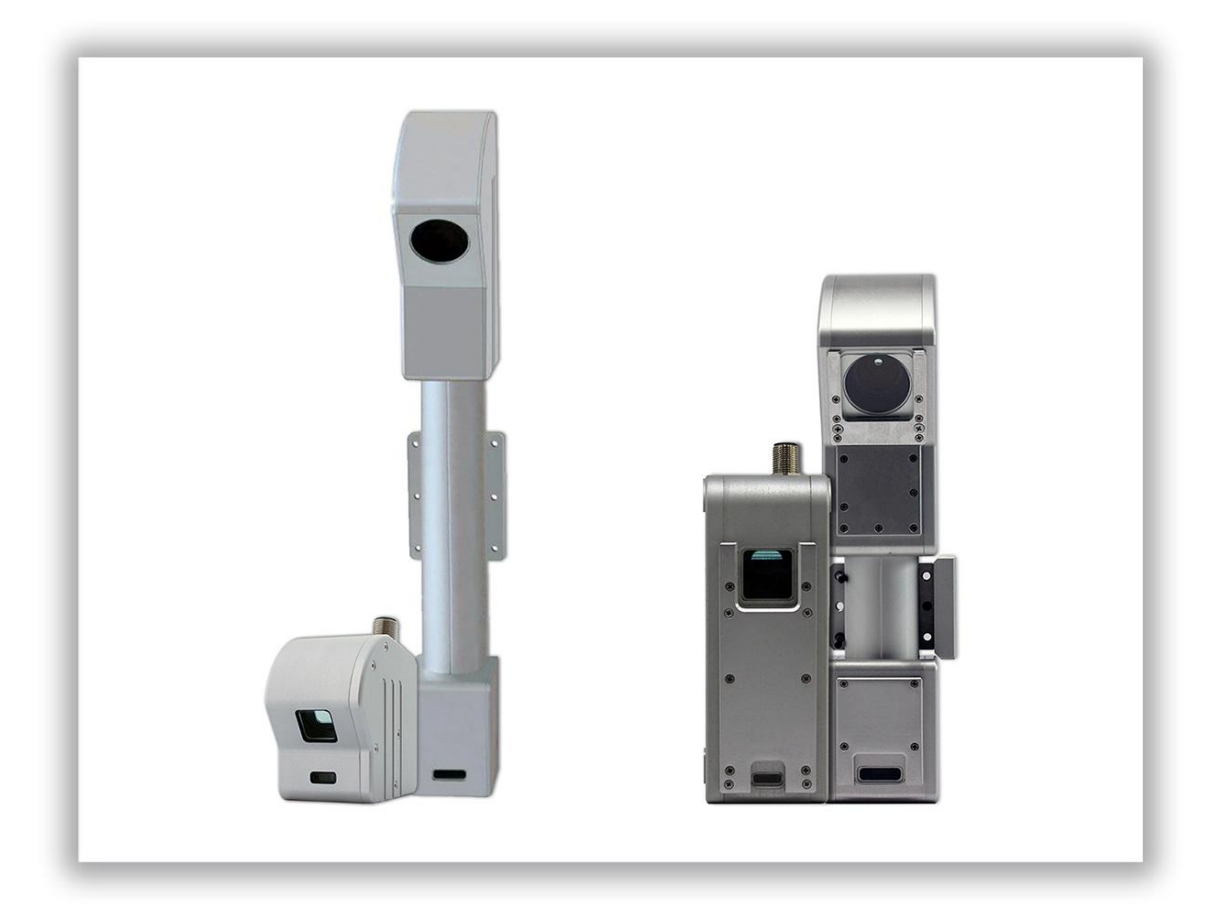

# ЛАЗЕРНЫЕ СКАНЕРЫ

# Серия РФ627, Серия РФ627Smart

# Руководство по эксплуатации

Логойский тракт, 22, г. Минск 220090, Республика Беларусь тел/факс: +375 17 357 36 57 info@riftek.com www.riftek.com

# Содержание

| 1. Меры предосторожности                                            | 5    |
|---------------------------------------------------------------------|------|
| 2. Европейское соответствие                                         | 5    |
| 3. Лазерная безопасность                                            | 5    |
| 4. Назначение                                                       | 5    |
| 5. Устройство и принцип работы                                      | 5    |
| 6. Варианты исполнения, режимы работы и опции                       | 6    |
| 7. Основные технические данные                                      | 7    |
| 7.1. Общие технические характеристики                               | 7    |
| 7.2. Рабочие диапазоны и габаритные размеры                         | 8    |
| 8. Пример обозначения при заказе                                    | 10   |
| 9. Общие требования к установке                                     | 11   |
| 10. Подключение                                                     | 11   |
| 10.1. Назначение контактов разъемов                                 | . 11 |
| 10.2. Кабели                                                        | . 12 |
| 10.3. Кнопка и индикация                                            | . 13 |
| 11. Ethernet-интерфейс и пользовательское ПО                        | 13   |
| 12. Настройка сети и включение                                      | 13   |
| 12.1. Настройка сети                                                | . 13 |
| 12.2. Первое включение                                              | . 14 |
| 13. WEB-интерфейс                                                   | 15   |
| 14. Поиск сканера в сети и подключение                              | 18   |
| 15. Область отображения результатов работы                          | 18   |
| 15.1. Элементы управления                                           | . 18 |
| 15.2. Режимы отображения                                            | . 19 |
| 15.2.1. Режим Profile                                               | . 19 |
| 15.2.2. Режим Video                                                 | . 20 |
| 16. Процедура настройки параметров                                  | 20   |
| 17. Вкладка Network. Настройка сетевых параметров                   | 21   |
| 18. Вкладка General. Настройка общих параметров                     | 22   |
| 18.1. Настройка параметров CMOS-сенсора                             | . 23 |
| 18.2. Настройка параметров лазера                                   | . 24 |
| 18.3. Настройка качества изображения                                | . 24 |
| 18.3.1. Настройка времени экспозиции и мощности лазера              | . 25 |
| 18.3.2. Режим нескольких экспозиций и режим EDR                     | . 25 |
| 18.3.3. Режим удаления фонового излучения от посторонних источников | . 26 |
| 18.4. Настройка режима ROI                                          | . 27 |
| 18.5. Управление потоком данных                                     | . 29 |
| 19. Вкладка Processing. Настройки параметров выделения профиля      | 30   |
| 19.1. Pre Processing. Настройки параметров выделения профилей       | . 30 |
| 19.1.1. Параметр Peak selection mode                                | . 31 |
| 19.2. Post Processing. Фильтрация                                   | . 33 |
| 20. Вкладка Triggering. Настройка режимов запуска измерений         | 34   |
| 20.1. Временной цикл работы сканера                                 | . 35 |
| 20.2. Структурная схема синхронизации                               | . 36 |
| 20.3. Выбор источника событий синхронизации                         | . 37 |
| 20.4. Настройка синхронизации по внешнему триггеру                  | . 37 |
| 20.4.1. Настройка параметров входов                                 | . 38 |
| 20.4.2. Настройка счетчика энкодера                                 | . 38 |
| 20.4.3. Примеры настроек                                            | . 39 |
| 20.5. Настройка выходов                                             | . 40 |
| 21. Вкладка Triggering. Настройка синхронизации нескольких сканеров | 41   |
| 21.1. Синхронные измерения                                          | . 41 |
| 21.2. Асинхронные измерения                                         | . 41 |
| 22. Вкладка Dump. Параметры накопленных профилей                    | 42   |
|                                                                     |      |

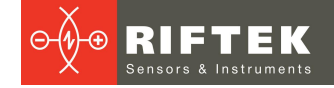

| 22.1. Раздел Dump control. Построение 3D моделей                                                                                                    | 43                                                               |
|----------------------------------------------------------------------------------------------------|------------------------------------------------------------------|
| 22.2. Раздел 3D view. Параметры отображения 3D модели                                                                                                    | 43                                                               |
| 22.3. Раздел Download. Скачивание профилей                                                                                                    | 44                                                               |
| 22.4. Операции с профилями                                                                                                    | 44                                                               |
| 22.4.1. Накопление профилеи во внутреннеи памяти сканера                                                                                                    | 44                                                               |
|                                                                                                    | 44                                                               |
| 22.4.3. Экспорт накопленных профилеи                                                                                                    | 45                                                               |
| 23. BKJIAJKA System                                                                                                    | 40                                                               |
| 23.1. Paszez Undete                                                                                                    | 40                                                               |
|                                                                                                    | 47                                                               |
| 23.2.1. Обновление и сохранение внутреннего по                                                                                                    | 41<br>10                                                         |
| 23.2.2. Обновление калиоровочной таблицы                                                                                                    | 40<br>10                                                         |
|                                                                                                    | 40                                                               |
| 23.4. Pagen Logs                                                                                                    | วา                                                               |
| 24. DKJIddka Silidit                                                                                                    |                                                                  |
| 24.1. OUNCED STITUT-UNOROB // Hapametpob                                                                                                    | 55                                                               |
| 24.1.1. Вкладка Sinait DiockS                                                                                                    | 04                                                               |
| 24.1.2. DKJADKA DIOCK Settings                                                                                                    | 54                                                               |
|                                                                                                    | 55                                                               |
| 24.2. Создание Sman-функции                                                                                                    | 50                                                               |
|                                                                                                    | 50                                                               |
|                                                                                                    | . 57                                                             |
| 24.2.1.2. Газойение каждого фрагмента на набор аппроксимирующих отрезков и дуг                                                                                                    | 58                                                               |
| 24.2.1.2.1. Аппроксимация отрезками                                                                                                    | 50<br>59                                                         |
|                                                                                                    | 00                                                               |
| 24.2.1.3. Эточнение анпроконмирующих отрезков и точек их пересечения                                                                                                    | . 01                                                             |
| 24.2.2. Otali 2. Hocipoenie i pawa                                                                                                    | 01                                                               |
| 24.2.2.1. Областв отображения результатов                                                                                                    | 02                                                               |
| 24.2.2. Пример построения графа                                                                                                    | 6/                                                               |
| 24.2.0. Rak 510 padotae1                                                                                                    | 04                                                               |
| 24.2.4. Сохрансние и загрузка отпат-функции                                                                                                    | 66                                                               |
| 24.3.1 Типы данных                                                                                                    | 66                                                               |
| 24.3.7. Разделы                                                                                                    | 00                                                               |
| 24.3.2.1 Раздел "Feature detectors"                                                                                                    | 07                                                               |
| 24.0.2.1. Газдел Генцие detectors                                                                                                    | 73                                                               |
| 24.3.2.3 Раздел "Complex shapes"                                                                                                    | 77                                                               |
| 24.3.2.4 Раздел "Math functions"                                                                                                    | 80                                                               |
| 24.3.2.5 Раздел "Converters"                                                                                                    | 83                                                               |
| 24.3.2.6 Раздел "Control"                                                                                                    | 86                                                               |
| 24.3.2.7 Раздел "Input and output"                                                                                                    | 86                                                               |
| 25 Обслуживание при эксплуатации                                                                                                    | . 91                                                             |
| 26 Возможные неисправности и способы их устранения                                                                                                    |                                                                  |
| 27 Приложение 1 Режим Recovery                                                                                                    |                                                                  |
|                                                                                                    |                                                                  |
| 28 Приложение 2 Редактирование битых пикселей                                                                                                    |                                                                  |
| 28. Приложение 2. Редактирование битых пикселей                                                                                                    | 95                                                               |
| <ul> <li>28. Приложение 2. Редактирование битых пикселей</li></ul>                                                                                                    | 95<br>95                                                         |
| <ul> <li>28. Приложение 2. Редактирование битых пикселей</li></ul>                                                                                                    | 95<br>95<br>.97                                                  |
| <ol> <li>Приложение 2. Редактирование битых пикселей</li></ol>                                                                                                    | 95<br>95<br>97<br>98                                             |
| <ol> <li>Приложение 2. Редактирование битых пикселей</li></ol>                                                                                                    | 95<br>95<br>97<br>98<br>99                                       |
| <ul> <li>28. Приложение 2. Редактирование битых пикселей</li></ul>                                                                                                    | 95<br>95<br>97<br>98<br>99<br>99                                 |
| <ul> <li>28. Приложение 2. Редактирование битых пикселей</li></ul>                                                                                                    | 95<br>97<br>98<br>99<br>99<br>99<br>99                           |
| <ul> <li>28. Приложение 2. Редактирование битых пикселей</li></ul>                                                                                                    | 95<br>95<br>97<br>98<br>99<br>99<br>99<br>99<br>99               |
| <ul> <li>28. Приложение 2. Редактирование битых пикселей</li></ul>                                                                                                    | 95<br>95<br>97<br>98<br>99<br>99<br>99<br>99<br>99<br>99<br>99   |
| <ul> <li>28. Приложение 2. Редактирование битых пикселей</li></ul>                                                                                                    | 95<br>95<br>97<br>98<br>99<br>99<br>99<br>99<br>99<br>100<br>100 |
| <ol> <li>Приложение 2. Редактирование битых пикселей.</li> <li>Приложение 3. Габаритные и установочные размеры сканеров с опциями.</li> <li>29.1. Пример сканера со сменными защитными окнами, опция EW</li></ol> | 95<br>95<br>97<br>99<br>99<br>99<br>99<br>99<br>99<br>100<br>100 |

| 31. Приложение 5. Протокол HND1, версия 1.0                          | 101 |
|----------------------------------------------------------------------|-----|
| 31.1. Интерфейс Ethernet - канальный уровень                         | 101 |
| 31.2. Описание команд HND1                                           | 101 |
| 31.2.1. Получение версии протокола                                   | 101 |
| 31.2.2. Установка интенсивности излучения лазера                     | 101 |
| 31.2.3. Установка времени экспонирования кадра сенсором              | 102 |
| 31.2.4. Включение лазера                                             | 102 |
| 31.2.5. Выключение лазера                                            | 103 |
| 31.2.6. Установка области интереса (ROI)                             | 103 |
| 31.2.7. Получение статуса устройства                                 | 103 |
| 31.2.8. Установка типа шаблона для поиска шва                        | 105 |
| 31.2.9. Получение версии прошивки сканера                            | 105 |
| 31.2.10. Получение температуры сканера                               | 105 |
| 31.2.11. Запустить поток результатов измерений                       | 106 |
| 31.2.12. Остановить поток результатов измерений                      | 107 |
| 32. Приложение 6. Смарт-блок "template detector" и редактор шаблонов |     |
| 32.1. Назначение и общая информация                                  | 108 |
| 32.2. Структура шаблона и принцип поиска шаблона в профиле           | 108 |
| 32.3. Редактор пользовательских шаблонов                             | 109 |
| 32.3.1. Описание элементов интерфейса                                | 109 |
| 32.3.1.1. Область отображения и настройки параметров шаблона         | 110 |
| 32.3.1.2. Область управляющих элементов                              | 110 |
| 32.3.1.3. Область визуализации шаблона и его ограничений             | 111 |
| 32.3.2. Порядок работы с редактором шаблонов                         | 112 |
| 32.3.2.1. Создание элементов шаблона                                 | 112 |
| 32.3.2.1.1. Создание элементов шаблона пользователем                 | 112 |
| 32.3.2.1.2. Автоматическое создание элементов шаблона                | 113 |
| 32.3.2.2. Создание ограничений для учета формы шаблона               | 113 |
| 32.3.2.2.1. Собственные ограничения                                  | 113 |
| 32.3.2.2.2. Относительные ограничения                                | 114 |
| 32.3.2.3. Добавление ограничений в шаблон                            | 115 |
| 32.3.2.4. Создание и настройка вариантов шаблона                     | 117 |
| 32.3.3. Пример создания шаблона                                      | 118 |
| 33. Приложение 7. Смарт-блок "C-script"                              |     |
| 33.1. Назначение и общая информация                                  | 125 |
| 33.2. Поддерживаемые типы данных                                     | 126 |
| 33.3. Поддерживаемые методы                                          | 127 |
| 33.3.1. Базовые методы                                               | 127 |
| 33.3.2. Специальные методы                                           | 127 |
| 33.4. Примеры скриптов                                               | 128 |
| 34. Гарантийное обслуживание и ремонт                                |     |
| 35. Техническая поддержка                                            |     |
| 36. Изменения                                                        | 129 |

# 1. Меры предосторожности

- Используйте напряжение питания и интерфейсы, указанные в спецификации на сканер.
- При подсоединении/отсоединении кабелей питание сканера должно быть отключено.
- Не используйте сканеры вблизи мощных источников света.
- Для получения стабильных результатов после включения питания необходимо выдержать порядка 20 минут для равномерного прогрева сканера.
- Сканеры должны быть заземлены.

# 2. Европейское соответствие

Сканеры разработаны для использования в промышленности и соответствуют следующим Директивам:

- Directive 2014/30/EU (Электромагнитная совместимость).
- Directive 2011/65/EU, "RoHS" category 9 (Ограничение использования опасных и вредных веществ в электрооборудовании и электронном оборудовании).

# 3. Лазерная безопасность

Сканеры соответствуют классу лазерной безопасности 2М по IEC/EN 60825-1:2014. В сканерах установлен полупроводниковый лазер с длиной волны 660 нм или 405 нм или 450 нм или 808 нм. Максимальная выходная мощность лазера 10 мВт. На корпусе датчиков размещена предупреждающая этикетка:

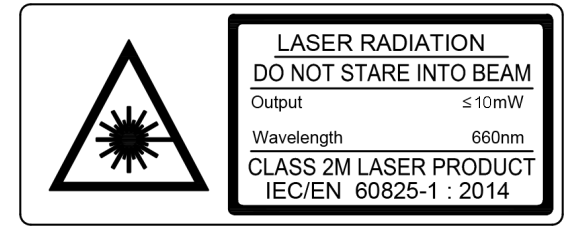

При работе со сканером необходимо соблюдать следующие меры безопасности:

- не направляйте лазерный луч на людей;
- не разбирайте сканер;
- не смотрите в лазерный луч.

# 4. Назначение

Лазерные сканеры предназначены для бесконтактного измерения и контроля профиля поверхности, положения, перемещения, размеров, распознавания технологических объектов, построения 3D моделей.

# 5. Устройство и принцип работы

В основу работы сканера положен принцип оптической триангуляции, см. пояснение на рисунке ниже.

Излучение полупроводникового лазера формируется в виде линии и проецируется на объект. Рассеянное на объекте излучение объективом собирается на двумерной СМОS-матрице. Полученное изображение контура объекта анализируется FPGA и сигнальным процессором, который рассчитывает расстояние до объекта (координата Z) для каждой из множества точек вдоль лазерной линии на объекте (координата X). Сканеры характеризуются следующими параметрами:

- smrZ начало рабочего диапазона по координате Z;
- MR рабочий диапазон по координате Z;
- emrZ дальность по Z конца рабочего диапазона;
- Xsmr рабочий диапазон по координате X в начале рабочего диапазона по Z;

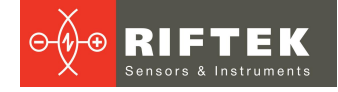

• Xemr – рабочий диапазон по координате X в конце рабочего диапазона по Z.

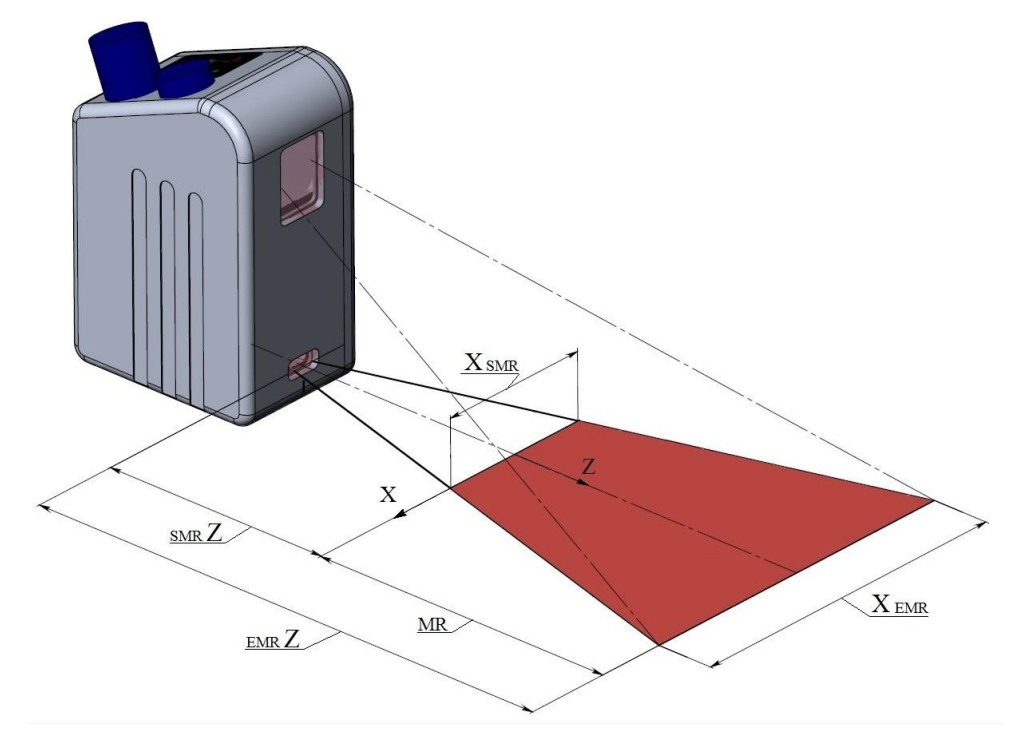

## 6. Варианты исполнения, режимы работы и опции

Сканеры доступны в следующих вариантах длины волны лазера:

- на базе красного лазера 660 нм;
- на базе синих лазеров (версия BLUE) 405 нм или 450 нм;
- на базе инфракрасного лазера (версия IR) 808 нм.

Использование различных лазеров обусловлено широким спектром задач сканирования поверхностей. Например, использование синих лазеров вместо традиционных красных существенно расширяет возможности сканеров, в частности, при контроле высокотемпературных объектов, а также органических материалов.

Использование в одной измерительной системе сканеров с различной длиной волны лазера позволяет избежать взаимного влияния сканеров друг на друга и существенно упрощает построение системы. Пример реализации системы: <u>https://youtu.be/9evAlXqrPas</u>

Сканеры могут оснащаться встроенным нагревателем для работы в условиях низких температур. Сканеры могут быть оборудованы системой воздушного (водяного) охлаждения и системой обдува окон.

Возможны два режима работы сканеров в полном рабочем диапазоне: с рабочими частотами не менее 484 Гц (профилей/секунду) и не менее 938 Гц (**DS** режим).

Сканеры поддерживают функцию **ROI**, которая позволяет увеличить быстродействие сканера в ограниченном рабочем диапазоне до 5096 Гц и до 6800 Гц в **DS** режиме.

Версия сканера **Smart** (РФ627Smart) предоставляет возможность проведения измерения геометрических параметров профиля изделий в реальном времени непосредственно в сканере без подключения внешнего компьютера. Анализ, расчеты, измерения, контроль допусков выполняются по алгоритму, созданному пользователем. Для построения алгоритма предлагается простой и наглядный инструмент - граф вычислений. Граф формируется из библиотеки готовых блоков. Различные комбинации блоков и связей между ними позволяют создавать практически неограниченное количество измерения функций и обрабатывать профили любой сложности. Результаты измерений могут быть переданы по различным протоколам (Ethernet/IP, Modbus TCP, UDP), а также на логические выходы сканера для управления исполнительными механизмами и сигнализации годности изделия.

**ПРИМЕЧАНИЕ:** приобретая сканер РФ627, вы получаете возможность использования всех функций сканера РФ627Smart в течение 100 часов. После окончания этого времени функции передачи и приема результатов измерений к/от внешних устройств будут недоступны. Пробный период может быть продлен по отдельному запросу. Для использования всех функций сканера РФ627Smart неограниченное время необходимо приобрести лицензию (возможно лицензирование отдельных функций). Порядок лицензирования описан в пар. 23.3. "Раздел Licenses".

## 7. Основные технические данные

### 7.1. Общие технические характеристики

| Быстродействие, точность, разрешение                                                                                                    |                                                                          |  |  |
|----------------------------------------------------------------------------------------------------|--------------------------------------------------------------------------|--|--|
| Быстродействие (для полного рабочего                                                                                                    | 485 профилей/с в стандартном режиме                                      |  |  |
| диапазона), не менее                                                                                                    | 921 профилей/с в режиме DS                                               |  |  |
| Максимальное быстродействие (режим ROI)                                                                                                   | 4884 профилей/с<br>6379 профилей/с в режиме DS                           |  |  |
| Линейность (погрешность), Z ось                                                                                                    | ±0,05% от диапазона (стандартный режим)<br>±0,1% от диапазона (режим DS) |  |  |
| Линейность (погрешность), Хось                                                                                                    | ±0,2% от диапазона                                                       |  |  |
| Разрешение, Z ось                                                                                                    | 0,01% от диапазона (стандартный режим)<br>0,02% от диапазона (режим DS)  |  |  |
| Разрешение, Хось                                                                                                    | 648 или 1296 точек (программируемое значение)                            |  |  |
|                                                                                                    | Лазер                                                                    |  |  |
| 660 нм или 40<br>Class 2M                                                                                                    | 05 нм или 450 нм или 808 нм<br>по IEC/EN 60825-1:2014                    |  |  |
|                                                                                                    | Интерфейс                                                                |  |  |
| Основной                                                                                                    | Ethernet / 1000 Мбит/с                                                   |  |  |
| Входы синхронизации                                                                                                    | RS422, 3 канала                                                          |  |  |
| Вход аппаратного вкл/выкл лазера 1                                                                                                    |                                                                          |  |  |
| ыходы RS422, 1 канал                                                                                                    |                                                                          |  |  |
| Напряжение питания                                                                                                    | 930 В или 1236 В для сканеров с синим лазером                            |  |  |
| Потребляемая мощность, не более                                                                                                    | 6 Вт (без нагревателя)                                                   |  |  |
| Устойчивост                                                                                                    | ъ к внешним воздействиям                                                 |  |  |
| Класс защиты                                                                                                    | IP67                                                                     |  |  |
| Уровень вибраций                                                                                                    | 20 г / 10…1000 Гц, 6 часов для каждой из XYZ осей                        |  |  |
| Ударные нагрузки                                                                                                    | 30 g / 6 мс                                                              |  |  |
| -20+40°С или<br>-40+40°С для сканеров со встроенным нагревателе<br>-40+120°С для сканеров со встроенным нагревател<br>системой охлаждения |                                                                          |  |  |
| Температура хранения                                                                                                    | -20+70°C                                                                 |  |  |
| Относительная влажность                                                                                                    | 5-95% (без конденсации)                                                  |  |  |
| Материал корпуса / окон                                                                                                    | алюминий / стекло                                                        |  |  |

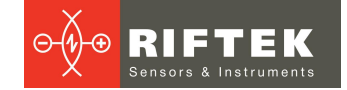

| Диапазон          | MR, мм | smrZ, мм | emrZ, мм | Xsmr, мм | Xemr, мм | Раз       | меры     | Вес, кг |
|-------------------|--------|----------|----------|----------|----------|-----------|----------|---------|
| 25/10-8/11        | 10     | 25       | 35       | 8        | 11       | Рис       | унок 1   | 0,37    |
| 65/25-20/22       | 25     | 65       | 90       | 20       | 22       |           |          |         |
| 75/50-30/41       | 50     | 75       | 125      | 30       | 41       |           |          |         |
| 70/100-48/82      | 100    | 70       | 170      | 48       | 82       | Рисунок 2 |          |         |
| 70/150-58/122     | 150    | 70       | 220      | 58       | 122      |           |          | 0,6     |
| 95/150-53/106     | 150    | 95       | 245      | 53       | 106      |           |          |         |
| 82/200-60/150     | 200    | 82       | 282      | 60       | 150      |           |          |         |
| 90/250-65/180     | 250    | 90       | 340      | 65       | 180      | 1         |          |         |
| 180/250-170/278   | 250    | 180      | 430      | 170      | 278      |           | L=326 мм | 2       |
| 190/300-160/300   | 300    | 190      | 490      | 160      | 300      |           | L=283 мм | 1,9     |
| 220/300-203/330   | 300    | 220      | 520      | 203      | 330      |           | L=374 мм | 2,1     |
| 260/400-210/400   | 400    | 260      | 660      | 210      | 400      |           | L=350 мм | 2,2     |
| 325/500-268/500   | 500    | 325      | 825      | 268      | 500      |           | L=415 мм | 2,3     |
| 400/600-320/600   | 600    | 400      | 1000     | 320      | 600      | Рисунок 3 | L=490 мм | 2,4     |
| 475/700-374/700   | 700    | 475      | 1175     | 374      | 700      | -         | L=558 мм | 2,5     |
| 545/800-425/800   | 800    | 545      | 1345     | 425      | 800      |           | L=627 мм | 2,6     |
| 615/900-480/900   | 900    | 615      | 1515     | 480      | 900      |           | L=696 мм | 2,7     |
| 690/1000-535/1000 | 1000   | 690      | 1690     | 535      | 1000     |           | L=765 мм | 2,8     |
| 620/1165-430/1010 | 1165   | 620      | 1785     | 430      | 1010     |           | L=554 мм | 2,5     |

## 7.2. Рабочие диапазоны и габаритные размеры

Подробную CAD-документацию (2D и 3D) можно найти здесь: https://riftek.com/upload/iblock/0ba/2D CAD.rar

htthttps://riftek.com/upload/iblock/c80/RF627 3D.zip

Корпус датчика выполнен из анодированного алюминия. На передней панели корпуса расположены два окна: одно – выходное, другое – для приема излучения, отраженного от контролируемого объекта. Габаритные и установочные размеры датчиков показаны на рисунках ниже. Для установки в оборудование корпус датчика содержит крепежные отверстия. Датчики, показанные на рисунке 3, снабжены переставляемой опорой, позволяющей реализовать три варианта крепления сканера.

На корпусе датчика установлены два разъема, кнопка **Reset** и светодиодные индикаторы.

Лазерные сканеры

9

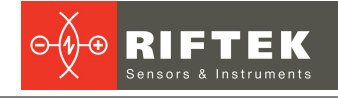

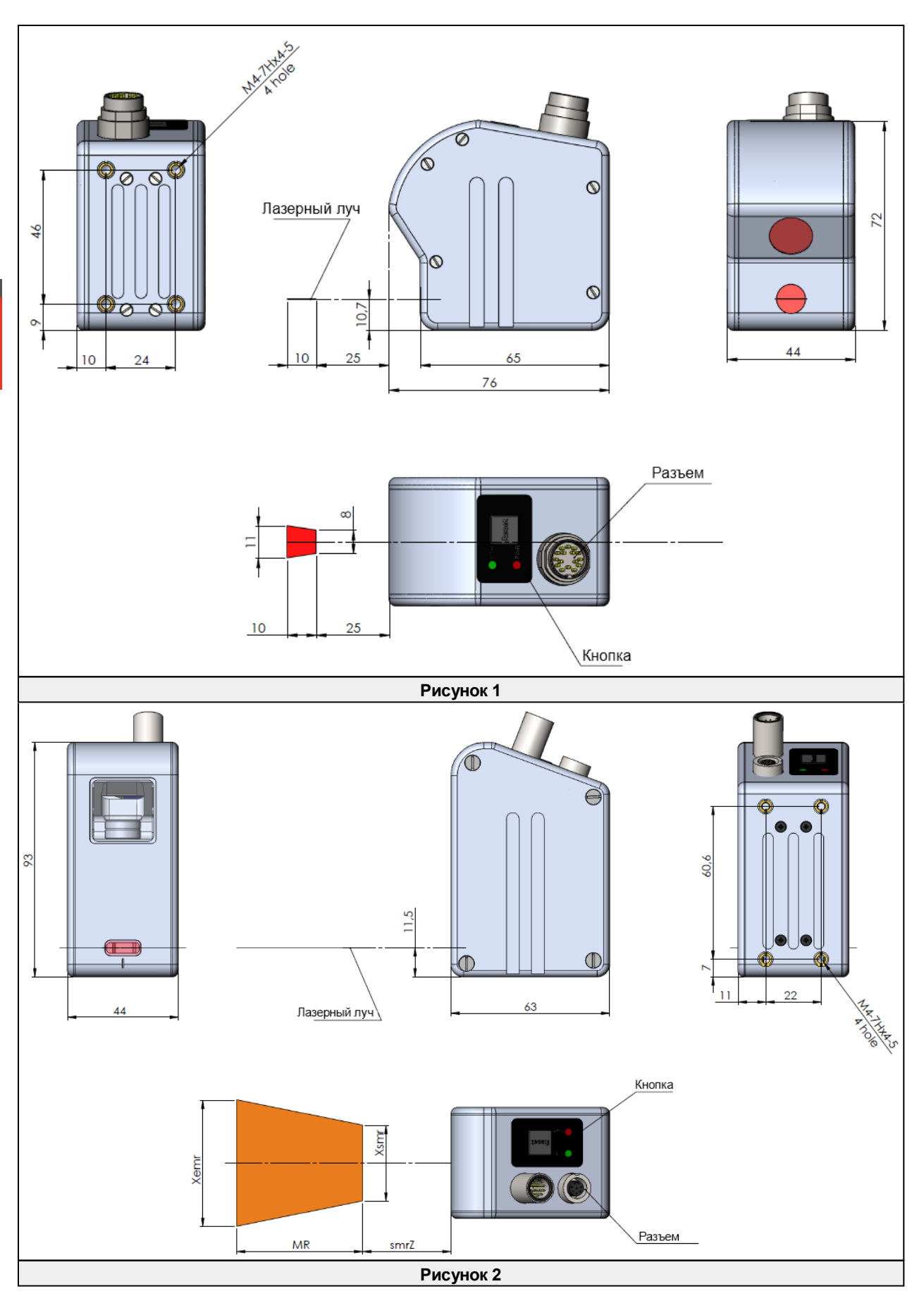

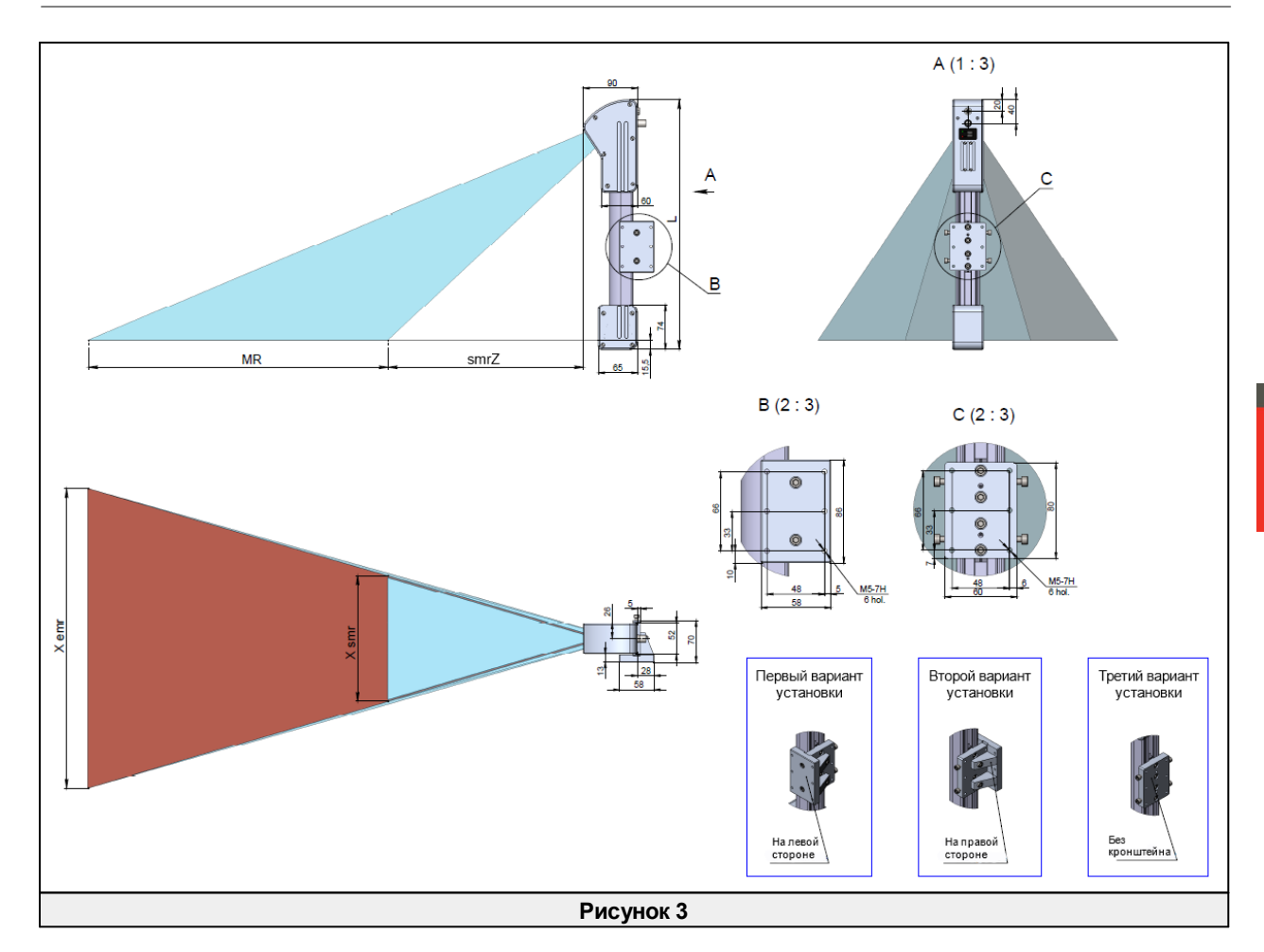

## 8. Пример обозначения при заказе

PФ627.(WAVE)-smrZ/MR-Xsmr/Xemr-M(R)-H-AK-EW-AC

| Символ | Наименование                                                                                                    |
|--------|----------------------------------------------------------------------------------------------------|
| (WAVE) | Длина волны лазера: 660 нм – без символа, 405 нм или 450 нм – BLUE, 808 нм – IR.                                       |
| smrZ   | Начало рабочего диапазона по Z, мм.                                                                                    |
| MR     | Рабочий диапазон по Z, мм.                                                                                             |
| Xsmr   | Диапазон по Х-координате в начале рабочего диапазона Z координаты, мм.                                                 |
| Xemr   | Диапазон по X-координате в конце рабочего диапазона Z координаты, мм.                                                  |
| м      | Длина кабелей, м.                                                                                                    |
| R      | Опция, робот-кабель.                                                                                                   |
| н      | Наличие встроенного нагревателя.                                                                                       |
| AK     | Наличие системы обдува окон.                                                                                           |
| EW     | Наличие сменных окон.                                                                                                  |
| AC     | Наличие системы воздушного охлаждения. Для заказа системы водяного охлаждения требуется консультация с производителем. |
|        |                                                                                                    |

**Пример:** РФ627BLUE-70/50-30/42-5 – сканер с синим лазером, начало рабочего диапазона smrZ - 70 мм, рабочий диапазон Z - 50 мм, Xsmr - 30, Xemr - 42, длина кабелей 5 м.

**Примечание:** габаритные размеры датчиков с опциями АК, EW, AC показаны в **Приложении 3**. Подробная документация (2D и 3D) - на сайте.

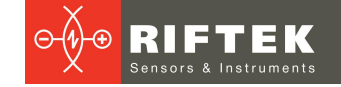

# 9. Общие требования к установке

Сканер устанавливается таким образом, чтобы контролируемый объект располагался в зоне рабочего диапазона сканера. Кроме того, в области прохождения падающего на объект и отраженного от него излучения не должно находиться посторонних предметов.

При контроле объектов сложной формы и текстуры необходимо минимизировать попадание зеркальной составляющей отраженного излучения во входное окно сканера.

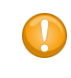

#### ВАЖНО!

Сканер должен быть заземлен. Статическое электричество может вызвать отказ электронных компонентов.

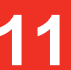

# 10. Подключение

В комплект поставки сканера входят два кабеля:

- 1) кабель для подключения сканера к сети Ethernet;
- 2) кабель питания с линиями синхронизации и выходов.

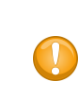

#### ВАЖНО!

В настоящем Руководстве приведено описание кабелей, поставляемых для сканеров стандартной конфигурации.

Документация на кабели всегда прилагается к комплекту поставки.

### 10.1. Назначение контактов разъемов

Сканер оснащен двумя разъемами:

- 1. Разъем Ethernet;
- 2. Многофункциональный разъем.

Вид со стороны контактов разъемов показан на рисунках:

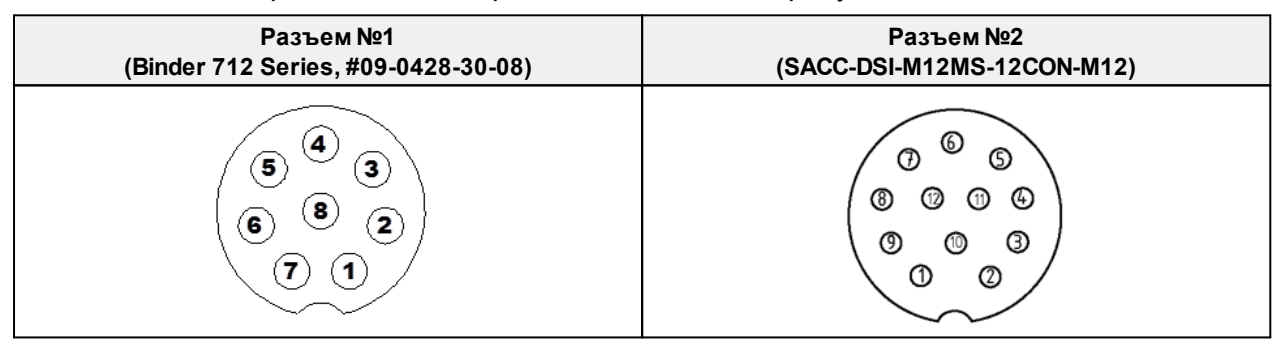

Назначение контактов приведено в таблицах. Разъем №1:

| Номер контакта | Назначение 100baseTX | Назначение 1000baseT |
|----------------|----------------------|----------------------|
| 1              |                      | D4+                  |
| 2              |                      | D3-                  |
| 3              |                      | D3+                  |
| 4              | RX-                  | D2-                  |
| 5              | RX+                  | D2+                  |
| 6              | TX-                  | D1-                  |
| 7              | TX+                  | D1+                  |
| 8              |                      | D4-                  |

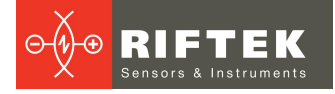

#### Разъем №2:

| Номер контакта | Назначение   | Примечание                                                                                                    |
|----------------|--------------|----------------------------------------------------------------------------------------------------|
| 1              | OUT1-        | RS422                                                                                                    |
| 2              | IN3-         | RS422                                                                                                    |
| 3              | IN3+         | RS422                                                                                                    |
| 4              | IN2-         | RS422                                                                                                    |
| 5              | IN2+         | RS422                                                                                                    |
| 6              | NEXT_LAS_OFF | Вход аппаратного вкл/выкл лазера.<br>Аппаратное вкл/выкл предполагает<br>включение/выключение лазерного<br>излучения независимо от настроек<br>сканера. |
| 7              | IN1+         | RS422                                                                                                    |
| 8              | IN1-         | RS422                                                                                                    |
| 9              | OUT1+        | RS422                                                                                                    |
| 10             | VIN          | +930В, 1А максимум                                                                                                    |
| 11             | GND          | Заземление                                                                                                    |
| 12             | 08           | 0В источника питания<br>(клемма «-»)                                                                                                    |

# 10.2. Кабели

Кабель №1:

| Номер контакта<br>разъема RJ45 | Назначение<br>100baseTX | Назначение<br>1000baseT | Цвет провода     |
|--------------------------------|-------------------------|-------------------------|------------------|
| 1                              | TX+                     | D1+                     | Белый/оранжевый  |
| 2                              | TX-                     | D1-                     | Оранжевый        |
| 3                              | RX+                     | D2+                     | Белый/зеленый    |
| 4                              |                         | D3+                     | Синий            |
| 5                              |                         | D3-                     | Белый/синий      |
| 6                              | RX-                     | D2-                     | Зеленый          |
| 7                              |                         | D4+                     | Белый/коричневый |
| 8                              |                         | D4-                     | Коричневый       |

Кабель №2, свободные проводники:

| Цвет провода  | Назначение   |
|---------------|--------------|
| Черный        | OUT1-        |
| Серый/розовый | IN3-         |
| Красный/синий | IN3+         |
| Серый         | IN2-         |
| Розовый       | IN2+         |
| Белый         | NEXT_LAS_OFF |
| Зеленый       | IN1+         |
| Желтый        | IN1-         |
| Фиолетовый    | OUT1+        |
| Красный       | VIN          |
| Синий         | GND          |
| Коричневый    | 0V           |

# 10.3. Кнопка и индикация

Нажатие кнопки **Reset** в течение 5 секунд приводит к перезагрузке сканера. При коротком нажатии на кнопку **Reset** (около 1 секунды) в соответствии с сервисным протоколом рассылается широковещательный пакет с ответом на команду "GET\_HELLO". Индикация:

| Индикация красного диода                                          |                                                                            |  |  |
|-------------------------------------------------------------------|----------------------------------------------------------------------------|--|--|
| Мигает                                                            | Загрузка ПО сканера из Flash-памяти                                        |  |  |
| Горит постоянно                                                   | Устройство загружено и работает                                            |  |  |
| Отображает сигнал SOS (три коротких-три длинных-<br>три коротких) | - Устройство загружено в режиме Recovery                                   |  |  |
| Индикация                                                         | зеленого диода                                                             |  |  |
| Вспыхивает на 0,5 сек с периодом около 3 сек                      | Сетевое соединение недоступно                                              |  |  |
| Мигает быстро (отдельные вспышки не различимы глазом)             | Сетевое соединение функционирует нормально,<br>скорость 1000 Мбит/с        |  |  |
| Мигает быстро (отдельные вспышки различимы<br>глазом)             | Сетевое соединение функционирует нормально,<br>скорость 100 Мбит/с         |  |  |
| Вспыхивает дважды, затем пауза (при этом<br>красный мигает)       | Скорость текущего соединения меньше требуемой для передачи данных сканером |  |  |

# 11. Ethernet-интерфейс и пользовательское ПО

Передача профилей осуществляется по UDP протоколу. Управление сканером может осуществляться тремя способами:

1. Через встроенный WEB-интерфейс, см. описание ниже.

2. Посредством программного обеспечения, разработанного пользователем с использованием предоставляемого SDK (Software Development Kit). В комплект SDK включены подробное описание всех функций библиотеки и примеры программ на различных языках (C, C++, C#, Python), а также примеры использования библиотек в различных средах (MATLAB, LabVIEW). Достигнута совместимость с любыми операционными системами семейства Windows, Linux и MacOS, см:

• Исходный код SDK, а также необходимая информация для загрузки, установки и настройки среды разработки:

https://github.com/RIFTEK-LLC/RF62X-SDK

• Руководство программиста: https://github.com/RIFTEK-LLC/RF62X-SDK/blob/master/Docs/RF62X-SDK.ru.pdf

Последние выпуски библиотеки:

https://github.com/RIFTEK-LLC/RF62X-SDK/releases

• Демо-ролики компиляции и запуска SDK:

https://cloud.riftek.com/index.php/s/q55Zq8i8kccAERj

3. Посредством Web API - с помощью GET и PUT HTTP запросов, см. Приложение 4 данного Руководства.

# 12. Настройка сети и включение

## 12.1. Настройка сети

В случае, если заказом не предусмотрено иное, все сканеры поставляются со следующими заводскими настройками:

- Автосогласование скорости соединения (100/1000 Мбит/с)
- IP адрес сканера по умолчанию: 192.168.1.30
- Маска подсети: 255.255.255.0
- Сетевой адрес шлюза: 192.168.1.1
- Сетевой адрес хоста (устройства, принимающего профили): 192.168.1.2

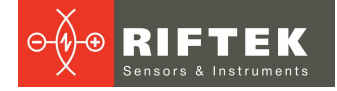

- Порт хоста для приема данных: 50001
- Порт НТТР соединения (для подключения браузера): 80
- Сервисный порт сканера: 50011

Так как в исходном состоянии лазерный сканер настроен для работы в адресном пространстве 192.168.1.\*, выполните соответствующую настройку сетевой карты ПК, например, следующим образом:

| Свойства: Протокол Интерно                                                                                 | ета версии 4 (TCP/IPv4) 🗙                                   |  |  |  |  |
|----------------------------------------------------------------------------------------------------|-------------------------------------------------------------|--|--|--|--|
| Параметры IP можно назначать авт<br>поддерживает эту возножность. В г<br>параметры IP у сетевого администр | оматически, если сеть<br>противном случае узнайте<br>атора. |  |  |  |  |
| ○ Получить IP-адрес автоматически                                                                          |                                                             |  |  |  |  |
| Оспользовать следующий IP-а,                                                                               | <u>     Использовать следующий IP-адрес:</u>                |  |  |  |  |
| <u>I</u> Р-адрес:                                                                                          | 192.168.1.5                                                 |  |  |  |  |
| Маска подсети:                                                                                             | 255.255.255.0                                               |  |  |  |  |
| Основной <u>ш</u> люз:                                                                                     |                                                             |  |  |  |  |
| Получить адрес DNS-сервера а                                                                               | Получить адрес DNS-сервера автоматически                    |  |  |  |  |
| • Использовать следующие адр                                                                               | еса DNS-серверов:                                           |  |  |  |  |
| Предпочитаемый DNS-сервер:                                                                                 |                                                             |  |  |  |  |
| Альтернативный DNS-сервер:                                                                                 | • • •                                                       |  |  |  |  |
| Подтвердить параметры при                                                                                  | дополнительно                                               |  |  |  |  |
|                                                                                                    | ОК Отмена                                                   |  |  |  |  |

Изменить сетевые параметры сканера можно с помощью сервисного ПО (SDK), сервисного протокола или на WEB-странице сканера.

**ПРИМЕЧАНИЕ:** Jumbo-кадры не поддерживаются.

#### 12.2. Первое включение

- Выполните сетевые настройки в соответствии с предыдущим пунктом.
- Подключите сканер к ПК или коммутатору.
- Подключите источник питания напряжением 9...30 В к сканеру (кабель №2, красный провод плюс источника питания, коричневый минус).

После подачи электропитания в течение около 8 секунд выполняется загрузка прошивки FPGA и инициализация интерфейса Ethernet, во время которой мигает красный светодиод.

Далее рекомендуется проверить подключение с помощью команды консоли «ping 192.168.1.30 (или текущий IP адрес сканера)». Если все настройки выполнены верно, сканер ответит на команду, типичный результат приведен ниже:

|                                              | дминистратор: C:\windows\system32\cmd.exe                                                                                                    | × |
|----------------------------------------------|----------------------------------------------------------------------------------------------------|---|
| C:                                           | >ping 192.168.1.30                                                                                                    | ^ |
| Обне<br>Отве<br>Отве<br>Отве<br>Отве<br>Стат | ен пакетани с 192.168.1.30 по с 32 байтани данных:<br>ет от 192.168.1.30: число байт=32 вреня<1ис TTL=255<br>ет от 192.168.1.30: число байт=32 вреня<1ис TTL=255<br>ет от 192.168.1.30: число байт=32 вреня<1ис TTL=255<br>ет от 192.168.1.30: число байт=32 вреня<1ис TTL=255<br>гистика Ping для 192.168.1.30:<br>Пакетов: отправлено = 4, получено = 4, потеряно = 8 |   |
| Прие<br>С:\Ц                                 | (0% потерь)<br>близительное время приема-передачи в нс:<br>Минимальное = Өмсек, Максимальное = Ө мсек, Среднее = Ө мсек<br>Jsers\                                                                                                    | ÷ |

#### Сканер готов к работе.

Выключение сканера выполняется снятием питающего напряжения.

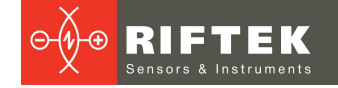

# 13. WEB-интерфейс

Для проверки функционирования, настройки параметров, накопления и отображения профилей сканеры серии РФ627 содержат встроенную WEB-страницу, доступ к которой возможен из любого браузера по сетевому адресу сканера. Внешний вид WEB-страницы:

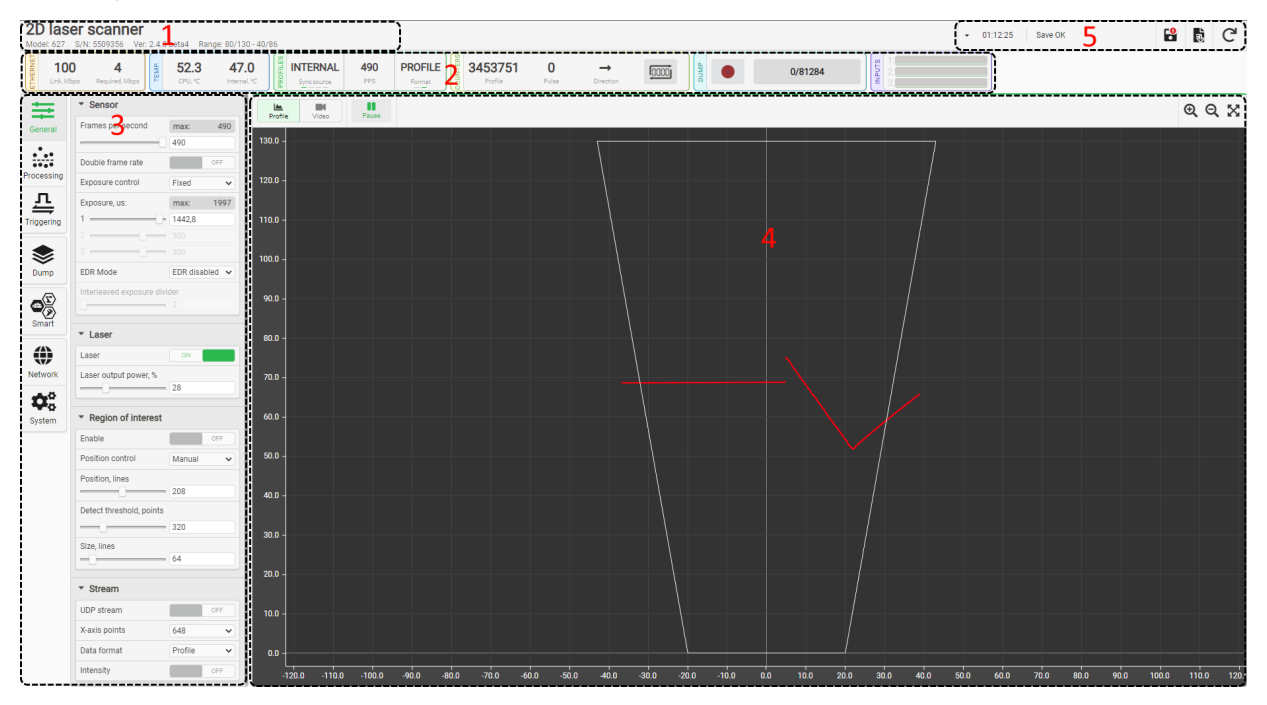

WEB-страница разделена на пять областей:

1 - Имя сканера, модель сканера, его серийный номер, версия прошивки и диапазоны.

2 - Область индикаторов состояния сканера.

3 - Область вкладок параметризации.

4 - Область отображения результатов работы сканера.

5 - Область кнопок управления и уведомлений.

Область 1 содержит имя сканера, модель сканера, его серийный номер, версию прошивки и диапазоны. Имя сканера может быть изменено пользователем.

Область 2 содержит набор групп индикаторов состояния сканера:

| Группа   | Изображение                       | Описание                                                                                                    |
|----------|-----------------------------------|----------------------------------------------------------------------------------------------------|
|          | Link, Mbps Required, Mbps         | При наличии соединения со сканером в данном поле будет<br>отображаться надпись <b>Link</b> со значением скорости текущего<br>соединения. Надпись <b>Required</b> отображает значение<br>рекомендуемой скорости соединения, необходимой для корректной<br>работы устройства. |
| Ethernet | Connection problem                | Появляется при появлении задержек в сети при передаче данных.                                                                                                    |
|          | Disconnected                      | Появляется в случае потери связи со сканером (например, при его перезагрузке или обрыве связи на линии). WEB-страница будет отображаться, но статус изменится на <b>Disconnected</b> .                                                                                      |
|          |                                   | Значения температуры процессора и температуры внутри корпуса<br>сканера. Данная информация является справочной и служит для<br>оценки условий работы сканера. Не следует допускать повышения                                                                                |
| Temp     | 65.0 47.3<br>CPU, °C Internal, °C | температуры до 90°С и более. Индикация включается при превышении 90°С и если температура ниже -15°С:                                                                                                    |
|          |                                   | 92.3         86.3           CPU, °C         Internal, °C                                                                                                    |

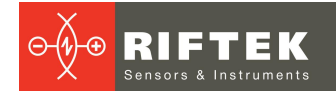

| Группа                                                                                                    | Изображение                                                                 | Описание                                                                                                    |
|----------------------------------------------------------------------------------------------------|-----------------------------------------------------------------------------|----------------------------------------------------------------------------------------------------|
| Profiles                                                                                                    | STUDIE<br>Internal PPS Profile<br>Format                                    | <ul> <li>Отображает такие параметры, как источник синхронизации (поле является кнопкой циклического переключения источников), текущее количество профилей в секунду (PPS) и текущий формат данных профиля (Format), отсылаемых сканером по протоколу UDP (поле является кнопкой циклического переключения форматов).</li> <li>Иконки источника синхронизации:</li> <li>Internal - Синхронизация профилей от внутреннего генератора сканера.</li> <li>External - Синхронизация профилей по внешнему триггеру.</li> <li>Soft - Синхронизация профилей по программному запросу.</li> <li>Вид кнопок циклического переключения при наведении курсора:</li> </ul> |
| Counters                                                                                                    | 70239         0         →           Profile         Pulse         Direction | Отображает значение счётчика профилей ( <b>Profile</b> ), счётчика<br>импульсов энкодера ( <b>Pulse</b> ), направление счета энкодера ( <b>Direction</b> ).<br>В правой части находится кнопка сброса счётчиков в нулевое<br>значение.                                                                                                    |
| Dump         Уровень заполнения внутренней кнопка управления записью (Recc калиброванных профилей (Data for записи будет заблокирована. |                                                                             | Уровень заполнения внутренней памяти для записи профилей и кнопка управления записью ( <b>Record</b> ). Запись возможна только для калиброванных профилей ( <b>Data format &gt; Profile</b> ), иначе кнопка старта записи будет заблокирована.                                                                                                    |
| Inputs                                                                                                    | St 1:<br>2:<br>3:                                                           | Состояние входов сканера. Представляют собой осциллограммы цифровых сигналов на входах. Осциллограммы отображаются только для включенных входов.                                                                                                    |

Область 3 обеспечивает доступ к детальным настройкам сканера и включает следующие вкладки:

| Вкладка    | Иконка     | Описание                                                                                                    |
|------------|------------|----------------------------------------------------------------------------------------------------|
| General    | General    | Общие настройки сканера, включающие параметры СМОЅ сенсора и области интереса матрицы (ROI), управление лазером, управление потоком данных.                                           |
| Processing | Processing | Настройки параметров выделения профиля.                                                                                                    |
| Triggering | Triggering | Настройки входных каналов сканера (режимов запуска измерений) и<br>выходных каналов для синхронизации работы нескольких сканеров.                                                     |
| Dump       | Dump       | Управление накоплением профилей во внутренней памяти сканера.                                                                                                    |
| Smart      | Smart      | Доступ к функциям математической обработки профилей, смарт-<br>блокам измерений различных геометрических и статистических<br>величин, графе вычислений.                               |
| Network    | Network    | Сетевые настройки сканера.                                                                                                    |
| System     | System     | Системные настройки сканера, включающие общую информацию о<br>сканере, поддержку режимов совместимости, обновление<br>встроенного ПО и просмотр журнала работы устройства (log-файл). |

**Область 4** предназначена для оперативного отображения результата работы сканера. Элементы управления этой областью описаны в пар. <u>15.1.</u>

Область 5 расположена в правом верхнем углу и содержит область уведомлений сканера и кнопки управления.

| Кнопка      | Наименование       | Назначение                                                                                                  |  |
|-------------|--------------------|----------------------------------------------------------------------------------------------------|--|
|             | Save configuration | Сохранение настроек во внутренней флэш-памяти сканера.                                                      |  |
| •           |                    | Кнопка с красным значком означает, что параметры изменены, но не<br>сохранены.                              |  |
| <u>ئ</u> ار | Load defaults      | Восстановление заводских настроек. После загрузки заводских параметров сканер перезагрузится автоматически. |  |
| G           | Restart device     | Перезагрузка сканера.                                                                                       |  |

Область уведомлений сканера содержит раскрывающийся список важных сообщений и событий сканера с привязкой ко времени работы устройства после подачи питания:

| • 00:17:4 | 9 Saved successfully            |  |
|-----------|---------------------------------|--|
| 00:17:49  | Saved successfully              |  |
| 00:15:19  | Done reading firmware           |  |
| 00:15:16  | Start reading firmware          |  |
| 00:14:26  | Done receiving firmware, CRC OK |  |
| 00:14:15  | Start receiving firmware        |  |

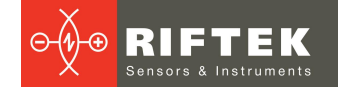

## 14. Поиск сканера в сети и подключение

Введите IP-адрес сканера в адресной строке браузера и нажмите клавишу **Enter**. При обнаружении сканера в сети браузер отобразит его WEB-страницу.

Если сетевые настройки выполнены верно и набранный адрес соответствует IPадресу сканера, в поле индикатора **Ethernet** будет отображаться надпись **Link** со значением скорости текущего соединения. Сканер готов к работе.

# 15. Область отображения результатов работы

В данной области можно просматривать:

- калиброванный профиль (профиль в декартовых координатах сканера), или
- некалиброванный профиль, выделенный из изображения, или
- видеопоток с CMOS сенсора сканера с наложением выделенного из изображения некалиброванного профиля.

## 15.1. Элементы управления

В верхней части области отображения результатов расположены элементы управления:

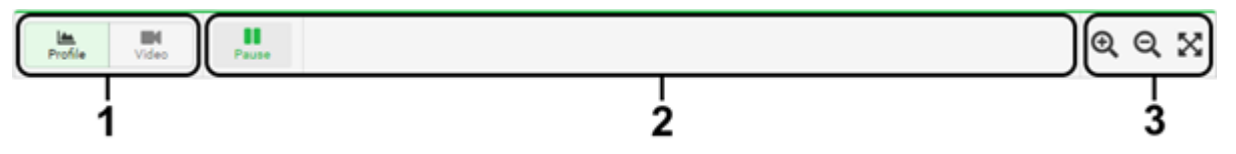

где: 1 – кнопки режима отображения;

2 – область дополнительных параметров отображения;

3-кнопки управления масштабом отображения.

Кнопки в области 1 определяют режим отображения данных. Возможные режимы:

| Режим<br>отображения | Иконка  | Описание                                      |
|----------------------|---------|-----------------------------------------------|
| Profile              | Profile | Отображения профиля на 2D координатной сетке. |
| Video                | Video   | Просмотр видеопотока с CMOS-сенсора сканера.  |

Содержание элементов управления в **области 2** зависит от выбранного режима отображения и приведено в разделе <u>15</u>. описания соответствующих режимов отображения. Элементы управления **области 3** обеспечивают управление масштабом:

| Кнопка     | Иконка | Описание                                                                                                    |
|------------|--------|----------------------------------------------------------------------------------------------------|
| Zoom In    | Ð      | Приближение.                                                                                                    |
| Zoom Out   | Q      | Отдаление.                                                                                                    |
| Zoom Reset | X      | Сброс масштабирования в исходное состояние. Возврат изображения в исходный масштаб возможен также по двойному клику левой кнопкой мыши в области просмотра. |

Также для управления масштабом может быть использовано колесо мыши.

## 15.2. Режимы отображения

#### 15.2.1. Режим Profile

Режим **Profile** обеспечивает просмотр двухмерного профиля на координатной сетке. Вертикальная ось соответствует координате Z сканера, горизонтальная — координате X.

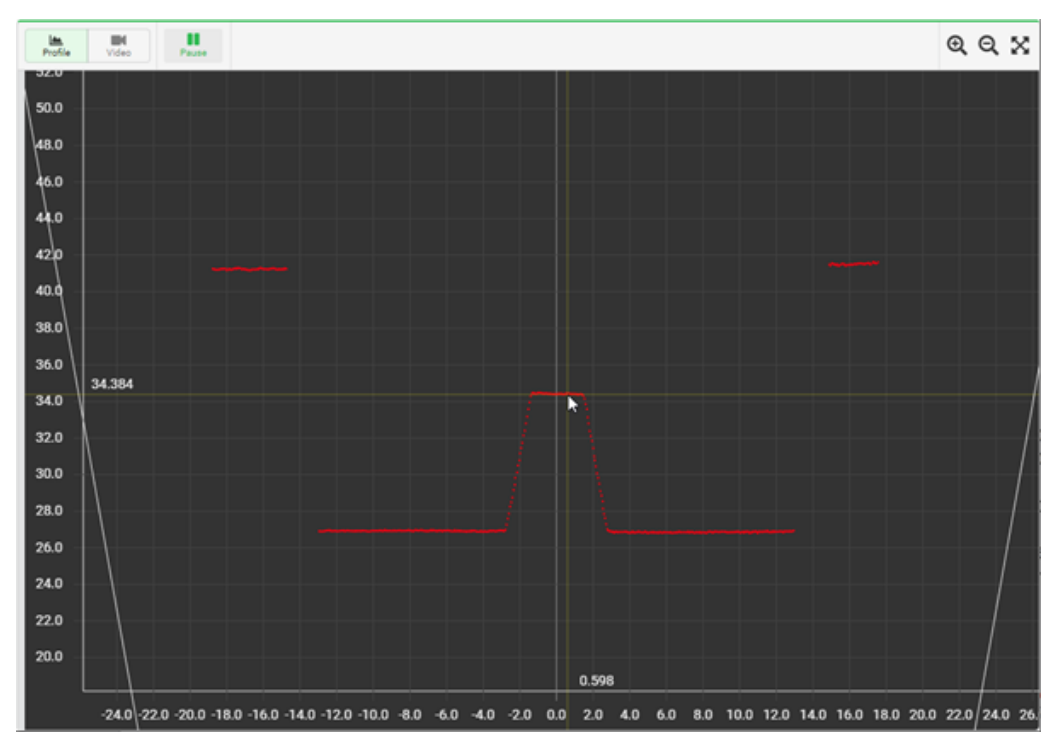

На координатной сетке отображается профиль (красным), диапазон сканера (белым) и область ROI (желтым), если включен режим ROI. При наведении курсора мыши (желтый) на интересующую область координатной сетки появляется курсор с указанием позиции в координатах сканера. Перемещение изображения производится мышью с нажатой правой клавишей.

Просмотр текущего профиля в режиме реального времени может управляться нажатием кнопки **Pause II** / **Play** , которая расположена в области дополнительных параметров отображения.

В режиме **Raw** (Вкладка **General > Раздел Stream > Data format**) на координатной сетке отображается некалиброванный профиль. Координатная сетка при этом имеет размерность пикселей рх.

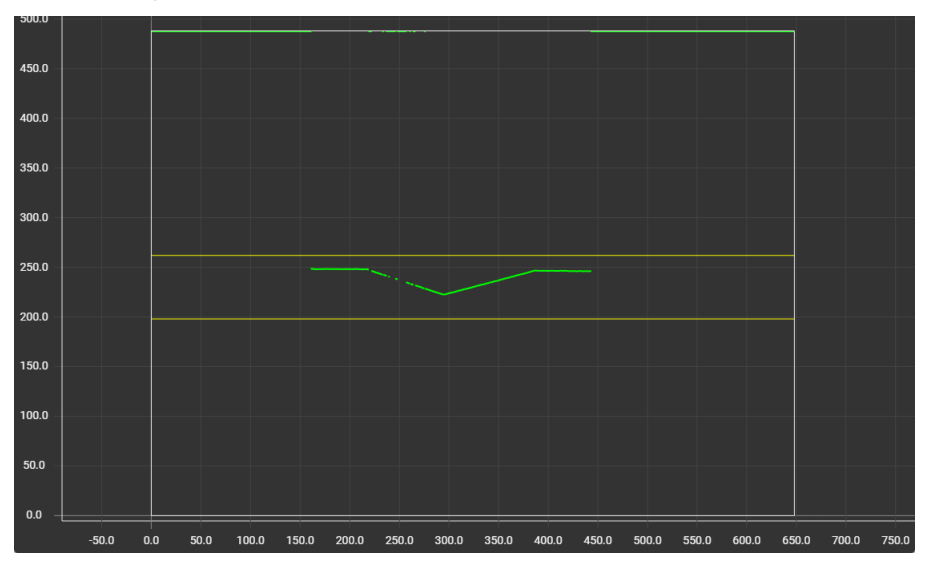

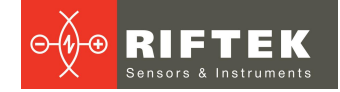

#### 15.2.2. Режим Video

Режим Video обеспечивает просмотр видеопотока с CMOS сенсора сканера с наложением детектированного профиля на изображение (в режиме **Raw**).

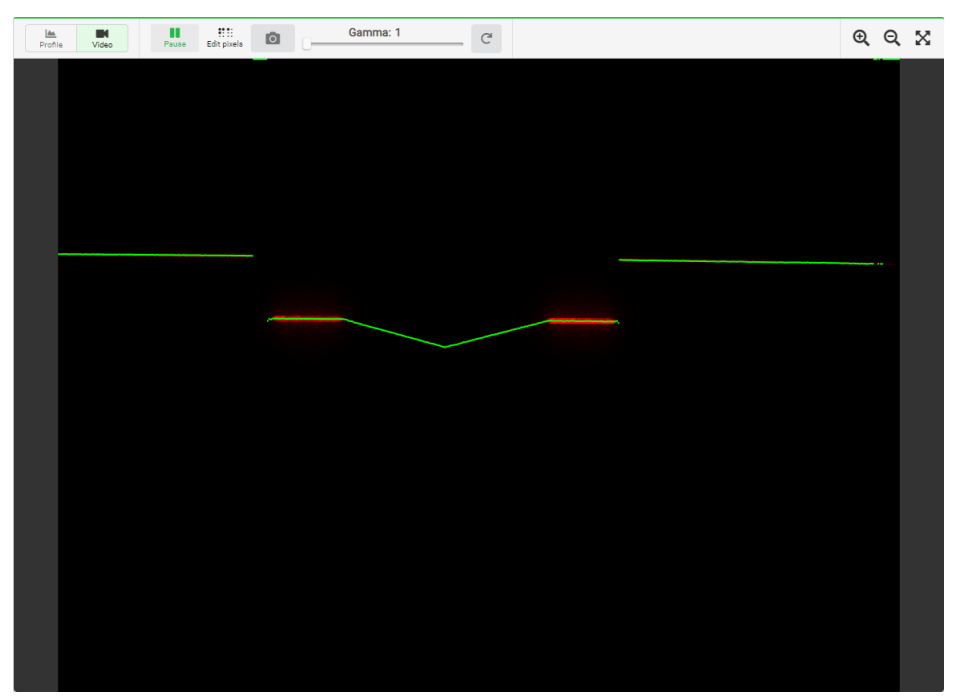

Скорость передачи изображения определяется производительностью компьютера (среднее значение, порядка 15 кадров/с).

Изображение выводится на двух экранах, на меньшем экране в жёлтом прямоугольнике показано положение зоны просмотра.

Зелёным цветом показаны точки некалиброванного профиля, выделенные сканером из изображения. При просмотре в режиме калиброванного профиля отображается только видеосигнал.

В области дополнительных параметров отображения расположена кнопка остановки/запуска видеопотока, кнопка включения режима редактирования битых пикселей матрицы (Edit pixels), кнопка сохранения скриншота (сохраняется полное изображение матрицы сканера независимо от масштаба при просмотре), а также ползунок регулирования гамма-коррекции изображения с кнопкой сброса в начальное значение.

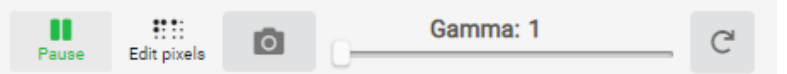

Гамма-коррекция применяется только к отображаемому кадру в веб-интерфейсе и предназначена для улучшения визуальной видимости участков с низкой интенсивностью. Процедура редактирования битых пикселей описана в Приложении 2.

## 16. Процедура настройки параметров

Характер работы сканера определяют его конфигурационные параметры.

Для настройки параметров сканера необходимо перейти на нужную вкладку и внести изменения. Все настройки, кроме сетевых, применяются незамедлительно. Для того, чтобы изменения параметров сети вступили в силу необходимо нажать кнопку **Аррly**. Все изменения записываются в оперативную память сканера и будут потеряны при повторном включении. Если хотите сохранить параметры, записывайте их в энергонезависимую память сканера перед тем как его перезагрузить. Кнопки управления сохранением параметров расположены в правом верхнем углу окна. Назначение кнопок см. п. <u>13</u>.

# 17. Вкладка Network. Настройка сетевых параметров

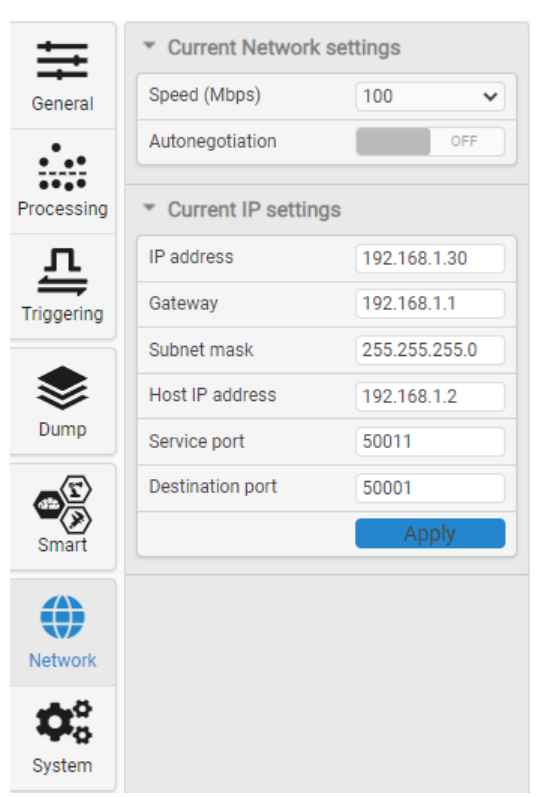

Настраиваемые параметры раздела Current Network settings:

| Параметр        | Значение<br>при заводских<br>настройках | Описание                                                                   |
|-----------------|-----------------------------------------|----------------------------------------------------------------------------|
| Speed (Mbps)    | -                                       | Скорость соединения. Доступные режимы: 10 Мбит/с, 100 Мбит/с, 1000 Мбит/с, |
| Autonegotiation | ON                                      | Режим автоматического согласования скорости сетевого соединения.           |

#### Настраиваемые параметры раздела Current IP settings:

| Параметр         | Значение<br>при заводских<br>настройках | Описание                                                                                                    |  |
|------------------|-----------------------------------------|----------------------------------------------------------------------------------------------------|--|
| IP address       | 192.168.1.30                            | IP-адрес сканера.                                                                                                    |  |
| Gateway          | 192.168.1.1                             | Сетевой адрес шлюза.                                                                                                    |  |
| Subnet mask      | 255.255.255.0                           | Маска подсети.                                                                                                    |  |
| Host IP address  | 192.168.1.2                             | Сетевой адрес компьютера (или другого сетевого устройства), принимающего профили.                                                               |  |
| Service port     | 50011                                   | Номер порта сканера для сервисного протокола управления.                                                                                        |  |
| Destination port | 50001                                   | Номер порта компьютера (или другого сетевого устройства),<br>принимающего профили, на который сканер должен отсылать<br>UDP пакеты с профилями. |  |

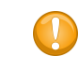

Для того, чтобы изменения вступили в силу необходимо нажать кнопку Apply.

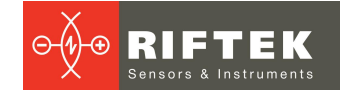

# 18. Вкладка General. Настройка общих параметров

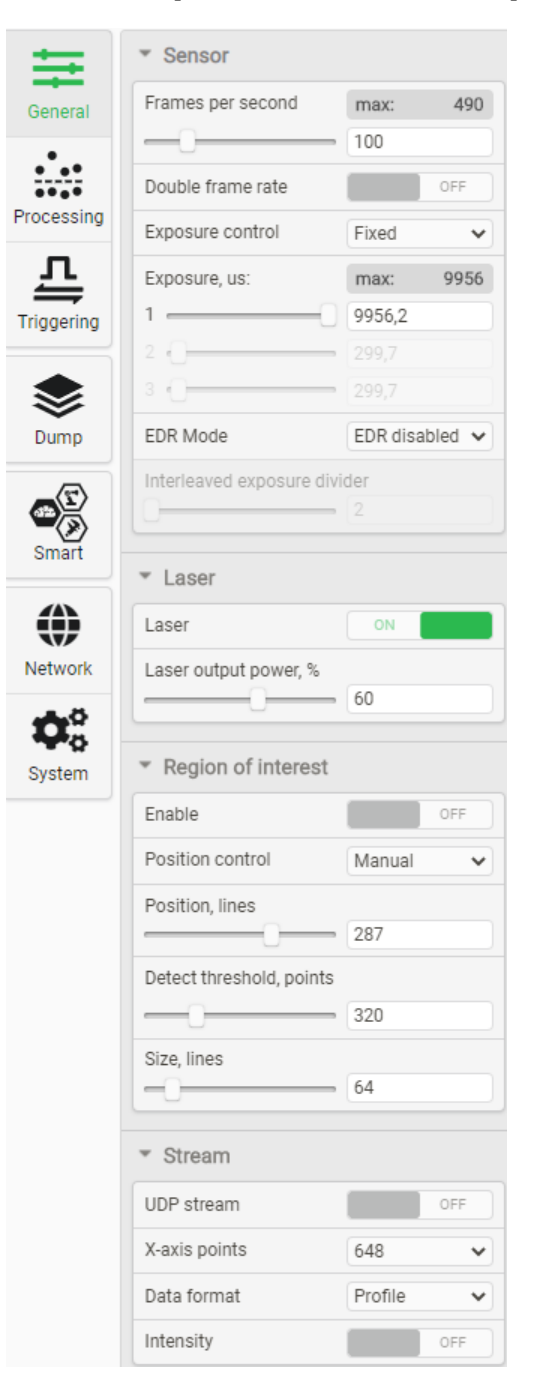

# 18.1. Настройка параметров CMOS-сенсора

| <ul> <li>Sensor</li> </ul> |       |      |
|----------------------------|-------|------|
| Frames per second          | max:  | 490  |
| 0                          | 490   |      |
| Double frame rate          |       | OFF  |
| Exposition control         | Fixed | *    |
| Exposition, us:            | max:  | 1997 |
| 1 - ()                     | 211   |      |
| 2                          |       |      |
| 3                          |       |      |
| EDR Mode EDR disabled 🗸    |       |      |
|                            |       |      |
| 0                          |       |      |

#### Настраиваемые параметры:

| Параметр                       | Значение                    | Описание                                                                                                    |
|--------------------------------|-----------------------------|----------------------------------------------------------------------------------------------------|
|                                | при заводских<br>настройках |                                                                                                    |
| Frames per second              | 485                         | Текущее количество профилей (кадров) в секунду, которое обрабатывает и передаёт сканер.                                                                                                    |
| Double frame rate<br>(DS mode) | OFF                         | Включение и выключение режима удвоенной частоты кадров<br>(частоты следования профилей):<br>• <b>ON</b> – включен, сканер работает в режиме DS;<br>• <b>OFF</b> – выключен, сканер работает в стандартном режиме.<br>Примечание: в данном режиме линейность сканера по Z<br>снижается с ±0,05% до ±0,1% от диапазона Z.                                                                                                    |
| Exposition control             | Fixed                       | <ul> <li>Режим управления экспозицией. Варианты:</li> <li>Auto – автоматическая корректировка экспозиции;</li> <li>Fixed – экспозиция задаётся пользователем;</li> <li>Adjust – экспозиция подбирается устройством автоматически при записи в параметр "user_sensor_exposureAdjust" значения "TRUE"; после окончания подбора, значение этого параметра автоматически будет изменено на "FALSE";</li> <li>2 exposures – режим совмещения профиля из 2 кадров с разной экспозицией;</li> <li>3 exposures – режим совмещения профиля из 3 кадров с разной экспозицией;</li> <li>Difference – режим удаления фоновой засветки, такой как блики от солнца и других источников интенсивного света. В данном режиме частота профилей снижается в 2 раза (значение PPS) относительно частоты кадров CMOS-сенсора (параметр "Frames per second").</li> </ul> |
| Exposition, us                 | 3000                        | Время экспозиции CMOS-сенсора (время накопления сигнала) в<br>микросекундах, шаг 1 мкс. Минимальное значение составляет 3<br>мкс, максимальное возможное значение зависит от<br>установленной частоты кадров, в том числе для режима <b>ROI</b> и<br>режима <b>DS</b> , и ограничена значением <b>1/FPS</b> .<br>Экспозиции под номером 2 и 3 (расположены под параметром<br><b>Exposition, us</b> ) доступны только в режиме <b>2 exposures</b> и <b>3</b><br><b>ехроsures</b> соответственно (см. параметр <b>Exposition control</b> ).<br><b>Примечание:</b> лазер сканера автоматически включается только на<br>время экспозиции.                                                                                                    |
| EDR Mode                       | Disabled                    | Расширение динамического диапазона CMOS-сенсора.<br>Возможные варианты:                                                                                                    |

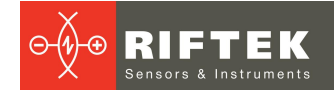

| Параметр                        | Значение<br>при заводских<br>настройках | Описание                                                                                                    |  |  |
|---------------------------------|-----------------------------------------|----------------------------------------------------------------------------------------------------|--|--|
|                                 |                                         | <ul> <li>EDR disabled – Расширение динамического диапазона отключено.</li> <li>Column EDR – Расширение динамического диапазона достигается за счет разного времени экспозиции для четных и нечетных столбцов CMOS-сенсора. Для нечетных - время экспозиции ниже. Используется при контроле сложных объектов, содержащих участки с различной отражающей способностью. Снижение экспозиции определяется коэффициентом Interleaved exposure divider.</li> <li>Piecewise linear EDR – Расширение динамического диапазона достигается за счёт использования кусочно-линейного отклика CMOS-сенсора.</li> </ul> |  |  |
| Interleaved exposure<br>divider | 5                                       | Коэффициент снижения экспозиции для нечётных столбцов CMOS-<br>сенсора. Определяет во сколько раз длительность экспозиции<br>нечётных столбцов снижена относительно длительности основной<br>экспозиции. Доступен только при активном режиме Column EDR.                                                                                                    |  |  |

Для настройки требуемого параметра используйте ползунок, либо введите необходимое значение в поле и нажмите **Enter** (действительно как для стандартного режима работы, так и для режимов **DS** и **ROI**). Рядом с полем для ввода значения показано максимально возможное значение параметра.

## 18.2. Настройка параметров лазера

| <ul> <li>Laser</li> </ul> |    |
|---------------------------|----|
| Laser                     | ON |
| Laser output power, %     |    |
|                           | 50 |

Настраиваемые параметры:

| Параметр              | Значение<br>при заводских<br>настройках | Описание                                                                                                    |
|-----------------------|-----------------------------------------|----------------------------------------------------------------------------------------------------|
| Laser                 | ON                                      | Программное включение/выключение лазера.                                                                                                   |
| Laser output power, % | 10                                      | Уровень выходной мощности лазера. Диапазон значений:<br>0100%. Примечание: уровень мощности лазера регулируется<br>только в ручном режиме. |

### 18.3. Настройка качества изображения

Интенсивность отраженного излучения, поступающего в сканер, зависит от свойств поверхности контролируемого объекта. В свою очередь, величина электрического сигнала, формируемого CMOS-матрицей сканера, зависит от времени накопления излучения (времени экспозиции), интенсивности лазерного излучения и режима работы самой матрицы. С целью получения оптимального для выделения профиля сигнала (изображения) необходимо установить оптимальное значение параметров лазера и матрицы.

Так как время экспозиции не может превышать длительности кадра, перед настройкой времени экспозиции необходимо установить требуемую частоту кадров (параметр **FPS**).

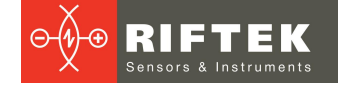

#### 18.3.1. Настройка времени экспозиции и мощности лазера

Подбор времени экспозиции и уровня мощности лазера вручную осуществляется на основании визуального анализа качества изображения, получаемого с матрицы, а также анализа качества результирующего профиля (просмотр изображения и профиля см. п. <u>15.</u>).

Для настройки экспозиции используйте ползунок, либо введите требуемое значение в поле и нажмите Enter. Для удобства настройки можно выбрать режим Data format > Raw (раздел Stream вкладки General, п. <u>18.5.</u>). В этом случае в области просмотра в режиме Video одновременно отображаются видеосигнал с матрицы и выделенный профиль в координатах CMOS-сенсора (некалиброванные данные).

Для включения режима автоэкспозиции нажать кнопку **Autoexposure**. Сканер автоматически подберет оптимальную экспозицию.

| Пример избыточной экспозиции | Пример оптимальной экспозиции |
|------------------------------|-------------------------------|
|                              |                               |

#### 18.3.2. Режим нескольких экспозиций и режим EDR

Режим нескольких экспозиций (Exposition control > 2 exposures, 3 exposures), а также режим EDR предназначены для расширения динамического диапазона сканера. Режимы используются в случаях, когда в поле зрения сканера находятся объекты (поверхности одного объекта) с разными отражающими способностями.

В режиме нескольких экспозиций финальный профиль формируется в результате объединения нескольких (2 или 3) профилей, полученных с разным временем экспозиции.

**ПРИМЕЧАНИЕ:** в данном режиме частота выдачи профилей падает пропорционально количеству экспозиций.

При использовании **EDR** в зависимости от выбранного режима устанавливается разное время экспозиции для чётных и нечётных столбцов или используется неравномерная чувствительность CMOS-сенсора. Финальный профиль формируется за счёт объединения двух профилей. Частота выдачи профилей не меняется.

Пример:

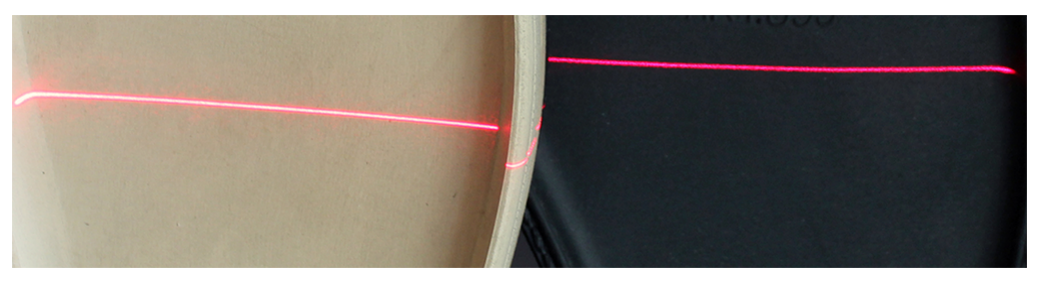

В поле зрения сканера два объекта: светлый и тёмный.

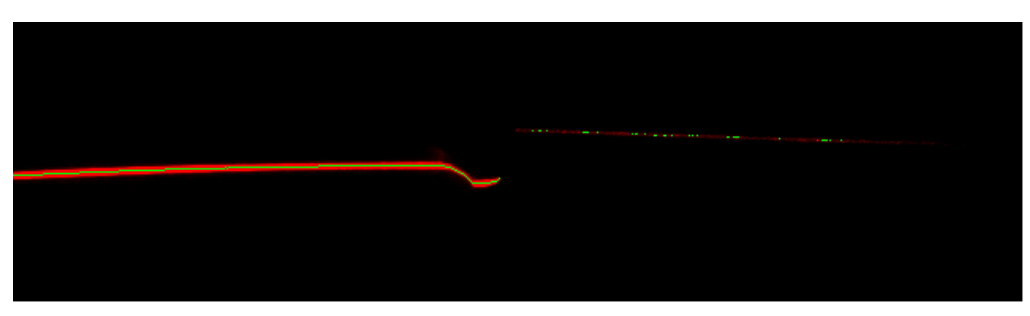

При малом времени экспозиции профиль светлого объекта выделяется корректно, на чёрном объекте выделяются только несколько точек профиля. Записываем время экспозиции для светлого объекта.

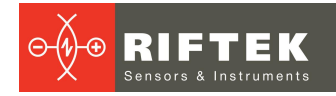

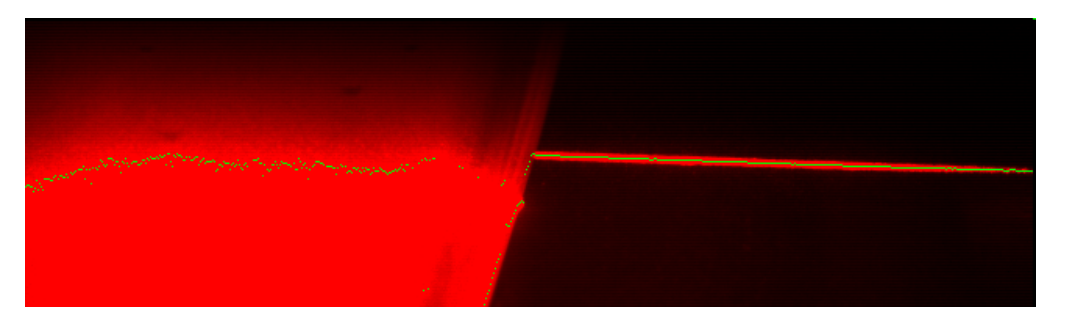

Увеличиваем время экспозиции. Профиль чёрного объекта выделяется корректно, светлого - нет. Записываем время экспозиции для тёмного объекта.

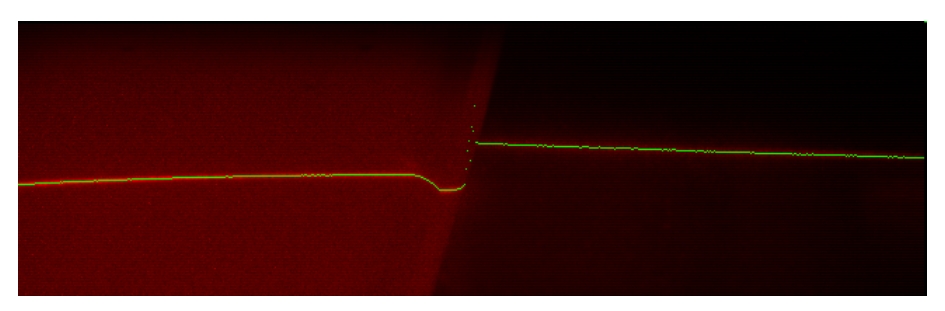

Устанавливаем режим двух экспозиций с записанными величинами или устанавливаем режим EDR с соответствующими временами экспозиции для столбцов. Получаем качественное изображение и профиль сложного объекта.

#### 18.3.3. Режим удаления фонового излучения от посторонних источников

Применение данного режима целесообразно в случае попадания в поле зрения сканера интенсивного отраженного излучения от посторонних источников (солнце, осветительные приборы и т.д.).

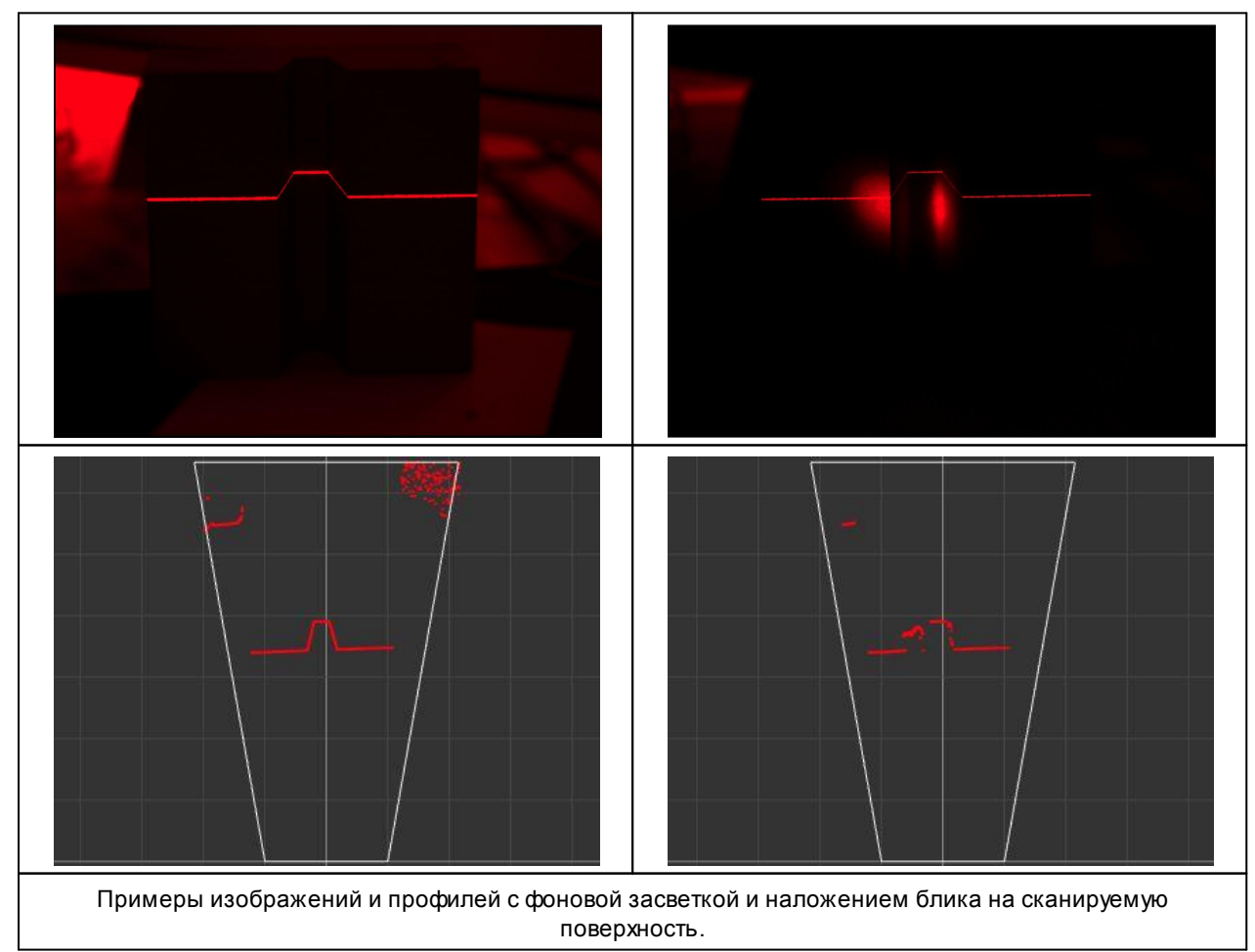

27

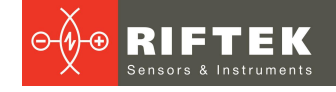

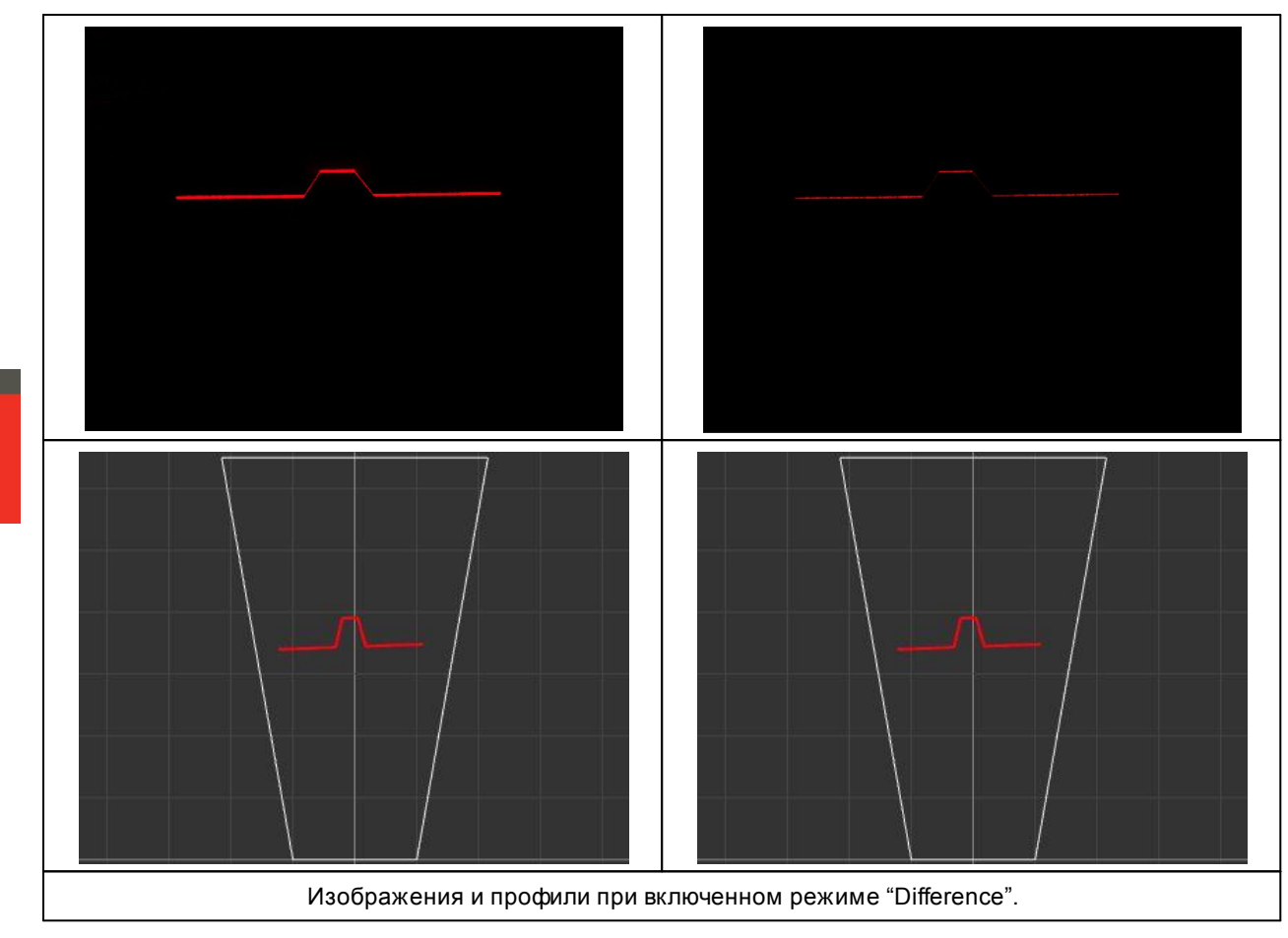

В данном режиме за счет дополнительной обработки обеспечивается практически полное подавление стационарного или не быстро изменяющегося относительно частоты кадров (Frames per second) фона (бликов, отражений, наложений пятен света на сканируемую поверхность и т.д.). Следует иметь в виду, что частота профилей (PPS) в данном режиме будет ½ от частоты кадров.

## 18.4. Настройка режима ROI

#### Раздел Region of interest:

| <ul> <li>Region of interest</li> </ul> |          |
|----------------------------------------|----------|
| Enable                                 | ON       |
| Position control                       | Manual v |
| Position                               | 31       |
| Detect threshold                       | 320      |
| Size                                   | 152      |

Параметры режима **ROI (Область интереса)** управляют размером активной области приёмной CMOS-матрицы и её положением. По умолчанию активная область занимает всю матрицу. Уменьшение размера активной области позволяет увеличить быстродействие сканера за счёт уменьшения времени считывания изображения. Изменение размера возможно только в направлении Z и выполняется в системе координат матрицы.

Зависимость рабочей частоты сканера от размера области интереса (типовые значения):

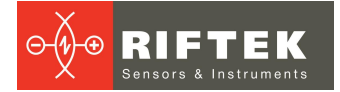

28

| Размер ROI,<br>(в % от MR) / (линий) | Без DS | С включенным DS |
|--------------------------------------|--------|-----------------|
| 100% / 488                           | 485    | 921             |
| 65% / 320                            | 720    | 1335            |
| 41% / 200                            | 1100   | 1965            |
| 19% / 96                             | 2029   | 3325            |
| 13% / 64                             | 2741   | 4223            |
| 6,5% / 32                            | 4223   | 5788            |
| 5% / 24                              | 4884   | 6379            |

#### Настраиваемые параметры:

| Параметр         | Значение      | Описание                                                                                                    |  |
|------------------|---------------|----------------------------------------------------------------------------------------------------|--|
|                  | при заводских |                                                                                                    |  |
| Enable           | OFF           | Включение и выключение режима Область интереса:<br>• ON - режим включен;<br>• OFF - режим выключен.<br>При включении данного режима CMOS-сенсор в течение одного<br>кадра переходит в режим обработки части активной области с<br>параметрами Position и Size. Частота профилей увеличивается<br>обратно пропорционально размеру области интереса (Size).                                                                                                    |  |
| Position control | Fixed         | <ul> <li>Режим управления положением области интереса:</li> <li>Fixed - ручной режим. Положение области интереса на матрице фиксировано и определяется параметром Position. Размер области определяется параметром Size.</li> <li>Auto - автоматическое управление положением с удержанием профиля в центре. При потере профиля, сканер переходит в режим работы без области интереса (работа во всем диапазоне, частота кадров снижается до стандартной), при обнаружении профиля - автоматический переход в регион интереса с увеличением частоты кадров.</li> <li>Auto-scan - автоматическое управление положением с удержанием профиля в центре. При потере профиля, сканер переходит в режим сканирования рабочего диапазона областью интереса (частота кадров не снижается), при обнаружении профиля - автоматический переход в удержанием профиля в режим сканирования рабочего диапазона областью интереса (частота кадров не снижается), при обнаружении профиля - автоматический переход в удержание профиля в регионе интереса.</li> </ul> |  |
| Position         | 300           | Положение верхней границы области интереса в режиме <b>FIXED</b><br>(задается в линиях).<br>Допустимые значения: от 0 до (488-Size).                                                                                                    |  |
| Detect threshold | 324           | Параметр активен в режиме <b>AUTO</b> . Задает количество точек в профиле, которое является признаком нахождения профиля в пределах области интереса. Если в области интереса количество точек меньше заданного значения, сканер автоматически перейдет в режим поиска профиля на всем поле CMOS-сенсора (область интереса расширяется на всю матрицу с соответствующим изменением быстродействия). При обнаружении заданного количества точек профиля сканер автоматически возвращается в заданный размер <b>ROI</b> . Допустимые значения количества точек: от 1 до 648. Размер области интереса определяется параметром <b>Size</b> , параметр <b>Position</b> изменяется автоматически.                                                                                                    |  |
| Size             | 64            | Размер области интереса (задается в линиях).<br>Допустимые значения: от 24 до 480.                                                                                                    |  |

#### Пример.

Автоматическое перемещение области интереса с удержанием профиля в установленных границах ROI (желтые линии).

РФ627, РФ627Smart [Версия документа 2.1.2] 20.09.2021

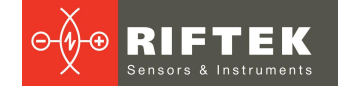

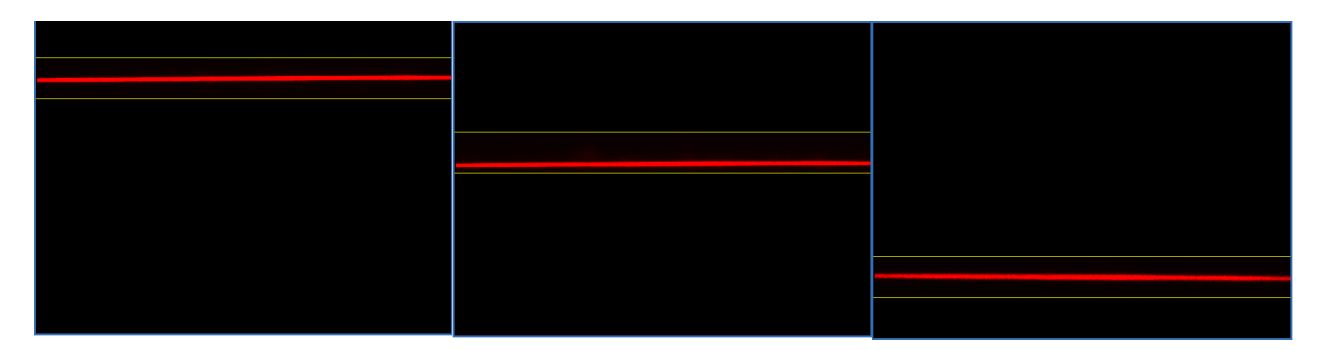

## 18.5. Управление потоком данных

Группа параметров **Stream** управляет потоком данных сканера, разрешением по координате X, текущим форматом данных сканера, а также наличием в пакете профиля значений яркости точек.

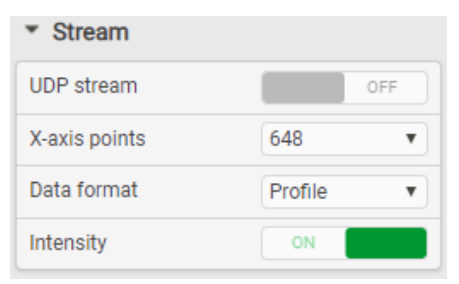

#### Настраиваемые параметры:

| Параметр      | Значение<br>при заводских<br>настройках | Описание                                                                                                    |
|---------------|-----------------------------------------|----------------------------------------------------------------------------------------------------|
| UDP stream    | ON                                      | Включение и отключение потока UDP пакетов с профилями.                                                                                                    |
| X-axis points | 1296                                    | Количество точек по координате Х (648 или 1296).                                                                                                    |
| Data format   | Calibrated profile                      | <ul> <li>Формат передачи профилей:</li> <li>Calibrated profile - передача калиброванных данных (профиль в декартовых координатах измерительной области).</li> <li>RAW profile - передача некалиброванных данных (профиль в системе координат СМОЅ-сенсора). Получение профиля в данном формате позволяет визуально сопоставить выделенный профиль и изображение, формируемое СМОЅ-сенсором. Данный формат является отладочным.</li> </ul> |
| Intensity     | OFF                                     | Пересылка в пакете с профилем значений яркости точек:<br>• <b>ON</b> – яркости точек включены в пакет профиля;<br>• <b>OFF</b> – яркости точек не включены в пакет профиля.<br>Описание формата данных при включенной в пакет профиля<br>интенсивности подробно приведено в руководстве<br>программиста.                                                                                                    |

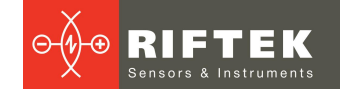

# 19. Вкладка Processing. Настройки параметров выделения профиля

Вкладка **Processing** содержит параметры, управляющие процедурой выделения профиля из изображения (раздел **Pre Processing**), и параметрами фильтрации точек выделенного профиля (раздел **Post Processing**).

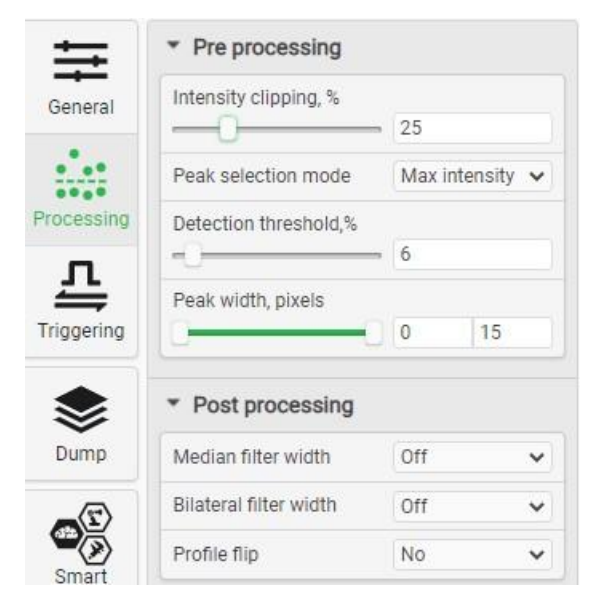

# 19.1. Pre Processing. Настройки параметров выделения профилей

Параметры раздела **Pre processing** определяют характеристики алгоритма выделения профиля из изображения.

| Intensity clipping, % |       |             |
|-----------------------|-------|-------------|
| -0                    | = 25  |             |
| Peak selection mode   | Max i | intensity 🗸 |
| Detection threshold,% |       |             |
| -0                    | • 6   |             |
| Peak width, pixels    |       |             |
|                       |       | 100         |

Настраиваемые параметры:

| Параметр              | Значение<br>при заводских<br>настройках | Описание                                                                                                    |
|-----------------------|-----------------------------------------|----------------------------------------------------------------------------------------------------|
| Intensity clipping, % | 1                                       | Порог обрезки сигнала на изображении. Кадр анализируется<br>вертикальным окном 5 точек. Если в окне есть значение<br>яркости больше порога, то значение центрального пикселя<br>окна остается неизменным. Если значение меньше порога, то<br>оно заменяется на 0. Регулировка значения параметра<br>позволяет снизить влияние посторонних засветок средней<br>интенсивности (особенно в режимах, когда параметр "Peak<br>selection mode" не равен "Max intensity").<br>Диапазон значений: 0100. |

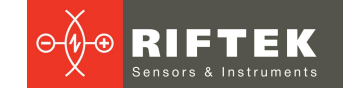

| Параметр                                               | Значение<br>при заводских<br>настройках | Описание                                                                                                    |  |
|--------------------------------------------------------|-----------------------------------------|----------------------------------------------------------------------------------------------------|--|
|                                                        |                                         | "Intensity clipping" = 4%       "Intensity clipping" = 70%                                                                                                    |  |
| <b>Peak selection mode</b><br>(см. п. <u>19.1.1.</u> ) | Maxintensity                            | <ul> <li>Выбор алгоритма определения пика яркости в столбце изображения для получения точки профиля. Используется для подавления ложного изображения, получаемого в результате переотражений лазерного луча на сложных профилях.</li> <li>Возможные варианты:</li> <li>Max intensity – Выбор пика с наибольшей яркостью;</li> <li>First – Выбор первого пика в столбце сверху;</li> <li>Last – Выбор последнего пика в столбце сверху;</li> <li>#2#4 – Выбор пика в столбце сверху с соответствующим номером.</li> </ul> |  |
| Detection threshold, %                                 | 10                                      | Параметр управляет уровнем обнаружения профиля на<br>видеоизображении. Увеличение параметра позволяет<br>уменьшить влияние шумов изображения, вызванных,<br>например, внешней засветкой.<br>Диапазон значений: 0100%. При значении параметра = 100%<br>изображение практически не обрабатывается.                                                                                                    |  |
| Peak width, pixels                                     | 015                                     | Ширина пика яркости в пикселях. Диапазон значений: 015.                                                                                                    |  |

#### 19.1.1. Параметр Peak selection mode

Параметр **Peak selection mode** определяет алгоритм детектирования пика яркости в столбце CMOS-сенсора для получения точки профиля. Изменение данного параметра помогает корректно выделить профиль в случаях переотражений лазерного луча от поверхностей сканируемых объектов или в случае засветки от внешних источников оптического излучения.

Интенсивность переотражённого луча или внешней засветки иногда может превышать интенсивность действительной лазерной линии. В данном случае возможно применение режимов с указанием более конкретной точки детектирования.

#### Пример:

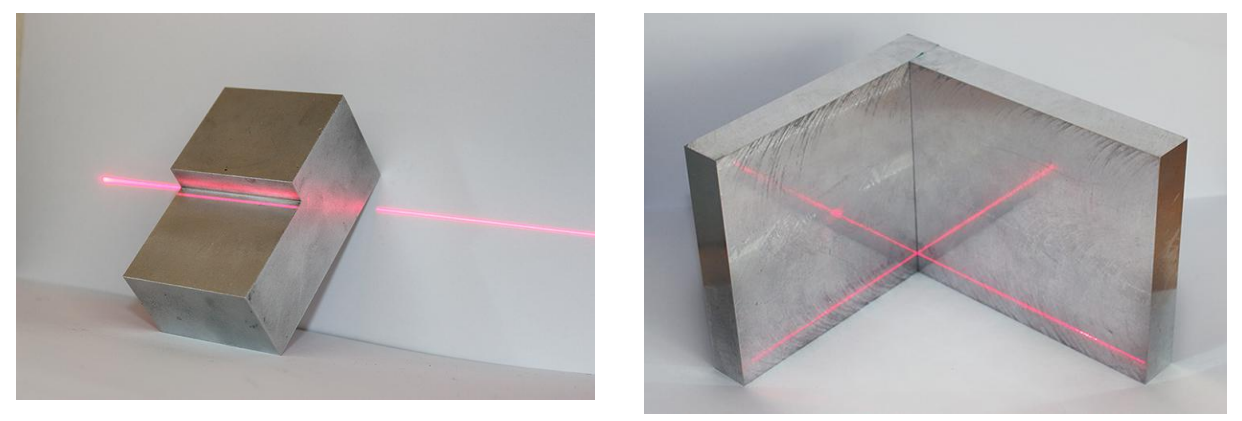

Переотражения лазерного луча на объекте сложного профиля.

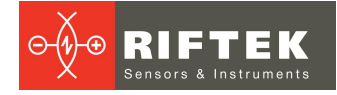

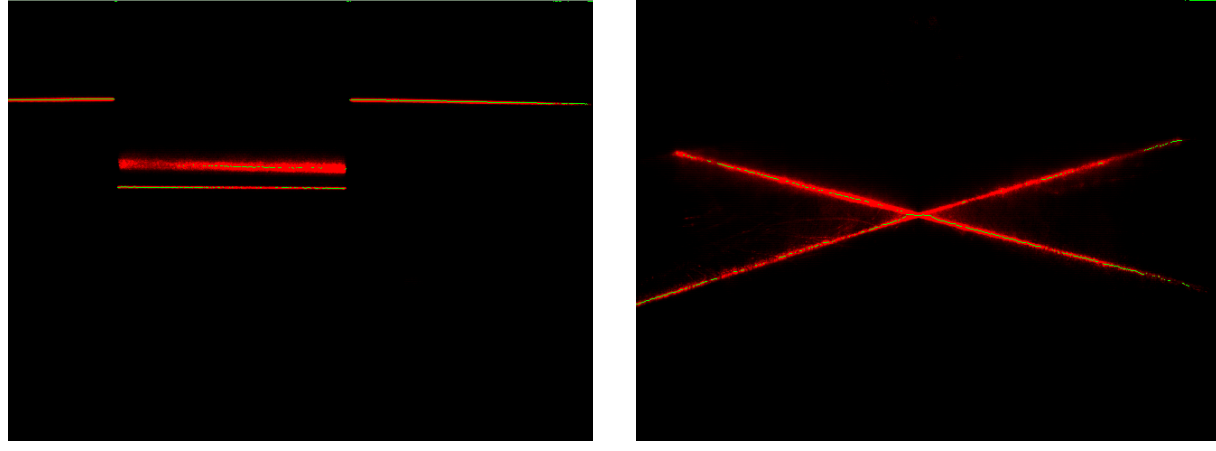

Значение **Max Intensity** определяет выбор точки профиля исходя из максимальной яркости изображения в столбце CMOS-сенсора. Яркость переотраженного сигнала может быть больше яркости исходного, сканер

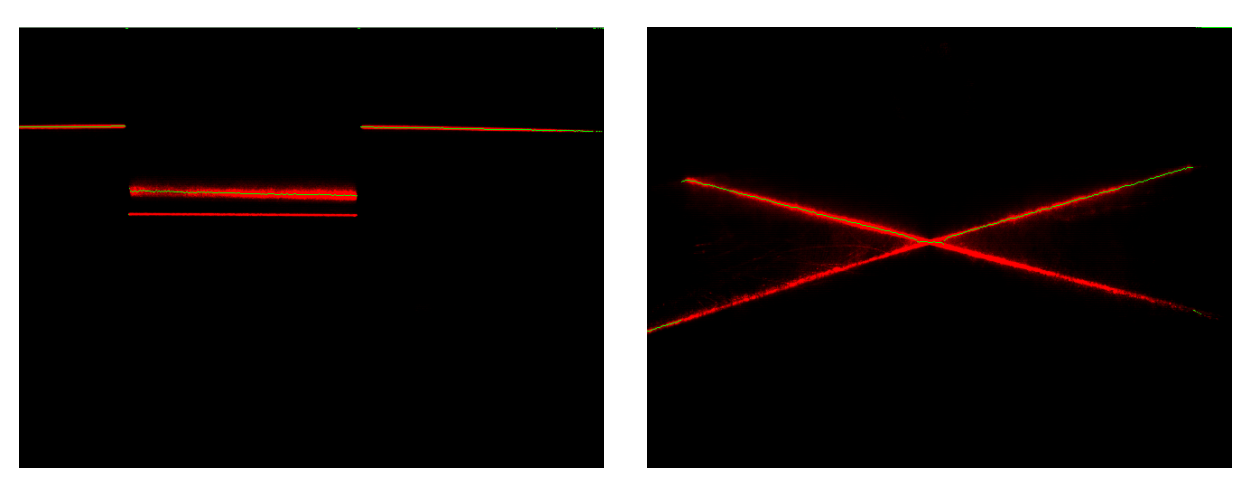

некорректно выделяет профиль, располагая его как на исходной лазерной линии, так и на переотражении.

Значение **First** определяет выбор первого пика в столбце CMOS-сенсора сверху. Сканер выделяет профиль по переотраженному сигналу.

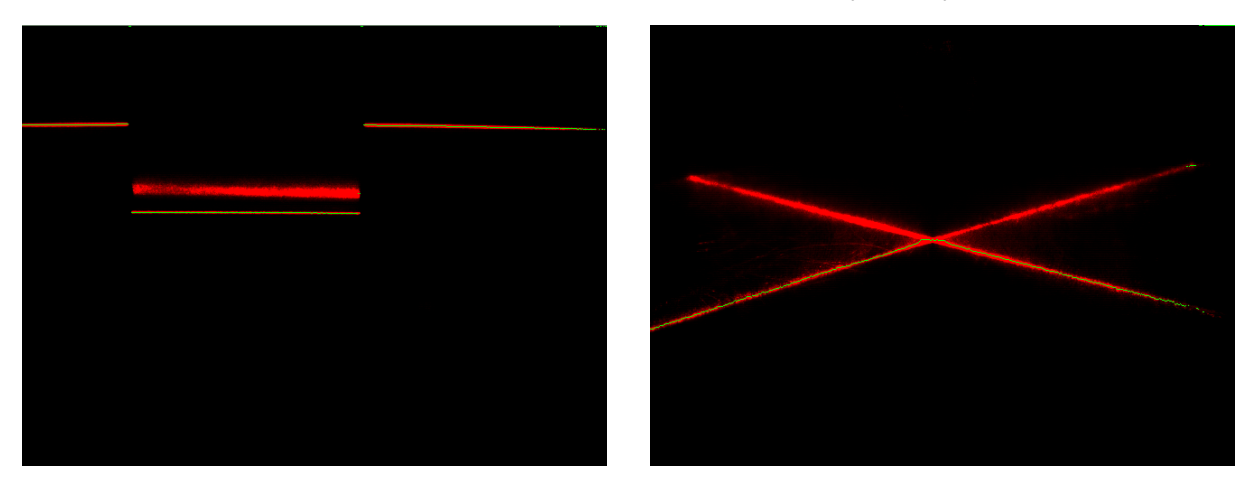

Значение Last определяет выбор последнего пика в столбце CMOS-сенсора сверху. Сканер выделяет профиль по реальному сигналу.

# 19.2. Post Processing. Фильтрация

Параметры раздела **Post processing** определяют операции, выполняемые непосредственно с точками профиля, выделенного из изображения.

| <ul> <li>Post processing</li> </ul> |     |   |
|-------------------------------------|-----|---|
| Median filter width                 | Off | • |
| Bilateral filter width              | Off | • |
| Profile flip                        | No  | • |

Настраиваемые параметры:

| Параметр               | Значение<br>при заводских<br>настройках | Описание                                                                                                    |
|------------------------|-----------------------------------------|----------------------------------------------------------------------------------------------------|
| Median filter width    | OFF                                     | Размер (количество точек) скользящего окна медианного фильтра.<br>Возможные значения: OFF, 3, 5, 7, 9, 11, 13, 15.                                                                                                    |
| Bilateral filter width | OFF                                     | Размер (количество точек) скользящего окна билатерального<br>сглаживающего фильтра. Возможные значения: OFF, 3, 5, 7, 9, 11,<br>13, 15. Описание билатерального фильтра приведено в следующей<br>статье: https://people.csail.mit.edu/sparis/bf_course/course_notes.pdf |
| Profile flip           | NO                                      | Переворот профиля в направлении выбранных осей. Возможные<br>варианты:<br>No – переворот отсутствует;<br>X – переворот по оси X сканера;<br>Z – переворот по оси Z сканера;<br>XZ – переворот одновременно по обеим осям.                                               |

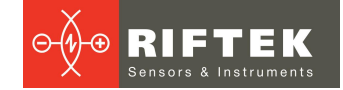

# 20. Вкладка Triggering. Настройка режимов запуска измерений

Вкладка **Triggering** предназначена для настройки режимов запуска измерений (синхронизации), а также выходных каналов сканера.

| <u> </u>                   | Sync source                     |                |                     |                     |  |
|----------------------------|---------------------------------|----------------|---------------------|---------------------|--|
| General                    | INTERNAL                        | EXTERNAL       | EXTERNAL<br>BY REQ. | INTERNAL<br>BY REQ. |  |
| · · ·                      | <ul> <li>Trigger</li> </ul>     |                |                     |                     |  |
| rocessing                  | Trigger sou                     | Trigger source |                     | 1 v                 |  |
| л                          | Strict sync                     |                |                     |                     |  |
| riggering                  | Divider                         |                | - 1                 |                     |  |
| <b>S</b><br>Dump           | Delay, us                       |                | - 0,7               |                     |  |
| <b>_</b> (T)               | <ul> <li>Inputs</li> </ul>      |                |                     |                     |  |
| Smart                      | Enable                          |                | Diag or             | OFF                 |  |
|                            | Mode                            |                | Riseor              |                     |  |
|                            | 2<br>Mode                       |                | Rise or             | fall 🗸              |  |
| Network                    | 3 Enable<br>Mode                |                |                     | OFF                 |  |
| $\mathbf{\hat{D}}_{0}^{0}$ |                                 |                | Rise                | ~                   |  |
| System .                   | <ul> <li>Counte</li> </ul>      | r              |                     |                     |  |
|                            | Туре                            |                | Unidirectional 🗸    |                     |  |
|                            | Max counter value<br>Reset time |                | 4294967295          |                     |  |
|                            |                                 |                |                     | OFF                 |  |
|                            | Time out, u                     | IS             | 0 420 406           | 7.00                |  |
|                            |                                 |                | 429490              | 7,29                |  |
|                            | • Outputs                       | S              |                     |                     |  |
|                            | 1 Enable                        |                | Exposu              |                     |  |
|                            |                                 |                | Exposure start V    |                     |  |
|                            | Enable                          |                |                     | OFF                 |  |

## 20.1. Временной цикл работы сканера

Съём изображения, обработка (выделение профиля) и передача результата выполняются в конвейерном режиме. Конвейерный режим поясняется следующей диаграммой:

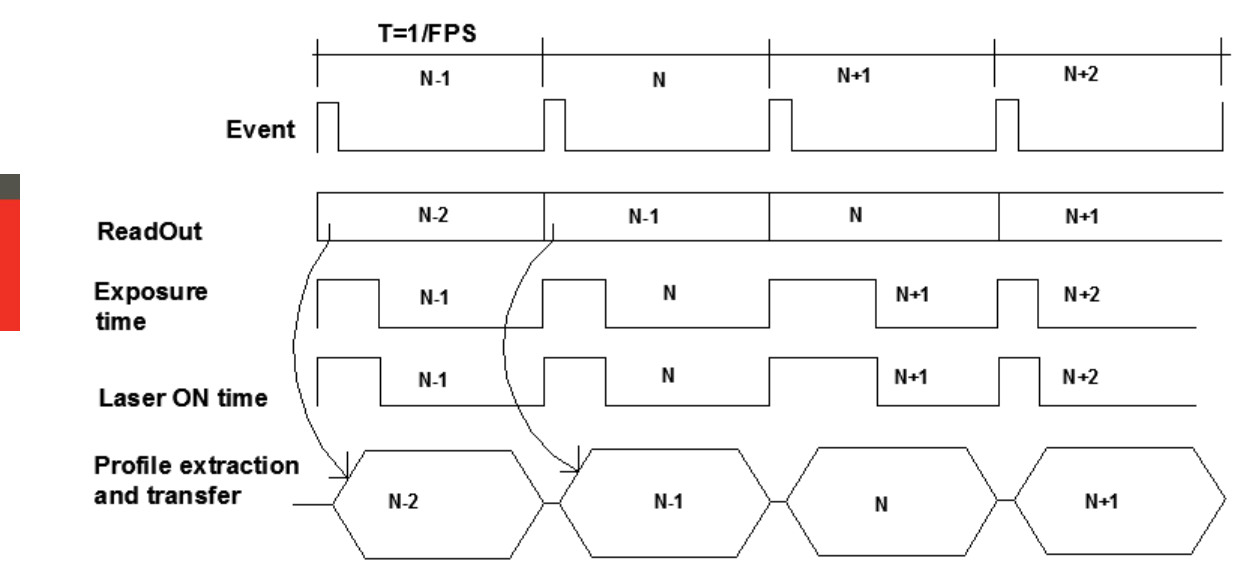

#### Обозначения:

| Т                               | Период следования кадров (профилей).                                                   |  |  |
|---------------------------------|----------------------------------------------------------------------------------------|--|--|
| FPS                             | Частота кадров (профилей).                                                             |  |  |
| N-1, N                          | Номера кадров (профилей).                                                              |  |  |
| Event                           | Событие, которое запускает измерительный цикл получения единичного кадра<br>(профиля). |  |  |
| Exposure time                   | Время экспонирования матрицы.                                                          |  |  |
| Laser ON time                   | Длительность включения лазера.                                                         |  |  |
| Profile extraction and transfer | Время, необходимое для выделения профиля и начала его передачи.                        |  |  |

Для облегчения понимания системы синхронизации измерений введено понятие "события синхронизации" (далее – событие синхронизации), обозначающее наступление условия (внутреннего или внешних сигналов на входах, или их сочетаний) при котором сканер запускает очередной цикл экспонирования, расчётов, передачи результата (измерения или других данных).

Измерительный цикл (запуск измерения для получения одного профиля) всегда начинается по событию синхронизации, при этом открывается электронный затвор матрицы и включается лазер, т.е. происходит экспонирование СМОS-сенсора. После экспонирования выполняется считывание кадра, одновременно со считыванием выполняется расчёт профиля, после чего профиль передаётся в виде UDP-пакета. Одновременно со считыванием кадра выполняется экспонирование следующего кадра (если произошло событие синхронизации).

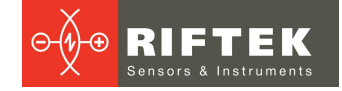

## 20.2. Структурная схема синхронизации

Структурная схема внутреннего модуля синхронизации сканера:

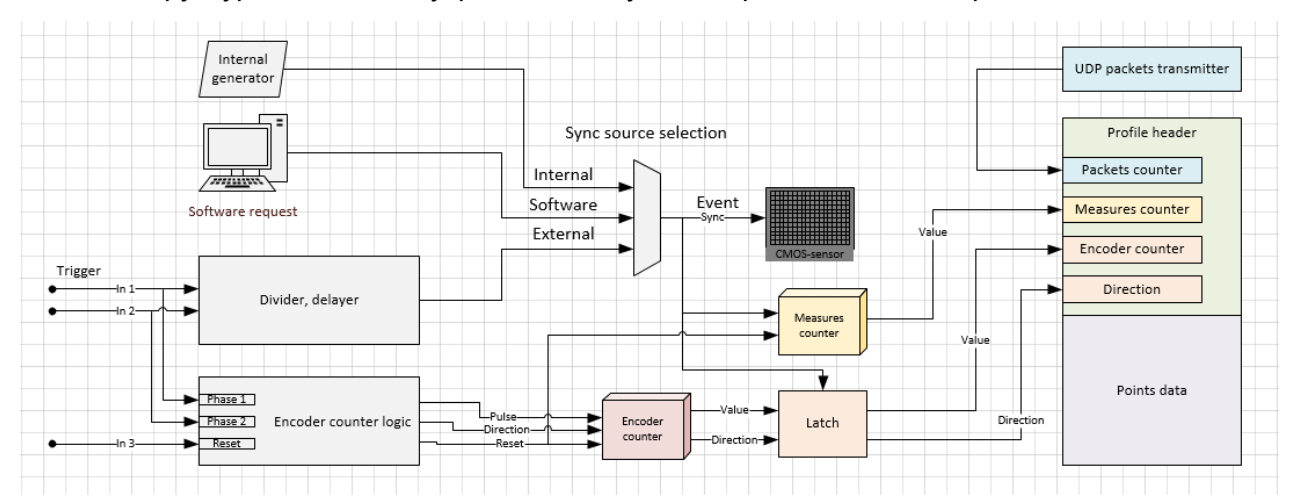

Источник событий синхронизации выбирается селектором (мультиплексором) Sync Source selection.

Для режимов внешней синхронизации (**External**) доступны делитель и схема задержки импульсов синхронизации (**Divider**, **delayer**), а также специальный счётчик – "счётчик энкодера" (**Encoder counter**), обеспечивающий одно- или двунаправленный подсчёт импульсов на входах #1 и #2. Кроме того счётчик энкодера способен подсчитывать импульсы внутреннего высокоскоростного генератора (10 МГц), если на входах установлены режимы работы по уровню, а не по фронту или спаду. Значение счётчика энкодера защёлкивается в момент события синхронизации и передаётся вместе с профилем.

В схему синхронизации также входит счётчик измерений (**Measures counter**), выполняющий подсчёт выполненных измерений.

Все счетчики (кроме **Packets counter**) могут быть сброшены внешним или внутренним сигналом (например: по входу #3, по таймеру, программным запросом и др.).

Замечания:

1. Максимальная обрабатываемая частота на входах #1, #2 и #3 - 10 МГц. Если частота поступления события выше FPS, запуск измерения производится ближайшим после завершения текущего цикла событием синхронизации (см. режим **Strict sync**). Минимальная допустимая длительность импульса - 40 нс. При использовании входного делителя (**Divider**) частота событий, запускающих измерение, равна (частота на входе)/ (значение делителя).

2. Передаваемый сканером пакет данных (см. "Руководство программиста") с координатами профиля несёт информацию о содержимом нескольких циклических счётчиков, позволяющим контролировать целостность данных:

- Счётчик системного времени начала каждого измерения.
- Счётчик входных импульсов (Encoder counter). Данный счётчик инкрементируется входным сигналом (входными сигналами). Счётчик может работать как реверсивный. Выделенный из квадратурных сигналов признак направления передаётся в пакете (Direction на структурной схеме).
- Счётчик измерений (Measures counter). Данный счётчик инкрементируется событием синхронизации.
- Счётчик пакетов (Packets counter). Данный счётчик инкрементируется при отправке UDP-пакета с профилем и позволяет контролировать потерю пакетов в сети.
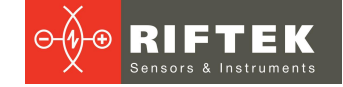

## 20.3. Выбор источника событий синхронизации

Для выбора источника событий синхронизации (Sync source selection на структурной схеме) используйте раздел Sync source вкладки Triggering:

| Sync source |          |                     |                     |
|-------------|----------|---------------------|---------------------|
| INTERNAL    | EXTERNAL | EXTERNAL<br>BY REQ. | INTERNAL<br>BY REQ. |

Где:

| Источник синхронизации | Описание                                                                                                    |
|------------------------|----------------------------------------------------------------------------------------------------|
| INTERNAL               | Источник по умолчанию. Синхронизация профилей от внутреннего генератора<br>сканера. События, запускающие измерительный цикл, следуют с частотой,<br>равной установленному значению FPS. |
| EXTERNAL               | Синхронизация профилей по внешнему триггеру. Подробное описание см. ниже.                                                                                                    |
| EXTERNAL BY REQUEST    | Ожидание запроса (по сервисному протоколу) профилей от стороннего ПО.<br>Для синхронизации используется внешний триггер. Если запроса нет, цикл<br>измерения не запускается.            |
| INTERNAL BY REQUEST    | Ожидание запроса (по сервисному протоколу) профилей от стороннего ПО.<br>Для синхронизации используется внутренний генератор. Если запроса нет,<br>цикл измерения не запускается.       |

## 20.4. Настройка синхронизации по внешнему триггеру

Раздел **Trigger** предназначен для настройки внешнего сигнала синхронизации. Раздел доступен только при выборе источника **External**. Для подачи сигнала используются входы №1 и/или №2 сканера.

| <ul> <li>Trigger</li> </ul> |            |
|-----------------------------|------------|
| Trigger source              | Input #1 🗸 |
| Strict sync                 | OFF        |
| Divider                     | 1          |
| Delay, us                   | 1          |

#### Настраиваемые параметры:

| Параметр       | Значение<br>при заводских<br>настройках | Описание                                                                                                    |
|----------------|-----------------------------------------|----------------------------------------------------------------------------------------------------|
| Trigger source | Input #1                                | <ul> <li>Выбор входа для внешнего сигнала синхронизации или комбинации входов. Доступные режимы:</li> <li>Input #1 – Синхронизация по сигналу со входа №1.</li> <li>Input #2 – Синхронизация по сигналу со входа №2.</li> <li>Input #1 OR #2 – Синхронизация по любому из сигналов с обоих входов.</li> <li>Input #1 AND #2 – Синхронизация по совпадению сигналов на обоих входах.</li> </ul> |
| Strict sync    | ON                                      | Принудительная привязка начала экспонирования к сигналу<br>синхронизации. Данный режим предназначен для исключения<br>стробоскопического эффекта на входах синхронизации.                                                                                                    |
| Divider        | 1                                       | Делитель входных импульсов. Измерительный цикл начинается по<br>внешнему сигналу синхронизации с учетом установленного<br>значения <b>Divider</b> . Делитель = 1 - по каждому сигналу на входе,<br>делитель = 2 - по каждому второму и т.д. Установка определенного                                                                                                    |

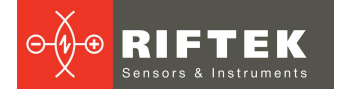

| Параметр  | Значение<br>при заводских<br>настройках | Описание                                                                                                    |
|-----------|-----------------------------------------|----------------------------------------------------------------------------------------------------|
|           |                                         | значения делителя позволяет, например, согласовать частоту<br>входных сигналов и допустимую частоту работы сканера.            |
| Delay, us | OFF                                     | Задержка в мкс от начала сигнала синхронизации до события<br>синхронизации (непосредственного начала измерительного<br>цикла). |

## 20.4.1. Настройка параметров входов

Раздел Inputs определяет параметры входов.

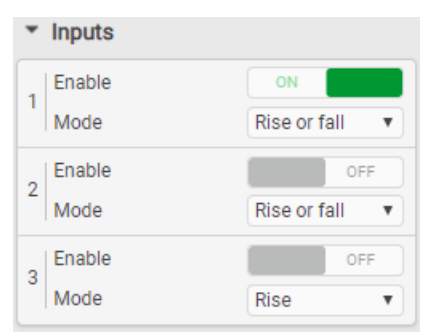

Настраиваемые параметры входов №1 и №2:

| Параметр | Значение<br>при заводских<br>настройках | Описание                                                                                                    |
|----------|-----------------------------------------|----------------------------------------------------------------------------------------------------|
| Enable   | OFF                                     | Включение/отключение входа.                                                                                                    |
| Mode     | Rise or Fall                            | <ul> <li>Режим обработки сигнала на входе.</li> <li>Доступные режимы:</li> <li>Rise or fall – Синхронизация по фронту или спаду.</li> <li>Rise – Синхронизация по фронту.</li> <li>Fall – Синхронизация по спаду.</li> <li>High level — Синхронизация по высокому уровню.</li> <li>Low level — Синхронизация по низкому уровню.</li> </ul> |

Вход №3 сканера предназначен для подключения сигнала сброса счётчиков измерений и энкодера.

Настраиваемые параметры:

| Параметр | Значение<br>при заводских<br>настройках | Описание                                                                                                    |
|----------|-----------------------------------------|----------------------------------------------------------------------------------------------------|
| Enable   | OFF                                     | Включение/отключение входа.                                                                                   |
| Mode     | Rise                                    | Режим обработки сигнала сброса.<br>Доступные режимы:<br>• Rise — Сброс по фронту.<br>• Fall — Сброс по спаду. |

## 20.4.2. Настройка счетчика энкодера

Раздел Counter определяет настройки счётчика энкодера (Encoder counter).

| ▼ Counter         |                  |  |
|-------------------|------------------|--|
| Туре              | Unidirectional 🔻 |  |
| Reset time        | OFF              |  |
| Time out, us      | 4294967          |  |
| Max counter value | 4294967295       |  |

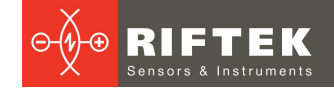

#### Настраиваемые параметры:

| Параметр          | Значение<br>при заводских<br>настройках  | Описание                                                                                                    |
|-------------------|------------------------------------------|----------------------------------------------------------------------------------------------------|
| Туре              | Unidirectional                           | <ul> <li>Тип счётчика. Доступные режимы:</li> <li>Unidirectional – Счётчик однонаправленный (нереверсивный).</li> <li>Bidirectional – Счётчик двунаправленный (реверсивный).<br/>Учитывает направление движения энкодера.</li> </ul> |
| Reset time        | OFF                                      | Сброс счётчика по истечении заданного времени в случае отсутствия событий синхронизации.                                                                                                    |
| Time out, us      | 4294967<br>(максимальное<br>значение)    | Интервал времени в мкс для сброса в случае отсутствия событий<br>синхронизации.                                                                                                    |
| Max counter value | 4294967295<br>(максимальное<br>значение) | Максимальное значение счётчика, после превышения которого происходит сброс.                                                                                                    |

## 20.4.3. Примеры настроек

## Примеры настроек запуска измерений сведены в таблицу:

| N⁰ | Источник                                         | Как это работает                                                                                                    | Опции                                                                                                    | Как установить                                                                                                    |
|----|--------------------------------------------------|----------------------------------------------------------------------------------------------------|----------------------------------------------------------------------------------------------------|----------------------------------------------------------------------------------------------------|
| 1  | Внутренний генератор.                            | Профили передаются непрерывно<br>с установленной частотой кадров<br>FPS. Каждое измерение<br>начинается по внутреннему<br>генератору.                                                                                 |                                                                                                    | <ul> <li>Установить требуемую частоту кадров.</li> <li>Выбрать источник Internal.</li> </ul>                                                                                                    |
| 2  | Программный запрос.                              | Каждое измерение начинается с<br>поступлением программного<br>запроса.                                                                                                    |                                                                                                    | <ul> <li>Выбрать источник<br/>Software.</li> <li>См. "Руководство<br/>программиста".</li> </ul>                                                                                                    |
| 3  | Внешний триггер, запуск<br>единичного измерения. | Каждое измерение начинается с<br>поступлением сигнала триггера на<br>вход #1 с учетом установленных<br>параметров.                                                                                                    | <ul> <li>Запуск<br/>измерения по<br/>фронту<br/>входного<br/>импульса.</li> <li>Запуск<br/>измерения по<br/>спаду<br/>импульса.</li> <li>Запуск<br/>измерения по<br/>фронту и спаду<br/>импульса.</li> <li>Задержка<br/>запуска.</li> <li>Делитель.</li> </ul> | <ul> <li>Подключить источник ко входу #1 и включить вход (Enable).</li> <li>В разделе Inputs выбрать требуемый режим Mode.</li> <li>При необходимости установить значение Delay.</li> <li>При необходимости установить значение Divider.</li> </ul> |
| 4  | Энкодер, одна фаза.                              | Аналогично №3.                                                                                                    | Аналогично №3.                                                                                                    | Аналогично №3.                                                                                                    |
| 5  | Энкодер,<br>одна фаза и "0"-метка.               | Аналогично №3.<br>Сброс счетчика измерений - по<br>поступлению фазы Z.                                                                                                    | Аналогично №3.                                                                                                    | <ul> <li>Аналогично №3.</li> <li>Подключить фазу Z ко<br/>входу #3.</li> <li>Включить вход №3<br/>(Enable) и выбрать<br/>режим работы Mode.</li> </ul>                                                                                              |
| 6  | Энкодер,<br>две фазы.                            | Каждое измерение начинается с<br>поступлением квадратурных<br>сигналов энкодера (умножение на<br>4) на входы #1 и #2 с учетом<br>установленного коэффициента<br>деления.<br>Направление движения<br>контролируется/не | <ul> <li>Делитель.</li> <li>Реверсивный /<br/>нереверсивный<br/>счёт.</li> </ul>                                                                                                    | <ul> <li>Подключить фазу А ко<br/>входу #1, включить<br/>вход.</li> <li>Подключить фазу В ко<br/>входу #2, включить<br/>вход.</li> </ul>                                                                                                    |

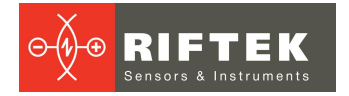

| N⁰ | Источник                                                                 | Как это работает                                                                                                    | Опции                                                                                                    | Как установить                                                                                                    |
|----|--------------------------------------------------------------------------|----------------------------------------------------------------------------------------------------|----------------------------------------------------------------------------------------------------|----------------------------------------------------------------------------------------------------|
|    |                                                                          | контролируется, признак<br>направления передается/не<br>передается в пакете данных.                                                                                                 |                                                                                                    | <ul> <li>Выбрать режим<br/>работы Mode Rise or<br/>Fall для обоих входов.</li> <li>При необходимости<br/>установить значение<br/>Divider.</li> <li>Установить Counter<br/>type -<br/>Bidirectional/Unidirectio<br/>nal.</li> </ul> |
| 7  | Энкодер,<br>две фазы и "0"-метка.                                        | Аналогично №6.<br>Сброс счетчика измерений - по<br>поступлению фазы Z.                                                                                                    | Аналогично №6.                                                                                                    | <ul> <li>Аналогично №6.</li> <li>Подключить фазу Z ко<br/>входу #3.</li> <li>Включить вход №3<br/>(Enable) и выбрать<br/>режим работы Mode.</li> </ul>                                                                             |
| 8  | Сигнал Step/Dir<br>(Шаг/Направление).                                    | Каждое измерение начинается с<br>поступлением сигнала Step на<br>вход #1 с учётом установленного<br>коэффициента деления.<br>Признак направления Dir<br>передаётся в пакете данных. | <ul> <li>Запуск<br/>измерения по<br/>фронту<br/>импульса.</li> <li>Запуск<br/>измерения по<br/>спаду<br/>импульса.</li> <li>Делитель.</li> </ul>       | <ul> <li>Подключить сигнал<br/>Step ко входу #1.</li> <li>Подключить сигнал Dir<br/>ко входу #2.</li> <li>При необходимости<br/>установить значение<br/>Divider.</li> </ul>                                                        |
| 9  | Внешний триггер. Запуск<br>серии измерений по<br>внутреннему генератору. | Серия измерения с<br>установленной частотой FPS<br>начинается с поступлением<br>сигнала на вход #1.<br>Серия измерений<br>останавливается при смене<br>уровня сигнала.              | <ul> <li>Запуск серии<br/>измерений по<br/>высокому<br/>уровню<br/>импульса.</li> <li>Запуск серии<br/>измерений по<br/>низкому<br/>уровню.</li> </ul> | <ul> <li>Подключить источник ко входу #1.</li> <li>Установить требуемое значение: High Level или Low Level.</li> </ul>                                                                                                    |

## 20.5. Настройка выходов

Раздел **Outputs** определяет настройку формирования сигналов на выходах сканера.

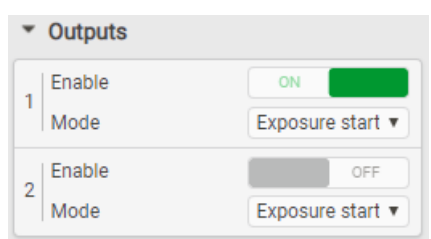

#### Настраиваемые параметры:

| Параметр | Значение<br>при заводских<br>настройках | Описание                                                                                                    |
|----------|-----------------------------------------|----------------------------------------------------------------------------------------------------|
| Enable   | OFF                                     | Включение/отключение выходов.                                                                                                    |
| Mode     | Exposure start                          | <ul> <li>Режим формирования выходного сигнала.</li> <li>Доступные режимы:</li> <li>Ехроsure start – Формирование выходного импульса длительностью 1 мкс по событию, запускающему измерительный цикл.</li> <li>Ехроsure time – Формирование выходного сигнала, совпадающего с сигналом <b>Ехроsure time</b> на временной диаграмме работы матрицы.</li> </ul> |

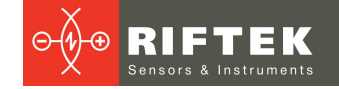

| Параметр | Значение<br>при заводских<br>настройках | Описание                                                                                                    |
|----------|-----------------------------------------|----------------------------------------------------------------------------------------------------|
|          |                                         | <ul> <li>In1 repeater – Дублирование сигнала входа №1 на выход.</li> <li>In2 repeater – Дублирование сигнала входа №2 на выход.</li> <li>In3 repeater – Дублирование сигнала входа №3 на выход.</li> <li>Замечание: Величина задержки выходного сигнала по отношению к дублируемым сигналам порядка 50 нс.</li> </ul> |

# 21. Вкладка Triggering. Настройка синхронизации нескольких сканеров

При проведении измерений несколькими сканерами часто возникает необходимость в обеспечении **синхронности** измерений, например, с целью объединения профилей, полученных с разных участков движущегося объекта, в единый профиль.

При установке сканеров в линию или вокруг объекта, или друг напротив друга возникает необходимость в обеспечении **асинхронности** измерений с целью исключения влияния лазерного излучения соседних сканеров друг на друга.

Для синхронизации работы нескольких сканеров используется выход OUT одного из сканеров. Фронт выходного сигнала сканера всегда соответствует моменту включения лазера сканера (началу времени накопления), срез сигнала соответствует моменту выключения лазера (окончания времени накопления).

## 21.1. Синхронные измерения

Возможны два варианта подключения сканеров для синхронных измерений. Далее под номером режима подразумевается номер строки в таблице примеров настроек запуска измерений.

Вариант 1.

Все сканеры в системе настраиваются на работу в одном из восьми режимов №2...9 (режим №1 не используется). Источник событий подключается одновременно (параллельно) ко всем сканерам.

Вариант 2.

- В требуемый режим, 1...9, настраивается один из сканеров, в дальнейшем Master.
- Инициализируется выход OUT Master.

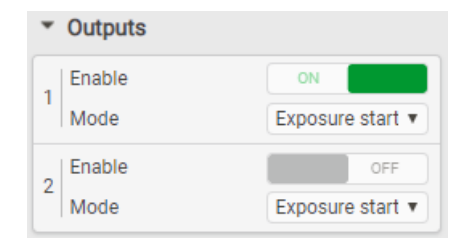

- Остальные сканеры (Slave) переводятся в режим 3 с опцией **Mode** Rise.
- Выход Master подключается ко входу Input #1 всех Slave-сканеров.

## 21.2. Асинхронные измерения

Для выполнения асинхронных измерений сканеры подключаются следующим образом:

- Один из сканеров, в дальнейшем Master, настраивается в требуемый режим, 1...9.
- Остальные сканеры (Slave type 1 и Slave type 2) переводятся в режим 1.
- Для рядом расположенных сканеров (Slave type 1 и Slave type 2) устанавливаются опции **Mode** Fall и **Mode** Rise.
- Инициализируется выход OUT Master.

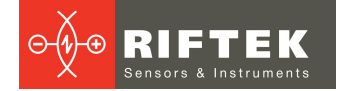

| <ul> <li>Outputs</li> </ul> |                  |
|-----------------------------|------------------|
| Enable                      | ON               |
| Mode                        | Exposure start 🔻 |
| Enable                      | OFF              |
| Mode                        | Exposure start 🔻 |

• Выход Master подключается ко входу Input #1 всех Slave-сканеров.

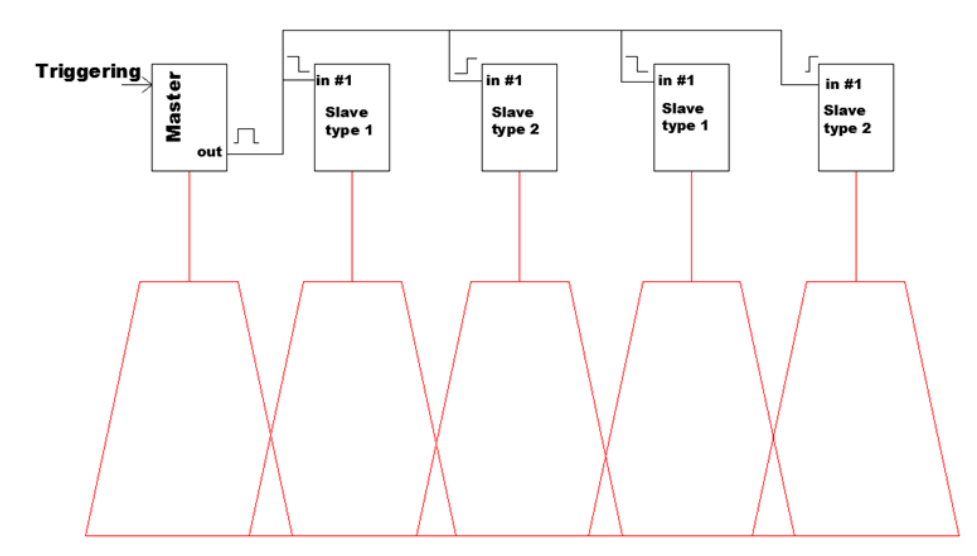

В результате лазеры сканеров "группа (Master + Slave type 2) " и группа "Slave type 1" будут включаться попеременно.

**Замечание:** суммарное время накопления сканеров Slave type 1 и Slave Type 2 не должно превышать времени измерительного цикла =1/FPS.

## 22. Вкладка Dump. Параметры накопленных профилей

Параметры раздела **Dump** определяют работу с накопленными профилями.

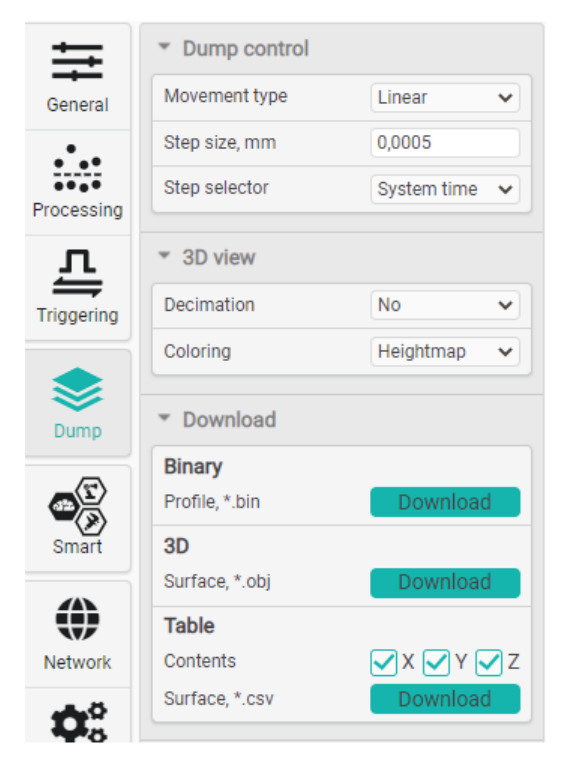

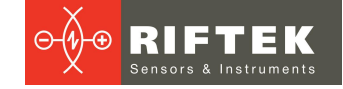

## 22.1. Раздел Dump control. Построение 3D моделей

Параметры раздела **Dump Control** определяют параметры построения 3D моделей.

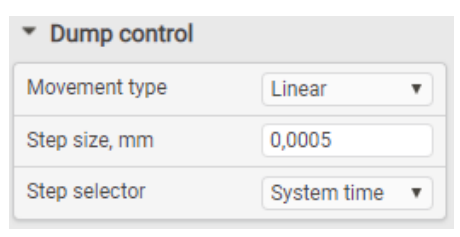

#### Настраиваемые параметры:

| Параметр      | Значение<br>при заводских<br>настройках | Описание                                                                                                    |
|---------------|-----------------------------------------|----------------------------------------------------------------------------------------------------|
| Movement type | Linear                                  | <ul> <li>Определяет тип механической системы перемещения, используемой для получения облака точек:</li> <li>Linear – Линейная система перемещения. Сканер (объект) перемещается по прямолинейной траектории.</li> <li>Radial – Угловая система перемещения. Сканер неподвижен. Сканируемый объект вращается вокруг собственной оси. Ось вращения объекта совпадает с линией Xemr диапазона сканера. Данный режим пригоден для получения облаков точек тел вращения.</li> </ul> |
| Step size     | 0                                       | Величина шага между измерениями в миллиметрах для системы Linear и в градусах для системы Radial.                                                                                                    |
| Step selector | System Time                             | Селектор, по которому производится построение облака точек.<br>Значение шага умножается на значение выбранного селектором<br>параметра.<br>• System Time – Временная метка в профиле.<br>• Step counter – Счётчик энкодера.<br>• Measurement counter – Внутренний счётчик измерений.                                                                                                    |

## 22.2. Раздел 3D view. Параметры отображения 3D модели

Параметры раздела **3D view** определяют особенности отображения 3D модели, содержащейся в записанном дампе.

| No        | ~               |
|-----------|-----------------|
| Heightmap | ~               |
|           | No<br>Heightmap |

#### Доступные параметры:

| Параметр   | Значение<br>при заводских<br>настройках | Описание                                                                                                    |
|------------|-----------------------------------------|----------------------------------------------------------------------------------------------------|
| Decimation | No                                      | Прореживание профилей для отображения. Используется для<br>снижения нагрузки на GPU компьютера. В случае необходимости<br>отображения всего набора профилей из дампа (80000) количество<br>отображаемых точек достигает 103680000, что существенно<br>замедляет работу интерфейса. Для устранения этой проблемы<br>рекомендуется прореживать дамп при отрисовке 3D модели.<br><b>ВАЖНО:</b> данная настройка не влияет на экспорт дампа. |
| Coloring   | Heightmap                               | Режим раскраски точек профиля.<br><b>Heightmap</b> - Цвет точки определяется ее высотой.                                                                                                    |

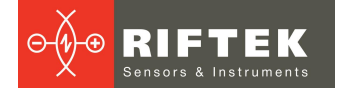

| Параметр | Значение<br>при заводских<br>настройках | Описание                                                                                                    |
|----------|-----------------------------------------|----------------------------------------------------------------------------------------------------|
|          |                                         | Intensity - Градации серого, яркость точки определяется интенсивностью отраженного от поверхности излучения (для использования данного режима необходимо включить передачу интенсивности в профиле General > Stream > Intensity = ON). |

## 22.3. Раздел Download. Скачивание профилей

Данный раздел предназначен для сохранения профилей в различных вариантах. Более подробно порядок действий и назначение каждого элемента описаны в разделе <u>22.4.3</u> "Экспорт накопленных профилей".

## 22.4. Операции с профилями

#### 22.4.1. Накопление профилей во внутренней памяти сканера

Для начала записи профилей в память сканера нажать кнопку **Dump**. После этого каждый профиль, полученный сканером, будет сохранён в его внутренней памяти. Максимальное количество профилей для записи - 80000. Возможна запись только калиброванных профилей (**Data format > Profile**), для формата **Raw** (некалиброванный профиль) кнопка старта записи будет заблокирована. Непосредственно во время записи нельзя изменять формат данных и раздел **Stream** будет недоступен.

**ПРИМЕЧАНИЕ:** накопление профилей производится в соответствии с установленным режимом запуска измерений (см. п. 20).

#### 22.4.2. Просмотр накопленных профилей

Для просмотра накопленных профилей необходимо открыть вкладку **Dump** нажатием соответствующей кнопки на панели слева:

Для просмотра накопленных профилей необходимо выбрать источник **Dump** в области источника данных.

Dump

В режиме просмотра **Profile** будет отображён выбранный профиль из накопленных во внутренней памяти.

В режиме просмотра **3D** на трёхмерной сцене будут отображены накопленные профили в виде трёхмерного облака точек. Предварительно необходимо настроить параметры отображения в разделе **Dump control** (см. п. <u>22.1</u>), а именно:

- Выбрать тип системы перемещения при получении облака точек (Movement type).
- Указать шаг между измерениями (линейный в мм для типа Linear и угловой в градусах для типа Radial).
- Выбрать селектор, по которому производится построение облака точек (счётчики **Measurement** и **Step**, или временная метка профиля **System time**). Значение шага умножается на значение выбранного селектором параметра.

После настройки отображения необходимо нажать на кнопку обновления После чего начнётся загрузка данных со сканера и последующая отрисовка облака точек.

После изменения каких-либо параметров в разделе Dump control необходимо

нажать кнопку обновления 🧖 для перерисовки облака точек с новыми параметрами.

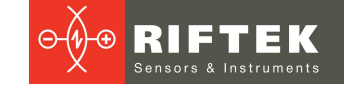

**Примечание:** Для корректного просмотра трёхмерного облака точек необходимо наличие в компьютере видеокарты соответствующего уровня. Для просмотра на слабых компьютерах следует корректировать степень прореживания облака. Для выполнения прореживания выбрать соответствующий коэффициент в выпадающем списке **Decimation**.

Для просмотра облака точек с раскраской по яркости необходимо переключить параметр **Coloring** в режим **Intensity**.

**Примечание:** Раскраска по яркости возможна только, если при записи данных в память значения яркости были включены в пакет профиля (см. п. <u>18.5.</u>). Иначе яркость всех точек будет нулевой (чёрный цвет).

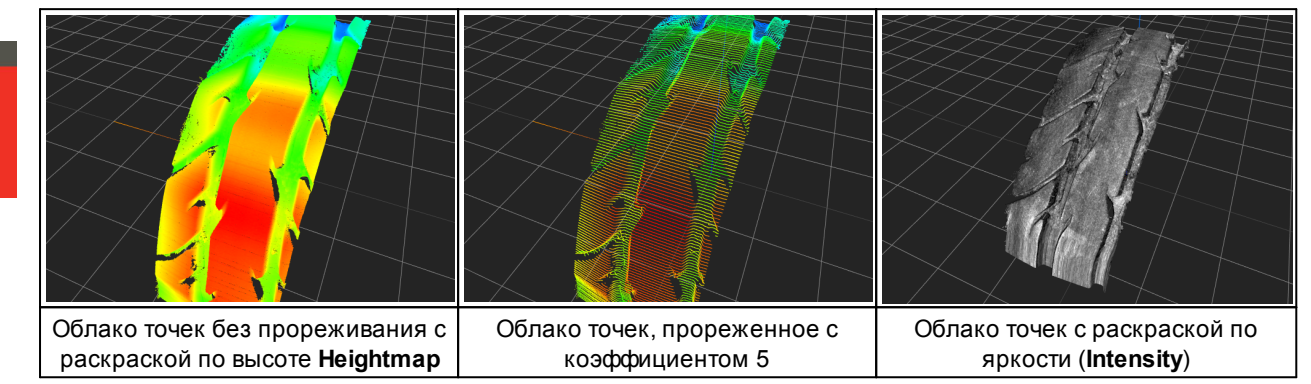

Левой кнопкой мыши производится поворот камеры на трёхмерной сцене, правой кнопкой мыши - смещение сцены в горизонтальной плоскости. Колесом мыши осуществляется масштабирование.

#### 22.4.3. Экспорт накопленных профилей

Экспорт накопленных профилей возможен в три формата:

- Binary экспорт отдельных профилей в специализированном формате. Описание данного формата приведено в руководстве программиста. Для просмотра накопленных профилей в формате bin используйте программу RFProfileView (<u>https://riftek.com/upload/medialibrary/558/RFProfileView.zip</u>).
- 3D экспорт облака точек в формате obj. Данный формат является общедоступным форматом описания 3D геометрии и может быть открыт практически любой программой для работы с 3D-объектами, например, бесплатным ПО MeshLab (ссылка для скачивания: http://www.meshlab.net/#download).
- Table экспорт профилей в таблицу csv. При экспорте в данный формат предоставляется возможность выбрать состав данных. Результаты экспорта могут быть импортированы в редакторы таблиц (MS Excel, WPS Spreadsheet, Libbre Office Calc и т.д.).

| <ul> <li>Download</li> </ul>        |                  |
|-------------------------------------|------------------|
| Binary<br>Profile, *.bin            | Download         |
| 3D<br>Surface, *.obj                | Download         |
| Table<br>Contents<br>Surface, *.csv | XVYZ<br>Download |

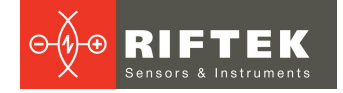

## 23. Вкладка System

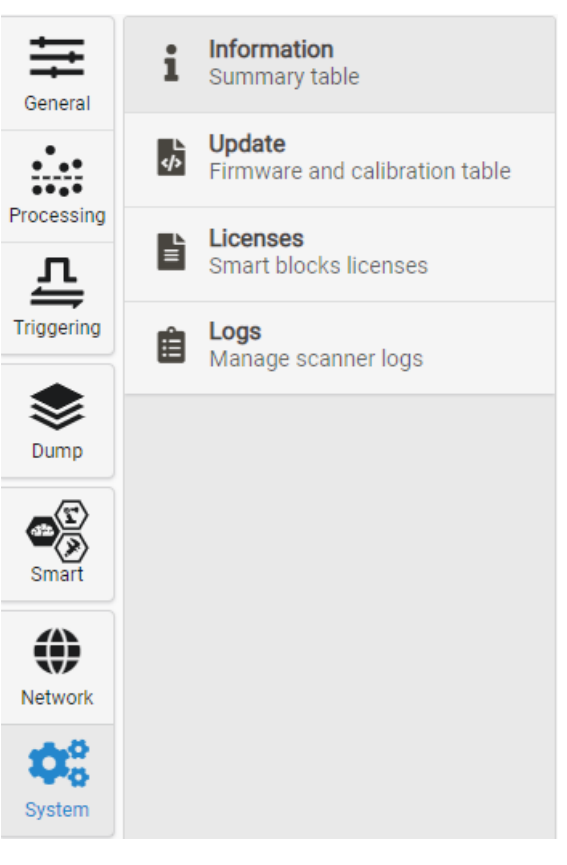

## 23.1. Раздел Information

В разделе Information представлена общая информация о сканере.

| Device information          |                         |
|-----------------------------|-------------------------|
| Work                        | 64h 19m 09s             |
| Total                       | 1585h 23m 33s           |
| CMOS-sensor temperature, °C | 47.9                    |
| Name                        | 2D laser scanner        |
| Model                       | Laser scanner           |
| Serial                      | 5509356                 |
| Wavelength                  | 650 nm                  |
| Firmware version            | 2.4.0-beta7             |
| Hardware version            | 18.6.20.0               |
| Calibration date and time   | 1.1.1970 3:0:0 (UTC +3) |
| Working ranges              |                         |
| Base Z (SMR)                | 80 mm                   |
| Range Z (MR)                | 130 mm                  |
| Range X Start (XSMR)        | 40 mm                   |
| Range X End (XEMR)          | 86 mm                   |

В данном разделе можно изменить имя сканера, отображаемое в верхней области WEB-интерфейса, вписав новое имя в поле **Name** и нажав **Enter**.

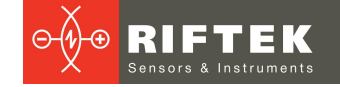

## 23.2. Раздел Update

Данный раздел предназначен для выполнения операций обновления внутреннего ПО сканера и калибровочной таблицы.

#### 23.2.1. Обновление и сохранение внутреннего ПО

Файл обновления внутреннего ПО предоставляет компания-разработчик по мере реализации новых функций и исправления найденных ошибок. Последние версии прошивок доступны по ссылке:

https://cloud.riftek.com/index.php/apps/files/?dir=/RF627 Firmware

Порядок действий для обновления/восстановления внутреннего ПО:

1) Нажать Choose file и выбрать файл прошивки в формате «.2fw».

2) Нажать Upload для загрузки выбранного файла.

Если в процессе загрузки были сбои, то появится ошибка несоответствия контрольной суммы. В этом случае повторно нажмите **Upload**.

| Firmware                       |             |       | Firmware                  |             |     |  |
|--------------------------------|-------------|-------|---------------------------|-------------|-----|--|
| Element type                   | Version     | CRC   | Element type              | Version     | CRC |  |
| Files                          |             |       | Files                     |             |     |  |
| fpga.bin                       | 2.1.2       | ОК    | fpga.bin                  | 2.1.2       | ОК  |  |
| cpu0.bin                       | 2.1.2       | OK    | cpu0.bin                  | 2.1.2       | OK  |  |
| Sectors                        |             |       | Sectors                   |             |     |  |
| fsbl_recovery                  | 2.1.2       | ERROR | fsbl_recovery             | 2.1.2       | OK  |  |
| Choose file 629_2_1_2_fake.2fw | Upload Save | Ł     | Choose file 629_2_1_2.2fw | Upload Save | Ł   |  |
| Ошибка контрольной суммы       |             |       | Успешная загрузка         |             |     |  |

3) Нажать Start для запуска процесса обновления.

Если после окончания процесса обновления внутреннего ПО и перезагрузки сканера настройки IP-адреса не изменились, то WEB-интерфейс автоматически перезагрузится, не дожидаясь истечения времени таймера. Если же сетевые настройки были изменены, то по истечении времени таймера WEB-интерфейс перезагрузится с IPадресом, заданным по умолчанию (192.168.1.30).

Для обеспечения возможности восстановления сканера после установки неверных параметров, ошибок при обновлении и других случаев предусмотрена возможность сохранить на диск полное внутреннее состояние сканера. При нажатии на кнопку будет сформирован файл, содержащий полное состояние сканера. Восстановление прошивки выполняется в таком же порядке, как и обновление.

| Firmware                            |                |     |  |  |  |
|-------------------------------------|----------------|-----|--|--|--|
| Element type                        | Version        | CRC |  |  |  |
| Files                               | Files          |     |  |  |  |
| fpga.bin                            | 2.1.2          | ОК  |  |  |  |
| cpu0.bin                            | 2.1.2          | ОК  |  |  |  |
| user_config.mpack                   |                | ОК  |  |  |  |
| recovery_config.mpack               |                | ОК  |  |  |  |
| log.txt                             |                | ОК  |  |  |  |
| calib.mpack                         |                | ОК  |  |  |  |
| Choose file 2021_06_15_14_05_13.2fw | Upload Save    | Ł   |  |  |  |
| Восстановление сохраненной п        | рошивки сканер | а   |  |  |  |

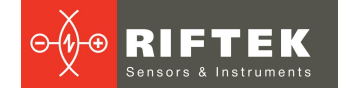

## 23.2.2. Обновление калибровочной таблицы

| Calibration table |   |  |        |       |
|-------------------|---|--|--------|-------|
| Serial            | - |  |        |       |
| Save date         | - |  |        |       |
| Save time         | - |  |        |       |
| CRC               | - |  |        |       |
| Choose file       |   |  | Upload | Start |

Порядок действий:

- 1) Нажать Choose file и выбрать файл калибровочной таблицы.
- 2) Нажать Upload для загрузки выбранного файла.

| Calibration table |                                           |  |  |  |
|-------------------|-------------------------------------------|--|--|--|
| Serial            | 7057566                                   |  |  |  |
| Save date         | 5.12.2018                                 |  |  |  |
| Save time         | 14:29:50                                  |  |  |  |
| CRC               | ОК                                        |  |  |  |
| Choose file       | 180000_121_200_60_66_tes100% Upload Start |  |  |  |

3) Нажать Start для запуска процесса обновления.

## 23.3. Раздел Licenses

Предназначен для отображения статуса и управления лицензиями для "смартблоков" раздела **Smart**.

|                         | Smart block             | State | Туре  | Started     | Time limit  |                 |             | License definition | file        |             |
|-------------------------|-------------------------|-------|-------|-------------|-------------|-----------------|-------------|--------------------|-------------|-------------|
| •                       | pt2pt_calc_distance     |       | FREE  | 00h 00m 00s | Unlimited   |                 | Smart block | Туре               | Started     | Time limit  |
| <b>⊷</b> \              | pt2sg_calc_distance     | 2     | FREE  | 00h 00m 00s | Unlimited   |                 | sb_eip      | TRIAL              | 00h 00m 00s | 01h 00m 00s |
| A                       | sg2sg_calc_distance     | ~     | FREE  | 00h 00m 00s | Unlimited   | +120 <i>F</i> → | sb_udp      | TRIAL              | 00h 00m 00s | 01h 00m 00s |
| ~                       | sg2sg_calc_intersection | ~     | FREE  | 00h 00m 00s | Unlimited   | Choose file     | 1.82        |                    | 100%        | ad Save 🛃   |
| -                       | pt2pt_calc_middle       | ~     | FREE  | 00h 00m 00s | Unlimited   | Unoose me       |             |                    |             |             |
| 1                       | seg_calc_middle         | ~     | FREE  | 00h 00m 00s | Unlimited   |                 |             |                    |             |             |
| deg<br>⇔rad             | sb_convert_deg2rad      | ~     | FREE  | 00h 00m 00s | Unlimited   | i i i           |             |                    |             |             |
| rad<br>G deg            | sb_convert_rad2deg      | ~     | FREE  | 00h 00m 00s | Unlimited   |                 |             |                    |             |             |
| mm<br>⇔inch             | sb_convert_mm2inch      | ~     | FREE  | 00h 00m 00s | Unlimited   | 1               |             |                    |             |             |
| inch<br>⇔mm             | sb_convert_inch2mm      | ~     | FREE  | 00h 00m 00s | Unlimited   |                 |             |                    |             |             |
| scai<br>Sebool          | scalar_to_bool          | ~     | FREE  | 00h 00m 00s | Unlimited   |                 |             |                    |             |             |
| scal<br>⇔int32          | scalar_to_int           | ~     | FREE  | 00h 00m 00s | Unlimited   |                 |             |                    |             |             |
| scal<br>i⇒float         | scalar_to_float         | ~     | FREE  | 00h 00m 00s | Unlimited   |                 |             |                    |             |             |
| scal<br>⇔dbl            | scalar_to_double        | ×     | FREE  | 00h 00m 00s | Unlimited   |                 |             |                    |             |             |
| scal<br>⇔int64          | scalar_to_int64         | ~     | FREE  | 00h 00m 00s | Unlimited   |                 |             |                    |             |             |
| bool<br>⇔scal           | bool_to_scalar          | ~     | FREE  | 00h 00m 00s | Unlimited   |                 |             |                    |             |             |
| int32<br>⇔scal          | int_to_scalar           | ~     | FREE  | 00h 00m 00s | Unlimited   |                 |             |                    |             |             |
| fisat<br>⇔scal          | float_to_scalar         | ~     | FREE  | 00h 00m 00s | Unlimited   |                 |             |                    |             |             |
| <sup>db/</sup><br>⇔scal | double_to_scalar        | ~     | FREE  | 00h 00m 00s | Unlimited   |                 |             |                    |             |             |
| int64<br>⇔scal          | int64_to_scalar         | ~     | FREE  | 00h 00m 00s | Unlimited   |                 |             |                    |             |             |
| seg<br>⇔2p              | seg_to_points           | ~     | FREE  | 00h 00m 00s | Unlimited   |                 |             |                    |             |             |
| seg<br>⇔line            | seg_to_line             | ×     | FREE  | 00h 00m 00s | Unlimited   |                 |             |                    |             |             |
| 2 sog                   | points_to_seg           | ~     | FREE  | 00h 00m 00s | Unlimited   |                 |             |                    |             |             |
| <sup>2p</sup><br>⇔line  | points_to_line          | ~     | FREE  | 00h 00m 00s | Unlimited   |                 |             |                    |             |             |
| STANKS STA              | sb_eip                  | ~     | TRIAL | 00h 00m 00s | 01h 00m 00s |                 |             |                    |             |             |
| →upr→                   | sb_udp                  | ×     | TRIAL | 00h 00m 00s | 01h 00m 00s |                 |             |                    |             |             |
| N :                     | sb_value_tolerance      | ~     | FREE  | 00h 00m 00s | Unlimited   |                 |             |                    |             |             |
| M                       | In_find_trapeze_groove  | ~     | FREE  | 00h 00m 00s | Unlimited   |                 |             |                    |             |             |
| ~                       | In_find_corner_joint    | ~     | FREE  | 00h 00m 00s | Unlimited   |                 |             |                    |             |             |
|                         |                         |       |       |             | Ø           |                 |             |                    |             |             |

В левой части раздела отображается список блоков, доступных в прошивке сканера, и указан статус лицензии для каждого блока:

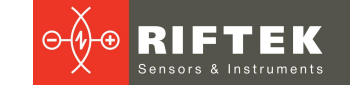

| Название<br>параметра |                        | Описание                                                                                                    |  |  |  |  |  |
|-----------------------|------------------------|----------------------------------------------------------------------------------------------------|--|--|--|--|--|
| State                 | Текущее с              | остояние лицензии для блока.                                                                                                    |  |  |  |  |  |
|                       | ~                      | <ul> <li>Все функции блока доступны. Состояние возможно в следующих типах лицензи</li> <li>FREE - блок не требует лицензии;</li> <li>TRIAL - пробный период блока не истек;</li> <li>FULL - лицензия на блок была приобретена.</li> </ul> |  |  |  |  |  |
|                       | ×                      | <ul> <li>FOLL - лицензия на олок оыла приооретена.</li> <li>Блок не функционирует, либо функционирует ограниченно. Состояние возможно<br/>в следующих типах лицензии:</li> <li>TRIAL - истек пробный период блока.</li> </ul>             |  |  |  |  |  |
| Туре                  | Тип лицен              | зии.                                                                                                    |  |  |  |  |  |
|                       | FREE                   | Блок не требует лицензии, все функции блока доступны.                                                                                                    |  |  |  |  |  |
|                       | TRIAL                  | Блок имеет пробный период, по истечении которого функционал<br>ограничивается. Пробный период начинается с момента размещения блока на<br>графе вычислений и продолжается заданное в параметре "Time limit" время.                        |  |  |  |  |  |
|                       | FULL                   | Лицензия на блок была приобретена.                                                                                                    |  |  |  |  |  |
| Started               | Время на<br>данного вр | Время наработки, когда блок был впервые помещен на граф вычислений, начиная от данного времени отсчитывается пробный период.                                                                                                    |  |  |  |  |  |
| Time limit            | Время пр<br>блок пере  | обного периода, по истечении которого функционал блока ограничивается или<br>стает работать.                                                                                                    |  |  |  |  |  |

#### Порядок приобретения лицензии на смарт-блок: 1. Загрузить со сканера файл определения лицензии (кнопка **Download**):

|             |             | License definition | file |            |
|-------------|-------------|--------------------|------|------------|
|             | Smart block | Type Started       |      | Time limit |
| Choose file |             |                    | Uplo | ad Save 🛃  |

2. Выслать скачанный файл производителю сканера, оплатить лицензию. После подтверждения оплаты будет выслан ответный файл, который необходимо закачать на сканер (с помощью кнопки **Choose file** необходимо открыть присланный файл, с помощью кнопки **Upload** закачать на сканер):

|                        | License definition                 | file                                                                          |                                                                                                    |
|------------------------|------------------------------------|-------------------------------------------------------------------------------|----------------------------------------------------------------------------------------------------|
| Smart block            | Туре                               | Started                                                                       | Time limit                                                                                                    |
| License for XXXXXX.lic |                                    | Uploa                                                                         | ad Save                                                                                                    |
|                        | License definition                 | file                                                                          |                                                                                                    |
|                        |                                    |                                                                               |                                                                                                    |
| Smart block            | Туре                               | Started                                                                       | Time limit                                                                                                    |
| Smart block<br>sb_eip  | Type<br>TRIAL                      | Started<br>00h 00m 00s                                                        | Time limit<br>01h 00m 00s                                                                                                 |
|                        | Smart block License for XXXXXX.lic | License definition Smart block Type License for XXXXXX.lic License definition | License definition file           Smart block         Type         Started           License for XXXXXX.lic         Uploa |

3. После загрузки файла на сканер будет выполнена внутренняя проверка и выведены результаты. На приведенном выше скриншоте файл успешно прошел проверку и содержит данные о продлении пробного периода (тип лицензии: TRIAL, время начала использования сброшено, новая длительность 1 час). Необходимо удостовериться, что полученный файл содержит оплаченные лицензии, при каких-либо несоответствиях необходимо обратиться в службу поддержки производителя сканера.

4. Сохранить лицензию во внутренней памяти сканера, нажав кнопку Save:

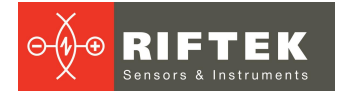

|             |                        | License definition | file                       |             |
|-------------|------------------------|--------------------|----------------------------|-------------|
|             | Smart block            | Туре               | Started                    | Time limit  |
| Stevens     | sb_eip                 | TRIAL              | 00h 00m 00s                | 01h 00m 00s |
| → UDP→      | sb_udp                 | TRIAL              | 00h 0 <mark>0</mark> m 00s | 01h 00m 00s |
| Choose file | License for XXXXXX.lic |                    | 100% Uploa                 | ad Save 🛓   |

## 5. После сохранения лицензии необходимо удостовериться в правильности внесенных изменений:

|                       | Smart block             | State | Туре  | Started     | Time limit  |
|-----------------------|-------------------------|-------|-------|-------------|-------------|
| e <del>( )</del> ₽    | pt2pt_calc_distance     | ~     | FREE  | 00h 00m 00s | Unlimited   |
| • <del>••</del> \     | pt2sg_calc_distance     | ~     | FREE  | 00h 00m 00s | Unlimited   |
| ᠰ᠆ᢣ                   | sg2sg_calc_distance     | ~     | FREE  | 00h 00m 00s | Unlimited   |
| ¢                     | sg2sg_calc_intersection | ~     | FREE  | 00h 00m 00s | Unlimited   |
|                       | pt2pt_calc_middle       | ~     | FREE  | 00h 00m 00s | Unlimited   |
| ~                     | seg_calc_middle         | ~     | FREE  | 00h 00m 00s | Unlimited   |
| leg<br>⇒rad           | sb_convert_deg2rad      | ~     | FREE  | 00h 00m 00s | Unlimited   |
| <sup>ad</sup><br>→deg | sb_convert_rad2deg      | ~     | FREE  | 00h 00m 00s | Unlimited   |
| ım<br>→inch           | sb_convert_mm2inch      | ~     | FREE  | 00h 00m 00s | Unlimited   |
| nch<br>→ mm           | sb_convert_inch2mm      | ~     | FREE  | 00h 00m 00s | Unlimited   |
| cal<br>→bool          | scalar_to_bool          | ~     | FREE  | 00h 00m 00s | Unlimited   |
| cal<br>→int32         | scalar_to_int           | ~     | FREE  | 00h 00m 00s | Unlimited   |
| cal<br>→float         | scalar_to_float         | ~     | FREE  | 00h 00m 00s | Unlimited   |
| ical<br>ษdbl          | scalar_to_double        | ~     | FREE  | 00h 00m 00s | Unlimited   |
| cal<br>→int64         | scalar_to_int64         | ~     | FREE  | 00h 00m 00s | Unlimited   |
| ool<br>⇒scal          | bool_to_scalar          | ~     | FREE  | 00h 00m 00s | Unlimited   |
| nt32<br>→scal         | int_to_scalar           | ~     | FREE  | 00h 00m 00s | Unlimited   |
| oat<br>⇒scal          | float_to_scalar         | ~     | FREE  | 00h 00m 00s | Unlimited   |
| ы<br>→scal            | double_to_scalar        | ~     | FREE  | 00h 00m 00s | Unlimited   |
| nt64<br>→scal         | int64_to_scalar         | ~     | FREE  | 00h 00m 00s | Unlimited   |
| seg<br>⇒2p            | seg_to_points           | ~     | FREE  | 00h 00m 00s | Unlimited   |
| eg<br>→ line          | seg_to_line             | ~     | FREE  | 00h 00m 00s | Unlimited   |
| p<br>→seg             | points_to_seg           | ~     | FREE  | 00h 00m 00s | Unlimited   |
| p<br>→ line           | points_to_line          | ~     | FREE  | 00h 00m 00s | Unlimited   |
| newson a              | sb_eip                  | ~     | TRIAL | 00h 00m 00s | 01h 00m 00s |
| +UDP→                 | sb_udp                  | ~     | TRIAL | 00h 00m 00s | 01h 00m 00s |
| N (* n)<br>(* n)      | sb_value_tolerance      | ~     | FREE  | 00h 00m 00s | Unlimited   |
| N.                    | In_find_trapeze_groove  | ~     | FREE  | 00h 00m 00s | Unlimited   |
| N                     | In_find_corner_joint    | ~     | FREE  | 00h 00m 00s | Unlimited   |

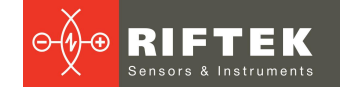

## 23.4. Раздел Logs

Раздел предназначен для просмотра информации о работе сканера для выявления возможных ошибок.

| Time            |               | Message                                                            |
|-----------------|---------------|--------------------------------------------------------------------|
| 00:00:00        | [ INFO ]      |                                                                    |
| 00:00:00        | [ INFO ]      | ======STARTING 2D LASER SCANNER=================================== |
| 00:00:00        | [ INFO ]      |                                                                    |
| 00:00:00        | []            | System monitor module                                              |
| 00:00:00        | [RUN ]        | Setup errors handlers                                              |
| 00:00:00        | [ INFO ]      | Success                                                            |
| 00:00:00        | [RUN ]        | Init GPIO_PS for leds and button(s)                                |
| 00:00:00        | [ INFO ]      | Success                                                            |
| 00:00:00        | [RUN ]        | Init CPU temperature reader                                        |
| 00:00:00        | [ INFO ]      | Success                                                            |
| 00:00:00        | [RUN ]        | Init temperature sensors reader                                    |
| 00:00:00        | [ INFO ]      | Success                                                            |
| 00:00:00        | [RUN ]        | System monitor thread                                              |
| 00:00:00        | [ INFO ]      | Success                                                            |
| 00:00:00        | []            |                                                                    |
| 00:00:00        | []            | File system                                                        |
| 00:00:00        | [RUN ]        | Low level init                                                     |
| 00:00:00        | [ INFO ]      | Success                                                            |
| 00:00:00        | [RUN ]        | Mount file system                                                  |
| 00:00:00        | [ INFO ]      | Success                                                            |
| 00:00:00        | [ INFO ]      | Success                                                            |
| 00:00:00        | []            |                                                                    |
| 00:00:00        | []            | Device EEPROM module                                               |
| 00:00:00        | [RUN ]        | Physical init EEPROM                                               |
| 00:00:00        | [ INFO ]      | I2C clock tet to: 100000                                           |
| 00.00.00        | C TNEO 1      | Success                                                            |
| Save LOG to int | ternal memory | 181/181 🛃 Download 🔻 Save                                          |

Вкладка содержит информацию о выполненных операциях и их последовательности. Для получения лог-файла нажать кнопку **Download**.

Возможен экспорт данных в формате \*.txt и \*.csv. Выбор осуществляется при нажатии кнопки Save.

Опция Save LOG to internal memory включает сохранение лог-файла во внутреннюю память сканера.

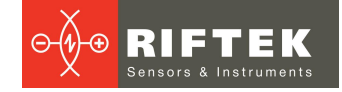

## 24. Вкладка Smart

Вкладка **Smart** предназначена для реализации Smart-функций сканера. Смарт-функции сканера RF627Smart включают:

- формирование пользователем алгоритма измерения различных геометрических и статистических величин контролируемого профиля;
- выполнение сканером измерений в режиме реального времени по заданному алгоритму;
- обработка результатов измерений и автоматическое принятие решений об их нахождении в допустимых пределах (контроль допусков);
- передача результатов измерений по промышленным (Ethernet/IP, Modbus TCP) и упрощенным (UDP) сетевым протоколам;
- формирование управляющих воздействий (например, годен/негоден) на физических выходах сканера.

Для обеспечения простоты и удобства использования смарт-функций применена концепция "графа вычислений" (далее - граф), формируемого пользователем для решения конкретной задачи. Под графом понимается упорядоченная последовательность операций, выполняемых сканером. Последовательность представляется в виде смартблоков и связей между ними. При изменении структуры графа автоматически выполняется его упорядочивание (т.е. определение порядка выполнения вычислений). **Ограничение:** циклические связи в графе не допускаются.

Основное окно WEB-интерфейса с активной вкладкой Smart:

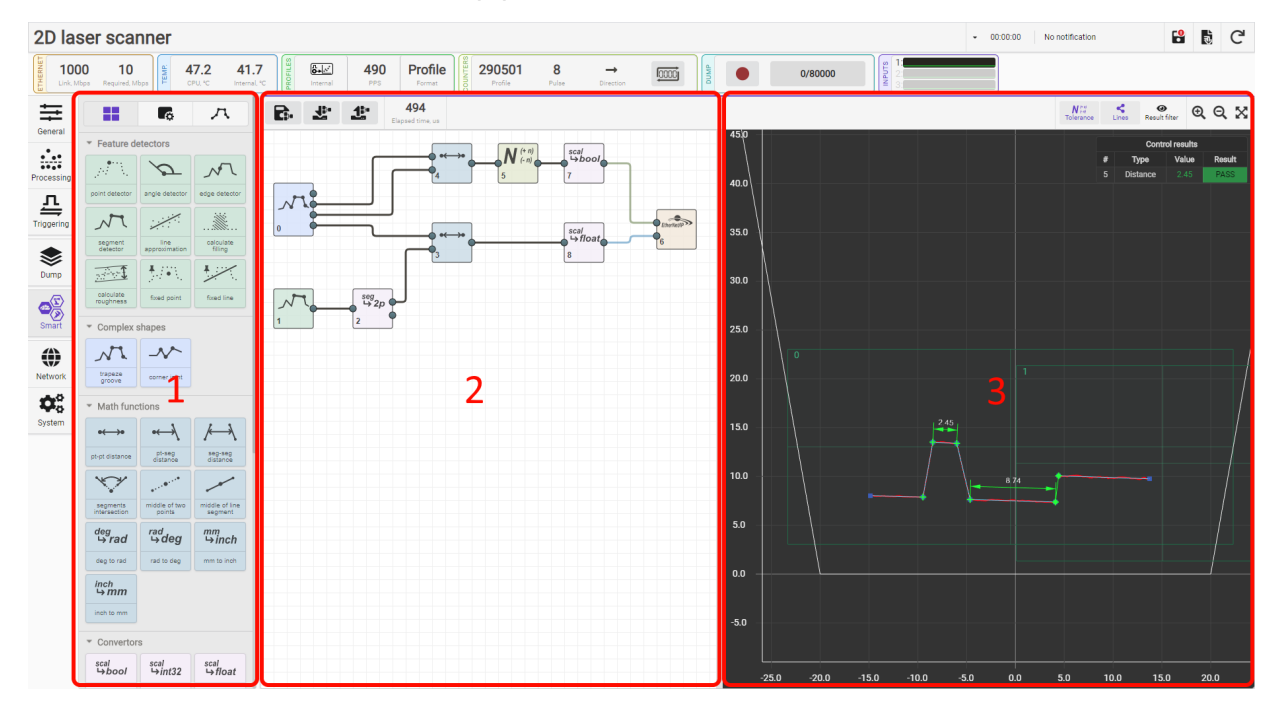

где:

- 1 область смарт-блоков и параметров;
- 2 область построения графа;
- 3 область отображения результатов измерений.

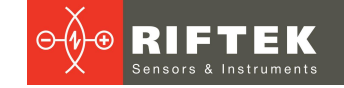

## 24.1. Область Smart-блоков и параметров

Область предназначена для отображения набора смарт-блоков сканера, настройки параметров блоков, добавленных на граф, и настройки параметров аппроксимации профиля набором отрезков.

Область содержит три вкладки:

- Smart blocks набор смарт-блоков, сгруппированных по функциональному назначению;
- Block settings параметры выделенного на графе блока;
- Profile approximation параметры аппроксимации профиля отрезками.

|                        | <b>C</b>              | Л                     |
|------------------------|-----------------------|-----------------------|
| ▼ Feature              | detectors             |                       |
| N. N.                  | $\sim$                | 1                     |
| point detector         | angle detector        | edge detector         |
| M                      |                       |                       |
| segment<br>detector    | line<br>approximation | calculate filling     |
|                        |                       | ****                  |
| calculate<br>roughness | fixed point           | fixed line            |
| Ö                      |                       |                       |
| circle detector        | ·                     |                       |
| ▼ Welding              |                       |                       |
|                        |                       |                       |
| templates set          | fillet weld           | corner weld           |
|                        |                       |                       |
| lap weld               | v-groove weld         | square groove<br>weld |
| • Complex              | x shapes              |                       |
| M                      | ~~                    | -2, <b>r</b>          |
| trapeze groove         | e corner joint        | template<br>detector  |
| Math fur               | nctions               |                       |
| Converte               | ers                   |                       |
| b. Control             |                       |                       |

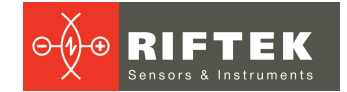

#### 24.1.1. Вкладка Smart Blocks

Вкладка содержит доступные для использования смарт-блоки. Пиктограмма на смарт-блоке схематично отображает выполняемую им функцию, при этом выходные данные (результат работы блока) отмечены "жирным". Примеры:

|                         | N                         |                         |
|-------------------------|---------------------------|-------------------------|
| point detector          | segment<br>detector       | line<br>approximation   |
| смарт-блок выдает точку | смарт-блок выдает отрезок | смарт-блок выдает линию |

## 24.1.2. Вкладка Block Settings

Вкладка предоставляет доступ к настройкам параметров выбранного на графе блока. Примеры:

| 0. In_find_segment_0 | )     | • | 1. In_find_trapeze_gro | pove_0        | - | 2.               | sb_eip_  | 0        |     |            |    |      |    |
|----------------------|-------|---|------------------------|---------------|---|------------------|----------|----------|-----|------------|----|------|----|
| Mode                 | first | ~ | Mode                   | Mode convex 🗸 |   |                  | nectio   | n para   | ams |            |    |      |    |
| Index                | 0     |   | Basis tolerance, deg   | 2             |   | Inp              | ut point |          |     | 1          | 01 |      |    |
| Min len, mm          | 1     |   | Sides angle, deg       | 10            |   | Output point     |          |          | 1   | 102        |    |      |    |
| Max len, mm          | 100   |   | Sides tolerance, deg   | 2             |   | Assembly size 32 |          | 32       |     |            |    |      |    |
| Angle, deg           | 0     |   |                        |               |   | A                | mbly     | mon      |     |            |    |      |    |
| Angle tolerance, deg | 1     |   |                        |               |   | ASSE             |          |          |     |            | 01 | tout |    |
|                      |       |   |                        |               |   | Att              | ribute   | name     |     | size offer |    | et   |    |
|                      |       |   |                        |               |   | pt_f             | ind_po   | int_0, j | pos | 8          |    | 0    | cı |
|                      |       |   |                        |               |   | ln_f             | ind_seg  | gment.   | _0, | 16         |    | 8    |    |
|                      |       |   |                        |               |   | 0                | 1        | 2        | 3   | 4          | 5  | 6    | 7  |
|                      |       |   |                        |               |   | 8                | 9        | А        | в   | С          | D  | Е    | F  |
|                      |       |   |                        |               |   | 10               | 11       | 12       | 13  | 14         | 15 | 16   | 17 |
|                      |       |   |                        |               |   |                  | 10       |          | 10  | 10         | 10 | 15   | 11 |

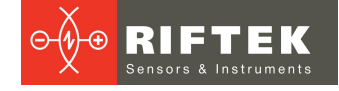

## 24.1.3. Вкладка Profile Approximation

Вкладка предоставляет доступ к параметрам алгоритма аппроксимации профиля отрезками линий и дугами.

|                                          |            | л     |   |
|------------------------------------------|------------|-------|---|
| <ul> <li>Profile fragmentatio</li> </ul> | n          |       | ? |
| Minimum size, points                     | 5          |       |   |
|                                          | 2,512      |       |   |
| <ul> <li>Line approximation</li> </ul>   |            |       | ? |
| Maximum deviation, mm                    | 1,778      |       |   |
| Maximum amount                           | 45         |       |   |
| <ul> <li>Arc approximation</li> </ul>    |            |       | ? |
| Enable                                   | ON         |       |   |
| Minimum size, points                     | 5          |       |   |
| Expected radius, mm                      | 2,512      | 7,079 |   |
| Average deviation, mm                    | 0,158      |       |   |
| Merge threshold, mm                      | 1          |       |   |
| <ul> <li>Accurate approxima</li> </ul>   | ition      |       |   |
| Outliers filtering                       | ON         |       |   |
| Line filtering threshold, m              | m<br>0,631 |       |   |
| Arc filtering threshold, mn              | n<br>0,316 |       |   |

При нажатии на символ вопроса возле названия раздела отображаются пояснения к параметрам данного раздела.

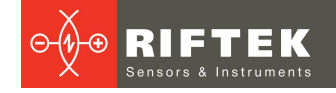

|                                                                         |      | л      | Maximum devia                                    | ition                                                          |
|-------------------------------------------------------------------------|------|--------|--------------------------------------------------|----------------------------------------------------------------|
| <ul> <li>Profile fragmentation</li> <li>Minimum size, points</li> </ul> | n    | ?      | ant they                                         |                                                                |
| Divide threshold mm                                                     | 5    |        |                                                  |                                                                |
|                                                                         | 10   |        | D > max<br>The maximum dev<br>line. In the place | D < max<br>viation of a point from the<br>where this parameter |
| <ul> <li>Line approximation</li> </ul>                                  |      | ()     | exceeded, the line i                             | s divided into two                                             |
| Maximum deviation, mm                                                   | 1    |        | Maximum amou                                     | unt                                                            |
| Maximum amount                                                          | 4    |        | À                                                | A                                                              |
| <ul> <li>Arc approximation</li> </ul>                                   |      | ?      |                                                  | ·                                                              |
| Enable                                                                  | ON   |        |                                                  |                                                                |
| Minimum size, points                                                    | 20   |        | n = 3<br>The maximum n<br>approximate a prof     | n = 4<br>umber of lines used i<br>ile fragment                 |
| Expected radius, mm                                                     | 0,01 | 63,096 |                                                  |                                                                |
| Average deviation, mm                                                   | 0,5  |        |                                                  |                                                                |
| Merge threshold, mm                                                     | _    |        |                                                  |                                                                |

## 24.2. Создание Smart-функции

Создание Smart-функции выполняется в два этапа: Этап 1 - Аппроксимация профиля. Этап 2 - Построение графа.

#### 24.2.1. Этап 1. Аппроксимация профиля

Аппроксимация профиля является первым этапом настройки смарт-функции сканера. Вкладка "Profile Approximation" предоставляет доступ к параметрам алгоритма аппроксимации профиля отрезками и дугами. Стабильность и точность результатов измерений напрямую зависят от качества аппроксимации профиля. Оптимальная аппроксимация достигается, когда каждая прямая на профиле формирует отрезок, а не ломаную, а окружность аппроксимируется дугой. В сложных случаях, когда особенности профиля не позволяют с достаточной точностью аппроксимировать окружность дугой, возможна аппроксимация набором отрезков с последующей аппроксимацией окружностью специальным смарт-блоком.

Для выполнения аппроксимации необходимо разместить в поле зрения сканера образец контролируемого объекта и добиться требуемого качества профиля в соответствии с процедурами, описанными в п. <u>18</u>.

Алгоритм работы по аппроксимации профиля можно разделить на три последовательно выполняемых этапа:

- 1. Разбиение всей совокупности точек профиля на отдельные фрагменты.
- 2. Разбиение каждого фрагмента на набор аппроксимирующих отрезков и дуг.
- 3. Уточнение аппроксимирующих отрезков и дуг.

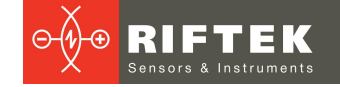

## 24.2.1.1. Разбиение точек профиля на фрагменты

Процедура разбиения на фрагметны предназначена для объединения точек, принадлежащих одной поверхности, но разделенных случайными выбросами или особенностями сканируемого объекта. Кроме того, на данном этапе отбрасываются из дальнейшей обработки фрагменты профиля, содержащие количество точек, менее заданного.

На результаты разбиения влияют два параметра, размещенные в разделе **Profile** fragmentattion:

- Minimum size, points минимально необходимое количество точек во фрагменте профиля для его участия в дальнейшей обработке.
- Divide threshold, mm минимальное расстояние в миллиметрах между двумя последовательными (слева направо) точками профиля, необходимое для объединения данных точек в один фрагмент.

Собственно разбиение производится автоматически путем манипуляции указанными параметрами. Контроль объединения точек в фрагменты производится визуально по результатам аппроксимации профиля отрезками, а именно, если концы последовательных отрезков не соединены, то они относятся к разным контурам. Примеры:

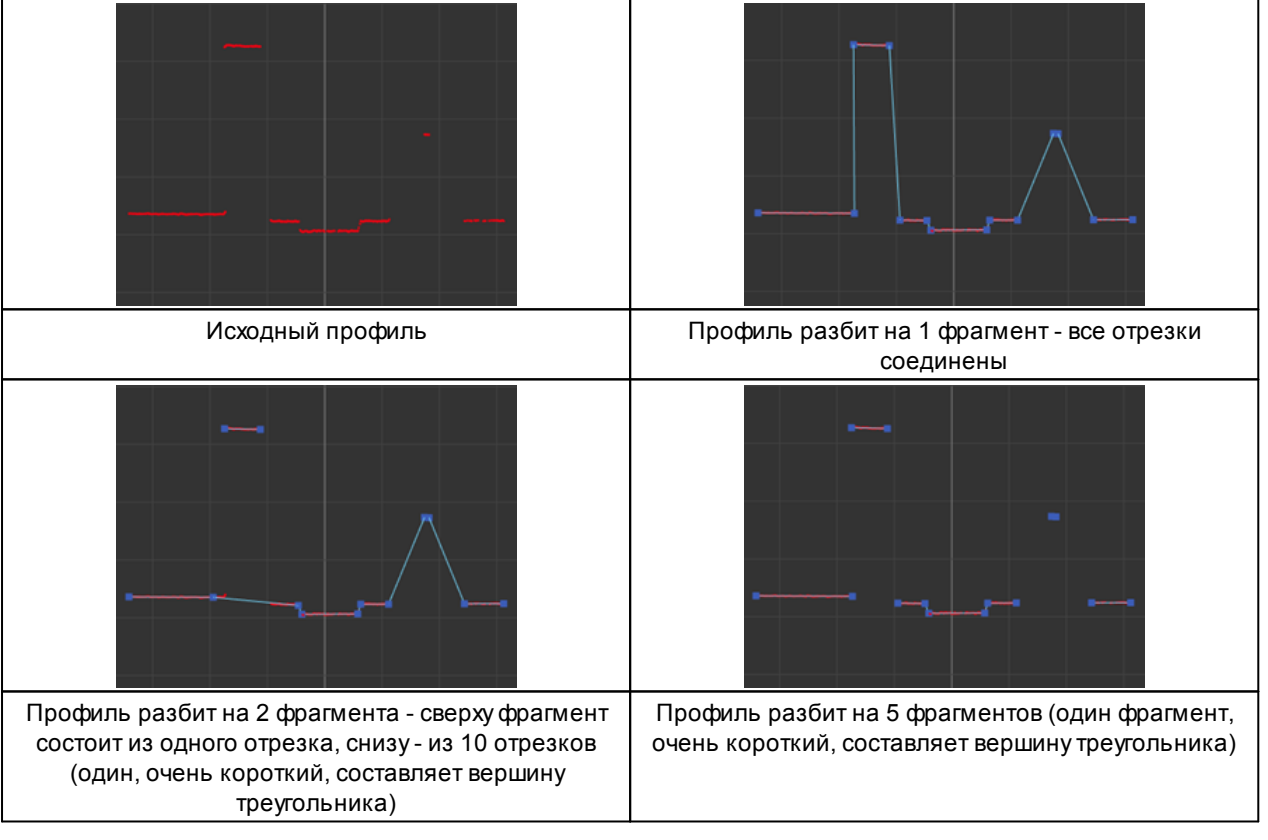

Примеры влияния параметров на разбиение профиля на фрагменты. Параметр **Minimum size**:

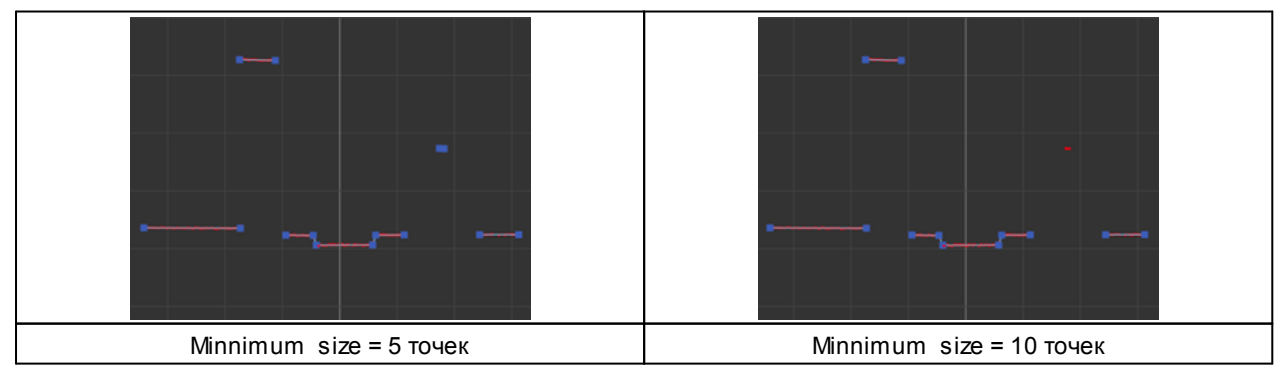

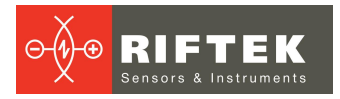

| · · ·                   |                          |
|-------------------------|--------------------------|
| Minimum size = 60 точек | Minimum size = 150 точек |

Примеры влияния параметров на разбиение профиля на фрагменты. Параметр **Divide threshold**:

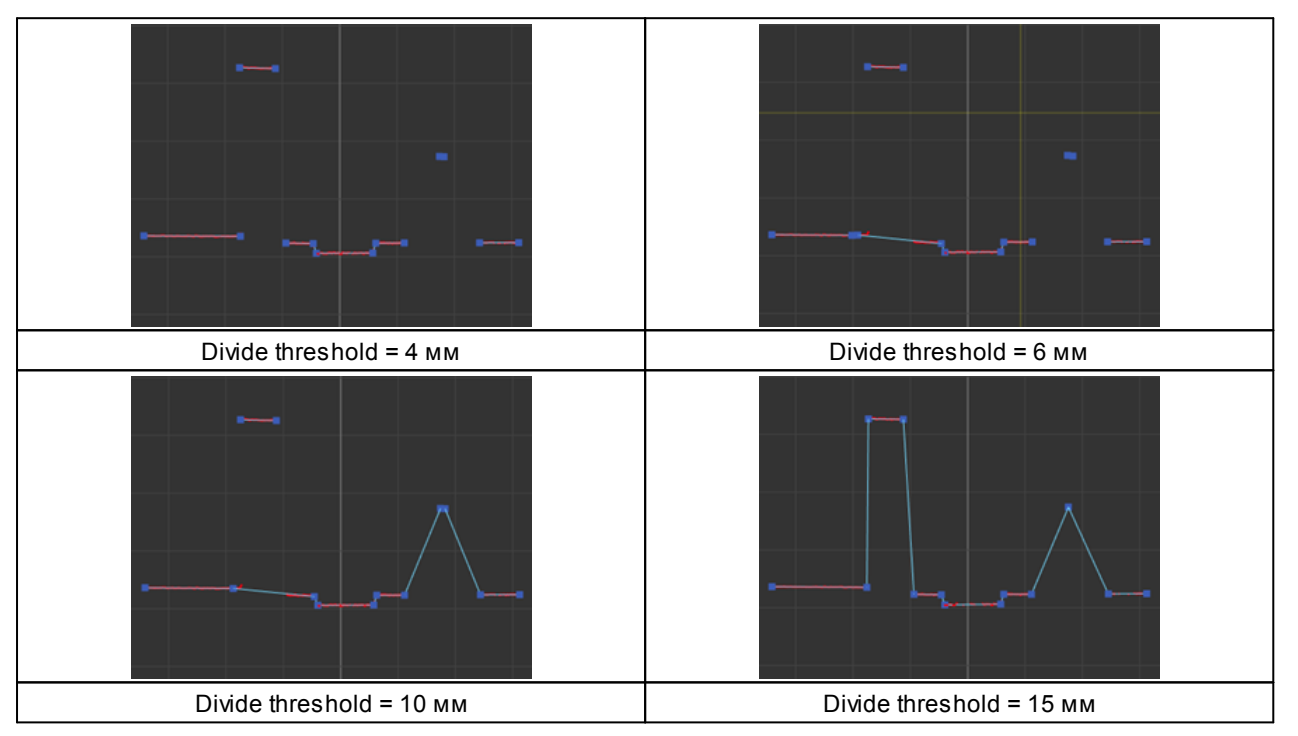

## 24.2.1.2. Разбиение каждого фрагмента на набор аппроксимирующих отрезков и дуг

Каждый фрагмент разбивается на элементы аппроксимации: отрезки и дуги, при этом параметры аппроксимации задаются раздельно для отрезков и для дуг.

#### 24.2.1.2.1. Аппроксимация отрезками

Параметры аппроксимации отрезками:

- Maximum deviation, mm максимально допустимое расстояние в мм, на которое может отстоять точка профиля от аппроксимирующего отрезка. Если очередная точка не соответствует данному критерию, формируется новый отрезок. Таким образом данный параметр влияет на степень детализации аппроксимации.
- Maximum amount максимально допустимое количество линий в фрагменте, которое выполняет роль ограничения для алгоритма аппроксимации. В случае, если для разбиения требуется больше линий, чем задано данным параметром, то значение параметра Maximum deviation игнорируется и разбиение останавливается.

Собственно разбиение производится автоматически путем манипуляции указанными параметрами. Контроль разбиения производится визуально.

Примеры влияния параметров разбиения фрагмента на набор отрезков. Параметр **Divide threshold**:

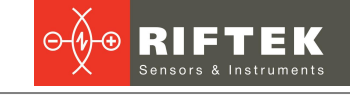

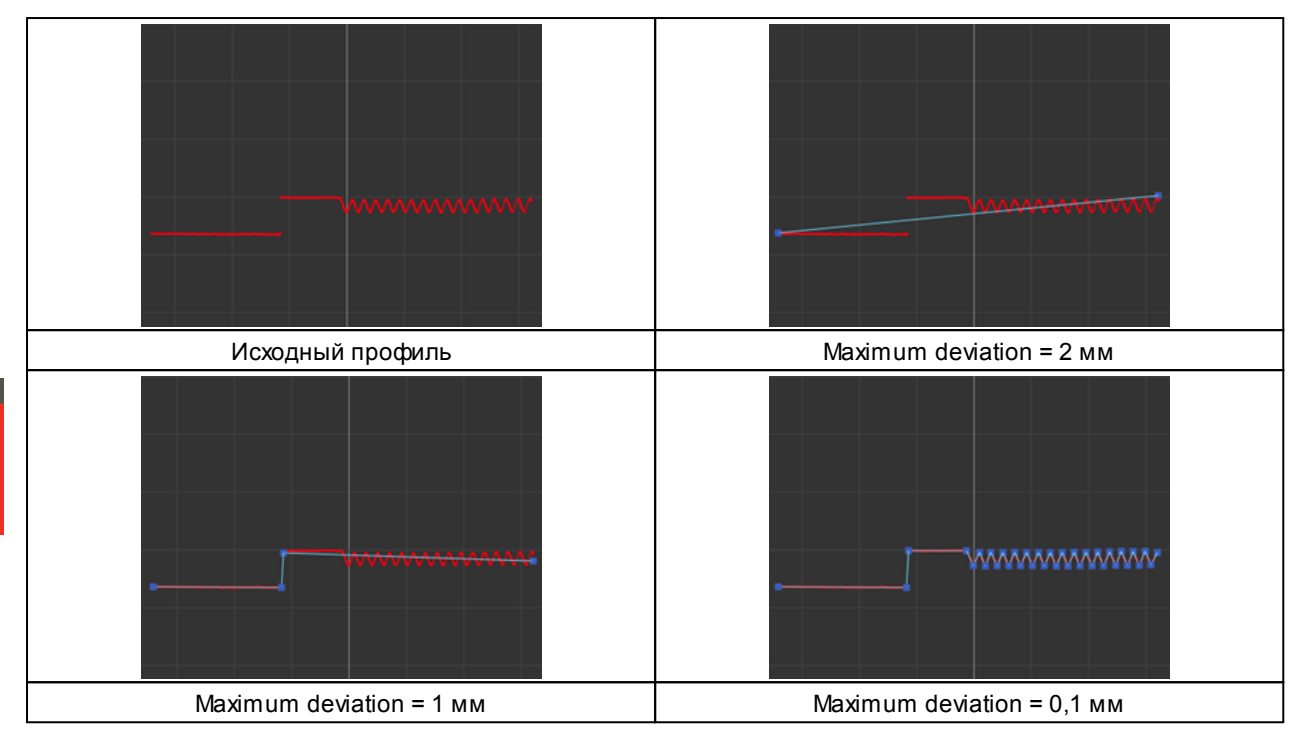

Примеры влияния параметров разбиения фрагмента на набор отрезков. Параметр **Maximum amount**:

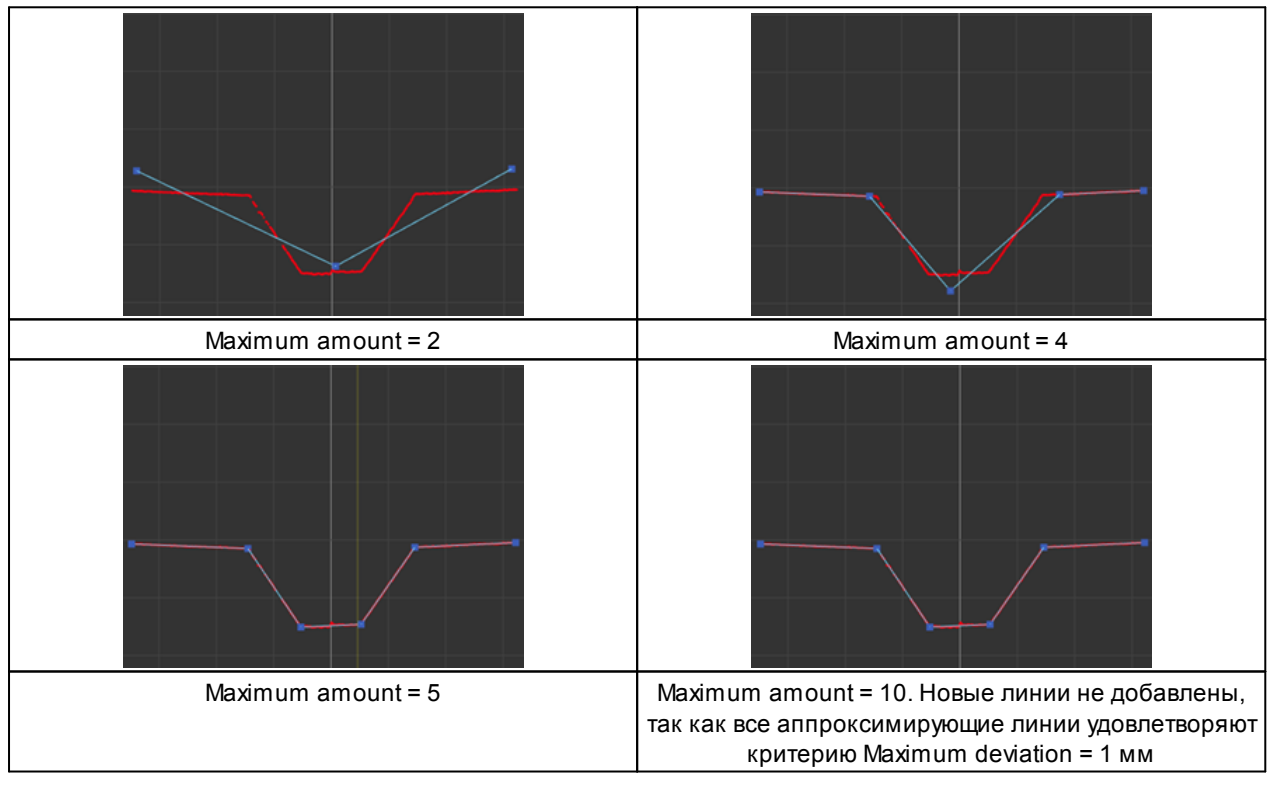

## 24.2.1.2.2. Аппроксимация дугами

Параметры аппроксимации дугами:

- Enable разрешает использовать дуги при аппроксимации профиля. Если параметр имеет значение OFF, то профиль будет аппроксимироваться только отрезками.
- Minimum size, points задает минимально необходимое количество точек, которые должны составлять дугу. Если элемент профиля включает меньшее количество точек, он будет аппроксимирован отрезком.

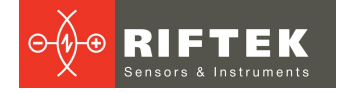

- Expected radius, mm задает минимальный и максимальный радиусы окружности дуги. Если в результате аппроксимации элемента профиля получена дуга, радиус окружности которой не укладывается в заданные пределы, то этот элемент будет аппроксимирован отрезком.
- Average deviation, mm допустимое значение средней (по точкам) ошибки аппроксимации элемента профиля дугой. При превышении этого параметра элемент аппроксимируется отрезком.
- Merge threshold, mm порог объединения последовательных (соседних) дуг в одну, задает максимальное отклонение центров окружностей дуг и их радиусов для их объединения в одну дугу с усреднением параметров.

Влияние параметров на аппроксимацию профиля дугами:

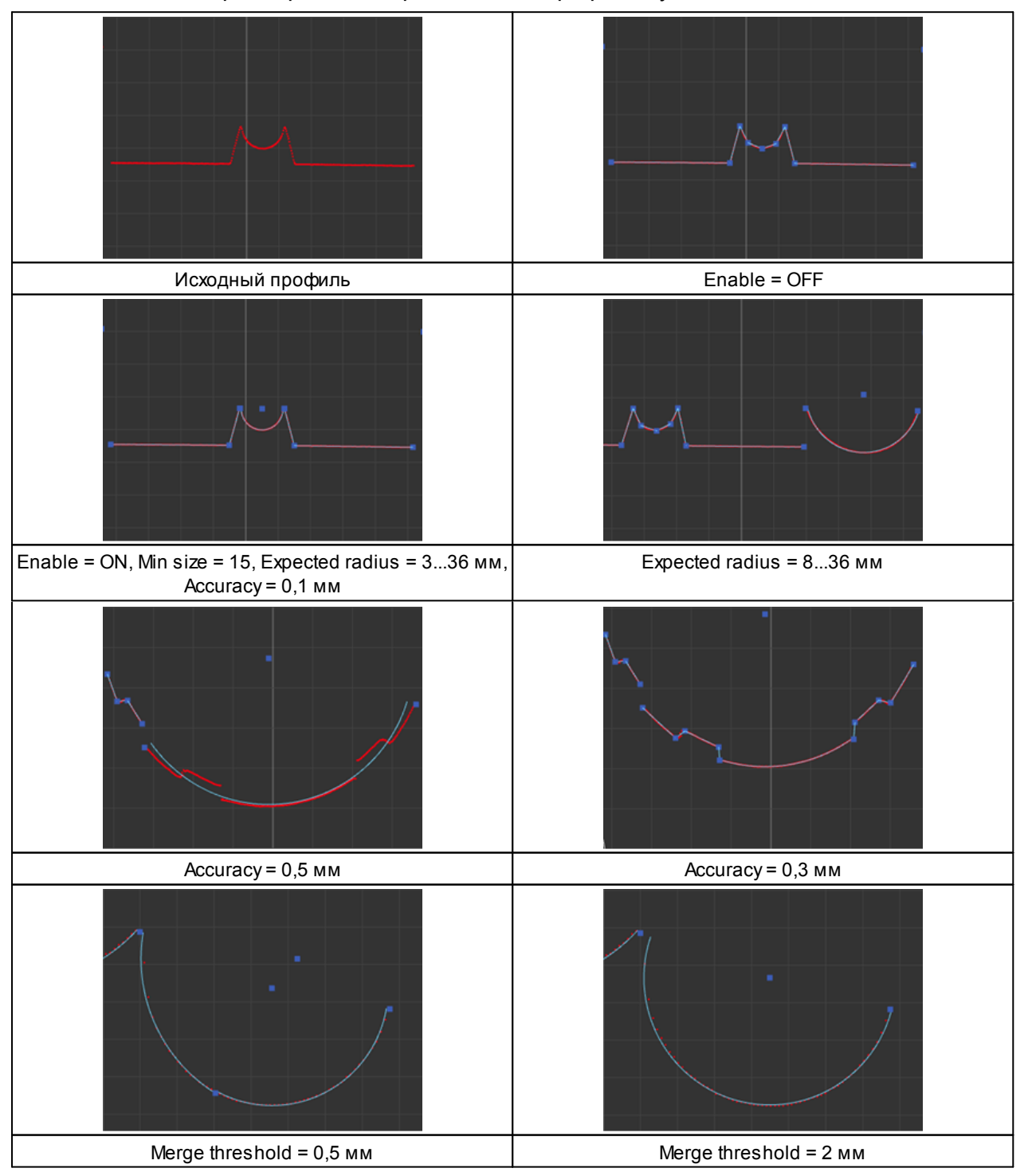

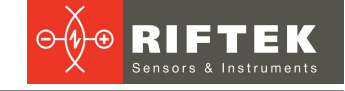

#### 24.2.1.3. Уточнение аппроксимирующих отрезков и точек их пересечения

На данном этапе выполняется точное определение координат начала и конца отрезков, аппроксимирующих профиль, и точные координаты пересечений отрезков. Данный этап не содержит параметров.

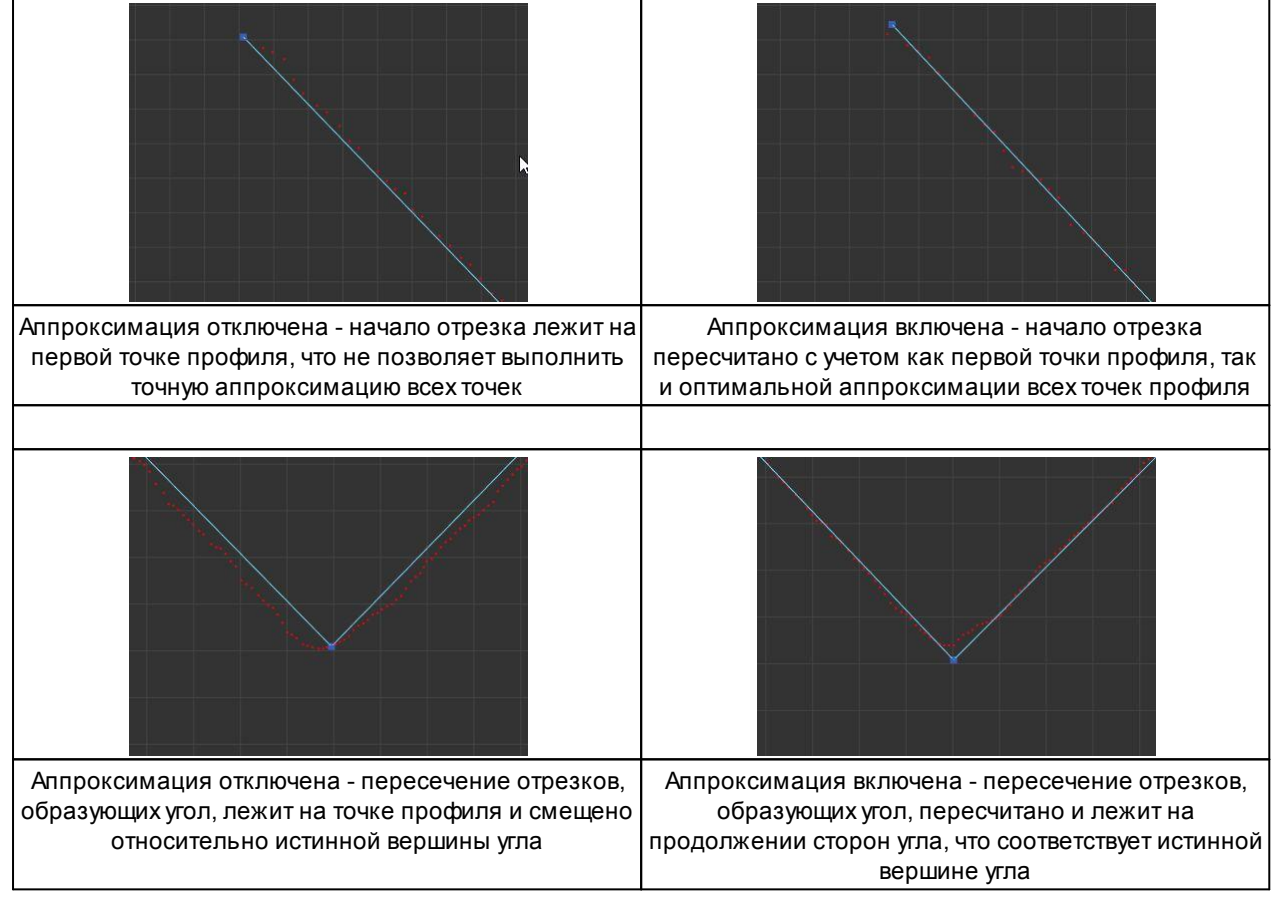

## 24.2.2. Этап 2. Построение графа

После выполнения процедуры аппроксимации профиля переходим к построению графа вычислений.

Граф представляет собой ориентированный набор блоков и связей между ними. Целесообразно (но не обязательно) ориентировать граф горизонтально - смарт-блоки, которые извлекают из профиля признаки (точки, сектора линий и др.) размещаются слева. Посередине, в порядке распространения данных, размещаются блоки обработки. Справа блоки передачи результатов измерений на внешние системы и приема сообщений от внешних систем.

В текущей ревизии прошивки сканер позволяет сохранять во внутренней памяти один граф - базовый, который загружается при включении сканера и начинает работать автоматически. Подготовленный граф может быть сохранен на компьютер для использования в других сканерах серии "Smart" или использования в будущем, соответственно, предусмотрена загрузка сохраненного графа в сканер в качестве базового.

В области построения графа также отображается время (в мкс), затраченное на аппроксимацию профиля и просчет графа. Если это время меньше, чем 1/(заданная частота профилей в секундах), обрабатывается каждый профиль, если больше - некоторые профили могут пропускаться и не обрабатываться.

Каждый блок графа имеет уникальный (в пределах графа) идентификатор (номер), отображаемый в правом нижнем углу блока, и позволяющий быстро сопоставить блок и область поиска, в которой он работает. Кроме того, внизу блока располагаются некоторые элементы быстрого доступа для управления блоком. Примеры:

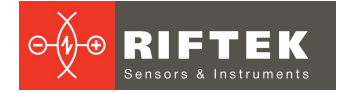

| Блок "calculate filling": идентификатор "0", | Блок "seg-seg distance": идентификатор "1", |
|----------------------------------------------|---------------------------------------------|
| отображение результатов "Вкл"                | отображение результатов "Выкл"              |

Поместить блок на граф можно, кликнув на нем или переместив его из области **Smart blocks** в область построения графа.

Для создания связи между блоками мышью потянуть выход одного блока ко входу другого блока (или нескольких блоков). Для удобства входы блоков, к которым можно создать конкретную связь, увеличиваются в размере, входы, к которым нельзя подключиться - окрашиваются красным цветом:

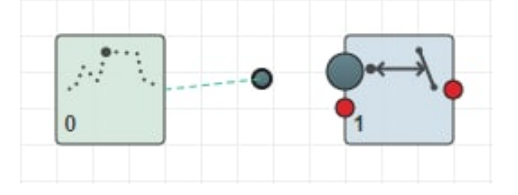

При размещении блока в область графа, в области отображения результатов измерения появляется область поиска. Область поиска предназначена для задания области, в которой работает выбранный блок. Перемещать и изменять размеры области поиска можно мышью.

#### 24.2.2.1. Область отображения результатов

Область предназначена для визуального контроля и настройки областей поиска смарт-блоков. В области также отображается результат аппроксимации профиля (набор аппроксимирующих сегментов линий) и результаты работы смарт-блоков.

Как отмечено выше, некоторые блоки имеют области поиска, в пределах которых выполняются функции блока. Использование областей поиска предоставляет возможность исключить из расчетов шумы, засветку сенсора и другие факторы. Область поиска может быть:

- фиксированной,
- следящей по координате Х,
- следящей по координате Z или
- плавающей, т.е. следящей по обеим координатам.

Режим перемещения области поиска выбирается для каждой области отдельно в появляющемся при выборе области меню:

|                                       | Search area Search area |             | Search area |         | Search area  |        |         |             |        |       |   |
|---------------------------------------|-------------------------|-------------|-------------|---------|--------------|--------|---------|-------------|--------|-------|---|
| Anchor                                | Fixed                   | <           | Anchor      | Track X | ~            | Anchor | Track Z | ~           | Anchor | Float | ~ |
| Фиксированная область Следящая по Хоб |                         | я по Хоблас | СТЬ         | Следяща | ая по Z обла | сть    | Плаван  | ощая област | ГЬ     |       |   |

В любом режиме перемещения области пользователь имеет возможность перемещать и изменять размер самой области. Перемещение выполняется с помощью правой клавиши мыши (нажать на область поиска и перемещать мышь). Изменение размеров осуществляется с помощью специальных прямоугольников, расположенных по периметру области поиска:

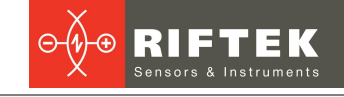

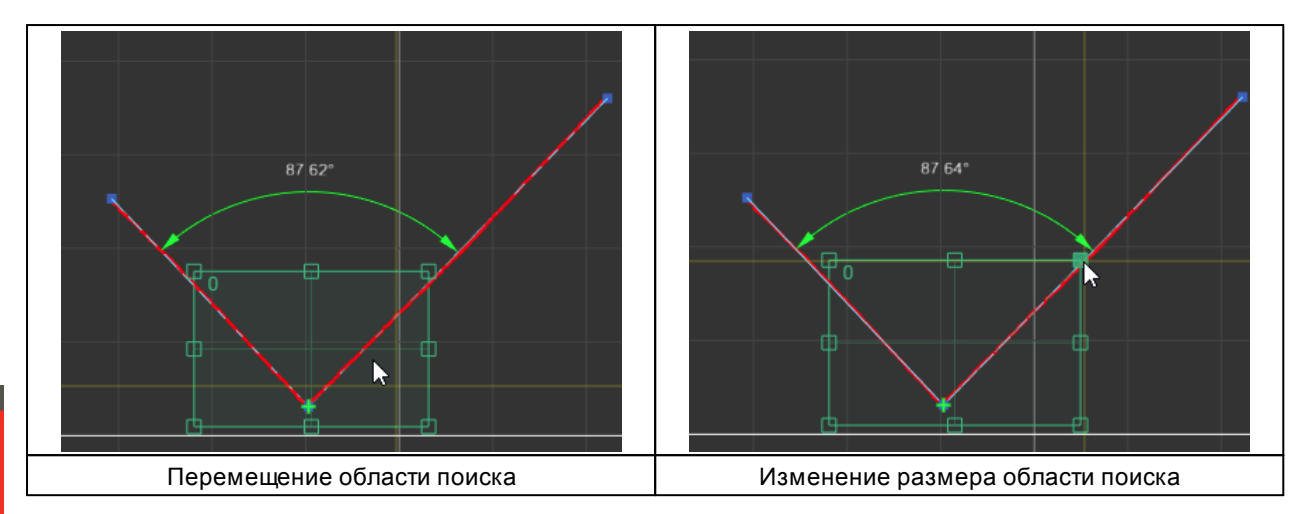

## 24.2.2.2. Пример построения графа

В качестве иллюстрации процесса построения графа для решения конкретной практической задачи найдем расстояние между точками 1 и 2 (широкое основание трапеции) на профиле и передадим его по протоколу Ethernet/IP внешнему контроллеру.

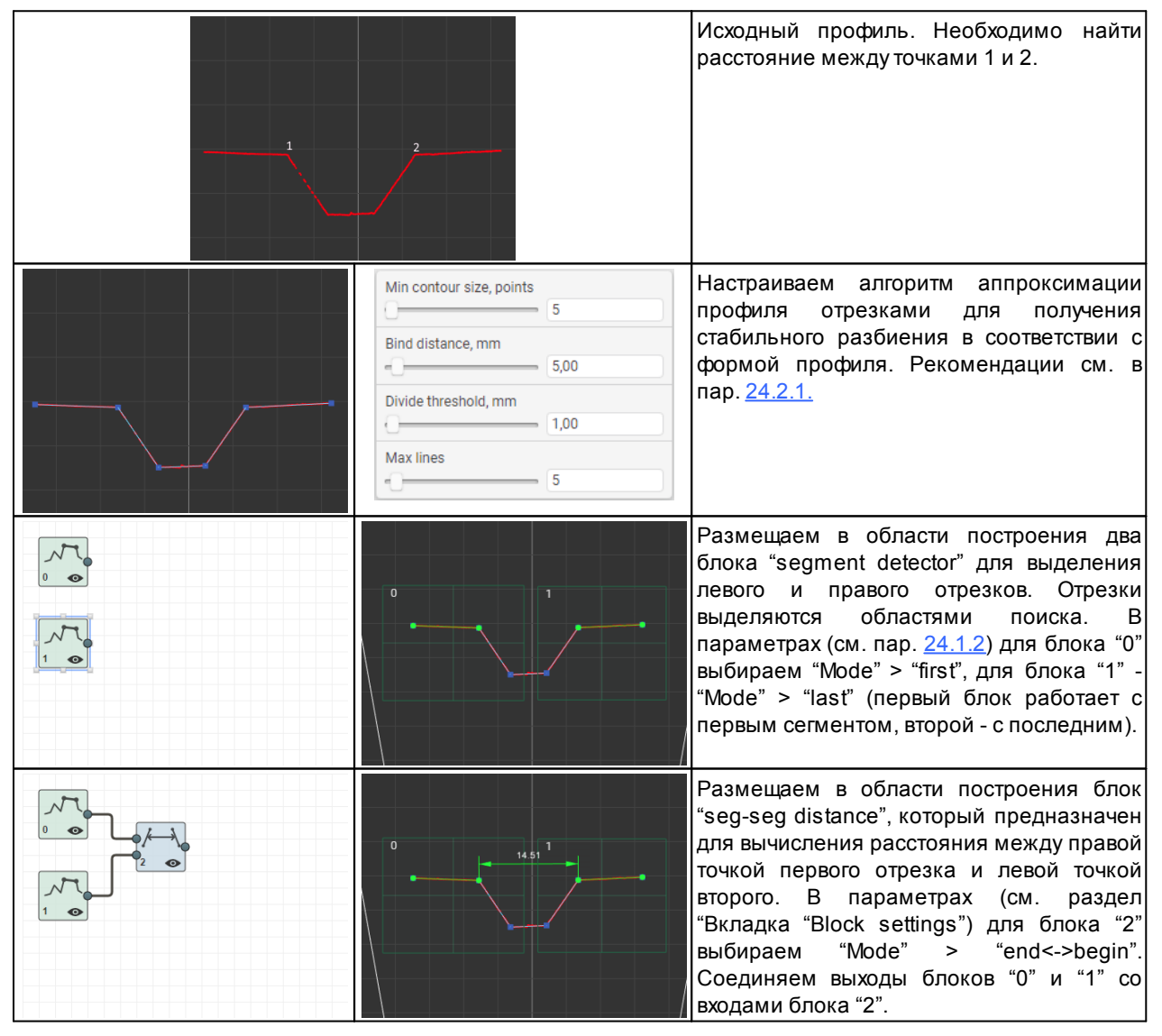

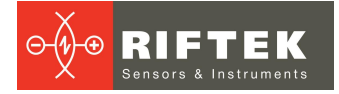

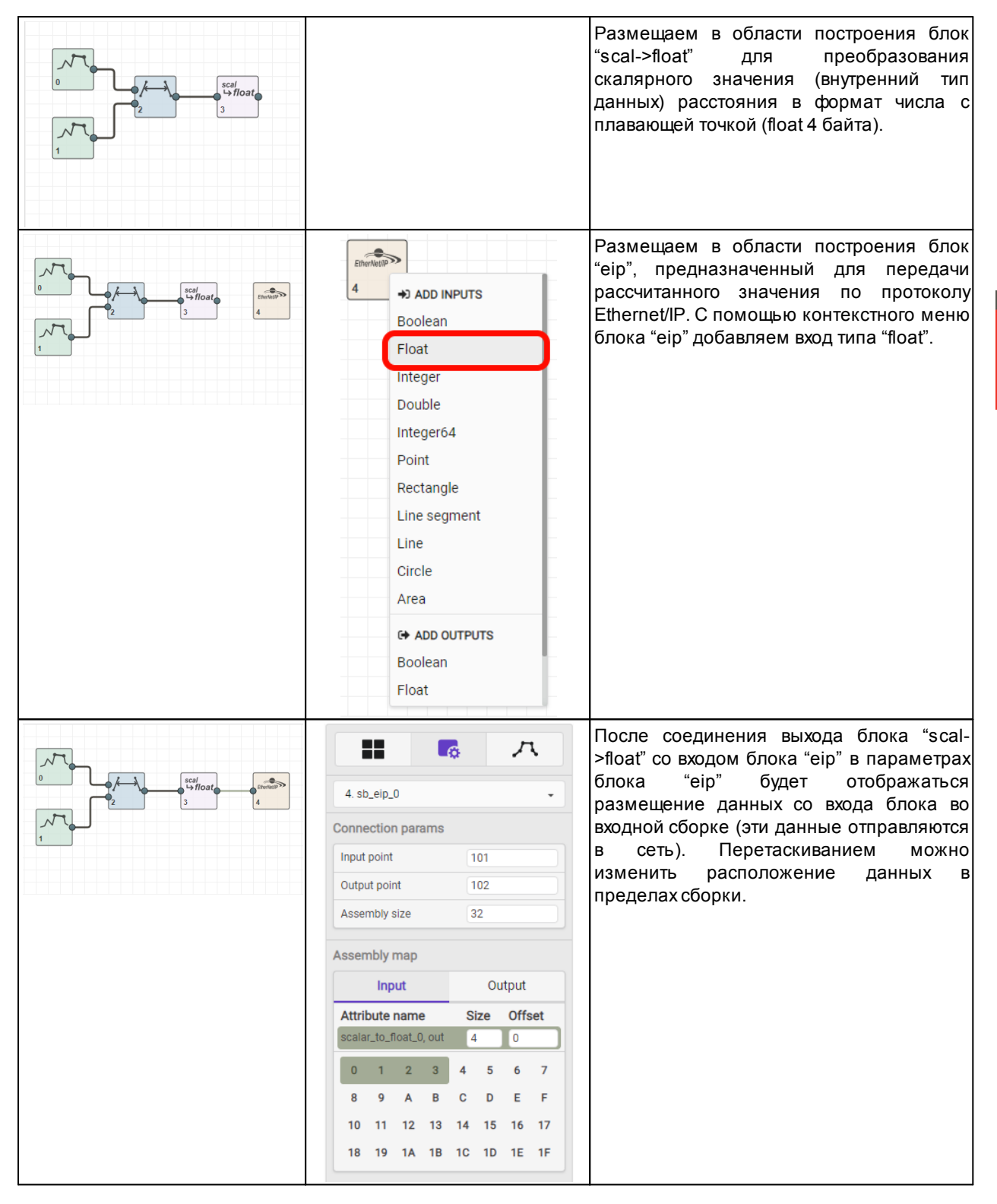

#### 24.2.3. Как это работает

Контролируемая деталь помещается в поле зрения сканера. Собранный граф просчитывается для каждого сформированного сканером профиля детали.

В первую очередь с помощью областей поиска блоков "segment detector" на профиле выделяются первый и последний отрезки линий. Каждая из областей поиска может быть как "следящей" (по X, по Z или по обеим координатам сразу) так и "фиксированной" (по умолчанию). Поведение для каждой области поиска можно задать параметром, появляющимся при клике на соответствующую область поиска:

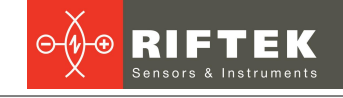

Кеню выбора поведения области поиска

Меню выбора поведения области поиска (фиксированная, сопровождение по X, сопровождение по Z или по обеим координатам сразу)

Если области поиска являются следящими, то при перемещении детали в рабочем диапазоне сканера они автоматически изменяют свое положение таким образом, чтобы расположить детектируемый отрезок в своем центре (центре области поиска). При исчезновении детали (отрезки отсутствуют) следящие области поиска возвращаются в координаты, заданные пользователем при настройке графа (т.е. в исходное положение).

Выделенные отрезки поступают в блок "seg-seg distance", настроенный на вычисление расстояния между правой точкой первого отрезка и левой точкой последнего отрезка. Если один из отрезков (или оба) не обнаружен, блок выдает значение с флагом "результат не валиден" (используется внутреннее представление расстояния типа SDT\_SCALAR, см. п. 24.3.1.).

Далее внутреннее представление расстояния преобразовывается в общий тип "float" (блок "scal->float") для дальнейшего вывода в сборку (в терминах Ethernet/IP). Если на входе расстояние "не валидно", результат будет "NaN" (Not a Number).

Последний блок ("eip") принимает расстояние в общем типе "float" и размещает его во входной сборке, которая отправляет данные в сеть.

В конечном итоге, внешняя система (адаптер в терминах Ethernet/IP) может подключиться к сканеру и получить значение вычисленного расстояния.

Видео-примеры построения и работы Smart-функций можно посмотреть здесь: <u>https://youtu.be/7pqpQTdg51o</u>

## 24.2.4. Сохранение и загрузка Smart-функции

Для сохранения/загрузки Smart-функции воспользуйтесь соответствующими кнопками, расположенными в верхней части области построения графа:

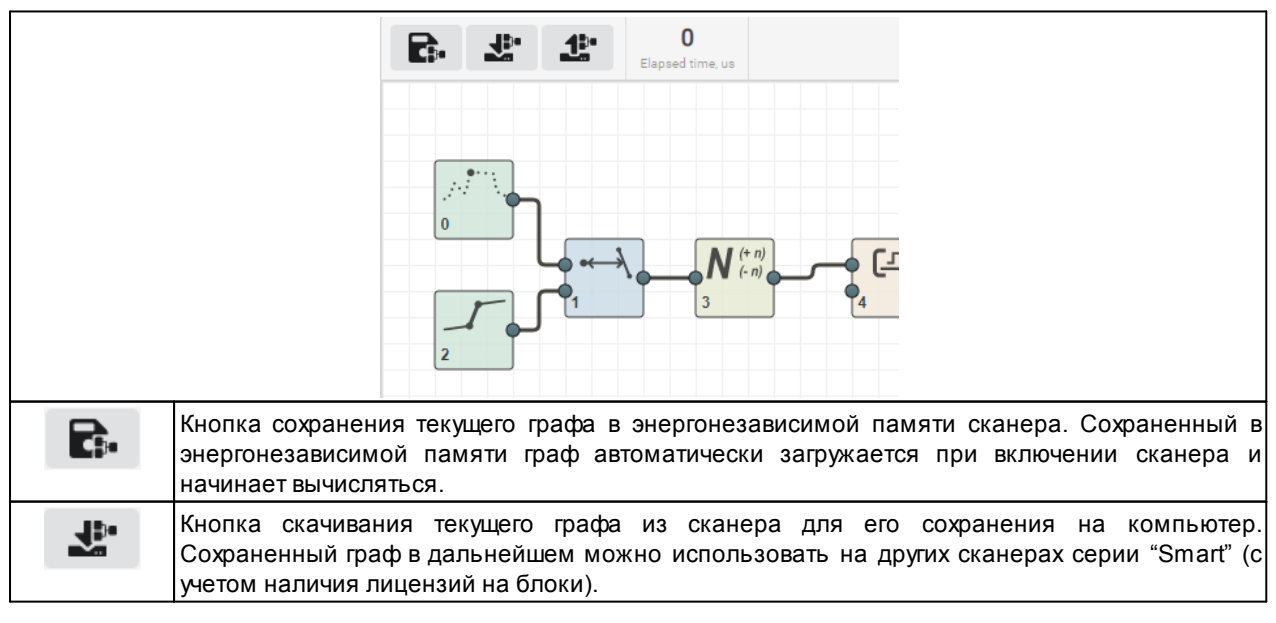

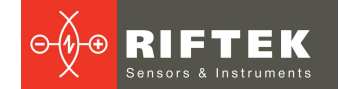

1

Кнопка загрузки графа с компьютера в сканер. Загруженный граф заменяет текущий граф и начинает автоматически вычисляться.

## 24.3. Набор смарт-блоков

#### 24.3.1. Типы данных

Каждый смарт-блок оперирует определенным типом (несколькими типами) данных, представляющими результаты измерений, логические сигналы и т.д. Порядок байт (если не указано иное) LITTLE-ENDIAN. Описание типов данных представлено в таблице:

| Псевдоним       | Тип                                             | Описание                                                                                                    |  |  |  |  |  |
|-----------------|-------------------------------------------------|----------------------------------------------------------------------------------------------------|--|--|--|--|--|
| внутренние типы | Используются<br>составными (с<br>для ввода и вь | для передачи информации внутри графа. Как правило, являются одержат несколько полей) и в общем случае не должны использоваться вода данных от/к внешним системам (EthernetIP, UDP и т.д.).     |  |  |  |  |  |
| SDT_SCALAR      | scalar_t                                        | Скаляр. Представляет одно значение результатов измерений или<br>сигнала. В текущей ревизии соответствует типу данных "float". В будущих<br>ревизиях представление этого типа может измениться. |  |  |  |  |  |
| SDT_POINT       | point_t                                         | Точка. В текущей ревизии представляет собой структуру:                                                                                                    |  |  |  |  |  |
|                 |                                                 | {                                                                                                    |  |  |  |  |  |
|                 |                                                 | float X;                                                                                                    |  |  |  |  |  |
|                 |                                                 | }                                                                                                    |  |  |  |  |  |
| SDT_RECT        | rect_t                                          | Грямоугольник. В текущей ревизии представляет собой структуру:<br>{                                                                                                    |  |  |  |  |  |
|                 |                                                 | point_t topLeft;                                                                                                    |  |  |  |  |  |
|                 |                                                 | float w;                                                                                                    |  |  |  |  |  |
|                 |                                                 | float h;                                                                                                    |  |  |  |  |  |
|                 |                                                 | }                                                                                                    |  |  |  |  |  |
| SDI_SEGMENT     | segment_t                                       | Отрезок линии. В текущеи ревизии представляет собои структуру:                                                                                                    |  |  |  |  |  |
|                 |                                                 | point t p1;                                                                                                    |  |  |  |  |  |
|                 |                                                 | point_t p2;                                                                                                    |  |  |  |  |  |
|                 |                                                 | }                                                                                                    |  |  |  |  |  |
| SDT_LINE        | line_t                                          | Линия. В текущей ревизии представляет собой структуру:<br>{                                                                                                    |  |  |  |  |  |
|                 |                                                 | float a;                                                                                                    |  |  |  |  |  |
|                 |                                                 | float b;                                                                                                    |  |  |  |  |  |
|                 |                                                 | float C;                                                                                                    |  |  |  |  |  |
| SDT_CIRCLE      | circle_t                                        | л<br>Окружность. В текущей ревизии представляет собой структуру:                                                                                                    |  |  |  |  |  |
|                 |                                                 | {<br>noint t center:                                                                                                    |  |  |  |  |  |
|                 |                                                 | float r:                                                                                                    |  |  |  |  |  |
|                 |                                                 | }                                                                                                    |  |  |  |  |  |
| общие типы      | Используются<br>приема данн<br>преобразован     | для передачи данных внешним (по отношению к сканеру) устройствам и<br>ных от них. Используются совместно со специальными блоками<br>ия.                                                        |  |  |  |  |  |
| SDT_BOOL        | bool_t                                          | Логическое значение, имеющее два взаимоисключающих состояния<br>"TRUE" и "FALSE". Соответствует типу uint8 со схемой кодирования:<br>0 - "FALSE";<br>другое - "TRUE".                          |  |  |  |  |  |
| SDT_FLOAT       | float                                           | Значение с плавающей точкой одинарной точности (размер 4 байта).                                                                                                    |  |  |  |  |  |
| SDT_INT         | int32_t                                         | Целочисленное знаковое значение (размер 4 байта).                                                                                                    |  |  |  |  |  |
| SDT_DOUBLE      | double                                          | Значение с плавающей точкой двойной точности (размер 8 байт).                                                                                                    |  |  |  |  |  |
| SDT_INT64       | int64_t                                         | Целочисленное знаковое значение (размер 8 байт).                                                                                                    |  |  |  |  |  |

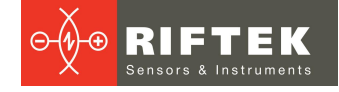

## 24.3.2. Разделы

Смарт-блоки сгруппированы в следующие разделы:

- 1. "Feature detectors" смарт-блоки, предназначенные для извлечения примитивов (точки, линии, углы и т.д.) из профиля.
- 2. "Welding" смарт-блоки, предназначенные для решения задач сварки, таких как детектирование сварного соединения и измерение его параметров.
- 3. "Complex shapes" смарт-блоки, выполняющие детектирование элементов сложной формы (трапеции, угловые соединения и т.д.) с учетом особенности формы детектируемого элемента.
- 4. "Math functions" смарт-блоки, выполняющие математические операции над примитивами (вычисление расстояний, углов, преобразование единиц измерения и т.д.).
- 5. "Converters" смарт-блоки для выполнения преобразований (преобразование типов, преобразование единиц измерений, объединение и декомпозиция примитивов и т.д.).
- 6. "Control" смарт-блоки контроля нахождения измеряемых величин в допуске.
- 7. "Input and output" смарт-блоки вывода результатов измерений и других сигналов и ввода в граф информации от внешних систем.

## 24.3.2.1. Раздел "Feature detectors"

| point detector | "point detector" - поиск точки на профиле. |                                                  |                                 |      |                 |              |
|----------------|--------------------------------------------|--------------------------------------------------|---------------------------------|------|-----------------|--------------|
| Параметры:     | "Mode"                                     | min X Точка профиля с минимальной координатой X. |                                 |      | цинатой Х.      |              |
|                |                                            | min Z                                            | Точка профиля с                 | смин | чимальной коорд | цинатой Z.   |
|                |                                            | max X                                            | Точка профиля с                 | смак | симальной коор  | динатой Х.   |
|                |                                            | maxZ                                             | Точка профиля с                 | смак | симальной коор  | динатой Z.   |
|                |                                            | average                                          | Точка профиля<br>точек профиля. | I C  | усредненными    | координатами |
| •              | min X                                      | mir                                              |                                 |      |                 |              |
|                | maxZ                                       |                                                  |                                 |      | average         |              |
| min X          | min Z                                      | max X                                            | Координаты точн                 | ки.  |                 |              |
|                |                                            |                                                  |                                 |      |                 |              |
| angle detector | "angle detector" - поиск                   | угла между двумя                                 | отрезками на про                | фил  | e.              |              |

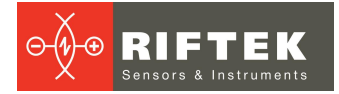

| Параметры:                                                                                             | "Mode"                                                                   | top                                 | Угол, вершина которог координату Z.                                                                                                    | о имеет максимальную                                                                                  |  |
|----------------------------------------------------------------------------------------------------|--------------------------------------------------------------------------|-------------------------------------|----------------------------------------------------------------------------------------------------|----------------------------------------------------------------------------------------------------|--|
|                                                                                                    |                                                                          | bottom                              | Угол, вершина которо<br>координату Z.                                                                                                    | го имеет минимальную                                                                                  |  |
|                                                                                                    |                                                                          | left                                | Угол, вершина которо<br>координату Х.                                                                                                    | го имеет минимальную                                                                                  |  |
|                                                                                                    |                                                                          | right                               | Угол, вершина которог<br>координату Х.                                                                                                    | ю имеет максимальную                                                                                  |  |
|                                                                                                    |                                                                          | value                               | Первый угол, удовлетворя<br>average" и "Angle tolerance                                                                                                 | яющий параметрам "Angle<br>з".                                                                        |  |
|                                                                                                    | "Angle value"                                                            | 0179                                | Искомое значение угла.                                                                                                    |                                                                                                    |  |
|                                                                                                    | "Angle tolerance"                                                        | 089                                 | Максимально допустими стороны) от искомого угла                                                                                                    | ое отклонение (в обе<br>1.                                                                            |  |
|                                                                                                    |                                                                          |                                     | er f                                                                                                    |                                                                                                    |  |
| te                                                                                                    | ор                                                                       | bottom                              | left                                                                                                    | right                                                                                                 |  |
| *<br>2<br>53.50<br>23.50<br>20<br>20<br>20<br>20<br>20<br>20<br>20<br>20<br>20<br>20<br>20<br>20<br>20 |                                                                          |                                     | 2                                                                                                    | 76.37                                                                                                 |  |
| "Angle va<br>"Angle tole                                                                               | alue" = 24, "Ang<br>erance" = 2 "Angl                                    | le value" = 99,<br>e tolerance" = 2 | "Angle value" = 105,<br>"Angle tolerance" = 2                                                                                                    | "Angle value" = 25,<br>"Angle tolerance" = 2                                                          |  |
| Выходы:                                                                                                | "pos"                                                                    | SDT_POINT                           | Координаты вершины угла                                                                                                    | а.                                                                                                    |  |
|                                                                                                    | "angle"                                                                  | SDT_SCALAR                          | Значение угла в градусах.                                                                                                    |                                                                                                    |  |
|                                                                                                    | •                                                                        | •                                   | •                                                                                                    |                                                                                                    |  |
| edge detector                                                                                          | edge detector" - поиск перепада высоты между двумя отрезками на профиле. |                                     |                                                                                                    |                                                                                                    |  |
| Параметры:                                                                                             | "Mode"                                                                   | rise                                |                                                                                                    |                                                                                                    |  |
|                                                                                                    |                                                                          |                                     | перепад высоты вверх.                                                                                                    |                                                                                                    |  |
|                                                                                                    |                                                                          | fall                                | Перепад высоты "вниз".                                                                                                    |                                                                                                    |  |
|                                                                                                    |                                                                          | fall                                | Перепад высоты высрх.<br>Перепад высоты "вниз".<br>Любое направление п<br>осуществляется по высоте                                                      | ерепада высоты, выбор<br>перепада.                                                                    |  |
|                                                                                                    | riao                                                                     | fall<br>any                         | Перепад высоты высух.<br>Перепад высоты "вниз".<br>Любое направление п<br>осуществляется по высоте                                                      | ерепада высоты, выбор<br>е перепада.                                                                  |  |
|                                                                                                    | rise                                                                     | fall<br>any                         | Перепад высоты высрх .<br>Перепад высоты "вниз".<br>Любое направление п<br>осуществляется по высоте                                                     | ерепада высоты, выбор<br>е перепада.                                                                  |  |
|                                                                                                    | rise<br>"Min step", mm                                                   | fall<br>any                         | Перепад высоты высрх .<br>Перепад высоты "вниз".<br>Любое направление п<br>осуществляется по высоте<br>Минимально допустимая<br>перепада, направление н | ерепада высоты, выбор<br>е перепада.<br>ининования<br>апу<br>для обнаружения высота<br>е учитывается. |  |

РФ627, РФ627Smart [Версия документа 2.1.2] 20.09.2021

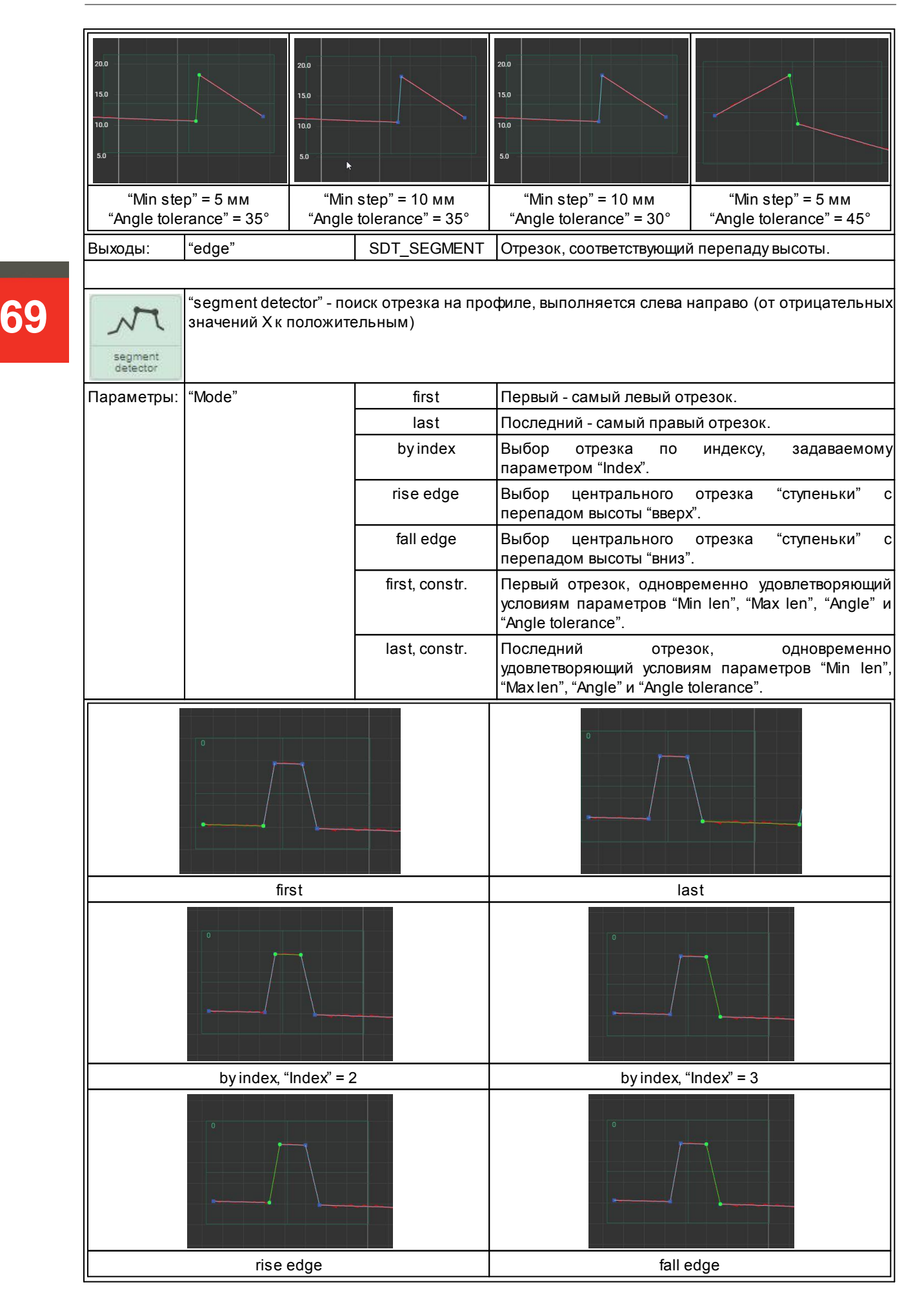

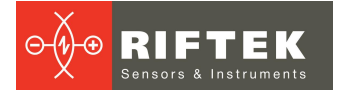

70

| first, constr                                          |                                                                                                 |                                                             | last, constr                                                                                                    |  |  |
|--------------------------------------------------------|-------------------------------------------------------------------------------------------------|-------------------------------------------------------------|----------------------------------------------------------------------------------------------------|--|--|
|                                                        | "Index"                                                                                         | 0256                                                        | Индекс отрезка на профиле, используется в режиме<br>"Mode" = "by index".                                                                                                  |  |  |
|                                                        | "Min Ien", mm                                                                                   | 0,011000                                                    | Минимальная длина отрезка на профиле,<br>используется в режимах "Mode" = "first, constr." и<br>"Mode" = "last, constr.".                                                  |  |  |
|                                                        | "Max len", mm                                                                                   | 0,011000                                                    | Максимальная длина отрезка на профил<br>используется в режимах "Mode" = "first, constr."<br>"Mode" = "last, constr.".                                                     |  |  |
|                                                        | "Angle", deg                                                                                    | -9090                                                       | Угол наклона отрезка относительно горизонтальной<br>оси, используется в режимах "Mode" = "first, constr." и<br>"Mode" = "last, constr.".                                  |  |  |
|                                                        | "Angle tolerance", deg                                                                          | 089                                                         | Допуск (в обоих направлениях) угла наклона отрезка<br>относительно горизонтальной оси, используется в<br>режимах "Mode" = "first, constr." и "Mode" = "last,<br>constr.". |  |  |
| Выходы:                                                | "seg"                                                                                           | SDT_SEGMENT                                                 | Отрезок, соответствующий параметрам блока.                                                                                                    |  |  |
| line<br>approximation                                  | "line approximation" - аппроксимация точек профиля (в двух областях) линией.                    |                                                             |                                                                                                    |  |  |
|                                                        |                                                                                                 |                                                             | 0-B                                                                                                    |  |  |
| исходный профиль без аппроксима<br>аппроксимации фрагм |                                                                                                 | аппроксима<br>фрагм                                         | аппроксимация верхних аппроксимация верхних офрагментов                                                                                                    |  |  |
| Выходы:                                                | "line"                                                                                          | SDT_LINE Линия, аппроксимирующая точки, находящие областях. |                                                                                                    |  |  |
|                                                        |                                                                                                 |                                                             |                                                                                                    |  |  |
| calculate filling                                      | "calculate filling" - вычисление суммарной площади отклонения профиля от базовой входной линии. |                                                             |                                                                                                    |  |  |
| Параметры                                              | "Mode"                                                                                          | above                                                       | Учитывать точки, лежашие выше базовой пинии                                                                                                    |  |  |
|                                                        |                                                                                                 | below                                                       | Учитывать точки, лежащие ниже базовой линии.                                                                                                    |  |  |

71

|                        | 0 2156                            | 1-B                                                                    |                                                                                              |  |  |
|------------------------|-----------------------------------|------------------------------------------------------------------------|----------------------------------------------------------------------------------------------|--|--|
|                        | above                             |                                                                        | below                                                                                        |  |  |
| Параметры:             | "Threshold", mm                   | 0,01100                                                                | Порог отклонения от базовой линии, отклонения менее порога не учитываются - считаются шумом. |  |  |
|                        |                                   |                                                                        |                                                                                              |  |  |
|                        | "Threshold" = 0,01 м              | М                                                                      | "Threshold" = 0,1 мм                                                                         |  |  |
| Входы:                 | "in1"                             | SDT_LINE                                                               | Базовая линия, относительно которо анализируются отклонения.                                 |  |  |
| Выходы:                | "area"                            | SDT_SCALAR                                                             | Суммарная площадь отклонений, mm^2.                                                          |  |  |
| calculate<br>roughness | "calculate roughness" ·<br>линии. | - вычисление шер                                                       | оховатости профиля относительно входной базовой                                              |  |  |
| Параметры:             | "Mode"                            | std. dev.                                                              | Стандартное отклонение.                                                                      |  |  |
|                        |                                   | pos dev                                                                | Максимальное положительное отклонение (вверх относительно базового сегмента).                |  |  |
|                        |                                   | neg dev                                                                | Максимальное отрицательное отклонение (вниз<br>относительно базовой линии).                  |  |  |
|                        | √008                              |                                                                        | -\$*0.13<br><br><br><br><br><br>                                                             |  |  |
|                        | std. dev.                         | pos                                                                    | dev neg dev                                                                                  |  |  |
| Входы:                 | "in1"                             | SDT_SEGMENT Базовый отрезок, относительно анализируется шероховатость. |                                                                                              |  |  |
| Выходы:                | "value"                           | SDT_SCALAR                                                             | Значение шероховатости mm, mm^2.                                                             |  |  |
| fixed point            | "fixed point" - фиксиров          | анная точка (поло)                                                     | кение не зависит от профиля).                                                                |  |  |
| Параметры:             | "Position by X", mm               | 0,011000                                                               | Положение точки по оси Х.                                                                    |  |  |
|                        | "Position by Z", mm               | 0,011000                                                               | Положение точки по оси Z.                                                                    |  |  |

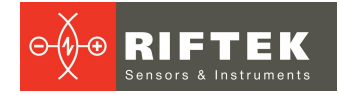

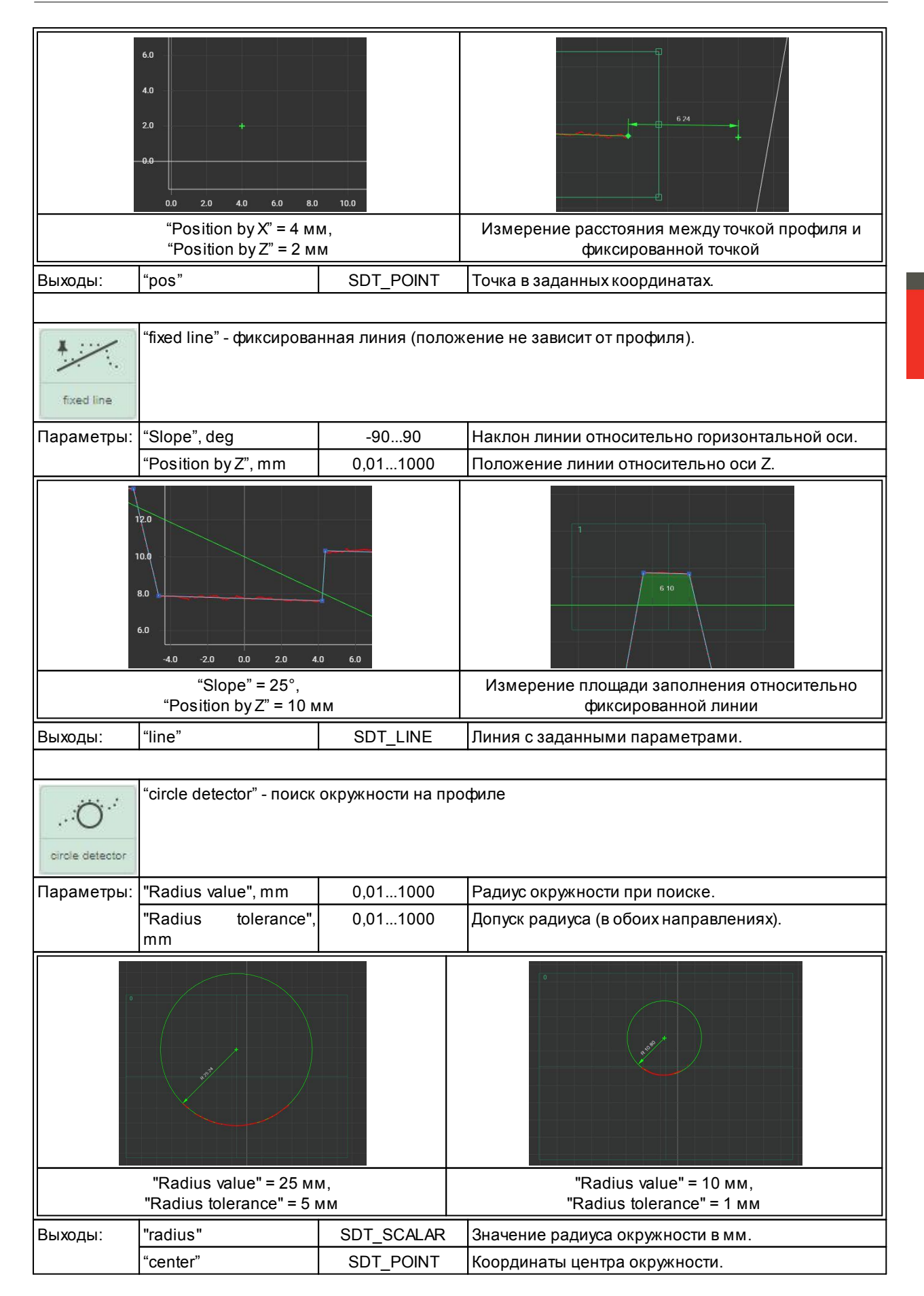
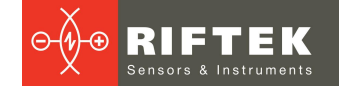

## 24.3.2.2. Раздел "Welding"

| 15 |               |
|----|---------------|
|    | 21            |
|    |               |
| 3  | templates set |

"templates set" - набор шаблонов для роботизированной сварки, детектируемый шаблон может задаваться пользователем через параметры блока или внешней системой с использованием специального входа блока.

| Параметры: | "General"   |                | Группа общих параметров блока.                                                      |
|------------|-------------|----------------|-------------------------------------------------------------------------------------|
|            | "Seam type" | trapeze groove | Разделка сварного шва в виде трапеции:                                              |
|            |             | v-groove       | Разделка сварного шва в виде буквы V:                                               |
|            |             | fillet         | Разделка сварного шва в виде угла:                                                  |
|            |             |                |                                                                                     |
|            |             | lap left       | Разделка сварного шва в виде ступеньки, при<br>этом высокая часть находится слева:  |
|            |             | lap right      | Разделка сварного шва в виде ступеньки, при<br>этом высокая часть находится справа: |

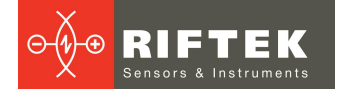

| "Trapeze groove":                            |              | Группа параметров шаблона "trapeze groove"<br>Обозначение отрезков и углов: |
|----------------------------------------------|--------------|-----------------------------------------------------------------------------|
| "Min len (segment 1)", mm                    | 0,11000      | Минимальная и максимальная длина отрезк                                     |
| "Max len (segment 1)", mm                    | 0,11000      | №1.                                                                         |
| "Min len (segment 2)", mm                    | 0,1100       | Минимальная и максимальная длина отрезк                                     |
| "Max len (segment 2)", mm                    | 0,1100       | №2.                                                                         |
| "Min len (segment 3)", mm                    | 0,1100       | Минимальная и максимальная длина отрезк                                     |
| "Max len (segment 3)", mm                    | 0,1100       | №3.                                                                         |
| "Min len (segment 4)", mm                    | 0,1100       | Минимальная и максимальная длина отрезк                                     |
| "Max len (segment 4)", mm                    | 0,1100       | №4.                                                                         |
| "Min len (segment 5)", mm                    | 0,11000      | Минимальная и максимальная длина отрезк                                     |
| "Max len (segment 5)", mm                    | 0,11000      | №5.                                                                         |
| "Angle #1", deg<br>"Angle #1 tolerance", deg | -9010<br>045 | Значение и допустимое отклонение угла №1.                                   |
| "Angle #2", deg<br>"Angle #2 tolerance", deg | -9010<br>045 | Значение и допустимое отклонение угла №2.                                   |
|                                              |              |                                                                             |
| "Min len (segment 1)", mm                    | 0,11000      | Минимальная и максимальная длина отрезк                                     |
| "Max len (segment 1)", mm                    | 0,11000      | №1.                                                                         |
| "Min len (segment 2)", mm                    | 0,1100       | Минимальная и максимальная длина отрезк                                     |
| "Max len (segment 2)", mm                    | 0,1100       | №2.                                                                         |
| "Min len (segment 3)", mm                    | 0,1100       | Минимальная и максимальная длина отрезк                                     |
| "Max len (segment 3)", mm                    | 0,1100       | №3.                                                                         |
| "Min len (segment 4)", mm                    | 0,11000      | Минимальная и максимальная длина отрезн                                     |
| "Max len (segment 4)", mm                    | 0,11000      | №4.                                                                         |
| "Angle #1", deg<br>"Angle #1 tolerance", deg | -9010<br>045 | Значение и допустимое отклонение угла №1.                                   |
| "Angle #2", deg<br>"Angle #2 tolerance", deg | 50150<br>089 | Значение и допустимое отклонение угла №2.                                   |
| "Angle #3", deg<br>"Angle #3 tolerance", deg | -9010<br>045 | Значение и допустимое отклонение угла №3.                                   |
| "Fillet":                                    |              | Группа параметров шаблона "fille:<br>Обозначение отрезков и углов:          |

|                                                        |                    | left right                                                                                                    |
|--------------------------------------------------------|--------------------|----------------------------------------------------------------------------------------------------|
| "Min len (left)", mm<br>"Max len (left)", mm           | 0,11000<br>0,11000 | Минимальная и максимальная длина отрезка слева.                                                                 |
| "Min len (right)", mm<br>"Max len (right)", mm         | 0,11000<br>0,11000 | Минимальная и максимальная длина отрезка<br>справа.                                                             |
| "Max distance", mm                                     | 0,1100             | Максимально допустимое расстояние между концом левого отрезка и началом правого, минимально допустимое равно 0. |
| "Angle", deg<br>"Angle tolerance", deg                 | 50150<br>089       | Значение и допустимое отклонение угла №1.                                                                       |
| "Lap left":                                            |                    | Группа параметров шаблона "lap left".<br>Обозначение отрезков и углов:                                          |
| "Min len (segment 1)", mm<br>"Max len (segment 1)", mm | 0,11000<br>0,11000 | Минимальная и максимальная длина отрезка<br>№1.                                                                 |
| "Min len (segment 2)", mm<br>"Max len (segment 2)", mm | 0,1100<br>0,1100   | Минимальная и максимальная длина отрезка<br>№2.                                                                 |
| "Min len (segment 3)", mm<br>"Max len (segment 3)", mm | 0,11000<br>0,11000 | Минимальная и максимальная длина отрезка<br>№3.                                                                 |
| "Angle #1", deg<br>"Angle #1 tolerance", deg           | -15030<br>089      | Значение и допустимое отклонение угла №1.                                                                       |
| "Angle #2", deg<br>"Angle #2 tolerance", deg           | 30150<br>089       | Значение и допустимое отклонение угла №2.                                                                       |
| "Lap right":                                           |                    | Группа параметров шаблона "lap right".<br>Обозначение отрезков и углов:                                         |
| "Min len (segment 1)", mm<br>"Max len (segment 1)", mm | 0,11000<br>0,11000 | Минимальная и максимальная длина отрезка<br>№1                                                                  |
| "Min len (segment 2)", mm<br>"Max len (segment 2)", mm | 0,1100<br>0,1100   | Минимальная и максимальная длина отрезка<br>№2.                                                                 |
| "Min len (segment 3)", mm<br>"Max len (segment 3)", mm | 0,11000<br>0,11000 | Минимальная и максимальная длина отрезка<br>№3.                                                                 |
| "Angle #1", deg<br>"Angle #1 tolerance", deg           | 30150<br>089       | Значение и допустимое отклонение угла №1.                                                                       |

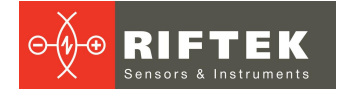

|             | "Angle #2", deg<br>"Angle #2 tolerance", deg                                                                              | -15030<br>089      | Значение и допустимое отклонение угла №2.                                                                       |  |  |  |  |
|-------------|----------------------------------------------------------------------------------------------------|--------------------|----------------------------------------------------------------------------------------------------|--|--|--|--|
| Входы:      | "idx"                                                                                                    | SDT_INT            | Индекс используемого шаблона. Порядок как в настоящем документе: 0 - "trapeze groove" и т.д.                    |  |  |  |  |
| Выходы:     | "det"                                                                                                    | SDT_BOOL           | Флаг успешного обнаружения шаблона (шов<br>распознан, выдаются корректные данные).                              |  |  |  |  |
|             | "pt 1"                                                                                                    | SDT_POINT          | Координаты первой точки.                                                                                        |  |  |  |  |
| fillet weld | "fillet weld" - угловой сварной шов, параметры блока аналогичны параме<br>соответствующего шаблона блока "templates set". |                    |                                                                                                    |  |  |  |  |
| Выходы:     | "det"                                                                                                    | SDT_BOOL           | Флаг успешного обнаружения шаблона (стык распознан, выдаются корректные данные).                                |  |  |  |  |
|             | "left segment"                                                                                                    | SDT_SEGMENT        | Левый сегмент, составляющий уголок.                                                                             |  |  |  |  |
|             | "right segment"                                                                                                    | SDT_SEGMENT        | Правый сегмент, составляющий уголок.                                                                            |  |  |  |  |
|             | •                                                                                                    |                    |                                                                                                    |  |  |  |  |
| corner weld |                                                                                                    |                    |                                                                                                    |  |  |  |  |
| Параметры:  | "Min len (segment 1)", mm<br>"Max len (segment 1)", mm                                                                    | 0,11000<br>0,11000 | Минимальная и максимальная длина отрезка<br>№1.                                                                 |  |  |  |  |
|             | "Min len (segment 2)", mm<br>"Max len (segment 2)", mm                                                                    | 0,1100<br>0,1100   | Минимальная и максимальная длина отрезка<br>№2.                                                                 |  |  |  |  |
|             | "Min len (segment 3)", mm<br>"Max len (segment 3)", mm                                                                    | 0,1100<br>0,1100   | Минимальная и максимальная длина отрезка<br>№3.                                                                 |  |  |  |  |
|             | "Min len (segment 4)", mm<br>"Max len (segment 4)", mm                                                                    | 0,11000<br>0,11000 | Минимальная и максимальная длина отрезка<br>№4.                                                                 |  |  |  |  |
|             | "Max distance", mm                                                                                                    | 0,1100             | Максимально допустимое расстояние между концом левого отрезка и началом правого, минимально допустимое равно 0. |  |  |  |  |
|             | "Angle #1", deg<br>"Angle #1 tolerance", deg                                                                              | -15050<br>089      | Значение и допустимое отклонение угла №1.                                                                       |  |  |  |  |
|             | "Angle #2", deg<br>"Angle #2 tolerance", deg                                                                              | 50150<br>089       | Значение и допустимое отклонение угла №2.                                                                       |  |  |  |  |
|             | "Angle #3", deg<br>"Angle #3 tolerance", deg                                                                              | -15050<br>089      | Значение и допустимое отклонение угла №3.                                                                       |  |  |  |  |
| Выходы:     | "det"                                                                                                    | SDT_BOOL           | Флаг успешного обнаружения шаблона (стык распознан, выдаются корректные данные).                                |  |  |  |  |
|             | "segment #1"                                                                                                    | SDT_SEGMENT        | Отрезок №1.                                                                                                    |  |  |  |  |
|             | "segment #2"                                                                                                    | SDT_SEGMENT        | Отрезок №2.                                                                                                    |  |  |  |  |
|             | "segment #3"                                                                                                    | SDT_SEGMENT        | Отрезок №3.                                                                                                    |  |  |  |  |
|             | "segment #4"                                                                                                    | SDT_SEGMENT        | Отрезок №4.                                                                                                    |  |  |  |  |

v-groove weld

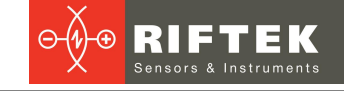

"lap weld" - нахлесточный сварной шов, параметры блока аналогичны параметрам шаблона "lap left" блока "templates set". lap weld Выходы: "det" SDT\_BOOL Флаг успешного обнаружения шаблона (стык распознан, выдаются корректные данные). "segment#1" SDT\_SEGMENT Отрезок №1. 'segment #2" SDT\_SEGMENT Отрезок №2. "segment #3" SDT\_SEGMENT Отрезок №3.

"v-groove weld" - сварной шов в форме буквы V, параметры блока аналогичны параметрам соответствующего шаблона блока "templates set".

| Выходы: | "det"        | SDT_BOOL    | Флаг успешного обнаружения шаблона (стык распознан, выдаются корректные данные). |
|---------|--------------|-------------|----------------------------------------------------------------------------------|
|         | "segment#1"  | SDT_SEGMENT | Отрезок №1.                                                                      |
|         | "segment #2" | SDT_SEGMENT | Отрезок №2.                                                                      |
|         | "segment #3" | SDT_SEGMENT | Отрезок №3.                                                                      |
|         | "segment #4" | SDT_SEGMENT | Отрезок №4.                                                                      |
|         | o oginione n |             |                                                                                  |

| "square groove weld" - сварной шов с квадратным пазом: |                                                                |                    |                                                                                                    |  |  |
|--------------------------------------------------------|----------------------------------------------------------------|--------------------|----------------------------------------------------------------------------------------------------|--|--|
| square groove<br>weld                                  |                                                                |                    |                                                                                                    |  |  |
| Параметры:                                             | "Min len (left segment)", mm<br>"Max len (left segment)", mm   | 0,11000<br>0,11000 | Минимальная и максимальная длина отрезка слева.                                                     |  |  |
|                                                        | "Min len (right segment)", mm<br>"Max len (right segment)", mm | 0,1100<br>0,1100   | Минимальная и максимальная длина отрезка справа.                                                    |  |  |
|                                                        | "Min distance", mm<br>"Max distance", mm                       | 0100<br>0,1100     | Минимально и максимально допустимое<br>расстояние между концом левого отрезка и<br>началом правого. |  |  |
|                                                        | "Angle", deg<br>"Angle tolerance", deg                         | -15050<br>089      | Значение и допустимое отклонение угла между отрезками.                                              |  |  |
| Выходы:                                                | "det"                                                          | SDT_BOOL           | Флаг успешного обнаружения шаблона (стык распознан, выдаются корректные данные).                    |  |  |
|                                                        | "left segment"                                                 | SDT_SEGMENT        | Отрезок слева.                                                                                      |  |  |
|                                                        | "right segment"                                                | SDT_SEGMENT        | Отрезок справа.                                                                                     |  |  |

#### 24.3.2.3. Раздел "Complex shapes"

|   | trapeze<br>groove | "trapeze groove" - поиск на профиле трапециевидного паза, образованного пятью отрезками<br>(один отрезок слева от трапеции, три отрезка составляют трапецию и один отрезок справа<br>от трапеции). |                           |                                 |  |  |
|---|-------------------|----------------------------------------------------------------------------------------------------|---------------------------|---------------------------------|--|--|
| П | араметры:         | "Mode"                                                                                                    | convex Выпуклая трапеция. |                                 |  |  |
|   |                   |                                                                                                    | concave                   | Вогнутая трапеция (углубление). |  |  |

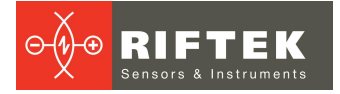

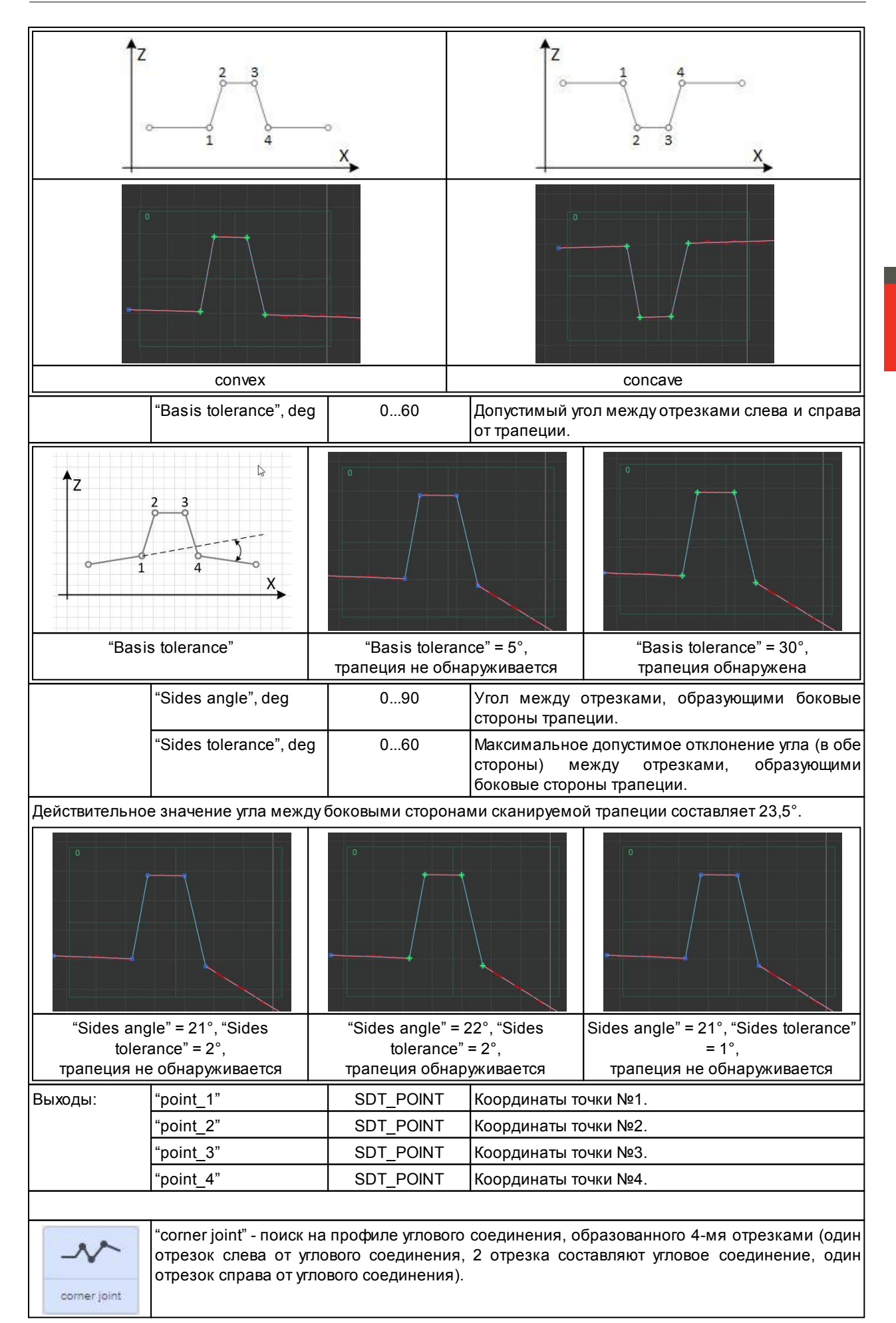

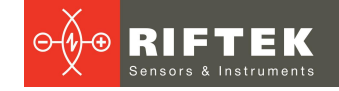

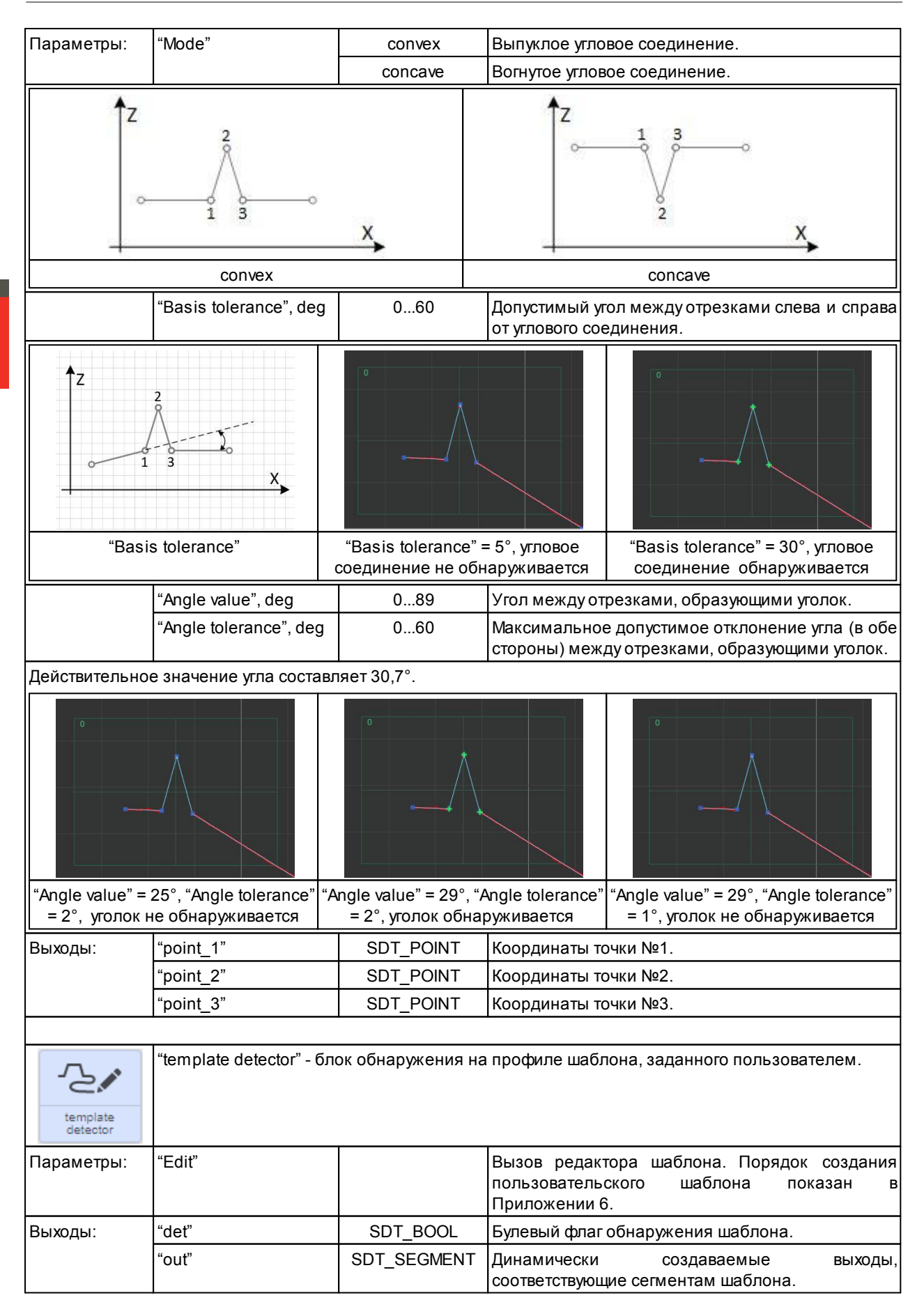

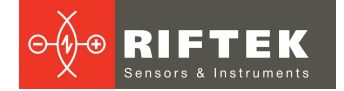

#### 24.3.2.4. Раздел "Math functions"

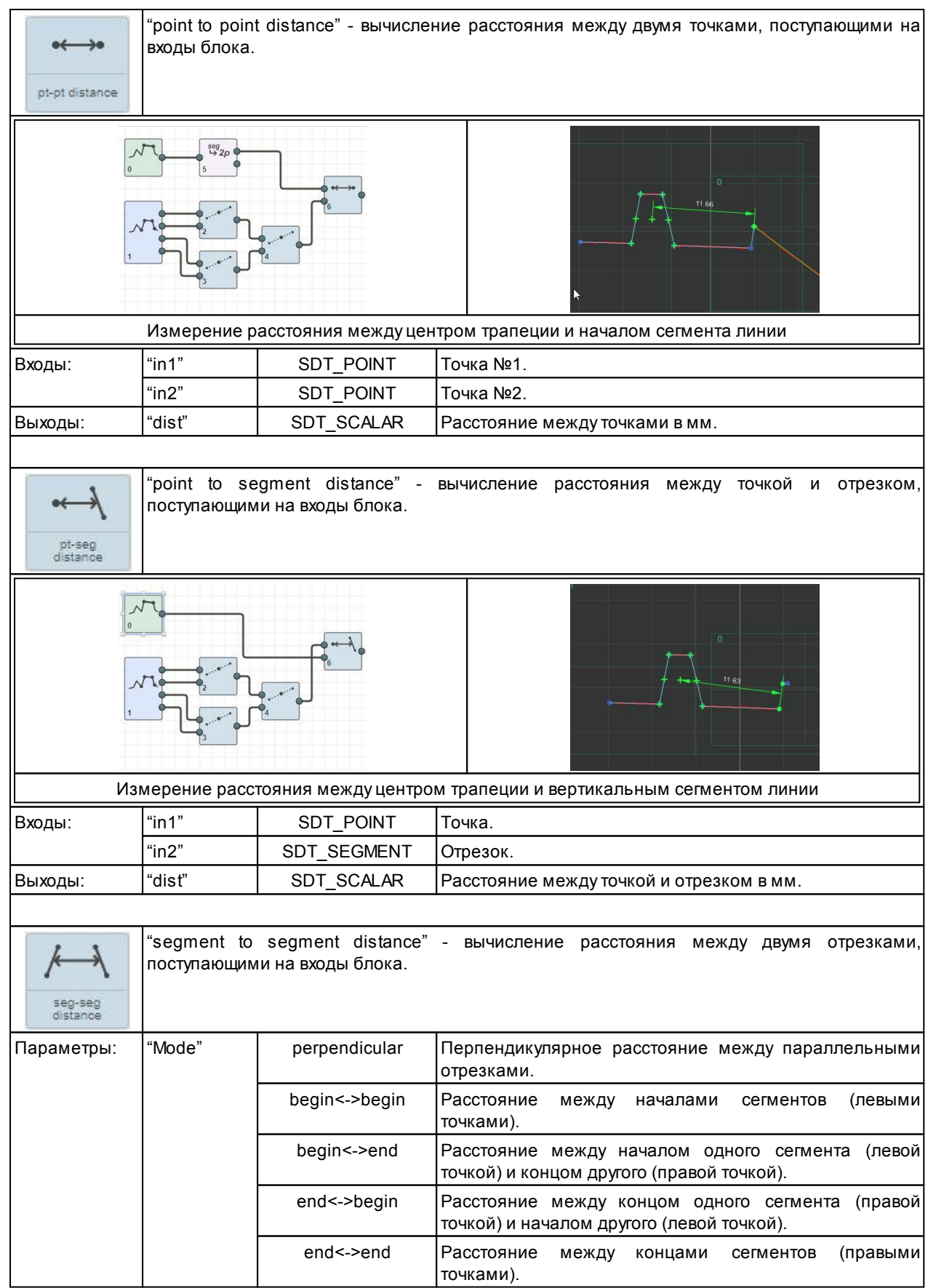

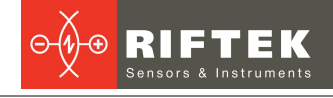

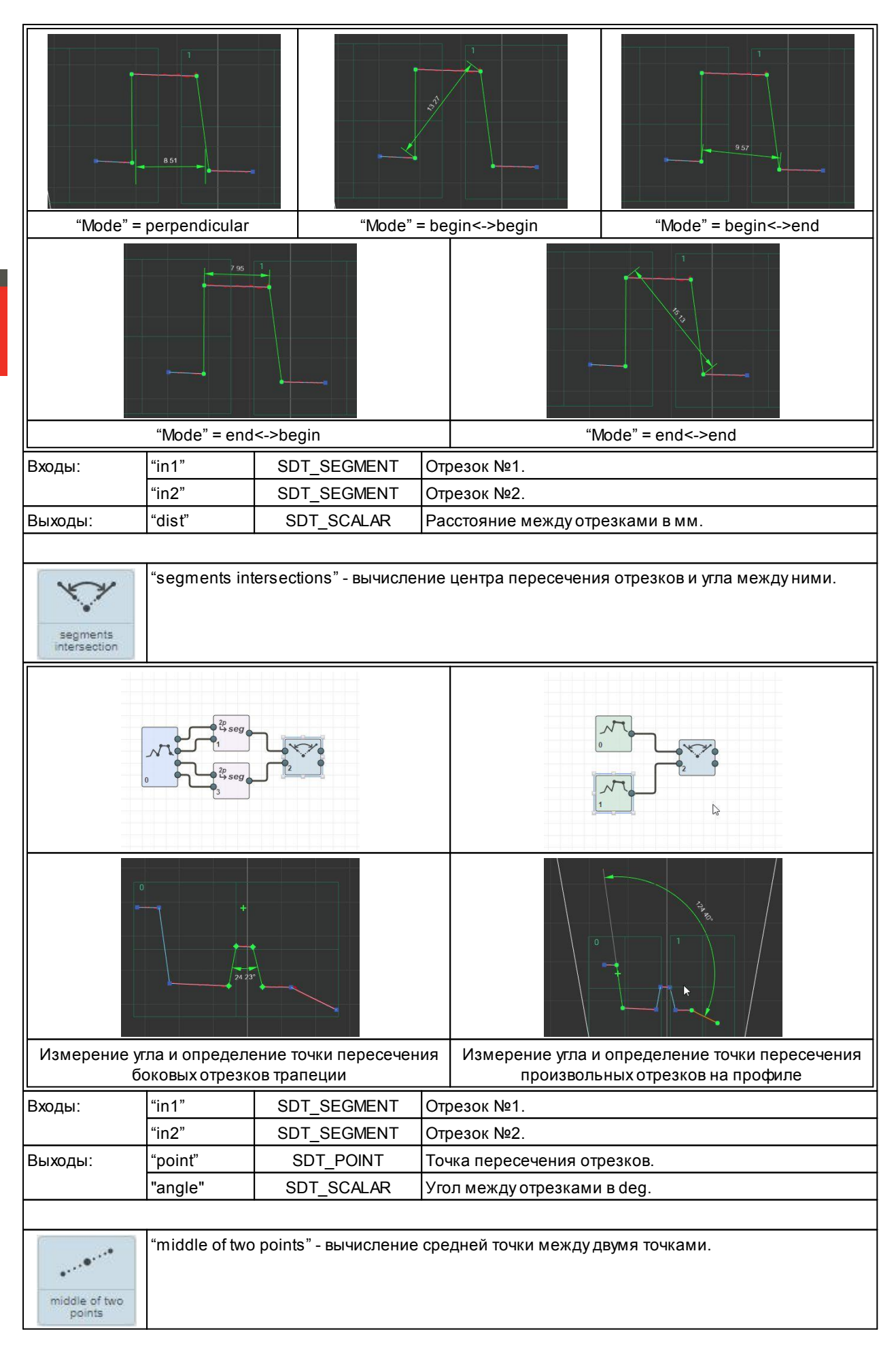

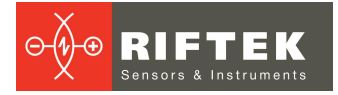

|                                       | × 4 seg 2p<br>1 3<br>5 seg 2p<br>5 seg 2p<br>2 4                                                                                                    |                               |             |                                                                           |  |
|---------------------------------------|----------------------------------------------------------------------------------------------------|-------------------------------|-------------|---------------------------------------------------------------------------|--|
|                                       | +                                                                                                    | 2                             |             |                                                                           |  |
| Вычисление с                          | редней точки м<br>двух отре                                                                                                    | иежду крайними точка<br>эзков | ами         | Вычисление средней точки между вершиной угла и<br>одной из точек трапеции |  |
| Входы:                                | "in1"                                                                                                    | SDT POINT                     | Точ         | <br>ка №1.                                                                |  |
|                                       | "in2"                                                                                                    | SDT_POINT                     | Точ         | ка №2.                                                                    |  |
| Выходы:                               | "middle"                                                                                                    | SDT POINT                     | Сре         | едняя точка.                                                              |  |
|                                       |                                                                                                    |                               |             |                                                                           |  |
| middle of line<br>segment             |                                                                                                    |                               |             |                                                                           |  |
|                                       |                                                                                                    |                               |             |                                                                           |  |
|                                       |                                                                                                    | Вычисление центр              | а пр        | оизвольного сегмента                                                      |  |
| Входы:                                | "in1"                                                                                                    | SDT_SEGMENT                   | Сег         | мент.                                                                     |  |
| Выходы:                               | "middle"                                                                                                    | SDT_POINT                     | Сре         | едняя точка.                                                              |  |
| $2D \rightarrow 3D$<br>point 2D to 3D | "point 2D to 3D" - преобразование точки из локальной 2D системы координат сканера в 3<br>систему координат внешнего устройства. Преобразование выполняется в соответствии о<br>следующими выражениями:<br>X = X <sub>0</sub> + x*A <sub>0</sub> + y*A <sub>1</sub><br>Y = Y <sub>0</sub> + x*A <sub>2</sub> + y*A <sub>3</sub><br>Z = Z <sub>0</sub> + x*A <sub>2</sub> + y*A <sub>3</sub><br>Z = Z <sub>0</sub> + x*A <sub>4</sub> + y*A <sub>5</sub><br>где:<br>X, Y, Z - координаты точки в 3D системе координат внешнего устройства;<br>X <sub>0</sub> , Y <sub>0</sub> , Z <sub>0</sub> - калибровочные смещения;<br>A[6] - коэффициенты матрицы поворота; |                               |             |                                                                           |  |
| Dura en u                             | х, у - координ                                                                                                    | аты точки в 20 систем         | ле ко<br>Т— | ординат сканера.                                                          |  |
| входы:                                | "IN"                                                                                                    |                               | 104         | Ka.                                                                       |  |
| выходы:                               | X                                                                                                    | SD1_SCALAR                    | KOO<br>VCTC | рдината х в зо системе координат внешнего<br>ройства.                     |  |

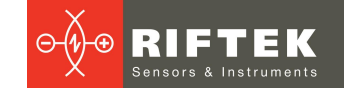

|                                         | "У"                                                            | SDT_SCALAR                                                                               | Координата Y в 3D системе координат внешнего<br>устройства.                                                                                                    |
|-----------------------------------------|----------------------------------------------------------------|------------------------------------------------------------------------------------------|----------------------------------------------------------------------------------------------------|
|                                         | "Z"                                                            | SDT_SCALAR                                                                               | Координата Z в 3D системе координат внешнего<br>устройства.                                                                                                    |
|                                         |                                                                |                                                                                          |                                                                                                    |
| $2D \rightarrow 3D$<br>segment 2D to 3D | "segment 2D<br>сканера в 3[<br>точек концов                    | to 3D" - преобразова<br>О систему координат<br>сегмента как в "poin                      | ание сегмента линии из локальной 2D системы координат<br>г внешнего устройства. Преобразование выполняется для<br>t 2D to 3D".                                                      |
| Входы:                                  | "in"                                                           | SDT_SEGMENT                                                                              | Сегмент.                                                                                                    |
| Выходы:                                 | "x1"                                                           | SDT_SCALAR                                                                               | Координата X левой точки в 3D системе координат внешнего устройства.                                                                                                    |
|                                         | "y1"                                                           | SDT_SCALAR                                                                               | Координата Y левой точки в 3D системе координат внешнего устройства.                                                                                                    |
|                                         | "z1"                                                           | SDT_SCALAR                                                                               | Координата Z левой точки в 3D системе координат<br>внешнего устройства.                                                                                                    |
|                                         | "x2"                                                           | SDT_SCALAR                                                                               | Координата X правой точки в 3D системе координат<br>внешнего устройства.                                                                                                    |
|                                         | "y2"                                                           | SDT_SCALAR                                                                               | Координата Y правой точки в 3D системе координат<br>внешнего устройства.                                                                                                    |
|                                         | "z2"                                                           | SDT_SCALAR                                                                               | Координата Z правой точки в 3D системе координат<br>внешнего устройства.                                                                                                    |
| scalar filtering                        | "scalar filterin<br>выполняется<br>значений ме<br>(параметры " | g" - фильтрация пост<br>медианным фильтр<br>эжет выполняться<br>'Smoothing filter" и "Fi | гупающих значений скаляра. Предварительная фильтрация<br>ром, задаваемым параметром "Median filter", сглаживание<br>простым усреднением или билатеральным фильтром<br>ilter size"). |
| Параметры:                              | "Median filter"                                                | disabled                                                                                 | Медианная фильтрация не выполняется.                                                                                                    |
|                                         |                                                                | 3 values                                                                                 | Медианная фильтрация по 3-м значениям.                                                                                                    |
|                                         |                                                                | 5 values                                                                                 | Медианная фильтрация по 5-и значениям.                                                                                                    |
|                                         |                                                                | 7 values                                                                                 | Медианная фильтрация по 7-и значениям.                                                                                                    |
|                                         | "Smoothing<br>filter"                                          | average                                                                                  | Сглаживание (если параметр "Filter size" != disabled) выполняется усредняющим фильтром.                                                                                             |
|                                         |                                                                | bilateral                                                                                | Сглаживание (если параметр "Filter size" != disabled) выполняется билатеральным фильтром.                                                                                           |
|                                         | "Filter size"                                                  | disabled                                                                                 | Сглаживание не выполняется.                                                                                                    |
|                                         |                                                                | 3 values                                                                                 | Сглаживание по 3-м значениям.                                                                                                    |
|                                         |                                                                | 5 values                                                                                 | Сглаживание по 5-и значениям.                                                                                                    |
|                                         |                                                                | 7 values                                                                                 | Сглаживание по 7-и значениям.                                                                                                    |
|                                         |                                                                | 9 values                                                                                 | Сглаживание по 9-и значениям.                                                                                                    |
|                                         |                                                                | 11 values                                                                                | Сглаживание по 11-и значениям.                                                                                                    |
|                                         |                                                                | 13 values                                                                                | Сглаживание по 13-и значениям.                                                                                                    |
|                                         |                                                                | 15 values                                                                                | Сглаживание по 15-и значениям.                                                                                                    |
| Входы:                                  | "in1"                                                          | SDT_SCALAR                                                                               | Входное значение для фильтрации.                                                                                                    |
| Выходы:                                 | "out"                                                          | SDT_SCALAR                                                                               | Выходное фильтрованное значение.                                                                                                    |

## 24.3.2.5. Раздел "Converters"

| scal<br>⇔bool  | "scalar to bool" - преобразование скаляра в логический тип. Преобразование выполняе по следующим правилам: значение скаляра больше "0" - значение логического типа "TRI иначе "FALSE". |      |            |         |  |  |  |
|----------------|----------------------------------------------------------------------------------------------------|------|------------|---------|--|--|--|
| scalar to bool | Входы:                                                                                                    | "in" | SDT_SCALAR | Скаляр. |  |  |  |
|                | Выходы: "out" SDT_BOOL Логическое значение.                                                                                                    |      |            |         |  |  |  |
|                |                                                                                                    |      |            |         |  |  |  |

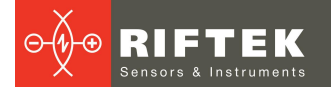

| <sup>scal</sup><br>⇔int32 | "scalar to int32" - преобразование скаляра в целочисленный тип (размер 4 байта<br>Преобразование выполняется с округлением к наименьшему (в абсолютном значени<br>целому. |                                          |                                              |                                                                                                 |  |  |
|---------------------------|----------------------------------------------------------------------------------------------------|------------------------------------------|----------------------------------------------|-------------------------------------------------------------------------------------------------|--|--|
| scalar to int32           | Входы:                                                                                                    | "in"                                     | SDT_SCALAR                                   | Скаляр.                                                                                         |  |  |
|                           | Выходы:                                                                                                    | "out"                                    | SDT_INT                                      | Целочисленное значение.                                                                         |  |  |
|                           |                                                                                                    |                                          |                                              |                                                                                                 |  |  |
| scal<br><b>⇒float</b>     | "scalar to ir<br>точность).                                                                                                    | nt32" - прео                             | бразование скаляр                            | а в тип данных с плавающей точкой (одинарная                                                    |  |  |
| and an in Succession      | Входы:                                                                                                    | "in"                                     | SDT_SCALAR                                   | Скаляр.                                                                                         |  |  |
| scalar to float           | Выходы:                                                                                                    | "out"                                    | SDT_FLOAT                                    | Значение в формате с плавающей точкой.                                                          |  |  |
| scal<br>→ dbl             | "scalar to d<br>точность).                                                                                                    | ouble" - пре                             | еобразование скаля                           | яра в тип данных с плавающей точкой (двойная                                                    |  |  |
|                           | Входы:                                                                                                    | "in"                                     | SDT_SCALAR                                   | Скаляр.                                                                                         |  |  |
| double                    | Выходы:                                                                                                    | "out"                                    | SDT_DOUBLE                                   | Значение в формате с плавающей точкой.                                                          |  |  |
| scalar to int64           | Преобразо<br>целому.<br>Входы:                                                                                                    | вание выпо<br>"in"                       | SDT_SCALAR                                   | нием к наименьшему (в абсолютном значении)<br>Скаляр.                                           |  |  |
|                           | Выходы:                                                                                                    | "out"                                    | SD1_IN164                                    | Целочисленное значение.                                                                         |  |  |
| bool to scalar            | Входы:<br>Выходы:                                                                                                    | "in"<br>"out"                            | SDT_BOOL<br>SDT_SCALAR                       | Логическое значение.<br>Скаляр.                                                                 |  |  |
|                           | "int32 to scalar" - преобразование целочисленного значения (размером 4 байта) в скаляр.                                                                                   |                                          |                                              |                                                                                                 |  |  |
| scal                      | Входы:                                                                                                    | "in"                                     | SDT_INT                                      | Целочисленное значение.                                                                         |  |  |
| int32 to scalar           | Выходы:                                                                                                    | "out"                                    | SDT_SCALAR                                   | Скаляр.                                                                                         |  |  |
| float<br>⇒ scal           | "float to sca<br>точности в с<br>Входы:<br>Выходы:                                                                                                    | alar" - прео<br>скаляр.<br>"in"<br>"out" | бразование значен<br>SDT_FLOAT<br>SDT SCALAR | ния в формате с плавающей точкой одинарной<br>Значение в формате с плавающей точкой.<br>Скаляр. |  |  |
|                           | выходы                                                                                                    | out                                      |                                              |                                                                                                 |  |  |
| <sup>dbl</sup><br>⇔scal   | "double to scalar" - преобразование значения в формате с плавающей точкой двойн точности в скаляр.                                                                        |                                          |                                              |                                                                                                 |  |  |
|                           | Входы:                                                                                                    | "in"                                     | SDT_DOUBLE                                   | Значение в формате с плавающей точкой.                                                          |  |  |
| double to<br>scalar       | Выходы:                                                                                                    | "out"                                    | SDT_SCALAR                                   | Скаляр.                                                                                         |  |  |
| 1 10 1                    | "int64 to sca                                                                                                    | ılar" - преобі                           | разование целочисл                           | пенного значения (размером 8 байт) в скаляр.                                                    |  |  |
| int64                     | Входы:                                                                                                    | "in"                                     | SDT INT64                                    | Целочисленное значение.                                                                         |  |  |
| int64 to scalar           | Выходы:                                                                                                    | "out"                                    | SDT_SCALAR                                   | Скаляр.                                                                                         |  |  |
|                           |                                                                                                    |                                          |                                              |                                                                                                 |  |  |

| b rad                  | угловую вел               | ичину в ради                | анах.                                  |                                                                      |
|------------------------|---------------------------|-----------------------------|----------------------------------------|----------------------------------------------------------------------|
|                        | Входы:                    | "in"                        | SDT_SCALAR                             | Скаляр в градусах.                                                   |
| deg to rad             | Выходы:                   | "result"                    | SDT_SCALAR                             | Скаляр в радианах.                                                   |
|                        | "rad to dec               | л" - преобр                 | азование скапярн                       | ой угловой величины заланной в ралиана;                              |
| <sup>rad</sup><br>⇒deg | скалярную                 | угловую вели                | ичину в градусах.                      |                                                                      |
| rad to deg             | Входы:<br>Выходы:         | "in"<br>"result"            | SDT_SCALAR<br>SDT_SCALAR               | Скаляр в радианах.<br>Скаляр в градусах.                             |
|                        |                           |                             |                                        |                                                                      |
| mm<br>⇒inch            | "mm to inch<br>скалярную  | " - преобра:<br>пинейную ве | зование скалярной<br>еличину в дюймах. | линейной величины, заданной в миллиметра                             |
| · mon                  | Входы:                    | "in"                        | SDT_SCALAR                             | Скаляр в мм.                                                         |
| mm to inch             | Выходы:                   | "result"                    | SDT_SCALAR                             | Скаляр в дюймах.                                                     |
| inch                   | "inch to mr               | n" - преобр                 | разование скалярн                      | ой линейной величины, заданной в дюйма                               |
| <i>⇒mm</i>             | Вхолы                     | "in"                        |                                        | рал.<br>Скапяр в мм                                                  |
| inch to mm             | Выхолы:                   | "result"                    | SDT_SCALAR                             | Скаляр в мм.                                                         |
|                        |                           |                             | _                                      |                                                                      |
| seg<br>→ 2p            | "seg to two<br>сегмента.  | points" - пре               | еобразование сегме                     | ента линии в две точки, соответствующие кон                          |
|                        | Входы:                    | "in"                        | SDT_SEGMENT                            | Сегмент линии.                                                       |
| points                 | Выходы:                   | "left"                      | SDT_POINT                              | Точка, соответствующая левому концу отре<br>(меньшая координата X).  |
|                        |                           | "right"                     | SDT_POINT                              | Точка, соответствующая правому концу отре (большая координата X).    |
|                        | <i>"</i> , , , ,          |                             |                                        |                                                                      |
| seg<br>⇒ line          | "seg to line<br>смещением | :" - преобра<br>I.          | зование сегмента                       | линии в линию с соответствующим наклоном                             |
| · mile                 | Входы:                    | "in"                        | SDT_SEGMENT                            | Сегмент линии.                                                       |
| seg to line            | Выходы:                   | "out"                       | SDT_LINE                               | Линия.                                                               |
|                        | "two points t             | о seq" - пре                | образование двух т                     | очек, соответствующих концам сегмента в сегм                         |
| ²p<br>⇔seg             | линии.                    |                             |                                        |                                                                      |
| two points to          | Входы:                    | "left"                      | SDT_POINT                              | Точка, соответствующая левому концу отре<br>(меньшая координата X).  |
| 208                    |                           | "right"                     | SDT_POINT                              | Точка, соответствующая правому концу отре<br>(большая координата X). |
|                        | Выходы:                   | "out"                       | SDT_SEGMENT                            | Сегмент линии.                                                       |
| 1                      | "two points t             | о line" - прес              | образование лвух то                    | учек в пинию.                                                        |
| <sup>2p</sup><br>⇒line | Входы:                    | "left"                      | SDT_POINT                              | Точка, соответствующая левому концу отре                             |
| two policite to        |                           |                             | _                                      | (меньшая координата Х).                                              |
| line                   |                           | "right"                     | SDT_POINT                              | Точка, соответствующая правому концу отре<br>(большая координата X). |
|                        | Выходы:                   | "out"                       | SDT LINE                               | Линия.                                                               |

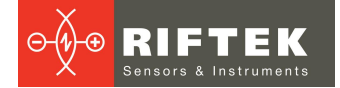

## 24.3.2.6. Раздел "Control"

| (+n) "value tolerance" - проверка входного скалярного значения на попадание параметрами диапазон. |                                                                |               |                 |                                                                                           |  |  |  |  |  |
|---------------------------------------------------------------------------------------------------|----------------------------------------------------------------|---------------|-----------------|-------------------------------------------------------------------------------------------|--|--|--|--|--|
| • (-1)                                                                                            | Входы:                                                         | "in"          | SDT_SCALAR      | Проверяемое значение.                                                                     |  |  |  |  |  |
| value<br>tolerance                                                                                | Выходы:                                                        | "result"      | SDT_SCALAR      | Результат проверки.                                                                       |  |  |  |  |  |
|                                                                                                   |                                                                |               |                 |                                                                                           |  |  |  |  |  |
| *                                                                                                 | "scanner laser" - управление лазером, установленным в сканере. |               |                 |                                                                                           |  |  |  |  |  |
| scanner laser                                                                                     | Входы:                                                         | "enable"      | SDT_BOOL        | Включение лазера на излучение (TRUE) или<br>отключение (FALSE).                           |  |  |  |  |  |
|                                                                                                   |                                                                | "result"      | SDT_INT         | Яркость излучения в процентах.                                                            |  |  |  |  |  |
|                                                                                                   |                                                                |               |                 |                                                                                           |  |  |  |  |  |
|                                                                                                   | "scanner                                                       | ROI" - управл | ение регионом и | нтереса, который обрабатывает сканер.                                                     |  |  |  |  |  |
|                                                                                                   | Входы:                                                         | "enable"      | SDT_BOOL        | Включение и отключение области интереса.                                                  |  |  |  |  |  |
|                                                                                                   |                                                                | "pos"         | SDT_FLOAT       | Положение области интереса в мм.                                                          |  |  |  |  |  |
| scanner ROI                                                                                       |                                                                | "size"        | SDT_FLOAT       | Размер области интереса в мм.                                                             |  |  |  |  |  |
|                                                                                                   |                                                                |               |                 |                                                                                           |  |  |  |  |  |
| ţ                                                                                                 | "scanner                                                       | sensor" - упр | авление параме  | грами CMOS-сенсора, установленного в устройстве.                                          |  |  |  |  |  |
| scanner                                                                                           | Входы:                                                         | "pps"         | SDT_INT         | Требуемое количество профилей в секунду (может<br>ограничиваться режимом работы сканера). |  |  |  |  |  |
| sensor                                                                                            |                                                                | "expose1"     | SDT INT         | Время экспонирования кадра в мкс.                                                         |  |  |  |  |  |

## 24.3.2.7. Раздел "Input and output"

| EtherNedip | "Etnernet/IP" - блок п<br>Допускается размеш | ередачи и приема<br>ение только одного | данных по промышленному протоколу Etnernet/IP.<br>э экземпляра данного блока на графе.                                                |
|------------|----------------------------------------------|----------------------------------------|----------------------------------------------------------------------------------------------------|
| Параметры: | "Input point"                                | 1256                                   | Номер входной сборки (в соответствии со спецификацией EIP).                                                                           |
|            | "Output point"                               | 1256                                   | Номер выходной сборки (в соответствии со спецификацией EIP).                                                                          |
|            | "Assemblysize"                               | 1512                                   | Размер сборок в байтах.                                                                                                    |
|            | "Assembly map"                               | Input                                  | Распределение входов блока по входной сборке,<br>значения входов будут расположены в<br>соответствии с данным параметром.             |
|            |                                              |                                        | Input Output                                                                                                    |
|            |                                              |                                        | Attribute name Size Offset                                                                                                    |
|            |                                              |                                        | pt_find_point_0, pos 8 0                                                                                                    |
|            |                                              |                                        | In_find_line_0, seg 16 8                                                                                                    |
|            |                                              |                                        | 0 1 2 3 4 5 6 7                                                                                                    |
|            |                                              |                                        | 8 9 A B C D E F                                                                                                    |
|            |                                              |                                        | 10 11 12 13 14 15 16 17                                                                                                    |
|            |                                              |                                        | 18 19 1A 1B 1C 1D 1E 1F                                                                                                    |
|            | "Assembly map"                               | Output                                 | Распределение выходов блока по выходной<br>сборке, значения выходов должны быть<br>расположены в соответствии с данным<br>параметром. |

|              |                                                                                                    |                                                              | Ċ.                                                                                       | Inpu                                                                   | Jt.                                      |                                                    |                                | C                                                         | Dutp                        | out                              |                                             |                                   |                                                    |                                           |                                    |
|--------------|----------------------------------------------------------------------------------------------------|--------------------------------------------------------------|------------------------------------------------------------------------------------------|------------------------------------------------------------------------|------------------------------------------|----------------------------------------------------|--------------------------------|-----------------------------------------------------------|-----------------------------|----------------------------------|---------------------------------------------|-----------------------------------|----------------------------------------------------|-------------------------------------------|------------------------------------|
|              |                                                                                                    |                                                              | Attrib                                                                                   | Attribute name                                                         |                                          |                                                    |                                |                                                           | (                           | Offse                            | t                                           |                                   |                                                    |                                           |                                    |
|              |                                                                                                    |                                                              | sb_eip                                                                                   | _0, ot                                                                 | ıt                                       |                                                    | ĺ                              | 1                                                         | T                           | 0                                |                                             |                                   |                                                    |                                           |                                    |
|              |                                                                                                    |                                                              | sb_eip                                                                                   | _0, ot                                                                 | ıt                                       |                                                    |                                | 4                                                         | I                           | 1                                |                                             |                                   |                                                    |                                           |                                    |
|              |                                                                                                    |                                                              | sb_eip                                                                                   | _0, ot                                                                 | ıt                                       |                                                    |                                | 4                                                         |                             | 5                                |                                             |                                   |                                                    |                                           |                                    |
|              |                                                                                                    |                                                              | 0                                                                                        | 1                                                                      | 2                                        | 3                                                  | 4                              | 5                                                         | (                           | 6                                | 7                                           |                                   |                                                    |                                           |                                    |
|              |                                                                                                    |                                                              | 8                                                                                        | 9                                                                      | A                                        | в                                                  | с                              | D                                                         | i .                         | E                                | F                                           |                                   |                                                    |                                           |                                    |
|              |                                                                                                    |                                                              | 10                                                                                       | 11                                                                     | 12                                       | 13                                                 | 14                             | 15                                                        | 5                           | 16                               | 17                                          |                                   |                                                    |                                           |                                    |
|              |                                                                                                    |                                                              | 18                                                                                       | 19                                                                     | 1A                                       | 1B                                                 | 10                             | 10                                                        | ,<br>,                      | 1E                               | 1F                                          |                                   |                                                    |                                           |                                    |
| Входы:       | Создаются пользова                                                                                              | <br>птелем с помощью к                                       | онтекс                                                                                   | стно                                                                   | го м                                     | лен                                                | ю.                             |                                                           |                             |                                  |                                             |                                   |                                                    |                                           |                                    |
|              |                                                                                                    | A C+                                                         | DD INPUT                                                                                 | rs                                                                     |                                          | I.                                                 |                                |                                                           |                             |                                  |                                             |                                   |                                                    |                                           |                                    |
|              |                                                                                                    | Boo                                                          | lean                                                                                     |                                                                        |                                          |                                                    |                                |                                                           |                             |                                  |                                             |                                   |                                                    |                                           |                                    |
|              |                                                                                                    | Floa                                                         | it                                                                                       |                                                                        |                                          |                                                    |                                |                                                           |                             |                                  |                                             |                                   |                                                    |                                           |                                    |
|              |                                                                                                    | Inte                                                         | ger                                                                                      |                                                                        |                                          |                                                    |                                |                                                           |                             |                                  |                                             |                                   |                                                    |                                           |                                    |
|              |                                                                                                    | Dou                                                          | ble                                                                                      |                                                                        |                                          |                                                    |                                |                                                           |                             |                                  |                                             |                                   |                                                    |                                           |                                    |
|              |                                                                                                    | Inte                                                         | ger64                                                                                    |                                                                        |                                          |                                                    |                                |                                                           |                             |                                  |                                             |                                   |                                                    |                                           |                                    |
|              |                                                                                                    | Poir                                                         | nt                                                                                       |                                                                        |                                          |                                                    |                                |                                                           |                             |                                  |                                             |                                   |                                                    |                                           |                                    |
|              |                                                                                                    | Rec                                                          | tangle                                                                                   |                                                                        |                                          |                                                    |                                |                                                           |                             |                                  |                                             |                                   |                                                    |                                           |                                    |
|              |                                                                                                    | Line                                                         | segmer                                                                                   | nt                                                                     |                                          |                                                    |                                |                                                           |                             |                                  |                                             |                                   |                                                    |                                           |                                    |
|              |                                                                                                    | Line                                                         | Line                                                                                     |                                                                        |                                          |                                                    |                                |                                                           |                             |                                  |                                             |                                   |                                                    |                                           |                                    |
|              |                                                                                                    | Circ                                                         | le                                                                                       |                                                                        |                                          |                                                    |                                |                                                           |                             |                                  |                                             |                                   |                                                    |                                           |                                    |
|              |                                                                                                    | Area                                                         | a                                                                                        |                                                                        |                                          |                                                    |                                |                                                           |                             |                                  |                                             |                                   |                                                    |                                           |                                    |
|              |                                                                                                    | G+ A                                                         | DD OUTP                                                                                  | UTS                                                                    |                                          | I.                                                 |                                |                                                           |                             |                                  |                                             |                                   |                                                    |                                           |                                    |
|              |                                                                                                    | Boo                                                          | lean                                                                                     |                                                                        |                                          | 1                                                  |                                |                                                           |                             |                                  |                                             |                                   |                                                    |                                           |                                    |
|              |                                                                                                    | Floa                                                         | it                                                                                       |                                                                        |                                          |                                                    |                                |                                                           |                             |                                  |                                             |                                   |                                                    |                                           |                                    |
| Выходы:      | Создаются пользова                                                                                              | телем с помощью к                                            | онтекс                                                                                   | тно                                                                    | го м                                     | лен                                                | ю.                             |                                                           |                             |                                  |                                             |                                   |                                                    |                                           |                                    |
|              |                                                                                                    |                                                              |                                                                                          |                                                                        |                                          |                                                    |                                |                                                           |                             |                                  |                                             |                                   |                                                    |                                           |                                    |
| →UDP→<br>udp | "UDP" - блок переда                                                                                             | ни и приема данных                                           | по пр                                                                                    | отон                                                                   | кол                                      | y U E                                              | ΟP                             | (Us                                                       | er                          | Dat                              | agra                                        | ım Pr                             | otocol                                             | ).                                        |                                    |
| Параметры:   | "Output datagram",                                                                                              | 816384                                                       | Разм                                                                                     | <u></u>                                                                | отп                                      | оав                                                | пя                             | емо                                                       | Й,                          | дата                             | агра                                        | ммы<br>ілока                      | - В ⊢                                              | ей б                                      | будут                              |
|              | bytes                                                                                                    |                                                              | разм                                                                                     | ер<br>еще                                                              | ны                                       | дан                                                | нь                             | ie c                                                      | OE                          | вход                             | овб                                         |                                   | -                                                  |                                           |                                    |
|              | bytes<br>"Destination IP"                                                                                       | XXX XXX XXX XXX                                              | размо<br>IP<br>датаг                                                                     | ер (<br>еще<br>адр<br>рам                                              | ны<br>ес<br>ма                           | дан<br>х                                           | інь<br>юс                      | іе с<br>та,                                               | O E                         | вход<br>кот                      | ов б<br>ороі                                | му                                | отпр                                               | авля                                      | ется                               |
|              | bytes<br>"Destination IP"<br>"Destination port"                                                                 | XXX.XXX.XXX.XXX<br>165535                                    | размо<br>ІР<br>датаг<br>Номе<br>датаг                                                    | ер<br>адр<br>рам<br>рам<br>рам                                         | ны<br>ес<br>ма<br>юр                     | дан<br>у<br>та                                     |                                | іе с<br>та,<br>ста,                                       | O E                         | кот<br>кот<br>а н                | ов б<br>ороі<br>(ото                        | му<br>рый                         | отпр                                               | авля<br>авля                              | ется<br>ется                       |
|              | bytes<br>"Destination IP"<br>"Destination port"<br>"Input datagram",<br>bytes                                   | XXX.XXX.XXX.XXX<br>165535<br>816384                          | размо<br>ІР<br>датаг<br>Номе<br>датаг<br>Разм<br>быть                                    | еще<br>адр<br>рам<br>рам<br>ерг<br>раз                                 | ны<br>ес<br>ма<br>юр<br>ма<br>при        | дан<br>,<br>та<br>ним<br>цен                       |                                | іе с<br>та,<br>ста,<br>мої<br>цан                         | о е<br>н<br>й д             | кот<br>кот<br>а н<br>ата<br>е дл | ов б<br>ороі<br>(ото<br>грам                | му<br>рый<br>1мы -<br>ыход        | отпр<br>отпр<br>в ней<br>ов бло                    | авля<br>авля<br>дол                       | ется<br>ется<br>жны                |
|              | bytes<br>"Destination IP"<br>"Destination port"<br>"Input datagram",<br>bytes<br>"Receive IP"                   | XXX.XXX.XXX.XXX<br>165535<br>816384<br>XXX.XXX.XXX.XXX       | разми<br>ІР<br>датаг<br>Номе<br>датаг<br>Разм<br>быть<br>ІР ад<br>скане                  | ер<br>еще<br>адр<br>рам<br>рам<br>ерг<br>раз<br>рес<br>эра.            | ес<br>ма<br>пор<br>ма<br>при<br>ме<br>ск | дан<br>у<br>та<br>цен<br>ане                       | ос<br>хоо<br>ае<br>ы ра        | іе с<br>та,<br>ста,<br>мої<br>цан                         | о е<br>н<br>ны              | кот<br>кот<br>а н<br>ата<br>е дл | ов б<br>орог<br>кото<br>грам<br>ля в<br>я в | му<br>рый<br>1мы -<br>ыход<br>общ | отпр<br>отпр<br>в ней<br>ов бло<br>их пар          | авля<br>авля<br>дол<br>жа.                | ется<br>ется<br>жны<br>трах        |
|              | bytes<br>"Destination IP"<br>"Destination port"<br>"Input datagram",<br>bytes<br>"Receive IP"<br>"Receive port" | XXX.XXX.XXX.XXX<br>165535<br>816384<br>XXX.XXX.XXX<br>165535 | разми<br>ІР<br>датаг<br>Номе<br>датаг<br>Разм<br>быть<br>ІР ад<br>скане<br>Номе<br>входя | ер (<br>еще<br>адр<br>рам<br>ер г<br>рам<br>ер г<br>раз<br>рес<br>ера. | ны<br>ес<br>ма<br>пор<br>ме<br>ск        | дан<br>у<br>та<br>ним<br>щен<br>ане<br>ота<br>тагр | кос<br>хос<br>нае<br>ы р<br>ра | не с<br>та,<br>ста,<br>мой<br>дан<br>, за<br>кане<br>(им. | ое<br>н<br>ны<br>ида<br>ера | а н<br>ата<br>едл<br>етс:<br>а,  | ов б<br>орог<br>кото<br>грам<br>ля в<br>я в | му<br>рый<br>1мы -<br>ыход<br>общ | отпр<br>отпр<br>в ней<br>ов бло<br>их пар<br>иваем | авля<br>авля<br>дол<br>ока.<br>оаме<br>ый | ется<br>ется<br>жны<br>трах<br>для |

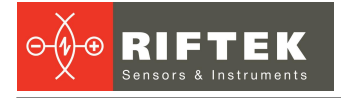

|                   |                                                                  |                                                              | Send Receive                                                                                                    |
|-------------------|------------------------------------------------------------------|--------------------------------------------------------------|----------------------------------------------------------------------------------------------------|
|                   |                                                                  |                                                              | Attribute name Size Offset                                                                                                    |
|                   |                                                                  |                                                              | In_find_line_0, seg 16 0                                                                                                    |
|                   |                                                                  |                                                              | 0 1 2 3 4 5 6 7                                                                                                    |
|                   |                                                                  |                                                              | 8 9 A B C D E F                                                                                                    |
|                   |                                                                  |                                                              | 10 11 12 13 14 15 16 17                                                                                                    |
|                   |                                                                  |                                                              | 18 19 1A 1B 1C 1D 1E 1F                                                                                                    |
|                   | "Port map"                                                       | Receive                                                      | Распределение выходов блока в принимаемой датаграмме, значения выходов должны быть расположены в соответствии с данным параметром.              |
|                   |                                                                  |                                                              | Send Receive                                                                                                    |
|                   |                                                                  |                                                              | Attribute name Size Offset                                                                                                    |
|                   |                                                                  |                                                              | sb_udp_0, out 1 0                                                                                                    |
|                   |                                                                  |                                                              | sb_udp_0, out 4 1                                                                                                    |
|                   |                                                                  |                                                              | sb_udp_0, out 4 5                                                                                                    |
|                   |                                                                  |                                                              | 0 1 2 3 4 5 6 7                                                                                                    |
|                   |                                                                  |                                                              | 8 9 A B C D E F                                                                                                    |
|                   |                                                                  |                                                              | 10 11 12 13 14 15 16 17                                                                                                    |
|                   |                                                                  |                                                              | 18 19 1A 1B 1C 1D 1E 1F                                                                                                    |
| Ryonu:            |                                                                  |                                                              |                                                                                                    |
| Вихоли:           | Создаются пользова                                               |                                                              |                                                                                                    |
| сыходы.           | Создаются пользова                                               | телем с помощью к                                            | лекстного меню.                                                                                                    |
|                   |                                                                  | A C+                                                         | DD INPUTS                                                                                                    |
|                   |                                                                  | Воо                                                          | ean                                                                                                    |
|                   |                                                                  | Floa                                                         | t i i i i i i i i i i i i i i i i i i i                                                                                                    |
|                   |                                                                  | Inte                                                         | jer in the second second second second second second second second second second second second second second s                                  |
|                   |                                                                  | Dou                                                          | ble                                                                                                    |
|                   |                                                                  | Inte                                                         | jer64                                                                                                    |
|                   |                                                                  | Poir                                                         | t                                                                                                    |
|                   |                                                                  | Rect                                                         | angle                                                                                                    |
|                   |                                                                  | Line                                                         | segment                                                                                                    |
|                   |                                                                  | Line                                                         |                                                                                                    |
|                   |                                                                  | Circ                                                         | e                                                                                                    |
|                   |                                                                  | Area                                                         |                                                                                                    |
|                   |                                                                  |                                                              |                                                                                                    |
|                   |                                                                  | (+ A                                                         | DD OUTPUTS                                                                                                    |
|                   |                                                                  | Воо                                                          | ean                                                                                                    |
|                   |                                                                  | Floa                                                         |                                                                                                    |
| <u>(</u> <u>л</u> | "phys out" - вывод ре<br>выходы могут прини<br>применяется следу | езультатов на физи<br>імать только два і<br>ощее правило пре | неские выходы устройства. Поскольку физические<br>взаимоисключающих состояния ("TRUE", "FALSE")<br>собразования: если значение входного скаляра |
| phys out          |                                                                  | од выдается INUE                                             | , WITH TO DELACTOR TALOL .                                                                                                    |
| Входы:            | "phys_out_1"                                                     | SDT_SCALAR                                                   | Значение, передаваемое на физический выход<br>№1.                                                                                               |
|                   | "phys_out_2"                                                     | SDT_SCALAR                                                   | Значение, передаваемое на физический выход<br>№2.                                                                                               |
|                   |                                                                  |                                                              |                                                                                                    |

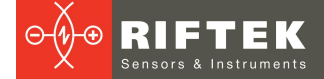

| modbus_tcp       | "ModbusTCP" - блок п<br>Адреса объектов ("Со<br>допускают пересече<br>контекстного меню. Г<br>inputs", а выходы - в<br>объекте "Input registo<br>которых отличен от<br>преобразование раз<br>байта, однако ответн<br>Пользователю предо<br>байта по спецификац<br>байта: | передачи и приема<br>polls", "Discrete input<br>ение. Входы и вы<br>При этом входы типа<br>объекте "Coils". В<br>ers", выходы - в обп<br>Boolean (объекты<br>вмеров данных. На<br>ая сторона может р<br>роставлена возможн<br>ции Modbus) необхо | данных по промышленному протоколу Modbus TCP.<br>s", "Input registers", "Holding registers") независимы и<br>ходы блока создаются динамически с помощью<br>а Boolean всегда располагаются в объекте "Discrete<br>Входы других доступных типов будут расположены в<br>ьекте "Holding registers". Для входов и выходов, тип<br>и "Input registers" и "Holding registers"), возможно<br>пример, вход в блок имеет тип Float и занимает 4<br>работать только с типом Float16 размером 2 байта.<br>юсть указать, что в выходной регистр (размером 2<br>одимо записать данные с приведением к размеру 2<br>name size offset |
|------------------|----------------------------------------------------------------------------------------------------|----------------------------------------------------------------------------------------------------|----------------------------------------------------------------------------------------------------|
|                  |                                                                                                    | scalar_to_fi<br>scalar_to_in<br>0 1<br>8 9                                                                                                    | oat_0, out 2 reg 0   t_0, out 1 reg 4   2 3 2 reg 6   A B 4 reg E                                                                                                    |
|                  | Допускается размеш                                                                                                    | ение только одного                                                                                                    | э экземпляра данного блока на графе.                                                                                                    |
| Параметры:       |                                                                                                    |                                                                                                    |                                                                                                    |
| Coils:           | "Address"                                                                                                    | 065535                                                                                                    | Начальный адрес объекта.                                                                                                    |
|                  | "Count"                                                                                                    | 01968                                                                                                    | Количество элементов.                                                                                                    |
|                  | "Assembly map"                                                                                                    | Output                                                                                                    | Распределение выходов блока по выходной<br>сборке, значения выходов должны быть<br>расположены в соответствии с данным<br>параметром.                                                                                                    |
|                  |                                                                                                    | Attribute<br>sb_modbus<br>sb_modbus<br>0 1                                                                                                    | name size offset<br>s_tcp_0, 1 0<br>s_tcp_0, 1 1<br>2 3                                                                                                    |
| Discrete inputs: | "Address"                                                                                                    | 065535                                                                                                    | Начальный адрес объекта.                                                                                                    |
|                  | "Count"                                                                                                    | 02000                                                                                                    | Количество элементов.                                                                                                    |
|                  | "Assemblymap"                                                                                                    | Input                                                                                                    | Распределение входов блока по входной сборке,<br>значения входов будут расположены в<br>соответствии с данным параметром.                                                                                                    |
|                  |                                                                                                    | Attribute<br>scalar_to_t                                                                                                    | name size offset<br>xool_0, out 1 0<br>2 3 4 5 6 7                                                                                                    |
| Input registers: | "Address"                                                                                                    | 065535                                                                                                    | Начальный адрес объекта.                                                                                                    |
|                  | "Count"                                                                                                    | 0125                                                                                                    | Количество элементов.                                                                                                    |
|                  | "Assembly map"                                                                                                    | Input                                                                                                    | Распределение входов блока по входной сборке,<br>значения входов будут расположены в<br>соответствии с данным параметром.                                                                                                    |
|                  |                                                                                                    | Attribute r<br>scalar_to_fi<br>scalar_to_in<br>0 1<br>8 9                                                                                                    | name size offset   loat_0, out 2 reg v 0   t_0, out 2 reg v 4   2 3 4 5 6   A B C D E                                                                                                    |
| Holding          | "Address"                                                                                                    | 065535                                                                                                    | Начальный адрес объекта.                                                                                                    |
| registers:       | "Count"                                                                                                    | 0123                                                                                                    | Количество элементов.                                                                                                    |
|                  | "Assembly map"                                                                                                    | Output                                                                                                    | Распределение выходов блока по выходной<br>сборке, значения входов должны быть<br>расположены в соответствии с данным<br>параметром.                                                                                                    |

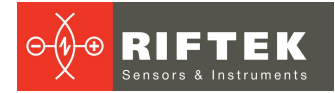

|                                 |                                                      | Attribute<br>scalar_to<br>scalar_to                                                                              | e name<br>_float_0, out<br>_int_0, out                                                                              | size<br>2 reg<br>2 reg | ~ ~                            | offset<br>0<br>4      |                                                                                   |
|---------------------------------|------------------------------------------------------|----------------------------------------------------------------------------------------------------|----------------------------------------------------------------------------------------------------|------------------------|--------------------------------|-----------------------|-----------------------------------------------------------------------------------|
|                                 |                                                      | 0 1                                                                                                    | 2 3                                                                                                    | 4                      | 5                              | 6 .<br>E .            | 7                                                                                 |
| Входы:                          | Создаются пользователе                               | мспомошью                                                                                                    | о контек                                                                                                    | стно                   |                                | ленк                  | 0.                                                                                |
| Входы:                          | Создаются пользователе                               | м с помощьк<br>в<br>F<br>II<br>С<br>I<br>I<br>F<br>I<br>I<br>I<br>I<br>I<br>I<br>I<br>I<br>I<br>I<br>I<br>I<br>I | D KOHTEK<br>D ADD INPR<br>Boolean<br>Float<br>Integer<br>Double<br>ADD OUT<br>Boolean<br>Float<br>Integer<br>Double | (CTHO<br>UTS<br>PUTS   |                                | иенк                  | 0.                                                                                |
|                                 |                                                      | Ir                                                                                                    | nteger64                                                                                                    |                        |                                |                       |                                                                                   |
| Du tro du tr                    |                                                      |                                                                                                    | Delete                                                                                                    |                        |                                |                       |                                                                                   |
| THND1<br>robot protocol<br>HND1 | "robot protocol HND1" - бл<br>протокола представлено | пок обмена ,<br>в Приложени                                                                                      | данным<br>1и 5.                                                                                                    | ис                     | роб                            | ботам                 | ии по протоколу HND1. Описание                                                    |
| Параметры:                      | "Destination IP"                                     | XXX.XXX.XX                                                                                                    | X.XXX                                                                                                    | IР-а<br>кот            | адре<br>орь                    | еср<br>им ос          | обота (или другого устройства) с<br>существляется обмен данными.                  |
|                                 | "Destination port"                                   | 16553                                                                                                    | 35 Номер<br>устройс<br>данным                                                                                       |                        |                                | ) сет<br>ства)<br>ми. | гевого порта робота (или другого<br>) с которым осуществляется обмен              |
|                                 | "Listen port"                                        | 16553                                                                                                    | 35                                                                                                    | Ном<br>про<br>пак      | иер<br>ослу<br>сто             | )<br>/ШИВа<br>)В.     | сетевого порта сканера,<br>аемого для приема входящих                             |
|                                 | "Swap X<->Y"                                         | true/fals                                                                                                    | se                                                                                                    | Пер<br>точ             | рес <sup>-</sup><br>ек.        | тано                  | вка местами координат X и Y                                                       |
|                                 | "Flip X-axis"                                        | on/off                                                                                                    | f                                                                                                    | Отр<br>оси<br>пар      | Отражени<br>оси Х.<br>парамето |                       | е (относительно 0) координат по<br>ыполняется после применения<br>а "Swap X<->Y". |
|                                 | "Flip Y-axis"                                        | on/off                                                                                                    | f                                                                                                    | Отр<br>оси<br>пар      | аж<br>Ү                        | ениє<br>′. Ві<br>етра | е (относительно 0) координат по<br>ыполняется после применения<br>в "Swap X<->Y". |
|                                 | "Offset along X-axis, mm"                            | -10001                                                                                                    | 000                                                                                                    | См                     | еще<br>ле                      | ение<br>прим          | координат по оси Х. Выполняется менения параметра "Flip Y-axis".                  |
|                                 | "Offset along Y-axis, mm"                            | -10001                                                                                                    | 000                                                                                                    | См                     | еще<br>ле                      | ение<br>прим          | координат по оси Ү. Выполняется<br>менения параметра "Flip Y-axis".               |
| Входы:                          | "det"                                                | SDT_BC                                                                                                    | OL                                                                                                    | Бул<br>(кој            | евь<br>рре                     | ый<br>ктно            | флаг обнаружения шаблона<br>ости всех выдаваемых точек).                          |
|                                 | "point #1"                                           | SDT_PO                                                                                                    | NT                                                                                                    | Точ                    | іка<br>аке                     | №1,<br>тес г          | координаты которой передаются результатами измерений.                             |
|                                 | "point #2"                                           | SDT_PO                                                                                                    | NT                                                                                                    | Точ<br>в па            | ка<br>аке                      | Nº2,<br>⊺e c p        | координаты которой передаются результатами измерений.                             |

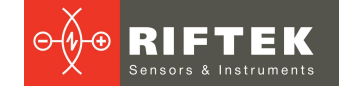

|         | "point #3" | SDT_POINT | Точка №3, координаты которой передак<br>в пакете с результатами измерений. |  |  |  |
|---------|------------|-----------|----------------------------------------------------------------------------|--|--|--|
| Выходы: | "idx"      | SDT_INT   | Индекс сварочного шаблона, который необходимо использовать.                |  |  |  |

## 25. Обслуживание при эксплуатации

Лазерные сканеры практически не требуют обслуживания. Как и другие оптические системы, лазерные сканеры чувствительны к пыли и брызгам на стеклах. Очистку необходимо производить с помощью мягкой ткани. Не используйте агрессивные чистящие средства, способные привести к царапинам.

Следите за тем, чтобы на поверхности стекол не было отпечатков пальцев – они существенно ухудшают качество получаемого профиля при сканировании.

Для удаления жира и отпечатков пальцев очистите стекла тканью с 20 % раствором спирта, затем протрите мягкой бумажной салфеткой.

## 26. Возможные неисправности и способы их устранения

| Проблема                                                                             | Возможная причина                                                                                                    | Решение                                                                                                    |
|--------------------------------------------------------------------------------------|----------------------------------------------------------------------------------------------------|----------------------------------------------------------------------------------------------------|
| Лазер не светит                                                                      | Не подано питание на сканер, либо<br>напряжение питания < 9 В.                                                                                                    | Проверить источник питания.                                                                                                    |
|                                                                                      | Не подключен кабель питания или<br>кабель Ethernet.                                                                                                    | Проверить подключение кабелей.                                                                                                    |
|                                                                                      | Сканер неисправен.                                                                                                    | Обратиться в техническую поддержку.                                                                                                    |
| Сканер не обнаружен в<br>сети                                                        | Не подано питание на сканер, либо<br>напряжение питания < 9 В.                                                                                                    | Проверить источник питания.                                                                                                    |
|                                                                                      | Не подключены кабель питания и/или<br>кабель Ethernet.                                                                                                    | Проверить подключение кабелей.                                                                                                    |
|                                                                                      | Неверная настройка сетевой карты приемника.                                                                                                    | Настроить сетевую карту (см. п. <u>12.1.</u> ).                                                                                              |
|                                                                                      | Сканер завис.                                                                                                    | Перезагрузить сканер.                                                                                                    |
|                                                                                      | Сканер неисправен.                                                                                                    | Обратиться в техническую поддержку.                                                                                                    |
| Отсутствие профиля                                                                   | Низкий уровень экспозиции.                                                                                                    | Проверить время экспозиции.                                                                                                    |
|                                                                                      | Объект находится вне рабочего<br>диапазона сканера.                                                                                                    | Разместить объект в пределах рабочего<br>диапазона сканера.                                                                                  |
|                                                                                      | Включен режим ROI и объект не попадает в анализируемую область.                                                                                                   | Проверить настройки режима ROI.                                                                                                    |
| Получение                                                                            | Загрязнение окон сканера.                                                                                                    | Провести очистку стекол (см. п. <u>25.</u> ).                                                                                                |
| некорректного профиля                                                                | Некорректные настройки сканера.                                                                                                    | Подключиться к сканеруи проверить<br>настройки.                                                                                              |
|                                                                                      | Измерения проводятся вблизи мощных источников света.                                                                                                    | Не проводить измерения вблизи<br>мощных источников света.                                                                                    |
| В сканере сбилось<br>зеркалирование<br>профиля и появились<br>искажения в измерениях | Может возникать при переходе с<br>прошивок младше 20190717 на<br>прошивки с 20190717 по 20191112 (при<br>условии, что при калибровке<br>использовался Image Elip) | Обновить прошивку до версии новее<br>20191113.<br>Для восстановления ориентации<br>профиля и измерений обратиться в<br>техническую подлержку |

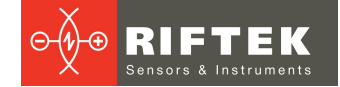

## 27. Приложение 1. Режим Recovery

Режим **Recovery** предназначен для восстановления работоспособности сканера при аппаратных сбоях или после некорректных действий пользователя.

Для активации данного режима необходимо включить сканер с зажатой кнопкой **Reset** и продолжить удерживать кнопку, как минимум, в течение 10 секунд.

В данном режиме светодиодный индикатор **PWR** отображает сигнал **SOS** (три коротких-три длинных-три коротких), по которому можно распознать, что сканер был загружен в режиме **Recovery**.

После выключения сканера при следующем запуске будет запущен основной режим работы.

В режиме **Recovery** при вводе IP-адреса сканера в адресной строке браузера загружается упрощённая WEB-страница, посредством которой можно выполнить следующие действия:

- просмотреть общие параметры сканера;

- выполнить обновление встроенного ПО сканера;
- просмотреть и при необходимости изменить сетевые настройки;
- просмотреть лог-файл.

Внешний вид WEB-страницы в режиме **Recovery** представлен ниже:

| YI | Recovery panel I                   | ecovery panel RF627 Industrial 2D Laser scanner |                   |     |           |      | 00:00 No notification |        | Ш<br>С | C     |
|----|------------------------------------|-------------------------------------------------|-------------------|-----|-----------|------|-----------------------|--------|--------|-------|
| Ŀ  | Recovery                           | Firmware table                                  | Calibration table |     |           |      |                       |        |        |       |
| -  | Firmware and calibration table     | Element type                                    | Version           | CRC | Serial    |      | •                     |        |        |       |
| ;  | Information                        | Choose file                                     | Lipload Start     |     | Save date |      | •                     |        |        |       |
|    | Summary table                      | Choose life                                     | Opload Start      |     | Save time |      | •                     |        |        |       |
|    | Network                            |                                                 |                   |     | CRC       |      | •                     |        |        |       |
|    | Network settings                   |                                                 |                   |     | Choose    | file |                       | Upload |        | Start |
| Ê  | <b>Logs</b><br>Manage scanner logs |                                                 |                   |     |           |      |                       |        |        | _     |

Элементы управления в верхней области соответствуют основной веб-странице. Разделы режима **Recovery** соответствуют режимам основного WEB-интерфейса.

| Recovery    | Основной<br>интерфейс                         | Раздел                                             |
|-------------|-----------------------------------------------|----------------------------------------------------|
| Recovery    | Раздел <b>Update</b><br>вкладки <b>System</b> | <u>23.2.</u> Раздел <b>Update</b> .                |
| Information | Раздел Information<br>вкладки System          | <u>23.1.</u> Раздел Information.                   |
| Network     | Вкладка <b>Network</b>                        | 17. Вкладка Network. Настройка сетевых параметров. |
| Logs        | Раздел Logs<br>вкладки System                 | <u>23.4.</u> Раздел <b>Logs</b> .                  |

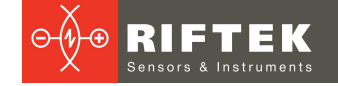

## 28. Приложение 2. Редактирование битых пикселей

В процессе эксплуатации сканера в CMOS-сенсоре могут появляться битые пиксели, которые существенно искажают выделяемый из изображения профиль. Ниже описан режим пометки битых пикселей CMOS-сенсора. После пометки при формировании изображения значение сигнала битого пикселя автоматически рассчитывается как результат интерполяции сигнала соседних пикселей.

Кнопка включения режима редактирования битых пикселей CMOS-сенсора (**EDIT PIXELS**) расположена в WEB-интерфейсе сканера в области дополнительных параметров отображения рядом с кнопкой остановки/запуска видеопотока.

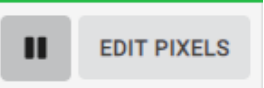

При включении данного режима отображается окно со списком битых пикселей.

| Defective pixels list |   |         |  |  |  |  |  |  |
|-----------------------|---|---------|--|--|--|--|--|--|
| х                     | z | Actions |  |  |  |  |  |  |
| 0                     | 0 | + 1     |  |  |  |  |  |  |
| 0                     | 0 | + 1     |  |  |  |  |  |  |
| 0                     | 0 | + 1     |  |  |  |  |  |  |
| 0                     | 0 | + 1     |  |  |  |  |  |  |
| 0                     | 0 | + 1     |  |  |  |  |  |  |
| 0                     | 0 | + 1     |  |  |  |  |  |  |
| 0                     | 0 | + 1     |  |  |  |  |  |  |
| 0                     | 0 | + 1     |  |  |  |  |  |  |
| 0                     | 0 | + 1     |  |  |  |  |  |  |
| 0                     | 0 | + 1     |  |  |  |  |  |  |
| 0                     | 0 | + 1     |  |  |  |  |  |  |
| 0                     | 0 | + 1     |  |  |  |  |  |  |
| 0                     | 0 | + 1     |  |  |  |  |  |  |
| 0                     | 0 | + 1     |  |  |  |  |  |  |
| 0                     | 0 | + 1     |  |  |  |  |  |  |
| 0                     | 0 | + 1     |  |  |  |  |  |  |
| Show All              |   |         |  |  |  |  |  |  |

Для добавления пикселя в список необходимо нажать 🖶 в незанятой строке таблицы (координаты Х и Z равны нулю), а затем кликнуть левой кнопкой мыши на нужном пикселе изображения. Курсор автоматически выделяет текущий пиксель с указанием его координат. Чтобы выйти из режима добавления нажмите кнопку Саncel

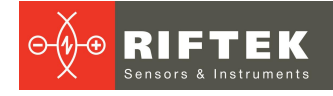

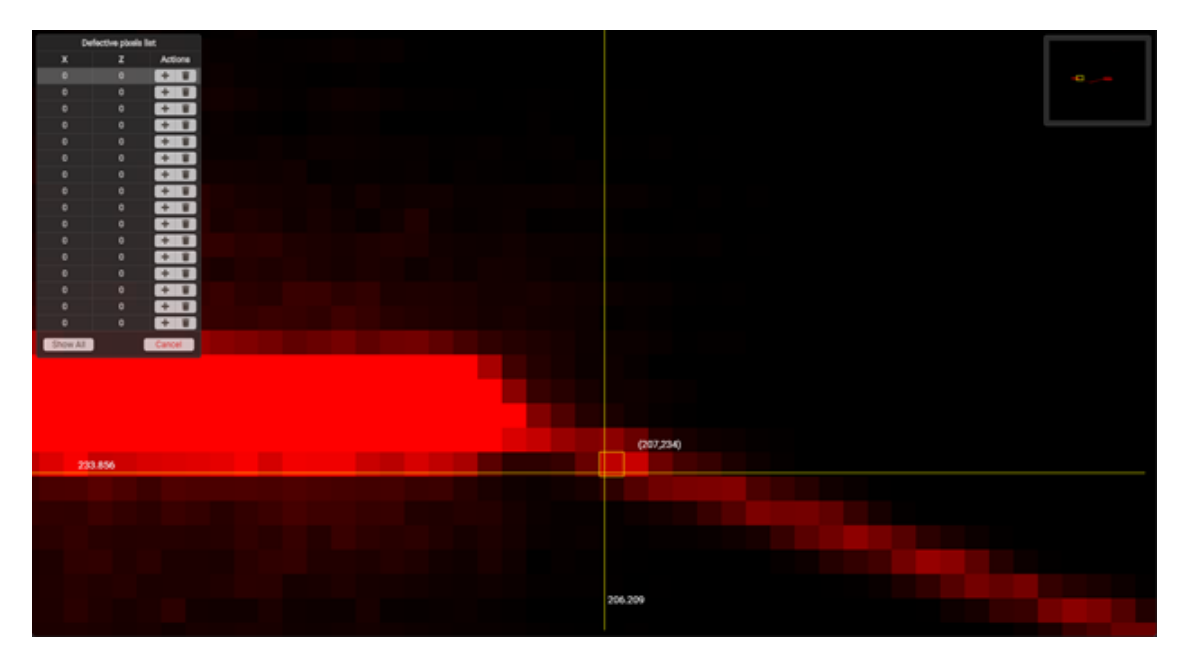

Для очистки строки таблицы (отмены интерполяции битого пикселя) нажать кнопку в нужной строке. При нажатии кнопки Show All будут выделены все добавленные в таблицу битые пиксели.

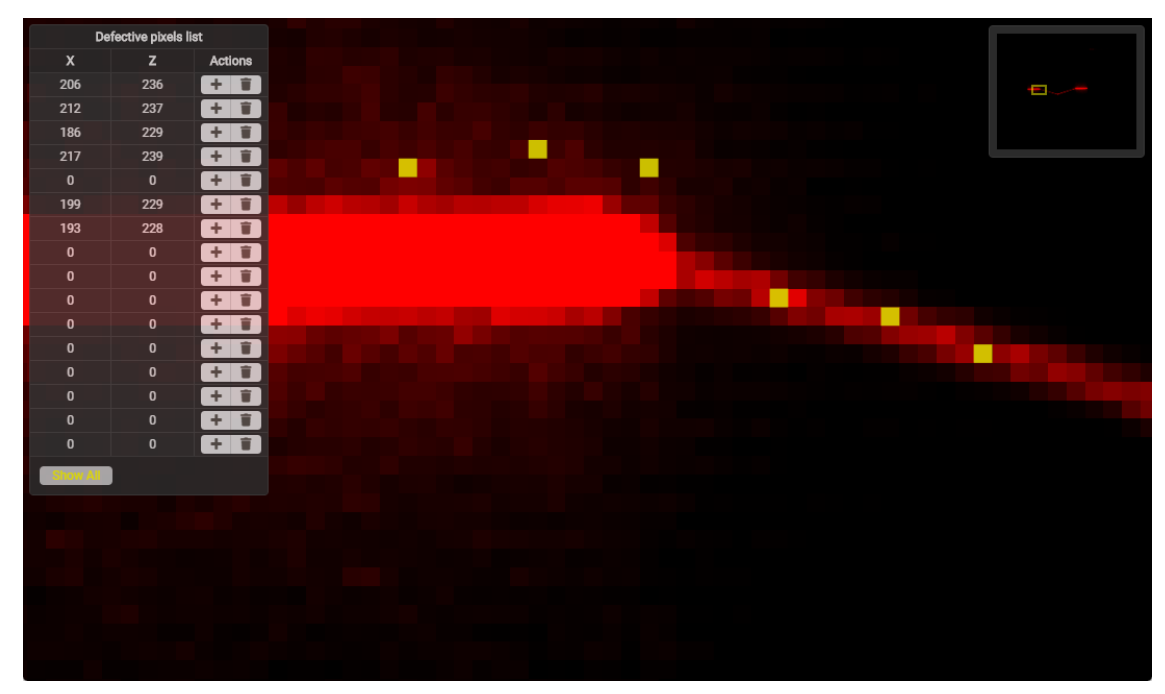

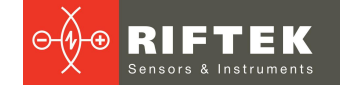

# 29. Приложение 3. Габаритные и установочные размеры сканеров с опциями

# 29.1. Пример сканера со сменными защитными окнами, опция EW

Сканеры со сменными защитными окнами:

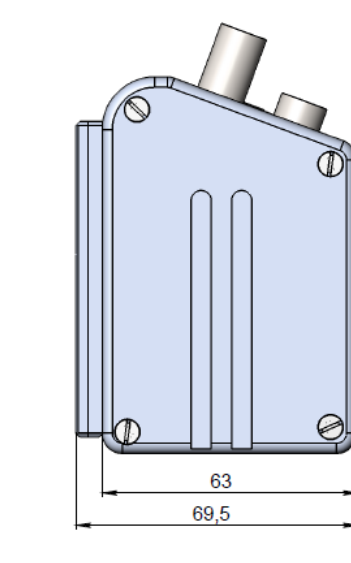

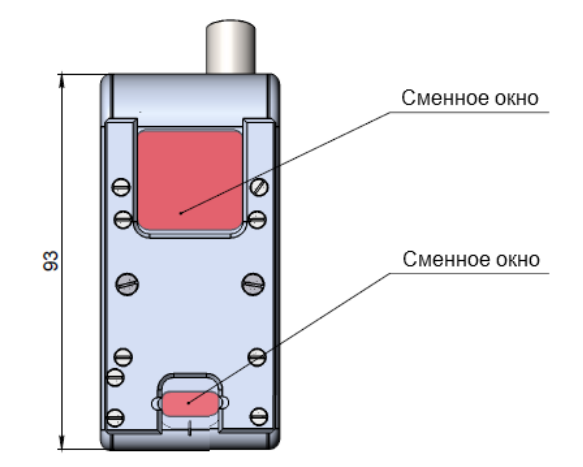

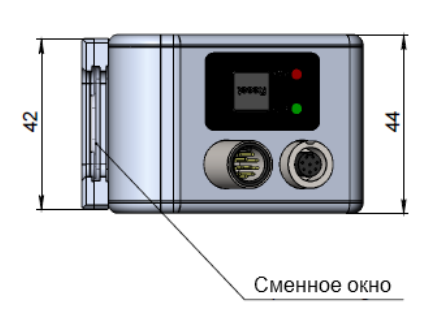

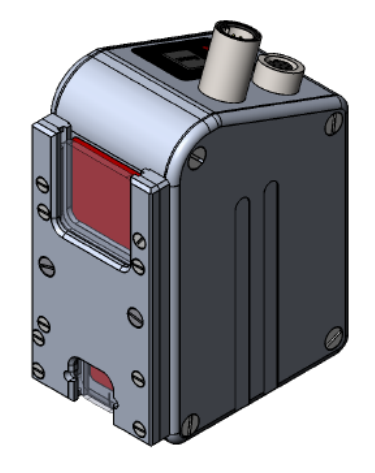

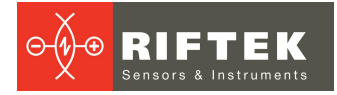

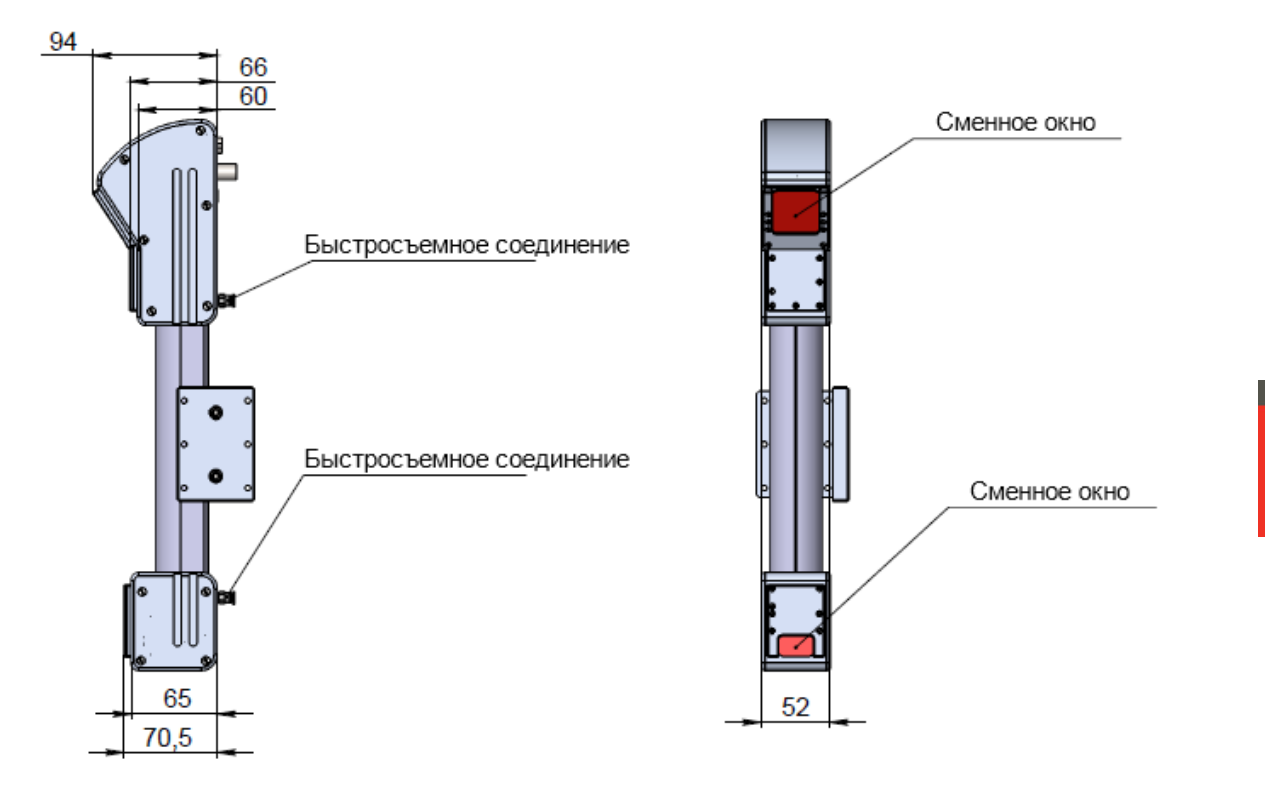

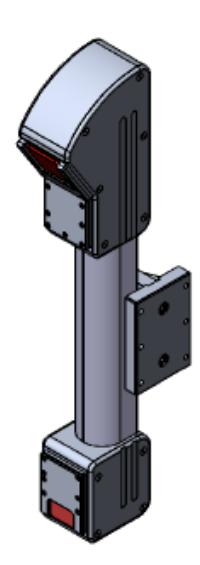

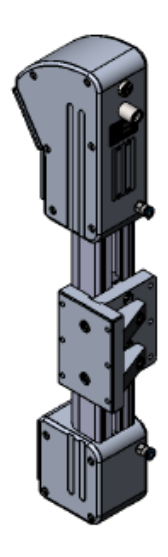

РФ627, РФ627Smart [Версия документа 2.1.2] 20.09.2021

# 29.2. Пример сканера с воздушным охлаждением, опция AK-EW-AC

Сканер со сменными окнами, воздушной защитой окон и воздушным охлаждением:

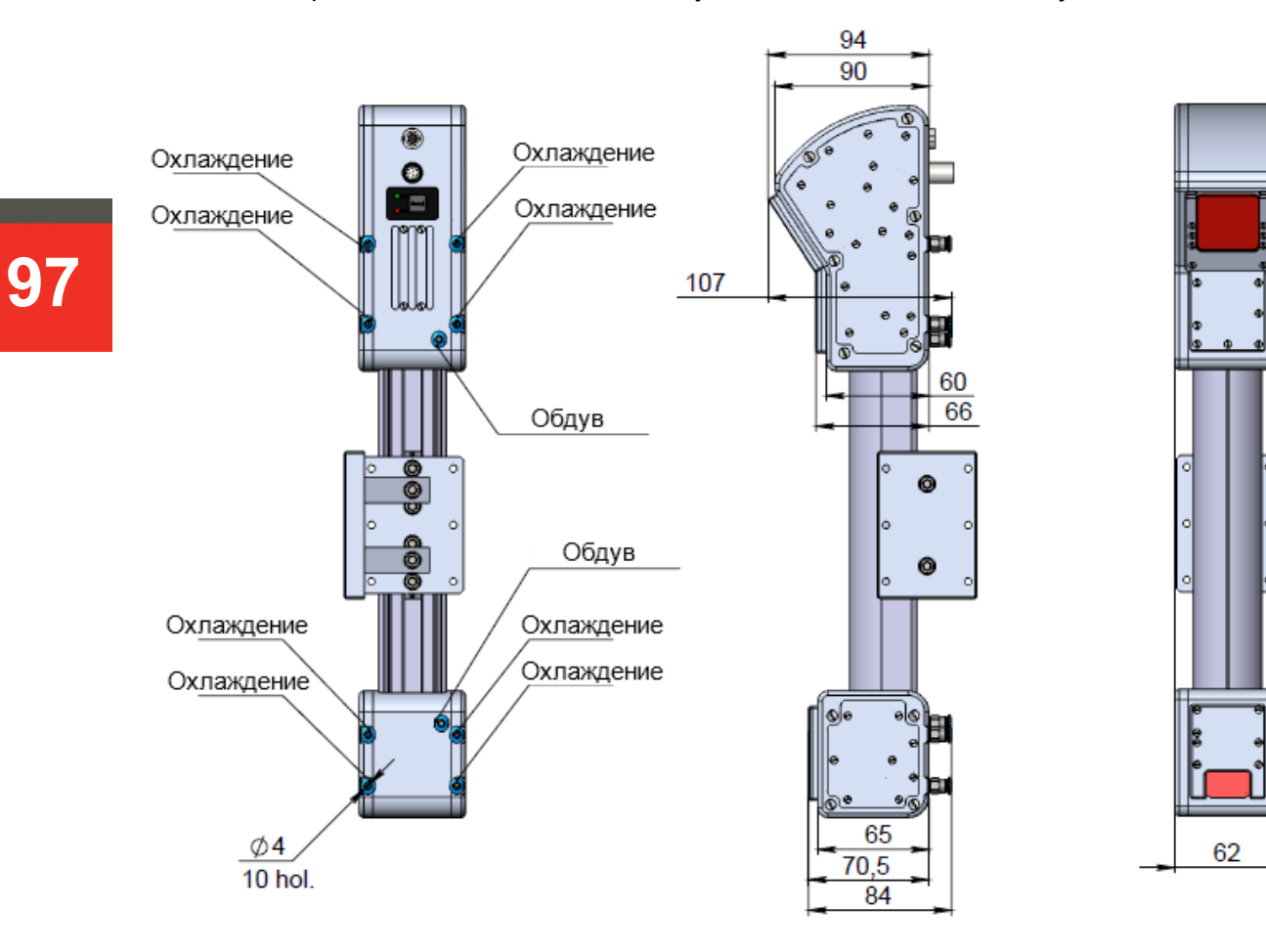

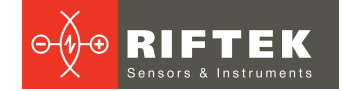

## 29.3. Пример сканера с водяным охлаждением, опция AK-EW-AC

Сканер со сменными окнами, воздушной защитой окон и водяным охлаждением:

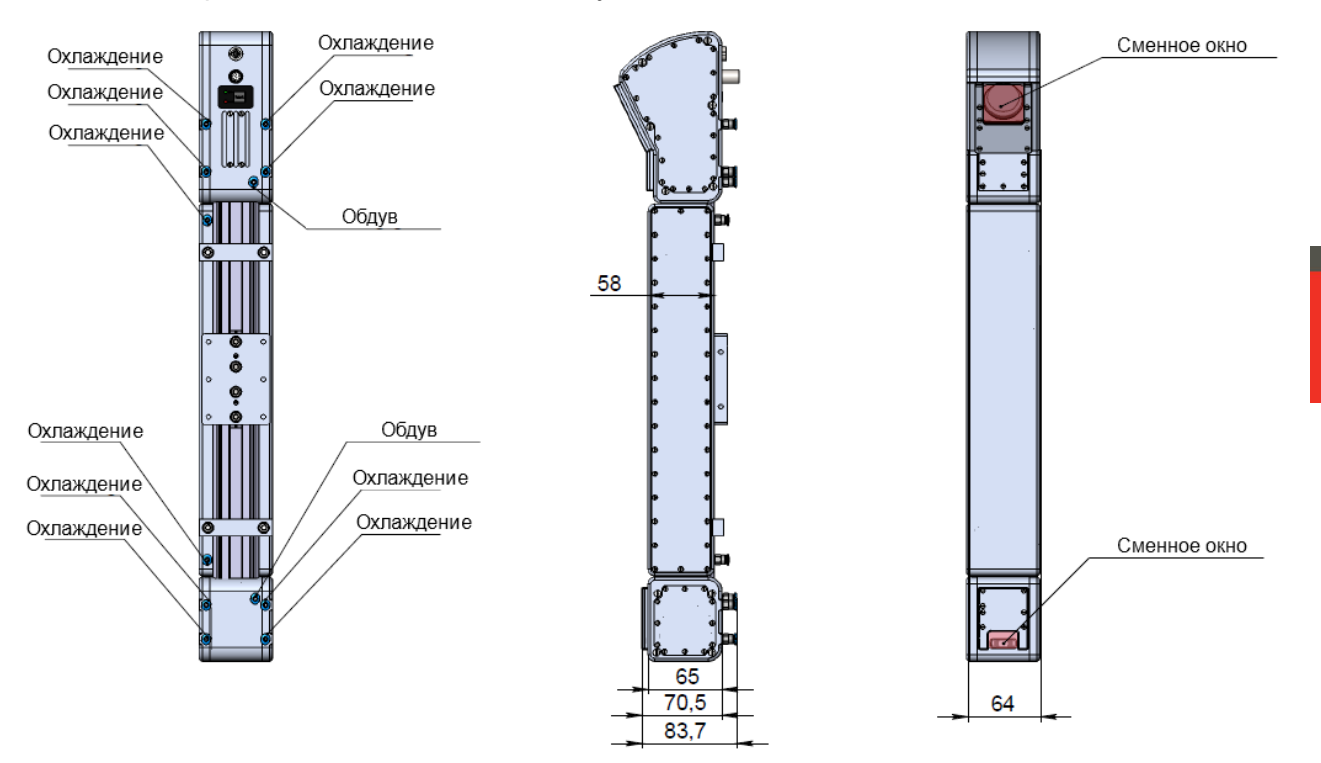

## 30. Приложение 4. Web API

Используя простой Web API, пользователь может получить информацию об устройстве, прочитать или записать значение параметра. Кроме того, через Web API устройство может выполнять некоторые команды. Полный список поддерживаемых команд приведен в описании команд. Структура возвращаемых ответов представлена в разделе описания команд. В примерах Web API используется заводской IP-адрес устройства и команды представлены так, как они должны быть набраны в адресной строке браузера. Если IP-адрес устройства был изменен, то следует использовать текущий IP-адрес устройства.

## 30.1. Общая информация об устройстве

/hello - получение общей информации об устройстве в формате JSON. о GET:

192.168.1.30/hello

/api/v1/config/commands - получение списка команд, поддерживаемых устройством. Формализованное описание будет содержать имя команды, возможность доступа к веб-API, идентификатор команды и режим доступа.

o GET:

192.168.1.30/api/v1/config/commands

/api/v1/config/returnCodes - получение текстового описания кодов результатов работы и ошибок, возвращаемых устройством.

o GET:

192.168.1.30/api/v1/config/returnCodes

## 30.2. Чтение и запись параметров устройства

/api/v1/config/params - получение общей информации обо всех параметрах устройства в формате JSON. Формализованное описание параметра будет содержать его имя, тип, режим доступа, индекс в массиве параметров, смещение для двоичных данных, размер данных параметра, текущее значение, значение по умолчанию, минимальное и максимальное значения, шаг значения параметра, для массивов - максимальное количество элементов.

o GET:

192.168.1.30/api/v1/config/params

/api/v1/config/params/values - считывание и запись значений параметров устройства. Для чтения можно запросить конкретные параметры по имени или индексу. Для записи параметра необходимо сформировать запрос "PUT" с параметрами "parameter\_name:value".

o GET:

- 192.168.1.30/api/v1/config/params/values
- 192.168.1.30/api/v1/config/params/values?
- name=fact\_general\_hardwareVer&index=120
- o PUT:
  - 192.168.1.30/api/v1/config/params/values?

user\_sensor\_framerate=100&user\_sensor\_exposure1=100000

## 30.3. Сохранение, восстановление параметров и перезагрузка

/api/v1/config/params/save - сохранение текущих значений параметров устройства в энергонезависимой памяти в области пользователя. Сохраненные значения будут использованы при следующем включении устройства.

o GET:

192.168.1.30/api/v1/config/params/save

/api/v1/config/params/restore/save - сохранение текущих значений параметров устройства в области восстановления. Эти параметры будут применяться при повреждении параметров из области пользователя.

o GET:

192.168.1.30/api/v1/config/params/restore/save

/api/v1/config/params/restore/load - загрузка значений параметров устройства из области восстановления. Загруженные значения будут записаны в пользовательскую область, устройство будет автоматически перезагружено.

o GET:

192.168.1.30/api/v1/config/params/restore/load

/api/v1/reboot - перезагрузить устройство. Параметры будут загружены из области пользователя (если они не повреждены).

 $\circ$  GET:

192.168.1.30/api/v1/reboot

## 30.4. Получение информации из лог-файла устройства

/api/v1/log - получение лог-файла работы устройства с полным описанием записей. о GET:

192.168.1.30/api/v1/log

/api/v1/log/content - получение лог-файла работы устройства в сокращенном, удобном для чтения виде.

o GET:

192.168.1.30/api/v1/log/content

## 30.5. Авторизация

/api/v1/authorization - авторизация на устройстве в качестве производителя. Позволяет редактировать заводские параметры устройства. Используя запрос "GET" необходимо получить токен, для которого сгенерировать ключ. Ключ необходимо отправить на устройство в запросе "PUT".

o GET:

- 192.168.1.30/api/v1/authorization
- o PUT:
  - 192.168.1.30/api/v1/authorization?

key=230d84e16c0dae529098f1f1bb4debb3a6db3c870c4699245e651c06b714deb3 5a4d0a43a99f5ea0cc771a0e189c190a

## 30.6. Запрос профилей

/api/v1/profile/capture - запрос выполнения измерений (получения профиля). Доступно только в режимах "Software, external" и "Software, internal".

o GET:

192.168.1.30/api/v1/profile/capture - запрос одного измерения;

192.168.1.30/api/v1/profile/capture?count=100 - запрос 100 измерений.

## 30.7. Smart

/api/v1/smart/description - получение описания групп блоков, типов данных модуля "Smart" и массива блоков, реализованных в данной прошивке.

o GET: 192.168.1.30/api/v1/smart/description

/api/v1/smart/graph/results - получение результатов работы блоков графа и профиля, по которому выполнялся расчет.

o GET: 192.168.1.30/api/v1/smart/graph/results

/api/v1/smart/block/read - получение списка блоков графа с их параметрами.

o GET: 192.168.1.30/api/v1/smart/block/read

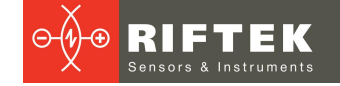

## 31. Приложение 5. Протокол HND1, версия 1.0.

## 31.1. Интерфейс Ethernet - канальный уровень

Используемый протокол транспортного уровня - UDP.

Сканер, как правило, подключается к контроллеру робота или исполнительной системы и работает как подчиненное устройство. Двусторонний обмен данными осуществляется посылкой сканеру команды ведущим устройством и посылкой сканером ответа. Предусмотрены команды, разрешающие односторонний обмен, а именно посылку сканером результатов измерений до тех пор, пока не будет отдана команда остановиться.

Каждая команда и ответ состоят из заголовка (типа сообщения (команды) и длины последующих данных), за которым следуют непосредственно данные, специфичные для данной команды. Эта последовательность допускает передачу команд и ответов переменной длины. Для повышения эффективности в будущем может быть предусмотрена отправка и получение нескольких команд или ответов в одном пакете UDP. Получатель будет распаковывать и обрабатывать каждую команду в пакете в том порядке, в котором они размещены в пакете.

Слова (16 или 32-разрядные значения) отправляются в формате "little endian".

## 31.2. Описание команд HND1

#### 31.2.1. Получение версии протокола

Эта команда запрашивает поддерживаемую сканером версию протокола. Сканер ответит версией протокола (два целых числа, major и minor коды версии). Версия протокола, описанная в данном документе, указана в названии раздела.

#### Имя команды: MSG\_GET\_SENSOR\_VERSION

Команда к сканеру:

| Τı | 1П  | Длі | ина |
|----|-----|-----|-----|
| 1  | 1 0 |     | 0   |

Параметры:

- нет.

Ответ сканера:

| Τı | 1П | Длі | ина | ma | major |   | minor |  |
|----|----|-----|-----|----|-------|---|-------|--|
| 1  | 0  | 0   | 0   | 1  | 0     | 0 | 0     |  |

Параметры:

- major: код версии major;

- minor: код версии minor.

#### 31.2.2. Установка интенсивности излучения лазера

Эта команда устанавливает текущую интенсивность лазера. Допустимо изменение интенсивности до 4-х лазеров. Каждое 16-битное поле определяет интенсивность в % (0 - минимальная яркость, 100 - максимально возможная яркость). Измененное данной командой значение не сохраняется в энергонезависимой памяти сканера.

#### Имя команды: MSG\_SET\_LASERS\_INTENSITY

#### Команда к сканеру:

| Τı | 1П | Длі | ина | inte | ns0 | inte | ns1 | inte | ns2 | inte | ns3 |
|----|----|-----|-----|------|-----|------|-----|------|-----|------|-----|
| 5  | 0  | 8   | 0   | 0    | 0   | 0    | 0   | 0    | 0   | 0    | 0   |

Параметры:

- intens0: интенсивность первого (основного) лазера;

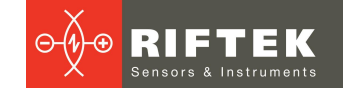

- intens1: интенсивность второго (дополнительного) лазера;
- intens2: интенсивность третьего (дополнительного) лазера;
- intens3: интенсивность четвертого (дополнительного) лазера.

#### Ответ сканера:

| Τı | 1П | Длі | ина |
|----|----|-----|-----|
| 5  | 0  | 0   | 0   |

Параметры:

- нет.

#### 31.2.3. Установка времени экспонирования кадра сенсором

Эта команда устанавливает время экспонирования CMOS-сенсором кадра. Значение должно передаваться в миллисекундах. Допустимо задание времени экспонирования до 3 кадров (в режиме работы сканера с несколькими экспозициями).

#### Имя команды: MSG\_SET\_SENSOR\_EXPOSURE

#### Команда к сканеру:

| Τı | 1П | Длі | ина | еҳ | o0 | еҳ | o1 | еҳ | o2 |
|----|----|-----|-----|----|----|----|----|----|----|
| 6  | 0  | 6   | 0   | 0  | 0  | 0  | 0  | 0  | 0  |

Параметры:

- ехр0: время экспонирования первого кадра;
- ехр1: время экспонирования второго кадра (в режиме работы с несколькими экспозициями);
- ехр2: время экспонирования третьего кадра (в режиме работы с несколькими экспозициями).

#### Ответ сканера:

| Τı  | 1П | Длі | ина |
|-----|----|-----|-----|
| 6 0 |    | 0   | 0   |

Параметры:

- нет.

#### 31.2.4. Включение лазера

Включение лазера. Если лазер уже включен, ничего не изменится. Будет применена яркость, заданная в параметрах сканера (командой MSG\_SET\_LASERS\_INTENSITY или другим способом). Обратите внимание, что принудительное отключение излучения лазера в целях безопасности (специальный сигнал на разъеме сканера) имеет приоритет над всеми остальными элементами управления.

Имя команды: MSG\_SET\_LASER\_ON

Команда к сканеру:

| Τı | 1П  | Длі | ина |
|----|-----|-----|-----|
| 7  | 7 0 |     | 0   |

Параметры:

- нет.

Ответ сканера:

| Τı | 1П  | Длі | ина |
|----|-----|-----|-----|
| 7  | 7 0 |     | 0   |

Параметры: - нет.

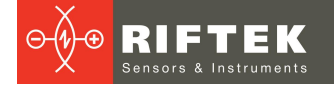

#### 31.2.5. Выключение лазера

Выключение лазера. Если лазер уже выключен, ничего не изменится. Имя команды: **MSG\_SET\_LASER\_OFF** 

## Команда к сканеру:

| Τı | 1П | Длина |   |  |  |
|----|----|-------|---|--|--|
| 8  | 0  | 0     | 0 |  |  |

Параметры:

- нет.

Ответ сканера:

| Τı | 1П | Длі | ина |
|----|----|-----|-----|
| 8  | 0  | 0   | 0   |

Параметры:

- нет.

#### 31.2.6. Установка области интереса (ROI)

Эта команда позволяет установить размер и положение рабочей области CMOSсенсора. Уменьшение размера области позволяет увеличить рабочую частоту сканера.

Пара "X1, Y1" задает верхнее левое положение ROI, а "X2, Y2" задает нижнее правое положение ROI.

#### Имя команды: MSG\_SET\_SENSOR\_ROI

#### Команда к сканеру:

| Τı | 1П | Длі | ина | Х | 1 | Y | 1 | Х | 2 | Y | 2 | N | U | N | U |
|----|----|-----|-----|---|---|---|---|---|---|---|---|---|---|---|---|
| 12 | 0  | 12  | 0   | 0 | 0 | 0 | 0 | 0 | 0 | 0 | 0 | 0 | 0 | 0 | 0 |

Параметры:

- X1: координата X верхней левой точки ROI в настоящее время не используется, будет проигнорировано;
- Y1: координата Y верхней левой точки ROI;
- X2: координата X нижней правой точки ROI в настоящее время не используется, будет проигнорировано;
- Y2: координата Y нижней правой точки ROI;
- NU: не используется.

#### Ответ сканера:

| Τı | 1П | Длі | ина |
|----|----|-----|-----|
| 12 | 0  | 0   | 0   |

Параметры:

- нет.

#### 31.2.7. Получение статуса устройства

Эта команда позволяет получить информацию о состоянии устройства. Имя команды: MSG\_GET\_SENSOR\_STATUS Команда к сканеру:

| Τν | 1П | Длі | ина |
|----|----|-----|-----|
| 8  | 0  | 0   | 0   |

Параметры:

- нет.

#### Ответ сканера:

| Ті   | <b>и</b> п | Дл   | ина  | m  | ode   | р  | ad1[0] | ]    |       | -     |   | pad' | 1[15] | tem  | np1 | ten | np2 |   |
|------|------------|------|------|----|-------|----|--------|------|-------|-------|---|------|-------|------|-----|-----|-----|---|
| 15   | 0          | 2    | 50   | 0  | 0     | 0  | C      | )    |       |       |   | 0    | 0     | 0    | 0   | 0   | 0   | ) |
|      |            | 1    |      |    |       |    |        |      |       |       |   |      |       |      |     |     |     | _ |
| terr | пр3        | he   | ater | ра | d2[0] |    |        |      | pad2  | 2[15] | ] | ga   | in    | e    | кр  | N   | U   |   |
| 0    | 0          | 0    | 0    | 0  | 0     |    |        |      | 0     | 0     |   | 0    | 0     | 0    | 0   | 0   | 0   | ) |
|      |            |      |      |    |       |    |        |      |       |       |   |      |       |      |     |     |     | _ |
| X    | 1          | Y    | 1    | X  | 2     | Y  | 2      | ра   | d3[0] |       |   |      | pad3  | [15] |     | las | int | 0 |
| 0    | 0          | 0    | 0    | 0  | 0     | 0  | 0      | 0    | 0     |       |   |      | 0     | 0    | 0   | 0   | 0   |   |
|      |            |      |      |    |       |    |        |      |       |       |   |      |       |      |     |     |     |   |
| int1 | int2       | int3 | NU   | NU | NU    | NU |        | pad4 | [0]   |       |   |      | pad4  | [15] | se  | am  | N   | U |
| 0    | 0          | 0    | 0    | 0  | 0     | 0  |        | 0    | C     | )     |   |      | 0     | 0    | 0   | 0   | 0   | 0 |

| NU[40] | pad | 5[0] | <br>pade | 5[63] | Ν | U | pad | 6[0] | <br>pad6 | [127] |
|--------|-----|------|----------|-------|---|---|-----|------|----------|-------|
| 0      | 0   | 0    | <br>0    | 0     | 0 | 0 | 0   | 0    | <br>0    | 0     |

Параметры:

- mode: режим работы сканера, в текущей версии всегда 0 режим выдачи измерений;
- pad1: разделитель-резерв;
- temp1: температура CPU, значение рассчитывается как 100\*(температура в °C) + 10000;
- temp2: внутренняя температура сканера (сенсор №1), значение рассчитывается как 100\*(температура в °C) + 10000;
- temp3: внутренняя температура сканера (сенсор №2), значение рассчитывается как 100\*(температура в °C) + 10000;
- heater: состояние подогрева, в текущей версии 0;
- pad2: разделитель-резерв;
- gain: усиление сигнала CMOS-сенсора, в текущей версии всегда 0;
- ехр: время экспонирования (для первого кадра) в мс;
- NU: не используется;
- X1: координата X верхней левой точки ROI- в настоящее время не используется, будет проигнорировано;
- Y1: координата Y верхней левой точки ROI;
- X2: координата X нижней правой точки ROI в настоящее время не используется, будет проигнорировано;
- Y2: координата Y нижней правой точки ROI;
- pad3: разделитель-резерв;
- las: состояние лазера (0 выключен, 1 включен), на данный параметр не влияет аппаратное отключение лазера;
- int0: интенсивность излучения лазера №1 (основного);
- int1: интенсивность излучения лазера №2 (дополнительного);
- int2: интенсивность излучения лазера №3 (дополнительного);
- int3: интенсивность излучения лазера №4 (дополнительного);
- pad4: разделитель-резерв;
- seam: индекс используемого шаблона;
- pad5: paзделитель-резерв;
- pad6: разделитель-резерв.

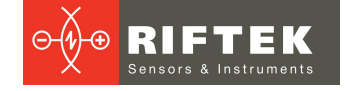

### 31.2.8. Установка типа шаблона для поиска шва

Эта команда устанавливает индекс используемого шаблона для поиска сварного соединения и выдачи его атрибутов.

#### Имя команды: MSG\_SET\_BASIC\_SEAM\_TYPE

Команда к сканеру:

| Τı | 1П | Длина |   | idx |   |  |  |
|----|----|-------|---|-----|---|--|--|
| 40 | 0  | 2     | 0 | 0   | 0 |  |  |

Параметры:

- idx: индекс шаблона.

## Ответ сканера:

| Τı   | 1П | Длі | ина |
|------|----|-----|-----|
| 40 0 |    | 0   | 0   |

105

Параметры:

- нет.

#### 31.2.9. Получение версии прошивки сканера

Эта команда запрашивает версию внутреннего программного обеспечения сканера (версию прошивки). Сканер ответит версией прошивки (три целых числа, major, minor и patch коды версии).

## Имя команды: MSG\_GET\_FIRMWARE\_VERSION

#### Команда к сканеру:

| Τι  | 1П | Длі | ина |
|-----|----|-----|-----|
| 100 | 0  | 0   | 0   |

Параметры:

- нет.

Ответ сканера:

| Тι  | 1П | Длі | ина | major |   | minor |   | patch |   |
|-----|----|-----|-----|-------|---|-------|---|-------|---|
| 100 | 0  | 6   | 0   | 2     | 0 | 3     | 0 | 3     | 0 |

Параметры:

- major: код версии major;

- minor: код версии minor;
- patch: код версии patch.

#### 31.2.10. Получение температуры сканера

Эта команда запрашивает внутреннюю температуру сканера. Используется датчик, установленный на CPU, как самом тепловыделяющем элементе.

#### Имя команды: MSG\_GET\_MAIN\_BD\_TEMP

#### Команда к сканеру:

| Tı  | 1П | Длина |   |  |  |  |
|-----|----|-------|---|--|--|--|
| 105 | 0  | 0     | 0 |  |  |  |

Параметры:

- нет.

Ответ сканера:

| Ти  | 1П | Длі | ина | temp |   |  |
|-----|----|-----|-----|------|---|--|
| 105 | 0  | 2   | 0   | 0    | 0 |  |

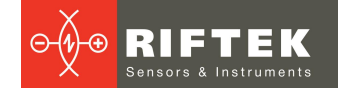

Параметры:

- temp: температура CPU, значение рассчитывается как 100\*(температура в °C) + 10000.

#### 31.2.11. Запустить поток результатов измерений

Эта команда разрешает отправку результатов измерения параметров сварного стыка, индекс которого задан командой MSG\_SET\_BASIC\_SEAM\_TYPE. Состав отправляемых результатов зависит от типа выбранного стыка. Всего обеспечивается возможность отправки до 16 точек и 16 значений параметров. Для каждой точки предусмотрен статус, показывающий, используется ли она для данного типа стыка и валидны ли данные по ней.

#### Имя команды: MSG\_START\_MEASUREMENT\_SENDING\_IN\_MM Команда к сканеру:

| Т   | <b>1</b> П | Длі | ина |
|-----|------------|-----|-----|
| 150 | 0          | 0   | 0   |

Параметры:

- нет.

Ответ сканера:

| Τı  | 1П | Длі | ина |
|-----|----|-----|-----|
| 150 | 0  | 0   | 0   |

Параметры:

- нет.

Сообщение от сканера (высылаются после каждого выполненного измерения):

| Тип |   | Длина |   | timestamp |   |   | pt[0].x |   |   |   | pt[0].y |   |   |   |   |
|-----|---|-------|---|-----------|---|---|---------|---|---|---|---------|---|---|---|---|
| 150 | 0 | 0     | 0 | 0         | 0 | 0 | 0       | 0 | 0 | 0 | 0       | 0 | 0 | 0 | 0 |

| pt[0].st |   |   |   |       | pt[15].x |   |   | pt[15].y |   |   |   |
|----------|---|---|---|-------|----------|---|---|----------|---|---|---|
| 0        | 0 | 0 | 0 | <br>0 | 0        | 0 | 0 | 0        | 0 | 0 | 0 |

| pt[15].st |   |   | prm[0].val |   |   | prm[0].st |   |   |   |   |   |  |
|-----------|---|---|------------|---|---|-----------|---|---|---|---|---|--|
| 0         | 0 | 0 | 0          | 0 | 0 | 0         | 0 | 0 | 0 | 0 | 0 |  |

| prm[15].val |   |   | prm[15].st |   |   | pad[0] |   | <br>pad[63] |   |       |   |
|-------------|---|---|------------|---|---|--------|---|-------------|---|-------|---|
| 0           | 0 | 0 | 0          | 0 | 0 | 0      | 0 | 0           | 0 | <br>0 | 0 |

Параметры:

- timestamp: метка системного времени формирования результатов измерения, мс;

- pt[0].х: координата Х точки №1 (float, mm);
- pt[0].z: координата Z точки №1 (float, mm);
- pt[0].st: статус точки №1;

- pt[15].х: координата Х точки №16 (float, mm);

- pt[15].z: координата Z точки №16 (float, mm);

- pt[15].st: статус точки №16;

- prm[0].val: значение параметра №1 (зависит от шаблона), в текущей версии не используется;
- prm[0].st: статус параметра №1, в текущей версии не используется;

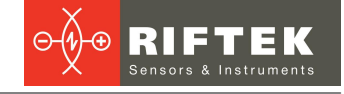

- prm[15].val: значение параметра №16 (зависит от шаблона), в текущей версии не используется;
- prm[15].st: статус параметра №16, в текущей версии не используется;
- pad: разделитель-резерв.

Статусы, для текущей версии протокола: 0 - данные по точке или параметру актуальны; 2 - данные по точке/параметру не актуальны и не должны использоваться.

#### 31.2.12. Остановить поток результатов измерений

Эта команда запрещает отправку результатов измерения параметров сварного стыка.

## Имя команды: MSG\_STOP\_MEASUREMENT\_SENDING\_IN\_MM Команда к сканеру:

| Tı  | 1П | Длина |   |  |  |  |
|-----|----|-------|---|--|--|--|
| 151 | 0  | 0     | 0 |  |  |  |

Параметры: - нет.

Ответ сканера:

| Τı  | 1П | Длина |   |  |  |  |
|-----|----|-------|---|--|--|--|
| 151 | 0  | 0     | 0 |  |  |  |

Параметры:

- нет.

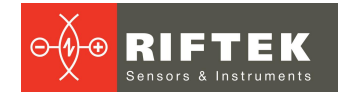

# 32. Приложение 6. Смарт-блок "template detector" и редактор шаблонов

## 32.1. Назначение и общая информация

Смарт-блок "template detector" предназначен для обнаружения в профиле шаблона, заданного пользователем. Шаблон формируется пользователем с помощью специального редактора, описанного ниже. В качестве основы для создания шаблона может выступать текущая аппроксимация профиля или нарисованная пользователем последовательность отрезков.

## 32.2. Структура шаблона и принцип поиска шаблона в профиле

Шаблон представляет собой набор элементов (Element) идентичных элементам, полученным после аппроксимации профиля. Каждый элемент включает в себя описание части профиля (Part) (используется только для графического отображения элемента в редакторе), а также набор собственных (Self constraint) и относительных (Relative constraint) ограничений. Кроме того, шаблон содержит описание вариантов (Variant), определяющих допустимое отсутствие элементов. Обобщенная структура шаблона может быть представлена в следующем виде:

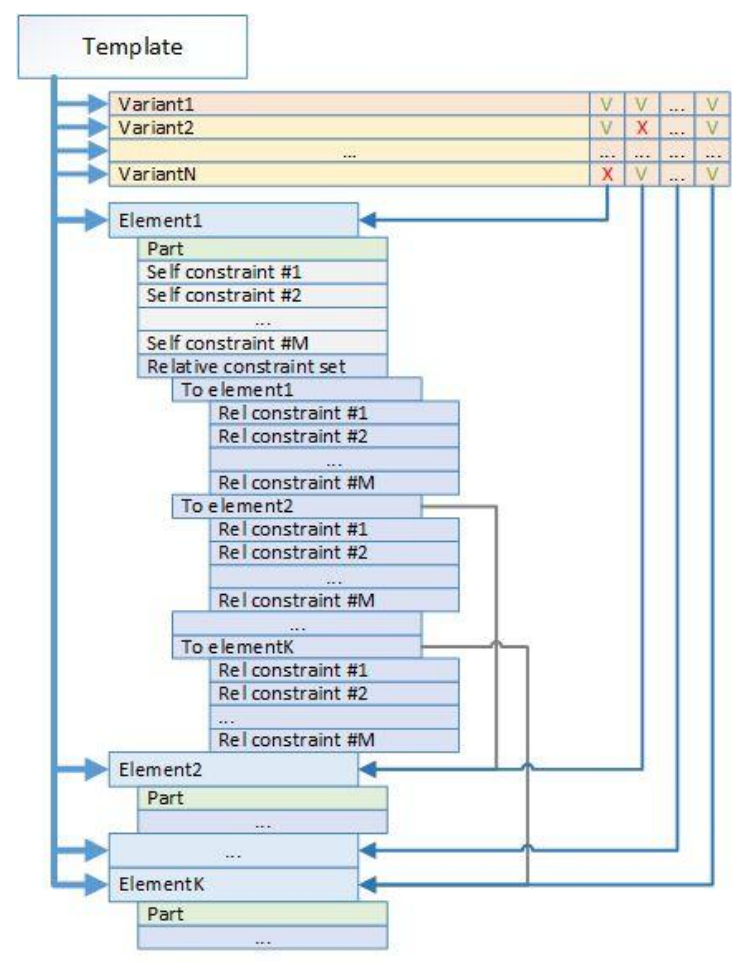

В текущей версии прошивки количество вариантов, элементов и ограничений не может превышать следующих значений:

| Ν | 8  | Максимальное количество вариантов шаблона. В шаблоне всегда существует вариант<br>№1 - он содержит все элементы. |
|---|----|----------------------------------------------------------------------------------------------------|
| К | 16 | Максимальное количество элементов в шаблоне.                                                                     |
| М | 8  | Максимальное количество ограничений для каждого элемента, отдельно для собственных и отдельно для относительных. |
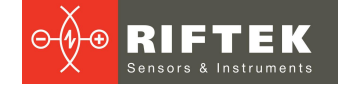

Поиск шаблона в профиле основан на последовательной проверке собственных и относительных ограничений для элементов аппроксимации профиля. Поиск начинается для первого варианта, при этом, если хотя бы одно ограничение не выполнено, проверка останавливается и выполняется переход к следующему варианту. Если достигнут последний вариант шаблона и шаблон не обнаружен, то считается, что шаблон в профиле не найден. На выходе "det" блока будет установлено значение "FALSE", выходы блока будут иметь невалидные значения сегментов (или дуг - в будущем).

В случае, если все ограничения для каждого элемента шаблона выполнены, считается, что шаблон обнаружен. На выходе "det" блока будет установлено значение "TRUE" и на выходы блока поступят данные о сегментах (или дугах - в будущем).

# 32.3. Редактор пользовательских шаблонов

#### 32.3.1. Описание элементов интерфейса

Для открытия редактора шаблонов, необходимо открыть параметры блока шаблонов и нажать кнопку **Edit**.

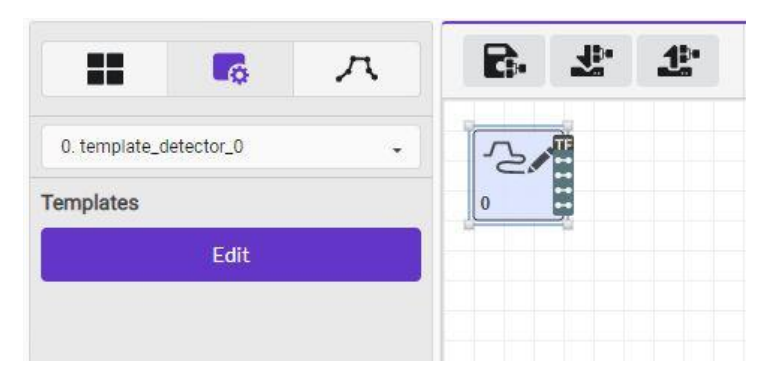

Откроется модальное окно встроенного в web-интерфейс визуального редактора шаблонов:

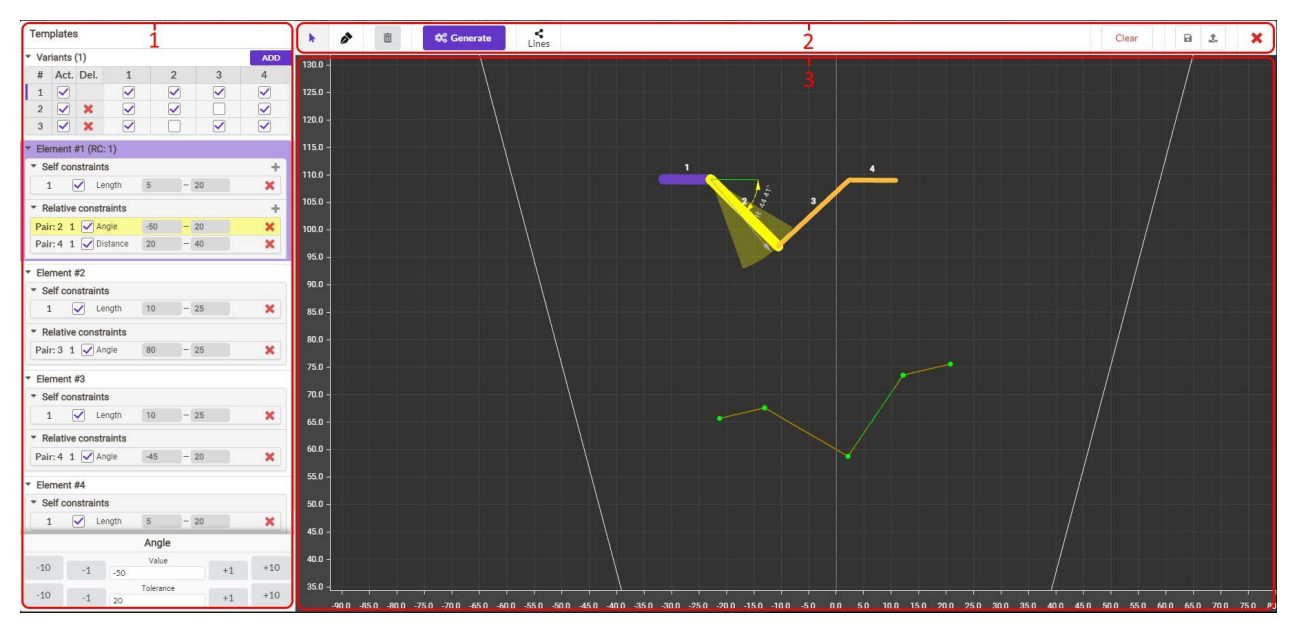

Окно редактора шаблонов делится на следующие функциональные области:

1 - Область, предназначенная для отображения шаблона и настройки его параметров.

2 - Область, предназначенная для общего управления редактором шаблонов.

3 - Область, предназначенная для визуализации шаблона и его ограничений, отрисовки профиля и отображения результатов детектирования шаблона по текущему профилю, а также для выбора редактируемых элементов.

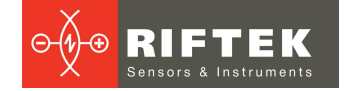

#### 32.3.1.1. Область отображения и настройки параметров шаблона

| Templates          |                  |            |                   |           |   |    |    |     |
|--------------------|------------------|------------|-------------------|-----------|---|----|----|-----|
| • Var              | iants (          | (1)        | 1                 |           |   |    |    | ADD |
| #                  | Act.             | Del.       | ł                 | 2         |   |    | 3  | 4   |
| 1                  |                  |            |                   |           | ] |    |    |     |
| 2                  |                  | ×          |                   |           | ] |    |    |     |
| 3                  |                  | ×          |                   | C         | ] |    |    |     |
| Element #1 (RC: 1) |                  |            |                   |           |   |    |    |     |
| ▼ Se               | elf con          | strain     | ts <mark>4</mark> |           |   |    |    | +   |
| 1                  |                  | 🖌 Le       | ength             | 5         | - | 20 |    | ×   |
| • Re               | elative          | const      | raints            |           |   |    |    | +   |
| Pair               | :2 1             |            | ngle              | -50       | - | 20 |    | ×   |
| Pair               | r:4 1            | <b>⊘</b> D | istance           | 20        | - | 40 |    | ×   |
| ▼ Elei             | ment #           | #2         |                   |           |   |    |    |     |
| * Se               | elf con          | strain     | ts                |           |   |    |    |     |
| 1                  | . 6              | V Le       | ength             | 10        | - | 25 |    | ×   |
| * Re               | elative          | const      | raints            |           |   |    |    |     |
| Pair               | r:31             | A          | ngle              | 80        | - | 25 |    | ×   |
| ▼ Elei             | ment i           | #3         |                   |           |   |    |    |     |
| - Se               | elf con          | strain     | s                 |           |   |    |    |     |
| 1                  | . (              | 🖌 Li       | ength             | 10        | - | 25 |    | ×   |
| ▼ Re               | elative          | const      | raints            |           |   |    |    |     |
| Pair               | :4 1             | ✓ A        | ngle              | -45       | - | 20 |    | ×   |
| ▼ Fle              | ▼ Element #4     |            |                   |           |   |    |    |     |
| * Se               | Celf constraints |            |                   |           |   |    |    |     |
| 1                  |                  | Le         | ength             | 5         | - | 20 |    | ×   |
| _                  |                  |            | T                 | Angle     |   |    | _  |     |
|                    |                  |            | 3                 | Value     |   |    |    |     |
| -10                |                  | -1         | -50               | T SIGE    |   |    | +1 | +10 |
| -10                |                  | -1         | 20                | Tolerance |   |    | +1 | +10 |

110

Содержит три раздела:

1 - Управление вариантами шаблона. Позволяет добавлять, удалять и изменять варианты. При этом первый вариант должен существовать всегда и включать все элементы шаблона.

2 - Отображает список элементов текущего шаблона и заданных собственных и относительных ограничений. Нажатие на ограничение позволяет отобразить его в области визуализации шаблона, а также дает доступ к редактированию параметров.

3 - Содержит параметры выделенного ограничения.

#### 32.3.1.2. Область управляющих элементов

В данной области располагаются элементы, выполняющие действия по созданию, редактированию и удалению элементов шаблона.

| k 🔗 🛅 🛱 Generate 🛃 |
|--------------------|
|--------------------|

Описание кнопок:

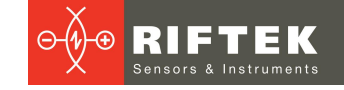

| Кнопка     | Назначение                                                                                                    |
|------------|----------------------------------------------------------------------------------------------------|
| ×          | Режим выбора элементов шаблона. В данном режиме при клике на элемент шаблона происходит его выделение.                                             |
|            | Режим рисования элементов шаблона. В данном режиме при клике в координатной плоскости происходит добавление точки для рисования элементов шаблона. |
| *          | Сброс нарисованных линий в режиме рисования элементов.                                                                                             |
| Done       | Создание нарисованных линий в режиме рисования элементов.                                                                                          |
| Î          | Удаление выбранного элемента шаблона.                                                                                                    |
| 🗘 Generate | Автоматическая генерация элементов шаблона из аппроксимированных сегментов профиля.                                                                |
| Lines      | Вкл/выкл отображение аппроксимированных элементов профиля.                                                                                         |
| Clear      | Очистка всего шаблона.                                                                                                    |
| B          | Скачивание шаблона в формате *.json.                                                                                                    |
| 1          | Загрузка сохраненного шаблона в сканер.                                                                                                    |
| ×          | Закрытие модального окна редактора шаблонов.                                                                                                    |

# 32.3.1.3. Область визуализации шаблона и его ограничений

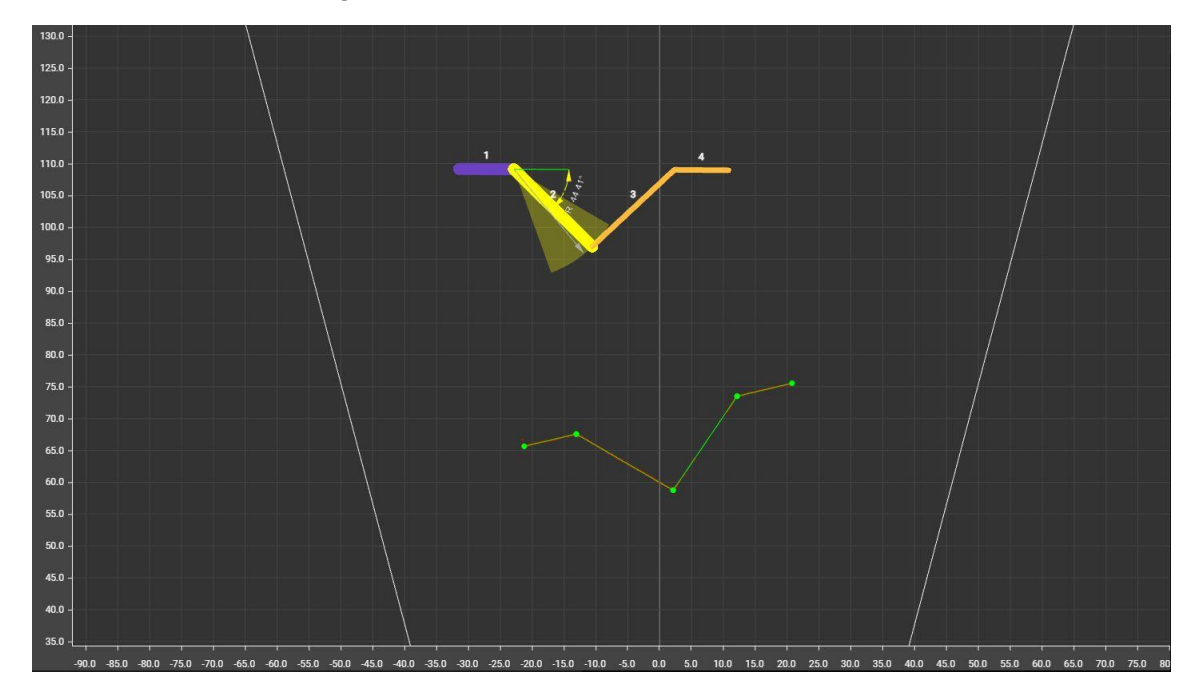

Область предназначена для:

- отображения составляющих шаблон элементов (дает представление о форме шаблона);
- графического представления выбранного ограничения (выбор осуществляется в области настройки параметров шаблона);
- отображения точек профиля;
- отображения результатов аппроксимации профиля (при нажатии на кнопку Lines).

В случае успешного обнаружения шаблона в текущем профиле, зелеными отрезками будет показано положение шаблона.

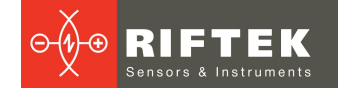

#### 32.3.2. Порядок работы с редактором шаблонов

Редактор шаблонов обеспечивает создание, просмотр, изменение и очистку пользовательского шаблона.

#### 32.3.2.1. Создание элементов шаблона

Элементы шаблона могут создаваться пользователем самостоятельно, путем последовательной отрисовки отрезков, или автоматически из результатов аппроксимации текущего профиля.

#### 32.3.2.1.1. Создание элементов шаблона пользователем

Данный режим включается нажатием кнопки с символом пера:

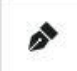

В этом режиме при клике на координатной сетке появляются точки, образующие ломаную линию:

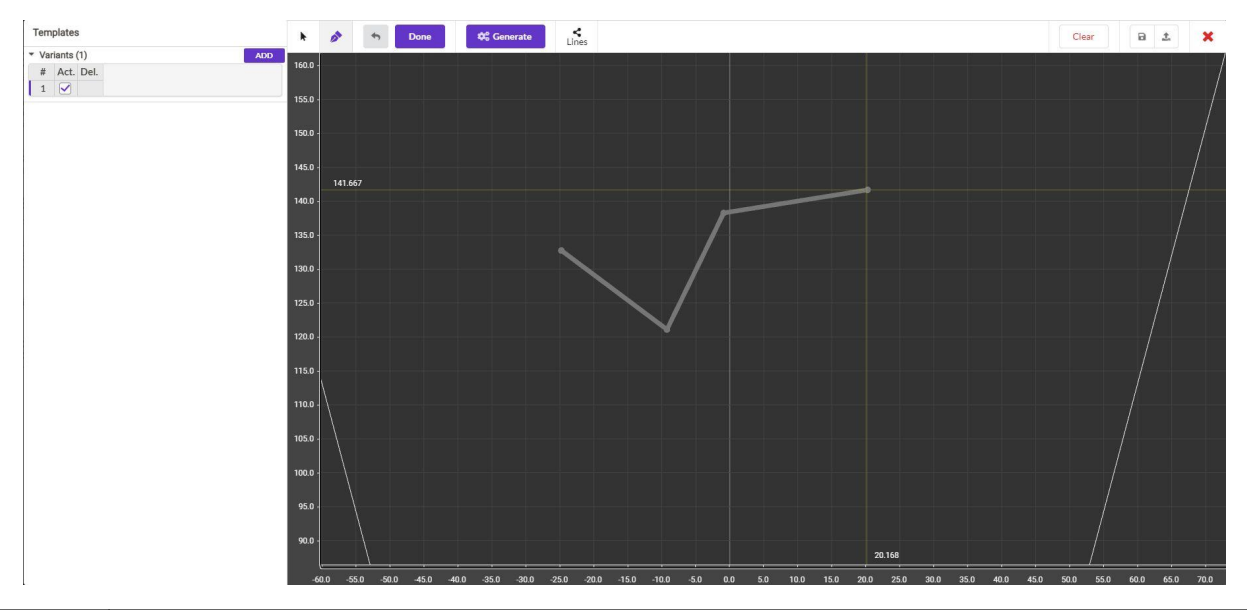

#### ВАЖНО!

Форма ломаной линии без заданных относительных ограничений (углов между отрезками и расстояний между отрезками) не имеет значения при поиске шаблона и задает только количество элементов в шаблоне. Учет формы шаблона осуществляется за счет использования относительных ограничений.

Удаление нарисованных отрезков выполняется нажатием на кнопку с символом отмены:

| 4   |  |
|-----|--|
| ~~* |  |
|     |  |

Завершение создания элементов шаблона выполняется нажатием кнопки Done:

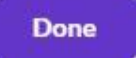

При этом нарисованные элементы будут переданы в сканер и начнется их поиск в профиле. Необходимо учесть, что если собственные и относительные ограничения для шаблона не заданы, будут найдены первые отрезки в профиле по количеству элементов в шаблоне.

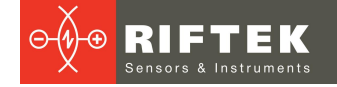

### 32.3.2.1.2. Автоматическое создание элементов шаблона

Для автоматической генерации элементов шаблона необходимо нажать кнопку Generate:

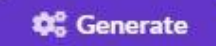

При этом элементы шаблона будут созданы из результатов аппроксимации текущего профиля. Замечание о форме ломаной (образованной из элементов шаблона) из предыдущего подраздела должно учитываться и в данном случае.

#### 32.3.2.2. Создание ограничений для учета формы шаблона

113

После создания элементов шаблона необходимо добавить ограничения, которые позволяют учесть форму шаблона, т.е. допустимое изменение самих элементов и соотношения между парами элементов.

Ограничения бывают двух видов: собственные (Self constraints) и относительные (Relative constraints).

#### 32.3.2.2.1. Собственные ограничения

Собственные ограничения относятся непосредственно к самому элементу шаблона. Предусмотрены следующие собственные ограничения:

| Length | Ограничение длины элемента (задает минимально и максимально допустимое значение).<br>Параметры:<br>• min - минимально допустимая длина;<br>• max - максимально допустимая длина.                                                                                                    |
|--------|----------------------------------------------------------------------------------------------------|
|        | min 14 00<br>2<br>max 20 00<br>1                                                                                                    |
| Angle  | Ограничение угла наклона относительно горизонтальной оси.<br>Параметры:<br>• value - целевой угол относительно горизонтальной оси. Положительные значения<br>определяют направление против часовой стрелки;<br>• tolerance - величина отклонения относительно целевого угла. Определяется в обе<br>стороны от целевого угла. |

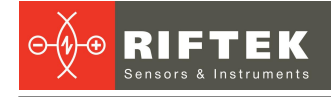

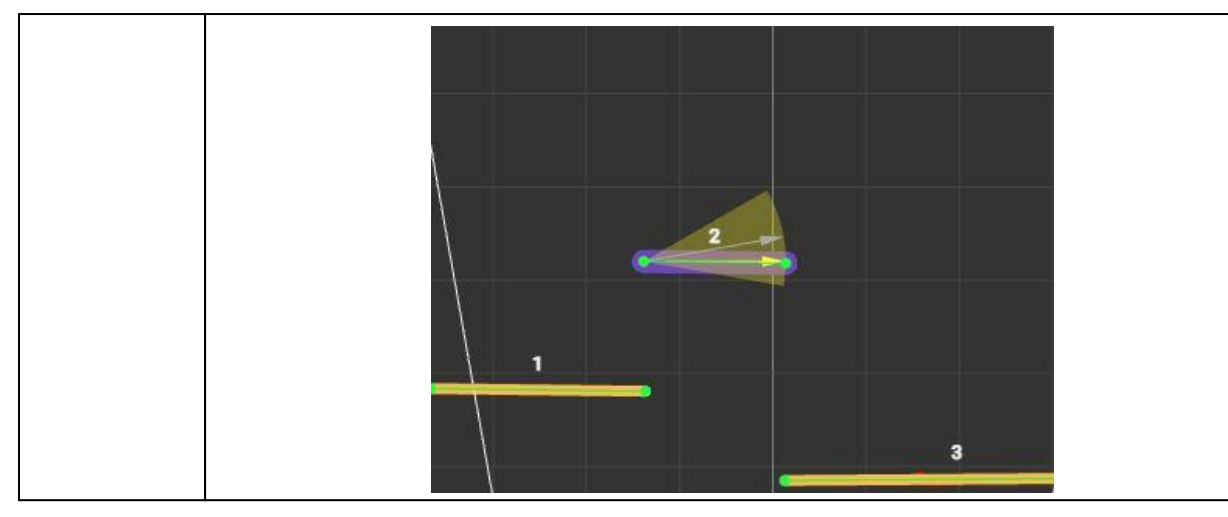

# 32.3.2.2.2. Относительные ограничения

Относительные ограничения существуют только для пары элементов и задаются от основного элемента к относительному. Предусмотрены следующие относительные ограничения:

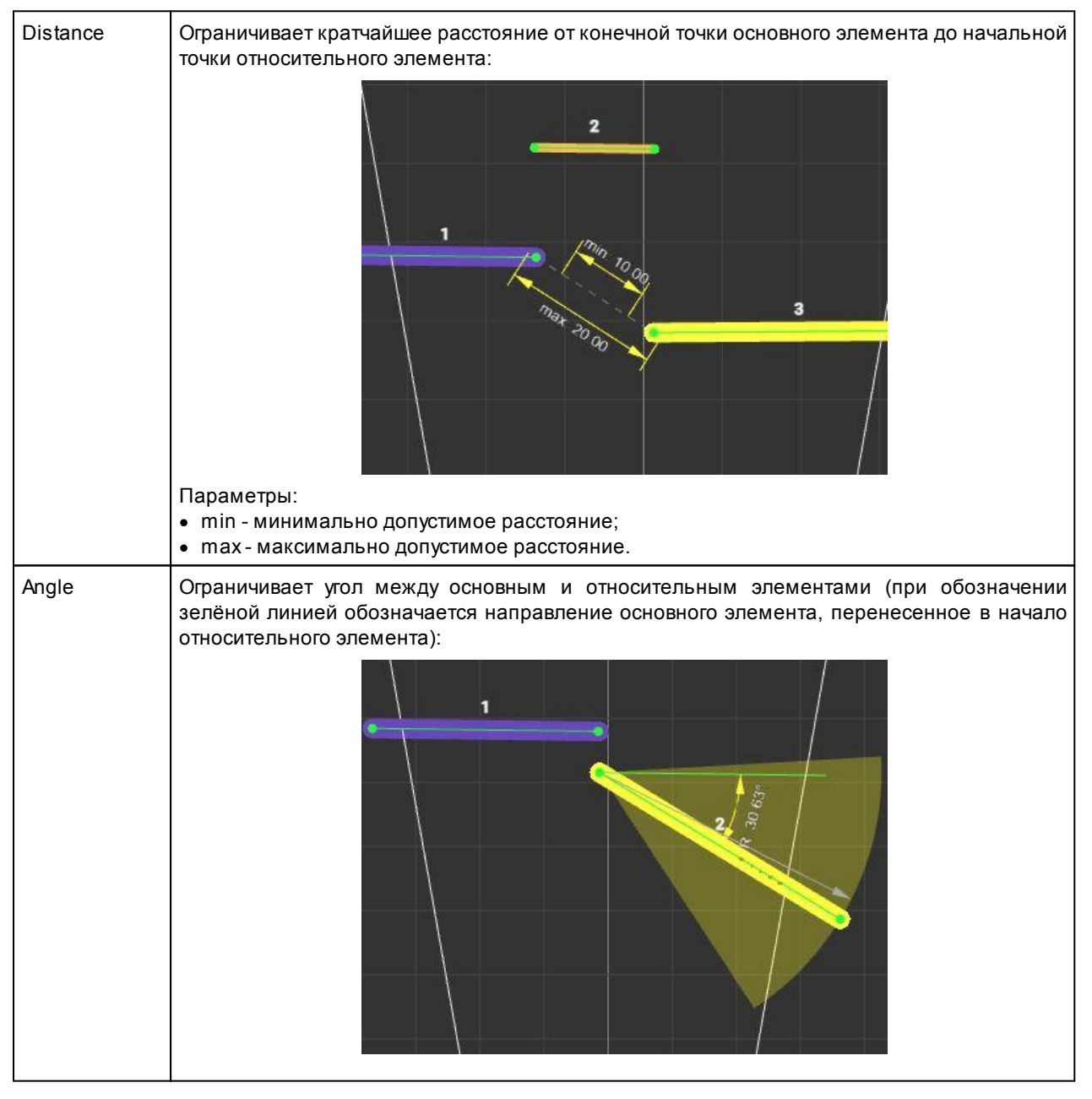

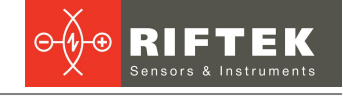

 Параметры:
 • value - целевой угол между основным и относительным элементами. Положительные значения определяют направление против часовой стрелки;

 • tolerance - величина отклонения относительно целевого угла. Определяется в обе стороны от целевого угла.

 Distance ortho
 Ограничивает расстояние между начальной точкой относительного элемента и основного элемента в перпендикулярном направлении (перпендикуляр задается основным элементом):

 Distance ortho
 Ограничивает расстояние между начальной точкой относительного элемента и основного элемента в перпендикулярном направлении (перпендикуляр задается основным элементом):

 Параметры:
 Параметры:

 • min - минимально допустимое расстояние в перпендикулярном направлении;

 • max - максимально допустимое расстояние в перпендикулярном направлении.

# 32.3.2.3. Добавление ограничений в шаблон

Для добавления ограничения необходимо выбрать основную и относительную линии. При клике на линию в первую очередь выбирается основная линия (выделяется фиолетовым цветом). Если основная линия уже выделена, то при следующем клике выбирается относительная линия (выделяется желтым цветом). При клике вне линий шаблона текущее выделение сбрасывается.

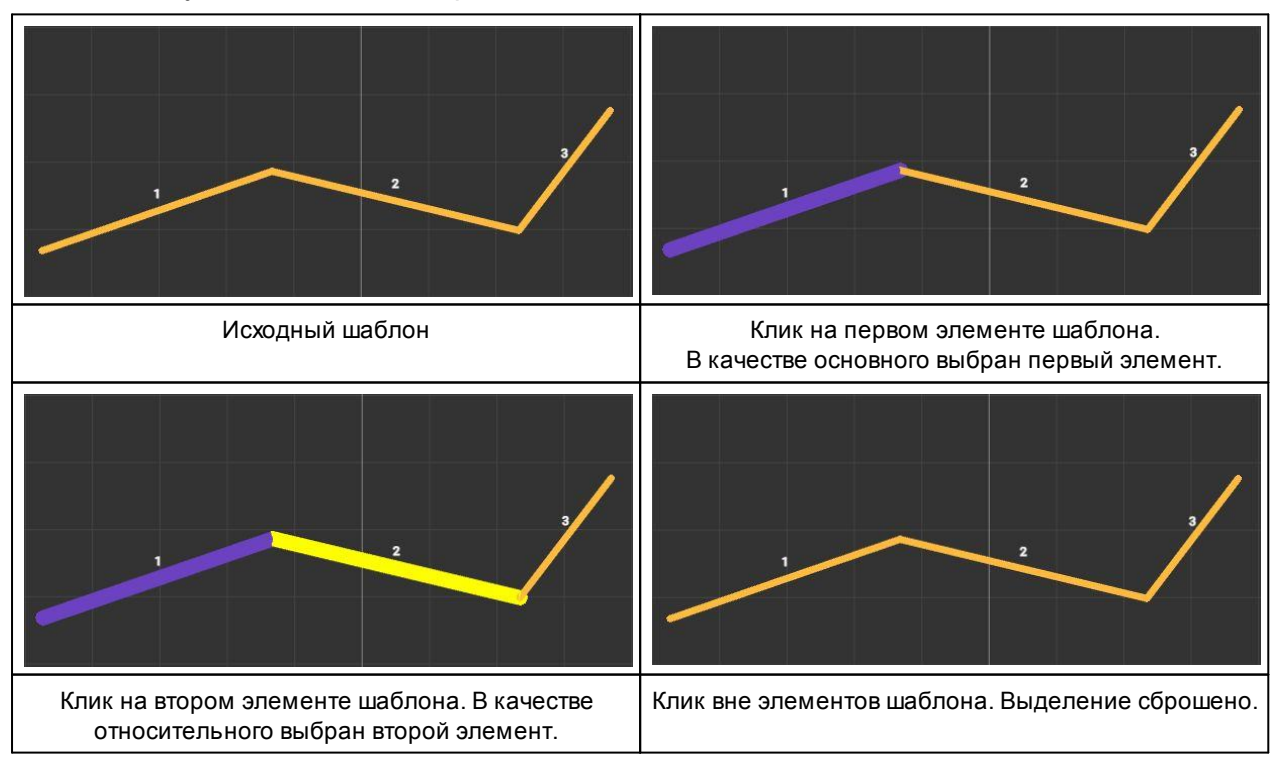

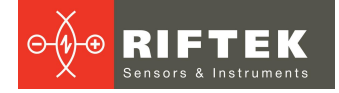

После того как элементы выбраны, в области настройки шаблона появляются кнопки добавления ограничений:

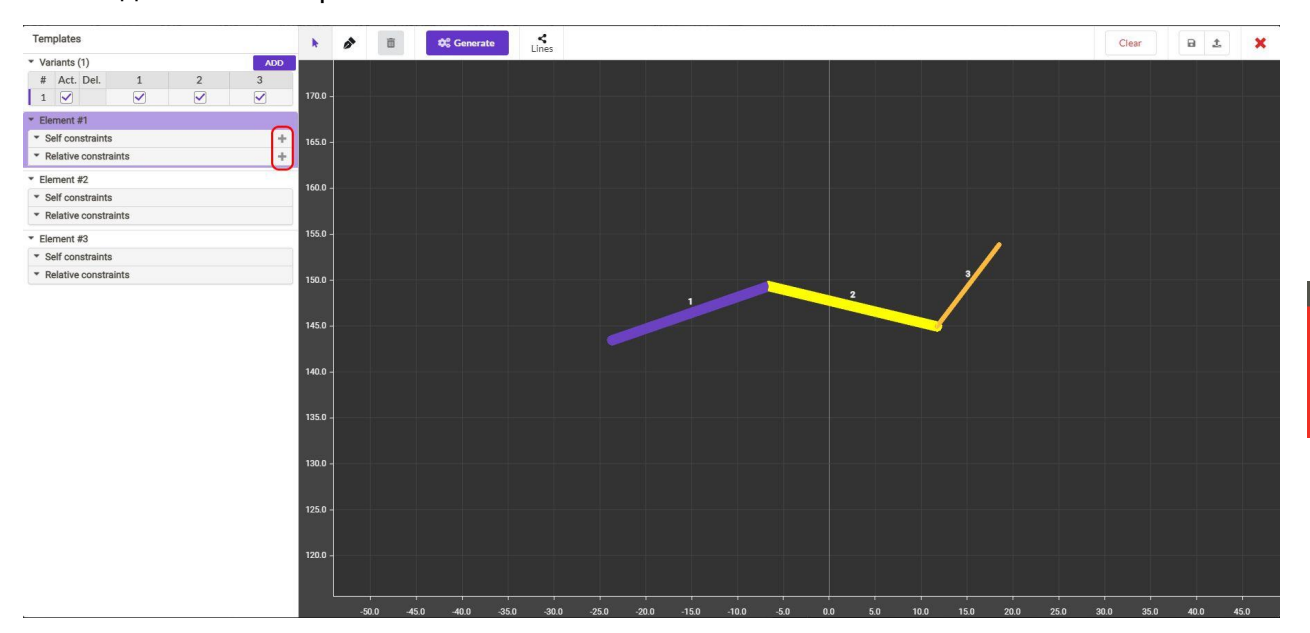

116

При нажатии на кнопку 📩 появляется выпадающий список с добавлением соответствующих ограничений:

| ▼ Element #1                             |      |                |  |
|------------------------------------------|------|----------------|--|
| <ul> <li>Self constraints</li> </ul>     | +    | Length         |  |
| <ul> <li>Relative constraints</li> </ul> | +    | Angle          |  |
| Добавление собственного ограни           | чени | 19             |  |
| ★ Element #1                             |      |                |  |
| <ul> <li>Self constraints</li> </ul>     | +    | Angle          |  |
| <ul> <li>Relative constraints</li> </ul> | +    | Distance       |  |
| ▼ Element #2                             |      | Distance ortho |  |
| Добавление относительного огран          | ичен |                |  |

После выбора необходимого ограничения оно отобразится в списке ограничений для данного элемента:

| <ul> <li>Self constraints</li> </ul>     |   |     | - |
|------------------------------------------|---|-----|---|
| 1 🗹 Length                               | 0 | - 0 | × |
| <ul> <li>Relative constraints</li> </ul> |   |     | н |
| Pair: 2 1 🖌 Angle                        | 0 | - 0 | × |
| Pair: 3 1 V Distance                     | 0 | - 0 | × |

Для относительных ограничений указан номер относительного элемента, для которого это ограничение задано.

Элемент "checkbox" в строке ограничения включает или отключает проверку данного ограничения при поиске шаблона.

Цифровые поля определяют параметры ограничения и зависят от типа ограничений.

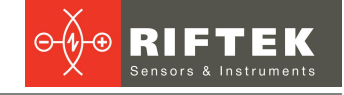

Для удаления ограничения необходимо нажать кнопку 💥 для того ограничения, которое необходимо удалить.

При нажатии на ограничение в списке происходит его выделение. При этом на шаблоне отображается графическая визуализация выбранного ограничения, а в нижней области появляется область настройки параметров ограничения:

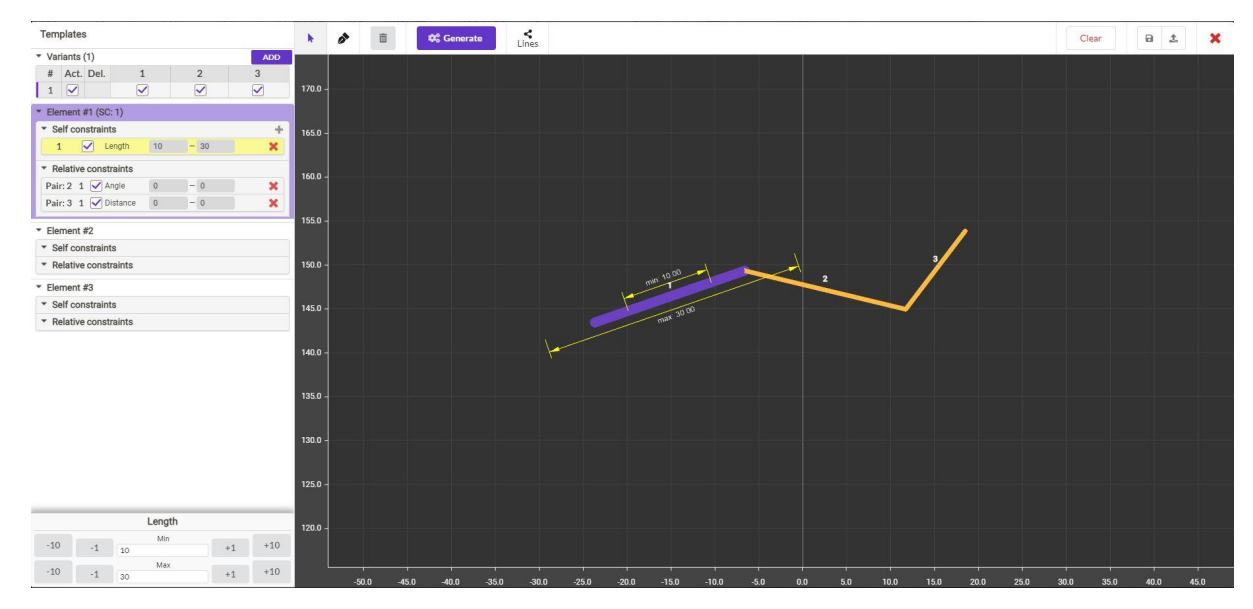

Настройка выделенного ограничения заключается в задании его параметров, набор которых определяется видом ограничения. Для быстрой установки нужных значений предусмотрены кнопки увеличения и уменьшения текущего значения на 1 и на 10 единиц:

|     |       | Length |    |     |
|-----|-------|--------|----|-----|
| 40  |       | Min    |    |     |
| -10 | -1 10 | 10     | +1 | +10 |
|     |       | Max    |    |     |
| -10 | -1    | 30     | +1 | +10 |

# 32.3.2.4. Создание и настройка вариантов шаблона

Вариант шаблона определяет какие элементы в шаблоне могут отсутствовать. При отображении вариантов по вертикальной оси показан номер варианта, по горизонтальной - номер элемента:

| <ul> <li>Va</li> </ul> | riants | (1)  |              |   |   | ADD |
|------------------------|--------|------|--------------|---|---|-----|
| #                      | Act.   | Del. | 1            | 2 | 3 | 4   |
| 1                      |        |      |              |   |   |     |
| 2                      |        | ×    | $\checkmark$ |   |   |     |
| 3                      |        | ×    |              |   |   |     |

Элементы управления в колонке **Act.** ("checkbox") показывают, используется ли данный вариант при сопоставлении. Кнопка 🔀 удаляет соответствующий вариант.

При нажатии на номер варианта осуществляется выбор данного варианта для отображения. Неактивные элементы шаблона отображаются штриховой линией - это означает, что данный вариант шаблона допускает отсутствие элемента:

| Templates |          |          |        |     |    | N   |         | 😂 Generate | <<br>Lines |     |
|-----------|----------|----------|--------|-----|----|-----|---------|------------|------------|-----|
| • Va      | riants ( | (2)      |        |     |    | ADD |         |            |            |     |
| #         | Act.     | Del.     | 1      | 2   | 3  | 4   |         |            |            |     |
| 1         |          |          |        |     |    |     | 110.0 - |            | 1          | 4   |
| 2         |          | ×        |        |     |    |     |         |            |            |     |
| 3         |          | ×        |        |     |    |     | 100.0 - | 4          | 2          | 3 • |
| Ele       | ment #   | ¥1       |        |     |    |     |         |            |            | ••  |
| * S       | elf con  | straints | 1      |     |    |     |         |            |            |     |
|           | L        | Ler      | ngth § | 5 – | 20 | ×   | 90.0 -  |            |            |     |

Примеры различных вариантов одного шаблона:

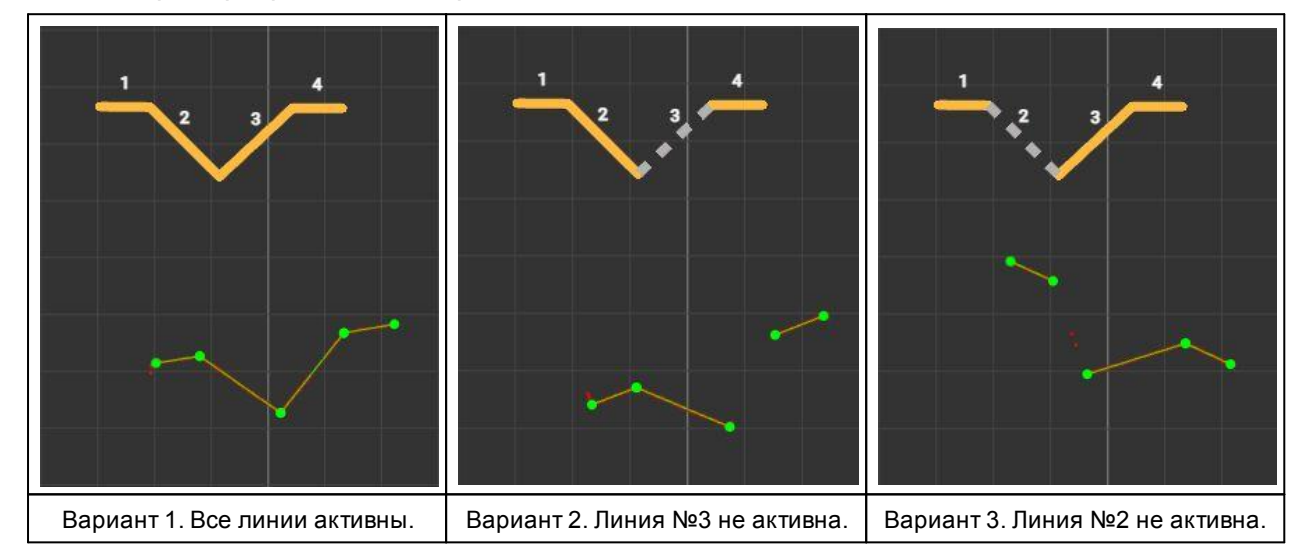

# 32.3.3. Пример создания шаблона

Последовательность действий для создания шаблона, описывающего форму профиля, показанного на рисунке.

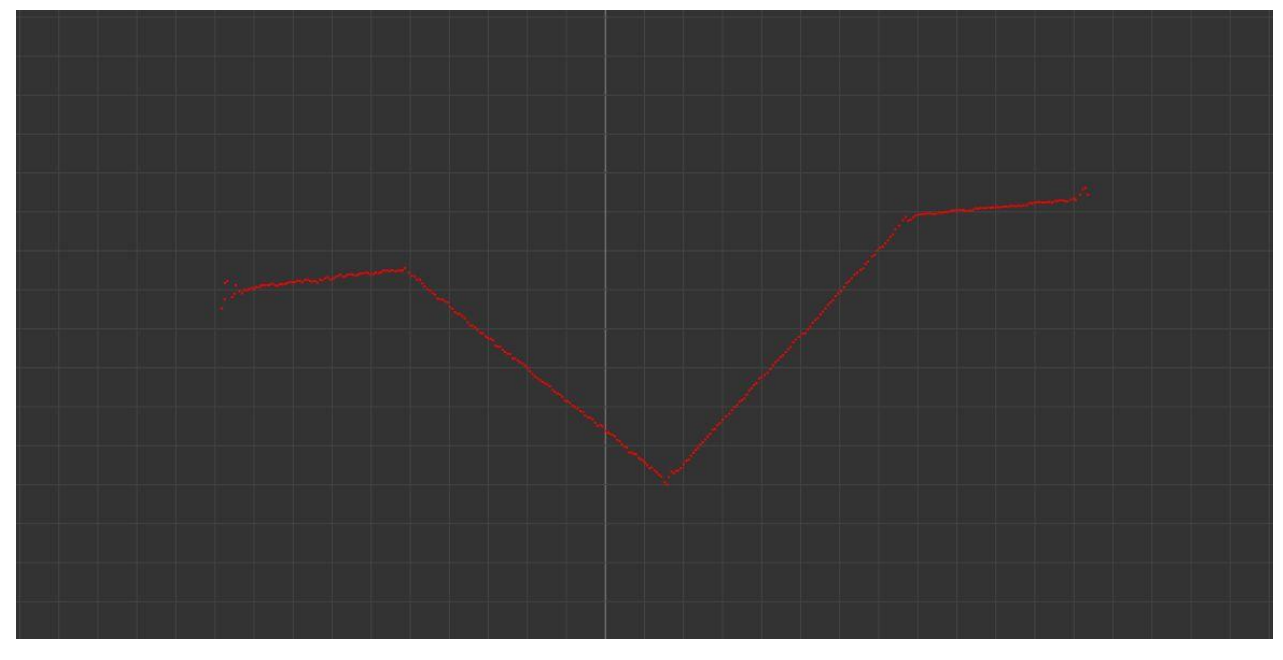

Действия, которые необходимо выполнить:

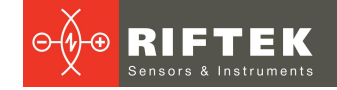

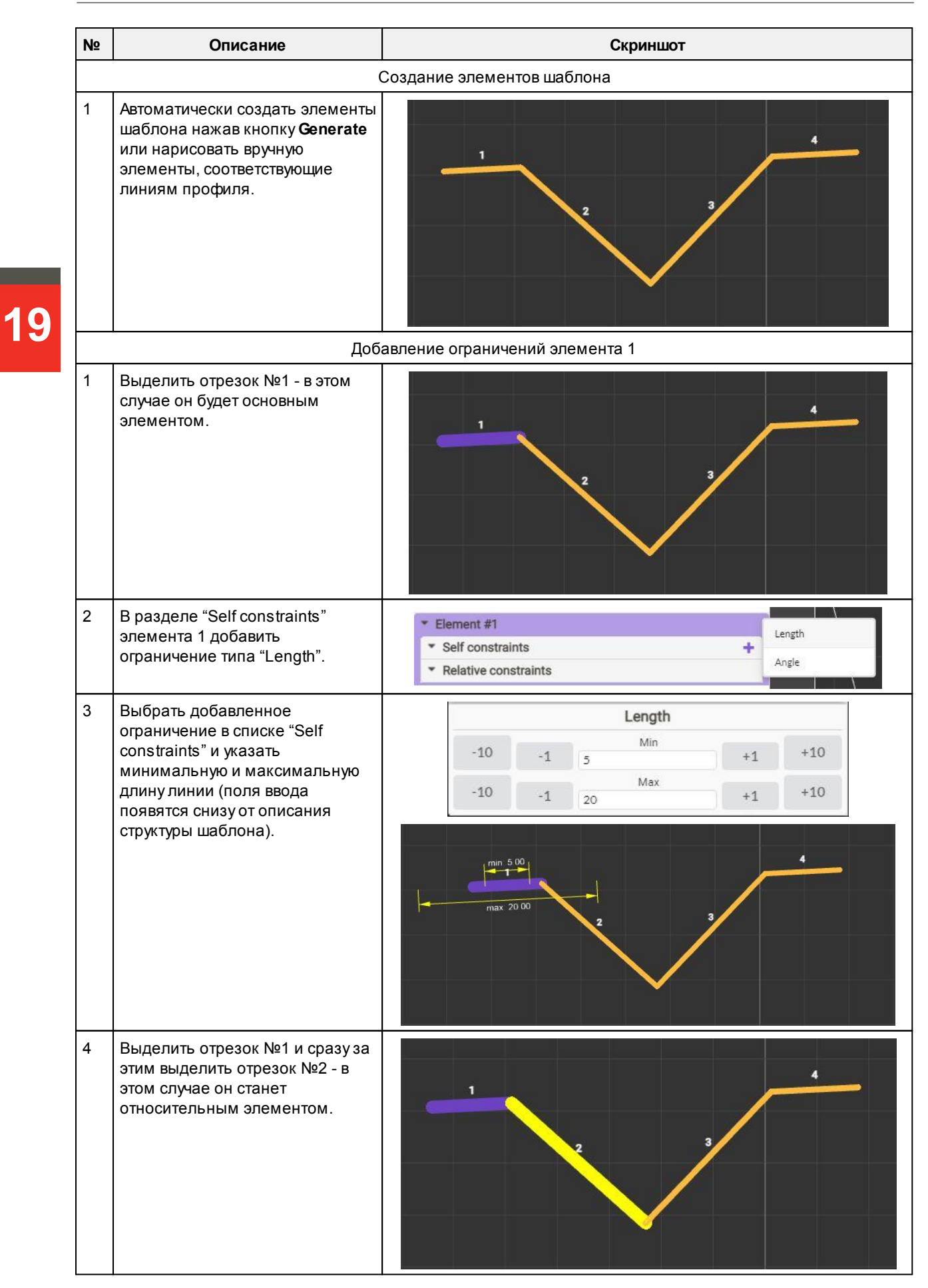

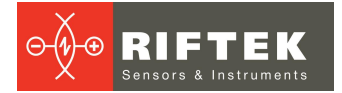

| N⁰ | Описание                                                                                                    | Скриншот                                                                                                    |
|----|----------------------------------------------------------------------------------------------------|----------------------------------------------------------------------------------------------------|
| 5  | В разделе "Relative constraints"<br>элемента №1 добавить<br>ограничение типа Angle.                                                                                                    | ▼ Element #1       ▼ Self constraints       +       00.0         1       ✓ Length       5       -       20       X       Angle         ▼ Relative constraints       +       Distance         ▼ Element #2       Distance ortho                                                                                                    |
| 6  | Выбрать добавленное<br>ограничение в списке "Relative<br>constraints" и указать целевой<br>угол и допуск. При определении<br>целевого угла необходимо<br>приблизительно совместить<br>серую стрелку с относительным<br>элементом. Также показано<br>цифровое значение текущего угла<br>между элементами. При<br>указании допуска,<br>отображаемый сектор должен<br>включать относительный<br>элемент. | Angle<br>-10 -1 -50 +1 +10<br>-10 -1 20 +1 +10<br>1 +10<br>1 +10 |
| 7  | Сбросить предыдущее<br>выделение, кликнув в пустой<br>области (не содержащей<br>элементов аппроксимации<br>профиля).<br>Выделить отрезок №1 и сразу же<br>отрезок №4 - в этом случае он<br>станет относительным<br>элементом.                                                                                                    |                                                                                                    |
| 8  | В разделе "Relative constraints"<br>элемента 1 добавить<br>ограничение типа "Distance".                                                                                                    | Element #1     Self constraints     1    ✓ Length 5 - 20                                                                                                    |
| 9  | Выбрать добавленное<br>ограничение в списке "Relative<br>constraints" и задать<br>минимальное и максимальное<br>значение расстояния.                                                                                                    | Distance<br>-10 -1 20 +1 +10<br>-10 -1 40 +1 +10<br>1 min 20 00 4<br>max 40 00 3                                                                                                    |

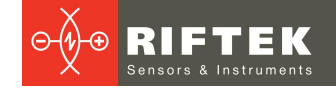

| N⁰ | Описание                                                                                                    | Скриншот                          |
|----|----------------------------------------------------------------------------------------------------|-----------------------------------|
|    | Доб                                                                                                    | авление ограничений элемента 2    |
| 1  | Сбросить предыдущее<br>выделение, кликнув в пустой<br>области (не содержащей<br>элементов аппроксимации<br>профиля).<br>Выделить отрезок №2, в этом<br>случае он станет основным<br>элементом. |                                   |
| 2  | В разделе "Self constraints"                                                                                                    | ▼ Element #2                      |
|    | элемента №2 добавить                                                                                                    | Self constraints     +            |
|    | ограничение типа Length.                                                                                                    | Relative constraints     Angle    |
| 3  | Выбрать добавленное                                                                                                    | Length                            |
|    | ограничение в списке "Self                                                                                                    | Min                               |
|    | сопятания и задать<br>минимальную и максимальную                                                                                                    | -10 -1 10 +1 +10                  |
|    | длину отрезка.                                                                                                    | -10 -1 25 +1 +10                  |
|    |                                                                                                    | 7 10 do 3<br>7 10 x 3<br>7 0 0 0  |
| 4  | Сбросить предыдущее<br>выделение.<br>Выделить отрезок №2 и сразу же<br>за этим отрезок №3, он станет<br>относительным элементом.                                                               |                                   |
| 5  | В разделе "Relative constraints"                                                                                                    | ▼ Element #2                      |
|    | элемента №2 добавить<br>ограничение типа Apole                                                                                                    | Self constraints     + 750        |
|    |                                                                                                    | 1 🖌 Length 10 - 25 💥 Angle        |
|    |                                                                                                    | Relative constraints     Distance |
|    |                                                                                                    | - Eleffiellt #3                   |
| 6  | Выбрать добавленное                                                                                                    | Angle                             |
|    | constraints" и задать целевой                                                                                                    | -10 -1 Value +1 +10               |
|    | угол и допуск.                                                                                                    | -10 -1 Tolerance +1 +10           |
|    |                                                                                                    |                                   |

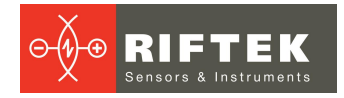

| N⁰ | Описание                                                                                                    | Скриншот                                                                                                    |
|----|----------------------------------------------------------------------------------------------------|----------------------------------------------------------------------------------------------------|
|    |                                                                                                    |                                                                                                    |
|    | Доб                                                                                                    | авление ограничений элемента 3                                                                                    |
| 1  | Сбросить предыдущее<br>выделение.<br>Выделить отрезок №3, в этом<br>случае он станет основным<br>элементом.                      |                                                                                                    |
| 2  | В разделе "Self constraints"<br>элемента №3 добавить                                                                             | Element #3 Length                                                                                                 |
|    | ограничение типа "Length".                                                                                                    | Relative constraints     Angle                                                                                    |
| 3  | Выбрать добавленное<br>ограничение в списке "Self<br>constraints" и задать<br>минимальную и максимальную<br>длину отрезка.       | Length<br>-10 -1 10 Min +1 +10<br>-10 -1 25 +1 +10<br>1 2 no 00 3 no 0 3 no 0 1 1 1 1 1 1 1 1 1 1 1 1 1 1 1 1 1 1 |
| 4  | Сбросить предыдущее<br>выделение.<br>Выделить отрезок №3 и сразу же<br>за этим отрезок №4, он станет<br>относительным элементом. |                                                                                                    |

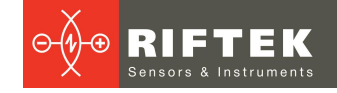

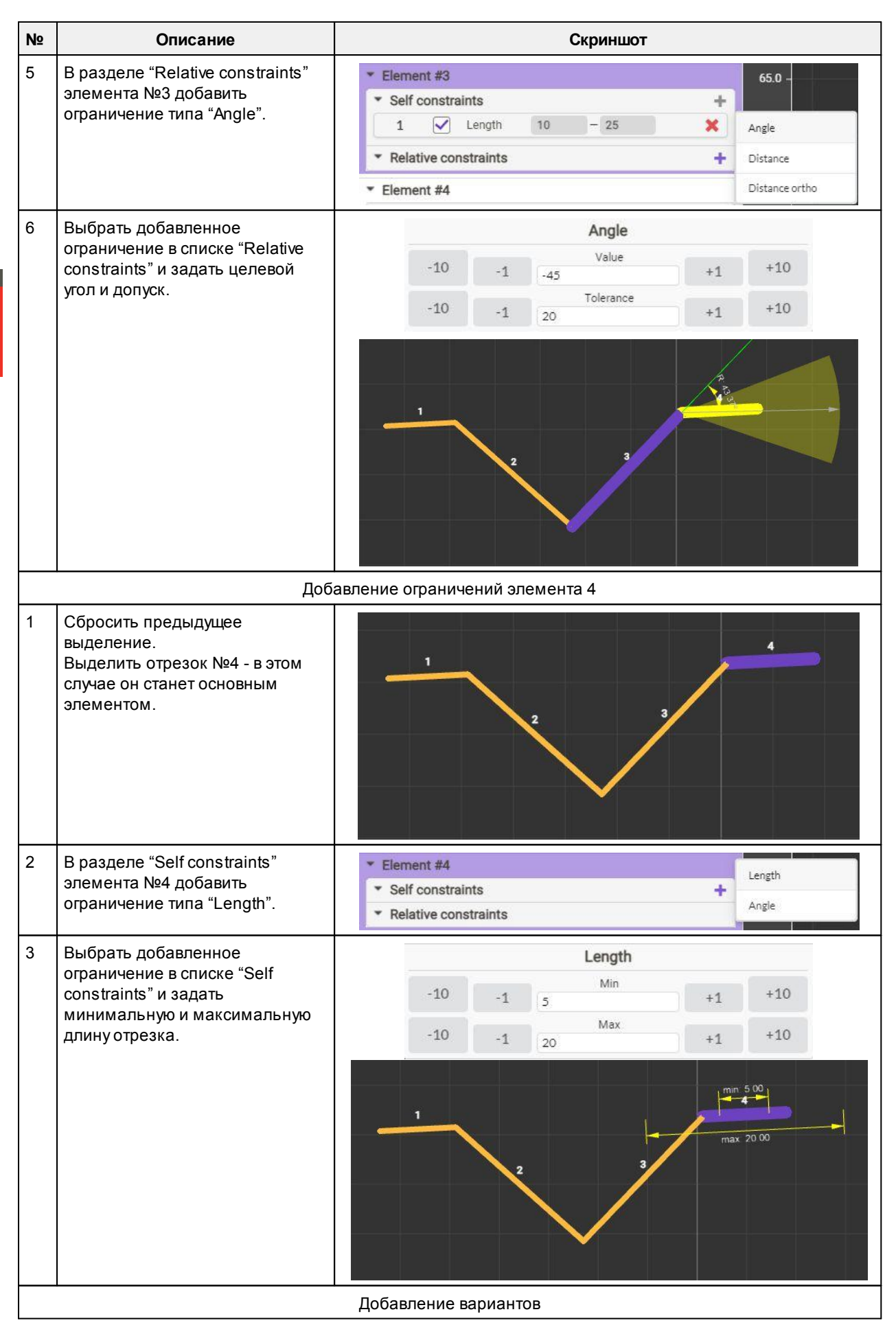

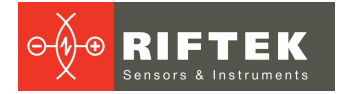

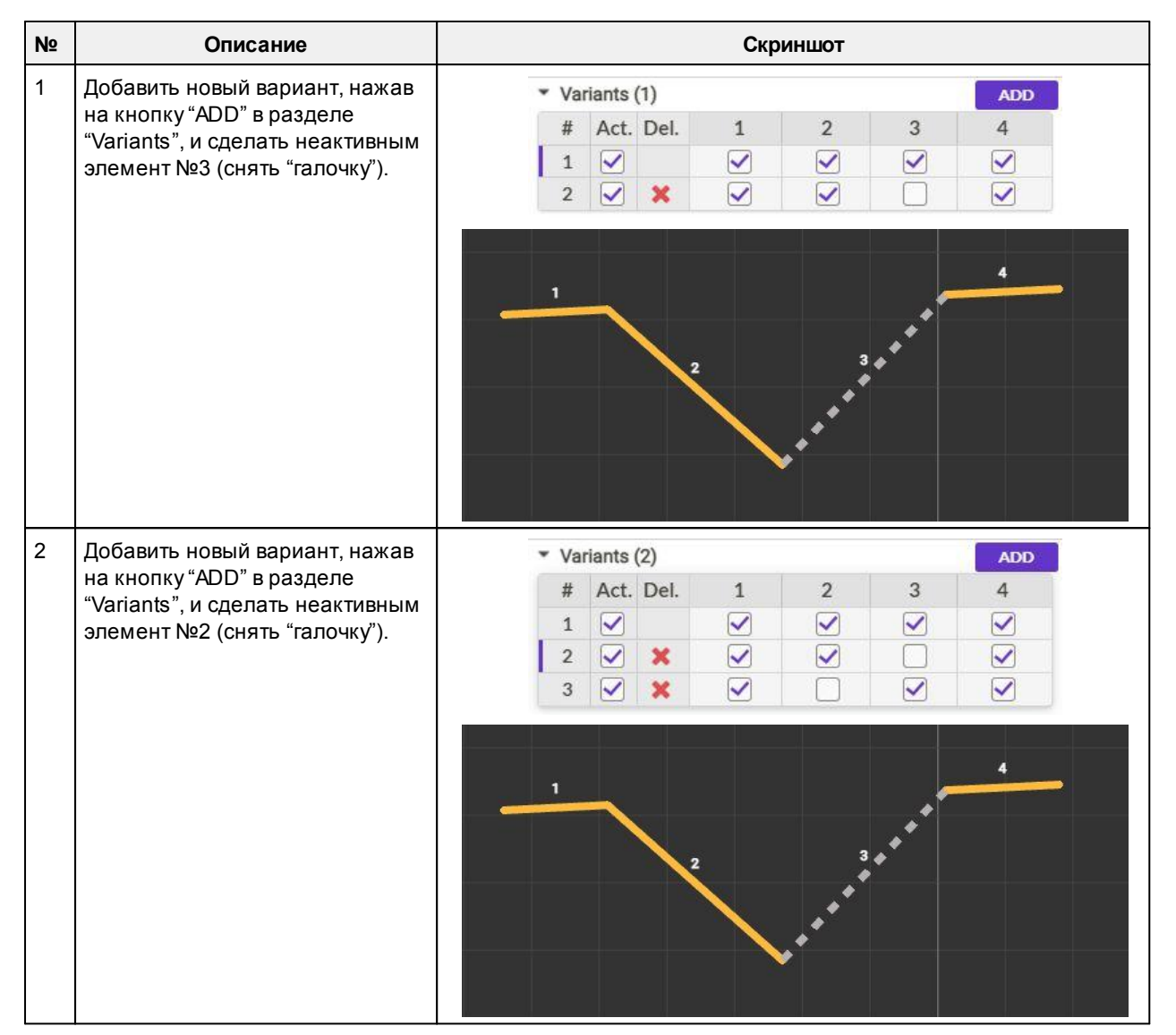

В результате полученный шаблон будет детектироваться с учетом существующих вариантов:

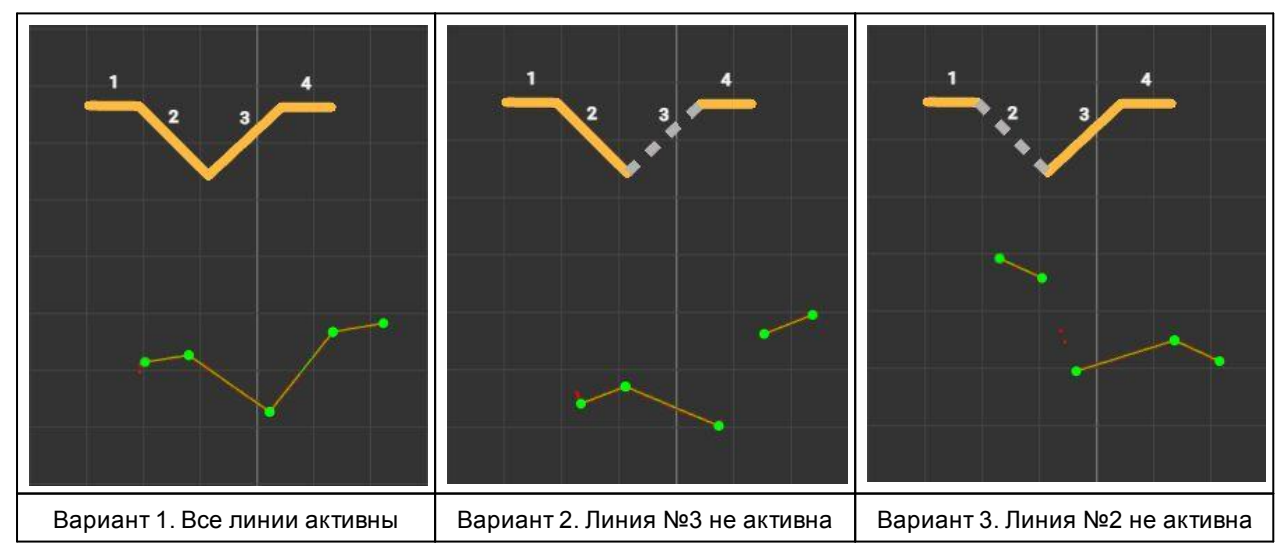

# 33. Приложение 7. Смарт-блок "C-script"

# 33.1. Назначение и общая информация

Смарт-блок "C-script" предназначен для редактирования и исполнения пользовательских скриптов на Си-подобном языке "rfc". Перед исполнением скрипт валидируется - в случае наличия ошибок, информация о них будет выведена в консоль редактора скриптов. Взаимодействие с другими смарт-блоками осуществляется с помощью входных и выходных динамически создаваемых портов. Порты адресуются по названию, которое можно задать через контекстное меню порта или в редакторе.

Существующие ограничения:

- препроцессор реализован с ограничениями, директивы "#define", "#if", "#ifdef", "#else", "#endif" необходимо использовать с осторожностью;
- объявление функций поддерживается только по стандарту ANSI;
- указатели на функции не поддерживаются;
- игнорируются объявления: static, extern, volatile, register и auto;
- структуры и объединения должны объявляться глобально, битовые поля не поддерживаются.

Для создания и редактирования текстов скриптов предоставляется специальный редактор:

| C-script editor             |                                                                 | ×                                                                                                    |
|-----------------------------|-----------------------------------------------------------------|----------------------------------------------------------------------------------------------------|
| Outputs                     | Dark Light 🗸 Script is valid. Send                              | ON                                                                                                    |
| 0 🖸 Name: out_point         | 1 #define ROI_SIZE 30                                           | Participante de la constante de la constante de la constante de la constante de la constante de la constante de |
| 1 fit Name: roi_size        | 2 point_t* pt;<br>3                                             |                                                                                                    |
| 2 fit Name: roi_pos         | <pre>4 output_float("roi_size", ROI_SIZE); 5</pre>              |                                                                                                    |
| Inputs                      | 6 while(1)<br>7 {                                               |                                                                                                    |
| 0 🖸 Name: in_point          | <pre>8 inputs_sync();<br/>9 pt = input point("in point");</pre> |                                                                                                    |
| 1 fit Name: in_fit          | 10<br>11 output_float("roi_pos", pt->z + ROI_SIZE/2);           |                                                                                                    |
| ▼ Types                     | 12   outputs_sync();                                            |                                                                                                    |
| TF bool_t                   | 14                                                              |                                                                                                    |
| u8 uint8_t                  |                                                                 |                                                                                                    |
| i8 int8_t                   |                                                                 |                                                                                                    |
| u16 uint16_t                |                                                                 |                                                                                                    |
| 116 int16_t                 |                                                                 |                                                                                                    |
| u32 uint32_t                |                                                                 |                                                                                                    |
| 132 int32                   |                                                                 |                                                                                                    |
| N scalar                    |                                                                 |                                                                                                    |
| ▶ D point_t                 |                                                                 |                                                                                                    |
| rect_t                      |                                                                 |                                                                                                    |
| segment_t                   |                                                                 |                                                                                                    |
| Iine_t                      |                                                                 |                                                                                                    |
| Iinekb_t                    | Execute script                                                  |                                                                                                    |
| or circle_t                 |                                                                 |                                                                                                    |
| point_t                     | C                                                               |                                                                                                    |
| <ul> <li>Methods</li> </ul> |                                                                 |                                                                                                    |
| Inputs_sync                 |                                                                 |                                                                                                    |
| ▶ outputs syn               |                                                                 |                                                                                                    |

Окно редактора разделено на следующие области:

- Списки входов и выходов смарт-блока, отображающие тип данных входа или выхода и его название. Название пользователь может изменять, учитывая, что допустимо использование только символов ASCII и длина названия не должна превышать 60 символов.
- 2. Список поддерживаемых скриптом типов данных.

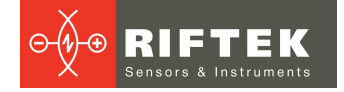

- Список предоставляемых специальных методов для быстрого поиска и вставки. По нажатию на метод, его прототип будет вставлен в редактор скриптов.
- 4. Область управления темой редактора, валидацией и запуском скрипта на исполнение.
- 5. Область редактирования скрипта.
- 6. Консоль вывода ошибок и сообщений.

# 33.2. Поддерживаемые типы данных

Набор доступных пользователю типов данных включает базовые типы, расширенные типы и специальные типы данных.

Базовые типы являются стандартными типами языка Си:

| Тип                | Размер, байт | Мин             | Макс         |
|--------------------|--------------|-----------------|--------------|
| char               | 1            | -128            | 127          |
| unsigned char      | 1            | 0               | 255          |
| short int          | 2            | -32768          | 32767        |
| short unsigned int | 2            | 0               | 65535        |
| int                | 4            | -2147483648     | 2147483647   |
| unsigned int       | 4            | 0               | 4294967295   |
| long int           | 8            | -(2^63 - 1)     | 2^63 - 1     |
| long unsigned int  | 8            | 0               | 2^64 - 1     |
| float              | 4            | ±1.5 * 10^(-45) | ±3.4 * 10^38 |

Расширенные типы данных: bool\_t, uint8\_t, int8\_t, uint16\_t, int16\_t, uint32\_t, int32\_t. Специальные типы введены для работы с входными и выходными портами блока, согласованы с типами данных, используемыми внутри графа вычислений:

| Тип       | Размер, байт               | Описание                                                                                      |
|-----------|----------------------------|-----------------------------------------------------------------------------------------------|
| scalar_t  | 4                          | Скалярная величина. В текущей версии представлена типом данных "float".                       |
| point_t   | 8                          | Координаты точки:<br>{ float x;<br>float z;<br>}                                              |
| rect_t    | 16                         | Параметры прямоугольника:<br>{ point_t topLeft;<br>float w;<br>float h;<br>}                  |
| segment_t | 16                         | Отрезок прямой:<br>{                                                                          |
| line_t    | 12                         | Бесконечная линия, заданная коэффициентами<br>abc:<br>{ float a;<br>float b;<br>float c;<br>} |
| circle_t  | 12                         | Окружность, заданная координатами центра и<br>радиусом:<br>{ point_t center;<br>float r;<br>} |
| arc_t     | 25<br>(28 с выравниванием) | Дуга, заданная начальной и конечной точками,<br>координатами центра и радиусом описывающей    |

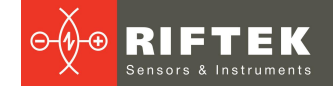

| Тип | Размер, байт | Описание                                                                                                    |
|-----|--------------|----------------------------------------------------------------------------------------------------|
|     |              | окружности и флагом выпуклая/вогнутая:<br>{ point_t p1;<br>point_t p2;<br>point_t center;<br>float r;<br>bool_t convex;<br>} |

# 33.3. Поддерживаемые методы

# 33.3.1. Базовые методы

| ctype.h                    |                          |                           |  |
|----------------------------|--------------------------|---------------------------|--|
| int isalnum(int)           | int isalpha(int)         | int isblank(int)          |  |
| int is cntrl(int)          | int isdigit(int)         | int isgraph(int)          |  |
| int islower(int)           | int isprint(int)         | int ispunct(int)          |  |
| int isspace(int)           | int isupper(int)         | int is x digit(int)       |  |
| int tolower(int)           | int toupper(int)         | int isascii(int)          |  |
| int toascii(int)           |                          |                           |  |
|                            |                          |                           |  |
|                            | math.h                   |                           |  |
| float acos(float)          | float asin(float)        | float atan(float)         |  |
| float atan2(float, float)  | float ceil(float)        | float cos(float)          |  |
| float cosh(float)          | float exp(float)         | float fabs(float)         |  |
| float floor(float)         | float fmod(float, float) | float frexp(float, int *) |  |
| float Idexp(float, int)    | float log(float)         | float log10(float)        |  |
| float modf(float, float *) | float pow(float, float)  | float round(float)        |  |
| float sin(float)           | float sinh(float)        | float sqrt(float)         |  |
| float tan(float)           | float tanh(float)        |                           |  |

## 33.3.2. Специальные методы

Специальные методы не требуют подключения дополнительных модулей.

#### void inputs\_sync()

 Синхронизация данных на всех входах смарт-блока. Поток исполнения скрипта будет приостановлен в ожидании появления на всех входах блока информации от предыдущих блоков графа. Неподключенные входы игнорируются.

#### void outputs\_sync()

 Синхронизация данных на всех выходах смарт-блока. Поток просчета графа будет приостановлен до исполнения этой команды, что обеспечивает запуск просчета последующих блоков только после появления на всех выходах блока информации.

#### void sleep\_us(unsigned int val)

- Приостановка исполнения скрипта на заданное количество микросекунд. Минимальное значение 100 мкс, шаг 100 мкс. Рекомендуется использовать в циклах для предоставления процессорного времени внутренним потокам сканера.

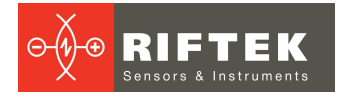

| bool_t                                                       | input_bool(char* portName)                                                                                                    |
|--------------------------------------------------------------|----------------------------------------------------------------------------------------------------|
| float                                                        | input_float(char* portName)                                                                                                    |
| scalar_t                                                     | input_scalar(char* portName)                                                                                                    |
| point_t*                                                     | input_point(char* portName)                                                                                                    |
| rect_t*                                                      | input_rect(char* portName)                                                                                                    |
| segment_t*                                                   | input_segment(char* portName)                                                                                                    |
| line_t*                                                      | input_line(char* portName)                                                                                                    |
| circle_t*                                                    | input_circle(char* portName)                                                                                                    |
| arc_t*                                                       | input_arc(char* portName)                                                                                                    |
| - Чтение дан                                                 | ных входного порта с именем "portName". В случае отсутствия порта с                                                                                                    |
| таким име                                                    | нем или несоответствия типа, возвращаемое значение может быть                                                                                                    |
| невапилны                                                    | IM                                                                                                    |
| повалидив                                                    |                                                                                                    |
| woid                                                         | output bool(obar* portNamo bool t val)                                                                                                    |
| void                                                         | output_bool(char* portName, bool_t val)                                                                                                    |
| void<br>void                                                 | output_bool(char* portName, bool_t val)<br>output_float(char* portName, float val)                                                                                                    |
| void<br>void<br>void                                         | output_bool(char* portName, bool_t val)<br>output_float(char* portName, float val)<br>output_int(char* portName, int val)                                                                                                    |
| void<br>void<br>void<br>void                                 | output_bool(char* portName, bool_t val)<br>output_float(char* portName, float val)<br>output_int(char* portName, int val)<br>output_scalar(char* portName, scalar_t val)                                                                                                    |
| void<br>void<br>void<br>void<br>void                         | output_bool(char* portName, bool_t val)<br>output_float(char* portName, float val)<br>output_int(char* portName, int val)<br>output_scalar(char* portName, scalar_t val)<br>output_point(char* portName, point_t* val)                                                                                                    |
| void<br>void<br>void<br>void<br>void<br>void<br>void         | output_bool(char* portName, bool_t val)<br>output_float(char* portName, float val)<br>output_int(char* portName, int val)<br>output_scalar(char* portName, scalar_t val)<br>output_point(char* portName, point_t* val)<br>output_rect(char* portName, rect_t* val)                                                                                                    |
| void<br>void<br>void<br>void<br>void<br>void<br>void<br>void | output_bool(char* portName, bool_t val)<br>output_float(char* portName, float val)<br>output_int(char* portName, int val)<br>output_scalar(char* portName, scalar_t val)<br>output_point(char* portName, point_t* val)<br>output_rect(char* portName, rect_t* val)<br>output_segment(char* portName, segment_t* val)                                                                                                    |
| void<br>void<br>void<br>void<br>void<br>void<br>void<br>void | output_bool(char* portName, bool_t val)<br>output_float(char* portName, float val)<br>output_int(char* portName, int val)<br>output_scalar(char* portName, scalar_t val)<br>output_point(char* portName, point_t* val)<br>output_rect(char* portName, rect_t* val)<br>output_segment(char* portName, segment_t* val)<br>output_line(char* portName, line_t* val)                                                                                           |
| void<br>void<br>void<br>void<br>void<br>void<br>void<br>void | output_bool(char* portName, bool_t val)<br>output_float(char* portName, float val)<br>output_int(char* portName, int val)<br>output_scalar(char* portName, scalar_t val)<br>output_point(char* portName, point_t* val)<br>output_rect(char* portName, rect_t* val)<br>output_segment(char* portName, segment_t* val)<br>output_line(char* portName, line_t* val)<br>output_circle(char* portName, circle_t* val)                                           |
| void<br>void<br>void<br>void<br>void<br>void<br>void<br>void | output_bool(char* portName, bool_t val)<br>output_float(char* portName, float val)<br>output_int(char* portName, int val)<br>output_scalar(char* portName, scalar_t val)<br>output_point(char* portName, point_t* val)<br>output_rect(char* portName, rect_t* val)<br>output_segment(char* portName, segment_t* val)<br>output_line(char* portName, line_t* val)<br>output_circle(char* portName, circle_t* val)<br>output_arc(char* portName, arc_t* val) |

- Запись данных в выходной порт с именем "portName". В случае отсутствия порта с таким именем или несоответствия типа, записанное значение будет невалидным.

| 33.4. Примеры скрипто |
|-----------------------|
|-----------------------|

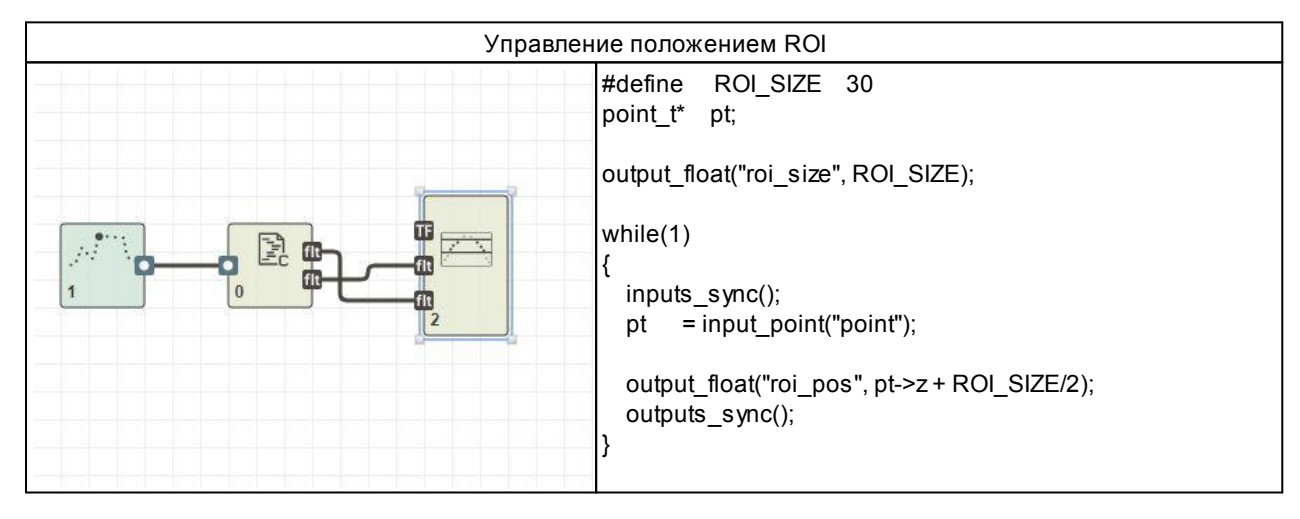

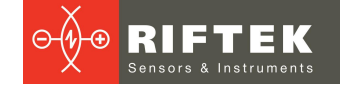

# 34. Гарантийное обслуживание и ремонт

Гарантийный срок эксплуатации Лазерных сканеров РФ627 – 24 месяца со дня отгрузки, гарантийный срок хранения – 12 месяцев.

Заказчик теряет право на гарантийное обслуживание в случае:

- механических повреждений сканера в результате ударов, падения с высоты;
- повреждений сканера, вызванных самовольным вскрытием корпуса, некорректным подключением или отсутствием заземления.

# 35. Техническая поддержка

Техническая поддержка по использованию сканеров осуществляется на бесплатной основе и включает в себя техническую помощь, связанную с некорректной работой сканеров, и проблемами с настройками, разработку и исследование вариантов использования сканеров, обучение работе с программными средствами и библиотеками.

Техническая поддержка программного обеспечения, разработанного заказчиком, осуществляется на платной основе и включает возможность добавления новых функций в ПО.

Контакты технической поддержки:

- E-mail: support@riftek.com
- Skype: riftek\_support

# 36. Изменения

| Дата       | Версия | Описание                                                                                                    |
|------------|--------|----------------------------------------------------------------------------------------------------|
| 16.11.2018 | 1.0.0  | Исходный документ.                                                                                                    |
| 28.12.2018 | 1.0.1  | <ol> <li>Добавлена возможность ручной регулировки выходной мощности<br/>лазера.</li> <li>Добавлено описание режима Recovery, раздел 28.</li> <li>Устранены мелкие неточности описания.</li> </ol>                                                                                                    |
| 27.06.2019 | 1.0.2  | <ol> <li>Добавлено одиннадцать новых моделей сканеров с диапазонами (Z) от<br/>250 до 1165 мм, пар. 7.2.</li> <li>Добавлены настройки, расширяющие динамический диапазон сканеров,<br/>пар. 20.1.</li> <li>Добавлены функции фильтрации профиля (медианная и<br/>билатеральная), пар. 20.2.</li> <li>Добавлена функция выделения пика яркости на профиле, пар. 20.1.1.</li> <li>Добавлена передача в пакете яркости точек профиля, пар. 19.3.</li> <li>Добавлены режимы накопления профилей, их просмотра и сохранения,<br/>построения 3D и яркостных моделей, пар. 16.2., 20.3.</li> <li>Изменен формат файла прошивки, пар. 23.3.</li> <li>Устранены мелкие неточности описания.</li> </ol> |
| 06.07.2020 | 2.0.0. | <ol> <li>Полностью изменён внешний вид WEB-интерфейса.</li> <li>Добавлен режим нескольких экспозиций.</li> <li>Переработана система запуска измерений (triggering).</li> <li>Добавлена возможность просмотра осциллограмм сигналов на входах сканера.</li> <li>Добавлена возможность корректировки битых пикселей.</li> <li>Добавлены уведомления в WEB-интерфейсе о важных событиях в сканере.</li> <li>Описана структурная схема внутреннего модуля синхронизации сканера.</li> </ol>                                                                                                    |
| 04.01.2021 | 2.1.0. | <ol> <li>Добавлено подробное описание вкладки Smart.</li> <li>Добавлено Приложение 3. "Габаритные и установочные размеры<br/>сканеров с опциями".</li> <li>Добавлено Приложение 4. "Web API".</li> </ol>                                                                                                    |
| 16.04.2021 | 2.1.1. | <ol> <li>Добавлена аппроксимация профиля дугами.</li> <li>Уточнена терминология.</li> </ol>                                                                                                    |
| 20.09.2021 | 2.1.2. | 1. Обновлен раздел 11 "Ethernet-интерфейс и пользовательское ПО".                                                                                                    |

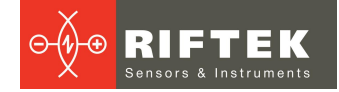

| Дата | Версия | Описание                                                                 |
|------|--------|--------------------------------------------------------------------------|
|      |        | 2. В пар. 19.1 "Pre Processing. Настройки параметров выделения           |
|      |        | профилей" добавлено описание параметров "Intensity clipping" и "Peak     |
|      |        | width".                                                                  |
|      |        | 3. Обновлен пар. 23.2.1 "Обновление и сохранение внутреннего ПО".        |
|      |        | 4. Обновлен пар. 24.1.3 "Вкладка Profile Approximation".                 |
|      |        | 5. Добавлен новый параграф 24.2.1.3 "Уточнение аппроксимирующих          |
|      |        | отрезков и точек их пересечения".                                        |
|      |        | 6. Добавлено описание функции "Scalar filtering" в пар. 24.3.2.3 "Раздел |
|      |        | Math functions".                                                         |
|      |        | 7. Добавлен пар. 24.3.2.2. "Раздел Welding".                             |
|      |        | 8. Добавлено описание смарт-блока "template detector", пар. 24.3.2.3.    |
|      |        | 9. Добавлено описание смарт-блока "robot protocol HND1", пар. 24.3.2.7.  |
|      |        | 10. Добавлено Приложение 5. Протокол HND1, версия 1.0.                   |
|      |        | 11. Добавлено Приложение 6. Смарт-блок "template detector" и редактор    |
|      |        | шаблонов.                                                                |
|      |        | 12. Добавлено Приложение 7. Смарт-блок "C-script".                       |
|      |        | 13. Обновлены некоторые скриншоты и устранены мелкие неточности          |
|      |        | описания.                                                                |